# OpenCV provider DENSO robot vision (DENSO Robot Imaging Library)

Version 1.5.5

## User's guide

December 25, 2015

#### ATTENTION:

DENSO WAVE doesn't assume the responsibility of any problems caused by the mistranslation of this document.

## [Revision History]

| Version | Date       | Content                                                                 |  |
|---------|------------|-------------------------------------------------------------------------|--|
| 1.0.0.0 | 2007-01-30 | First edition.                                                          |  |
| 1.0.1.0 | 2007-04-06 | Added several OpenCV commands; OcvTester bugs fixed.                    |  |
| 1.1.0.0 | 2007-08-06 | Added several new commands for pattern matching; the start image ID was |  |
|         |            | changed from 0 to 1.                                                    |  |
| 1.2.0.0 | 2007-11-21 | Added triangulation functions and several OpenCV commands.              |  |
| 1.2.1.0 | 2007-12-05 | Improve the camera setting functions; Added blob commands.              |  |
| 1.2.2.0 | 2008-02-06 | Added put/get commands of a video control mode, 'Database' option, and  |  |
|         |            | Error table.                                                            |  |
| 1.3.0.0 | 2008-02-29 | Added Inner and Outer product commands.                                 |  |
| 1.3.1.0 | 2008-05-07 | Added Blob commands. Improve MatchTemplate functions.                   |  |
| 1.3.2.0 | 2008-09-17 | Added Trim commands. Improve MatchTemplate2, MatchShapes2 and           |  |
|         |            | Undistort2 functions.                                                   |  |
| 1.3.3.0 | 2009-01-20 | Added Blob commands, calibration wizard to OcvTester, message transfer  |  |
|         |            | function and default camera function.                                   |  |
| 1.3.4.0 | 2009-06-03 | Added several commands of the CaoController::Execute method.            |  |
| 1.3.5.0 | 2009-10-07 | Added various commands, unify the rotation direction for all commands,  |  |
|         |            | eliminate CamShit command, error code, and sample program.              |  |
| 1.4.0.0 | 2010-7-01  | Mounting of CaoController::get_VariableNames.                           |  |
| 1.4.1.0 | 2010-11-02 | Append a camera ID parameter to camera calibration commands.            |  |
| 1.4.1.1 | 2011-06-13 | Added the capture screen.                                               |  |

| 1.4.2.0 | 2012-01-11 | Added various commands. Correct SetRobCalDat.                   |  |
|---------|------------|-----------------------------------------------------------------|--|
| 1.4.2   | 2012-07-17 | Document versioning rule was changed.                           |  |
| 1.4.3   | 2012-09-06 | Added the recovery function of the database file (mdb).         |  |
|         | 2012-09-20 | Added direction for "SetCameraCtrl".                            |  |
| 1.4.4   | 2012-10-23 | Added commands.                                                 |  |
|         |            | "GetCameraFormatList", "GetCameraFormat", "SetCameraFormat"     |  |
|         | 2012-12-05 | [Bug Fix] Memory leak in message transfer function.             |  |
| 1.4.5   | 2013-03-13 | Added various commands.                                         |  |
|         |            | SetCameraFrameRate, GetCameraFrameRate, IsUpdated, ClearUpdated |  |
|         | 2013-04-01 | Added Original Error Code.                                      |  |
|         |            | Mounting of CaoFile::get_Attribute.                             |  |
|         | 2013-06-26 | Add CaoWorkspace::AddController method option                   |  |
|         |            | FrameRate                                                       |  |
| 1.5.0   | 2013-07-22 | Added FrameRate option and extended camera function             |  |
|         |            | Change name: OriN Vision > DENSO Robot Imaging Library          |  |
|         |            | Correct BlobMatchShapes.                                        |  |
|         | 2013-09-24 | Added CARD commands.                                            |  |
| 1.5.1   | 2013-11-18 | Added extended camera commands.                                 |  |
| 1.5.2   | 2014-05-27 | Added CARD commands.                                            |  |
|         |            | Added extended camera commands.                                 |  |
|         |            | Canon WebView Livescope camera correspondence.                  |  |
| 1.5.3   | 2014-10-01 | Added CARD commands.                                            |  |
| 1.5.4   | 2015-02-25 | [Bug Fix] ADO                                                   |  |
|         |            | Change error code.                                              |  |
|         | 2015-03-24 | Added CARD command's explanation.                               |  |
|         | 2015-11-04 | Fixed Cross command's explanation.                              |  |
| 1.5.5   | 2015-12-24 | Expanded camera and robot calibration area to 100.              |  |
|         |            | Added variables: @EXT_CAM_COUNTS、@CAM_CAL_MAX、                  |  |
|         |            | @ROB_CAL_MAX                                                    |  |
|         | 2019-05-15 | Added error code when QRDecode function fails reading.          |  |

## [Hardware]

| Model | Version | Notes |
|-------|---------|-------|
|       |         |       |
|       |         |       |
|       |         |       |

## [Attention]

Additional license for " DENSO Robot Imaging Library " is required to use this provider.

### Contents

| 1. Introduction                                  | 8  |
|--------------------------------------------------|----|
| 1.1. Installing license                          | 9  |
| 2. Outline of provider                           | 10 |
| 2.1. Outline                                     | 10 |
| 2.1.1. Image memory                              | 13 |
| 2.1.2. Calibration                               | 13 |
| 2.1.3. Triangulation                             | 19 |
| 2.1.4. Message transfer function                 | 21 |
| 2.2. Method and Property                         |    |
| 2.2.1. CaoWorkspace::AddController method        | 22 |
| 2.2.2. CaoController::AddCommand method          | 23 |
| 2.2.3. CaoController::AddFile method             | 23 |
| 2.2.4. CaoController::AddVariable method         | 23 |
| 2.2.5. CaoController::Execute                    | 23 |
| 2.2.6. CaoController::get_VariableNames property | 24 |
| 2.2.7. CaoCommand::Execute method                | 24 |
| 2.2.8. CaoCommand::put_Parameter property        | 24 |
| 2.2.9. CaoCommand::get_Parameter property        | 24 |
| 2.2.10. CaoCommand::get_Result property          | 24 |
| 2.2.11. CaoFile::Execute method                  | 24 |
| 2.2.12. CaoFile::get_Attribute property          | 24 |
| 2.2.13. CaoFile::put_ID property                 |    |
| 2.2.14. CaoFile::get_ID property                 |    |
| 2.2.15. CaoFile::get_DateLastModified property   |    |
| 2.2.16. CaoFile::Get_Size property               |    |
| 2.2.17. CaoFile::put_Value property              |    |
| 2.2.18. CaoFile::get_Value property              |    |
| 2.2.19. CaoFile::get_Help property               |    |
| 2.2.20. CaoController::OnMessage event           | 25 |
| 2.3. Variable list                               |    |
| 2.3.1. Controller class                          |    |
| 2.3.2. File class                                |    |
| 2.4. Error code                                  | 27 |
| 3. Sample program                                |    |
| 3.1. CaoScript sample program                    |    |
| 3.2. Other sample programs                       |    |
|                                                  |    |

| 4. Command Reference                                      | 30  |
|-----------------------------------------------------------|-----|
| 4.1. Controller class                                     |     |
| 4.1.1. Video setting                                      |     |
| 4.2. File class                                           |     |
| 4.2.1. General                                            |     |
| 4.2.2. Edit                                               |     |
| 4.2.3. Filter                                             |     |
| 4.2.4. Mask                                               | 73  |
| 4.2.5. Draw                                               |     |
| 4.2.6. Contours                                           |     |
| 4.2.7. Blob                                               |     |
| 4.2.8. Histogram                                          |     |
| 4.2.9. Matching                                           |     |
| 4.2.10. CARD                                              |     |
| 4.2.11. CAL                                               | 112 |
| 4.2.12. Misc                                              |     |
| 4.3. Command class                                        |     |
| 4.3.1. Triangulation                                      |     |
| 5. OcvTester                                              |     |
| 5.1. Outline                                              |     |
| 5.2. Main screen                                          |     |
| 5.2.1. Object window                                      |     |
| 5.2.2. Log window                                         |     |
| 5.2.3. Menu                                               |     |
| 5.3. Image window                                         |     |
| 5.4. DENSO Robot connection window                        |     |
| 5.5. Camera Settings window                               |     |
| 5.6. Triangulation window                                 |     |
| 5.7. Calibration Wizard                                   |     |
| 5.7.1. Overview                                           |     |
| 5.7.2. Step 0: Select calibration target                  |     |
| 5.7.3. Step 1 : Set camera calibration parameter          |     |
| 5.7.4. Step 2 : Acquire chessboard image                  |     |
| 5.7.5. Step 3 : Map world coordinate and robot coordinate |     |
| 5.7.6. Step 4 : Comlete Wizard                            |     |
| 5.8. Lookup table editor                                  |     |
| 5.9. Image sampling window                                |     |
|                                                           |     |

| 5.10. Haar training window                            |                 |
|-------------------------------------------------------|-----------------|
| Appendix A. OpenCV method implementation list         |                 |
| Appendix B. uVision21 equivalent OpenCV method        |                 |
| Appendix C. Intel License Agreement For Open Source ( | Computer Vision |
| Library                                               |                 |

### 1. Introduction

The OpenCV provider is a provider that uses OpenCV image processing library. The image-processing library is developed by Intel Corporation.

DENSO Robot Imaging Library(RIL) is a tool set combining ORiN (Open Robot interface for the Network) and OpenCV (Open Source Computer Vision Library)<sup>1</sup> as a platform of Hand-eye system. The platform is not only just combining those two technologies but also fusing it into one ORiN provider. Therefore users can make a robot vision application program based on ORiN programming model easily. In addition, common functions such as model management are implemented in the provider module. This means that RIL provides the good balance of high speed processing and usability.

The goal of RIL is to provide the environment which an application engineer can make a hand-eye system easily with low-cost. To achieve this goal, RIL consists of only software, and it can use many cameras on the market. The architecture of RIL is shown below.

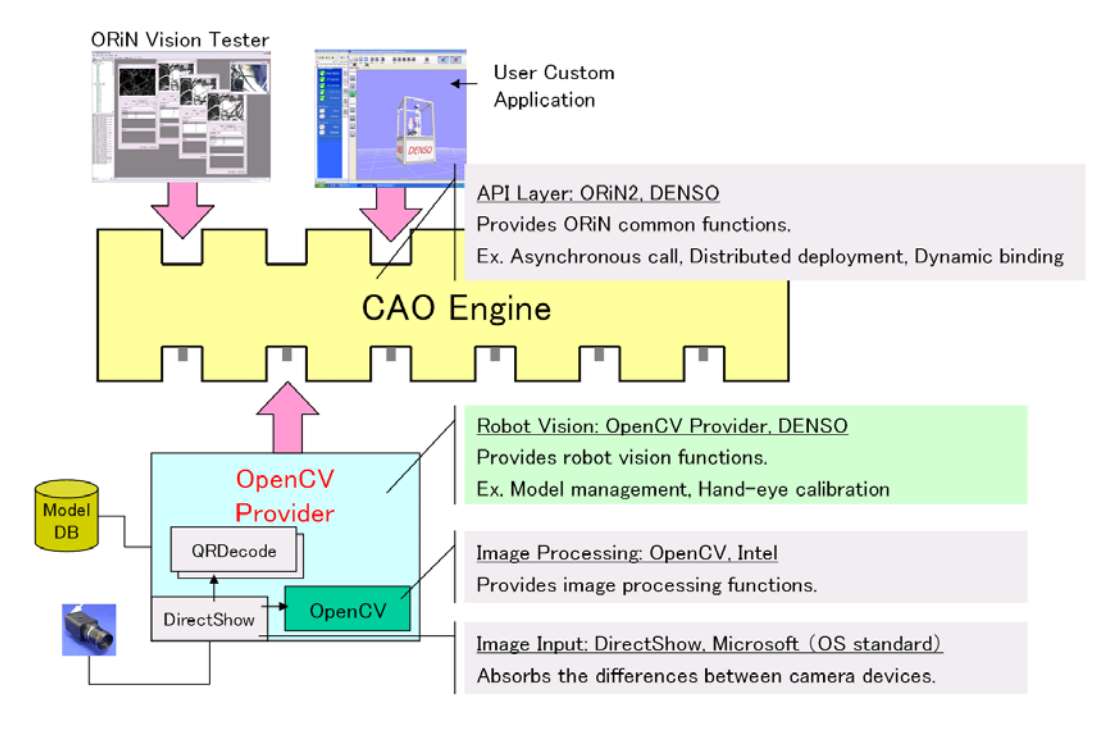

Figure 1-1 Architecture of RIL

<sup>&</sup>lt;sup>1</sup> OpenCV is a vision library developed by Intel, and it's opened under the License Agreement (Appendix D).

#### 1.1. Installing license

To use OpenCV Provider, you need to install ORiN2 SDK, and also need to input "DENSO Robot Imaging Libary" license information. If you would like to install it for evaluation, please use the following license.

#### CVG3-MZPB-7W2G-L43Q (valid for 3 months)

How to add the license is as follows.

- 1. Run the CaoConfig tool from the [Start] menu, and select the [Cao Provider] tab.
- 2. Select the [OpenCV CAO Provider] item on the provider list.
- 3. Click the [...] button of the license input box.
- 4. Click the [Add] button in the "ORiN2 License Manager" window.
- 5. Input a license key, and click the [OK] button.
- 6. Click the [Close] button to exit.

| 📢 GaoConfig 📃 🗖 🔀                                                                                                    |                                                                                                    |  |  |  |
|----------------------------------------------------------------------------------------------------|----------------------------------------------------------------------------------------------------|--|--|--|
| <u>F</u> ile <u>A</u> ction <u>H</u> elp                                                                                                    |                                                                                                    |  |  |  |
| 🗐 🐔 🗠 🐜                                                                                                    |                                                                                                    |  |  |  |
| Provider List :<br>MELSERVO CAO Provider<br>National A110 CAO Provider<br>National ANB CAO Provider<br>OMRON V160 CAO Provider<br>OMRON V600 CAO Provider<br>OMRON ZX CAO Provider<br>OPE CAO Provider<br>PATLITE PHC CAO Provider<br>PATLITE PHC CAO Provider<br>Ping CAO Provider<br>RAOGateway CAO Provider<br>Skeleton CAO Provider<br>Skeleton CAO Provider<br>M | <ul> <li>✓ Enabled</li> <li>ProgID : CaoProv.OpenCV</li> <li>CLSID : [248DD175-464C-450D-BEE2-7BD7517;</li> <li>Locale ID : 1024</li> <li>License :</li></ul> |  |  |  |
| Cao <u>E</u> ngine                                                                                                    | Cao <u>P</u> rovider                                                                                                    |  |  |  |
|                                                                                                    | 44 44                                                                                                    |  |  |  |

Figure 1-2 Installing 'DENSO Robot Imaging Library' license

## 2. Outline of provider

#### 2.1. Outline

The OpenCV provider acquires the image from the imaging device using DirectShow. OpenCV processes the acquired image according to the user application command. Therefore many kinds of imaging device supporting DirectShow on the market can be used with this provider. The processed image is stored in the image memory. Details of the image memory are described later.

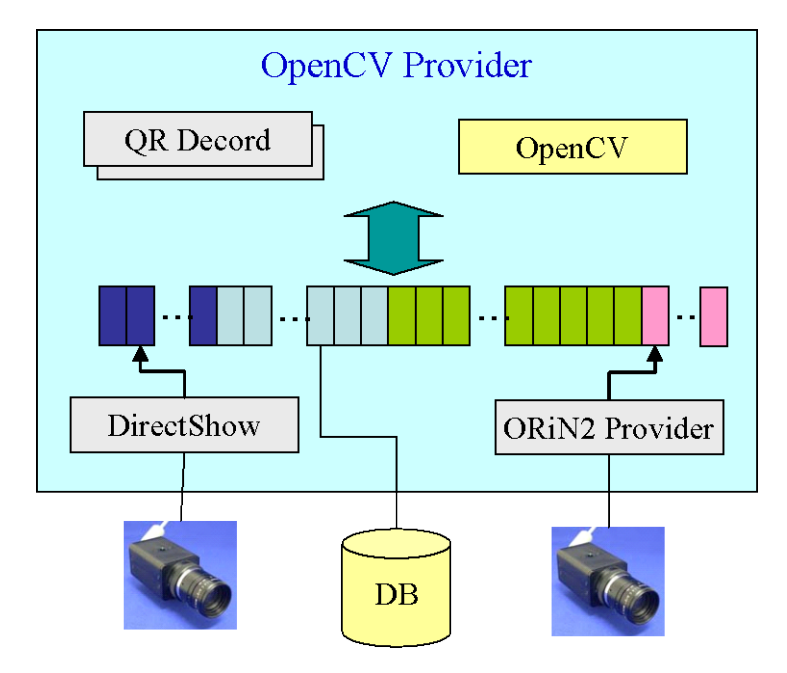

Figure 2-1 System Configuration

Certain types of cameras can be used as extended cameras. ORiN2 provider dedicated for each camera can configure the detailed setting of extended cameras.

ORiN2 provider used by extended camera may require the manufacturer's driver. For detailed information, refer to manuals of each provider. When you install the driver, do not install the driver of DirectShow.<sup>2</sup>

The following two types of cameras can be recognized as extended camera..

#### Table 2-1 List of compatible models for extended camera

| Extended camera 1 | Basler GigE camera                      |  |
|-------------------|-----------------------------------------|--|
|                   | ORiN2¥CAO¥ProviderLib¥Basler¥Pylon¥GigE |  |
| Extended camera 2 | IDS uEye camera                         |  |
|                   | ORiN2¥CAO¥ProviderLib¥IDS¥uEye          |  |

<sup>&</sup>lt;sup>2</sup> If DirectShow driver is installed, the camera will not be recognized as an extended camera

| Extended camera 3 | Canon webView Livescope camera      |  |
|-------------------|-------------------------------------|--|
|                   | ORiN2¥CAO¥ProviderLib¥Canon¥WebView |  |

The file format of OpenCV provider is DLL (Dynamic Link Library); that is automatically loaded from CAO engine when it is used. To use OpenCV provider, install ORiN2SDK or manually register the registry in reference with the following table.

#### Table 2-1 OpenCV provider

| File name                          | CaoProvOpenCV.dll             |  |
|------------------------------------|-------------------------------|--|
| ProgID                             | CaoProv.OpenCV                |  |
| Registry registration <sup>3</sup> | Regsvr32 CaoProvOpenCV.dll    |  |
| Registry unregistration            | Regsvr32 /u CaoProvOpenCV.dll |  |

OpenCV provider uses registry to store configurations of image memory area and cameras. The configuration is changed with CaoConfig software. The following table shows configuration items.

<sup>&</sup>lt;sup>3</sup> Manual registration/unregistration is not necessary if the provider is installed by ORiN SDK.

| Parameter                                          | Meaning                                                      |  |
|----------------------------------------------------|--------------------------------------------------------------|--|
| Database= <database file="" name=""></database>    | Specify an absolute file path of ACCESS database. If         |  |
|                                                    | omitted, the system uses the default database. That is       |  |
|                                                    | 'opencv_en.mdb' stored in the bin directory. Please use      |  |
|                                                    | the following file as a template.                            |  |
|                                                    | <opencv>¥Bin¥opencv_master_en.mdb</opencv>                   |  |
| DefaultCamera= <default camera="" id=""></default> | Specify default camera ID (default: 1).                      |  |
|                                                    | If ID option is omitted for AddFile, Default Camera ID is    |  |
|                                                    | used for file object creation.                               |  |
| ImgMax=< image memory size >                       | Specify the entire image memory size. (default: 200)         |  |
| ImgDBMax=< database area size >                    | Specify the image memory database area size. (default:       |  |
|                                                    | 100)                                                         |  |
|                                                    | If the specified value is larger than ImgMax, all image      |  |
|                                                    | memory is assumed to be stored in database.                  |  |
| CameraDisable                                      | Specify the disabled cameras. Bit0 corresponds to camera     |  |
| [= <disabled camera="">]</disabled>                | ID=0, and Bit0 to Bit9 is specified. (default: 0x00)         |  |
|                                                    | big ON: camera disabled                                      |  |
|                                                    | bit OFF: camera enabled                                      |  |
|                                                    |                                                              |  |
| FormatType                                         | Specify the display size of each camera.                     |  |
| = <camera0 display="" size="">:</camera0>          | (default: 0: 0: 0: 0: 0: 0: 0: 0: 0)                         |  |
| [ <camera1 display="" size="">:</camera1>          | -1:default                                                   |  |
|                                                    | The value range depends on the camera. $(0\sim)$             |  |
| [ <camera9 display="" size="">: ]]</camera9>       | If an invalid value was specified, the default value is used |  |
|                                                    | instead.                                                     |  |
| FrameRate                                          | Specify the frame rate of each camera.                       |  |
| = <camera0 frame="" rate="">:</camera0>            | (default: 0: 0: 0: 0: 0: 0: 0: 0: 0)                         |  |
| [ <camera1 frame="" rate="">:</camera1>            | If an invalid value was specified, the default value is used |  |
|                                                    | instead.                                                     |  |
| [ <camera9 display="" size="">: ]]</camera9>       |                                                              |  |
| ExtCamera                                          | Specify the number of extended camera.                       |  |
| [= <basler camera="" count="" gige="">:</basler>   | (default: 0:0)                                               |  |
| [ <ids camera="" count="" ueye="">]]</ids>         |                                                              |  |

Table 2-2 CaoConfig Parameter strings

#### 2.1.1. Image memory

OpenCV provider can store the image data in the two types of data area, database area and memory area. The data stored in the database area remains even if OpenCV provider unloaded (non-volatile), but the access speed is very slow. Therefore please don't use database area for a temporally use. On the other hand, the access speed of the memory area is fast, but the data stored in the area is cleared at the end (Volatile).

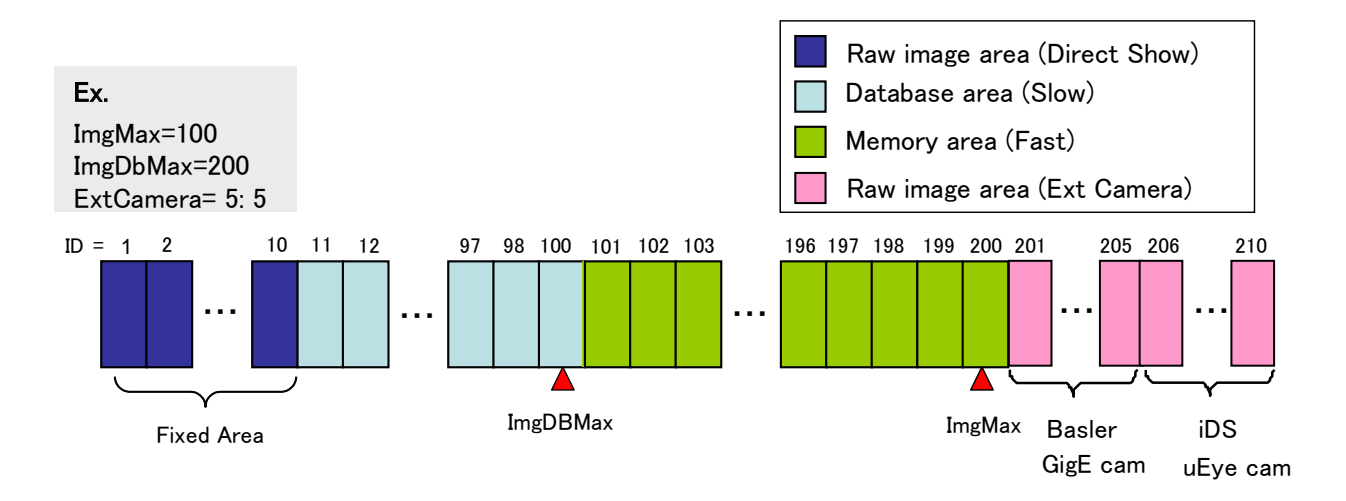

#### Figure 2-2 Image storage area

#### 2.1.2. Calibration

The calibration commands of OpenCV provider can be divided into two categories, camera calibration and robot-camera calibration. Those commands are as follows:

Camera calibration:

CalibrateCamera, GetCamCalData, SetCamCalData, GetCamCalExtData, SetCamCalExtData, GetPosFromCam, GetCamPos, Undistort2

Robot-calibration:

CalibrateRobot, GetRobCalData, SetRobCalData, GetPosFromRob, GetRobPos

The relation among three coordinates, the world coordinate, camera coordinates and robot coordinates, are shown below: where

- The origin of the world coordinate is "Origin".
- The origin of a robot coordinate is "Base".

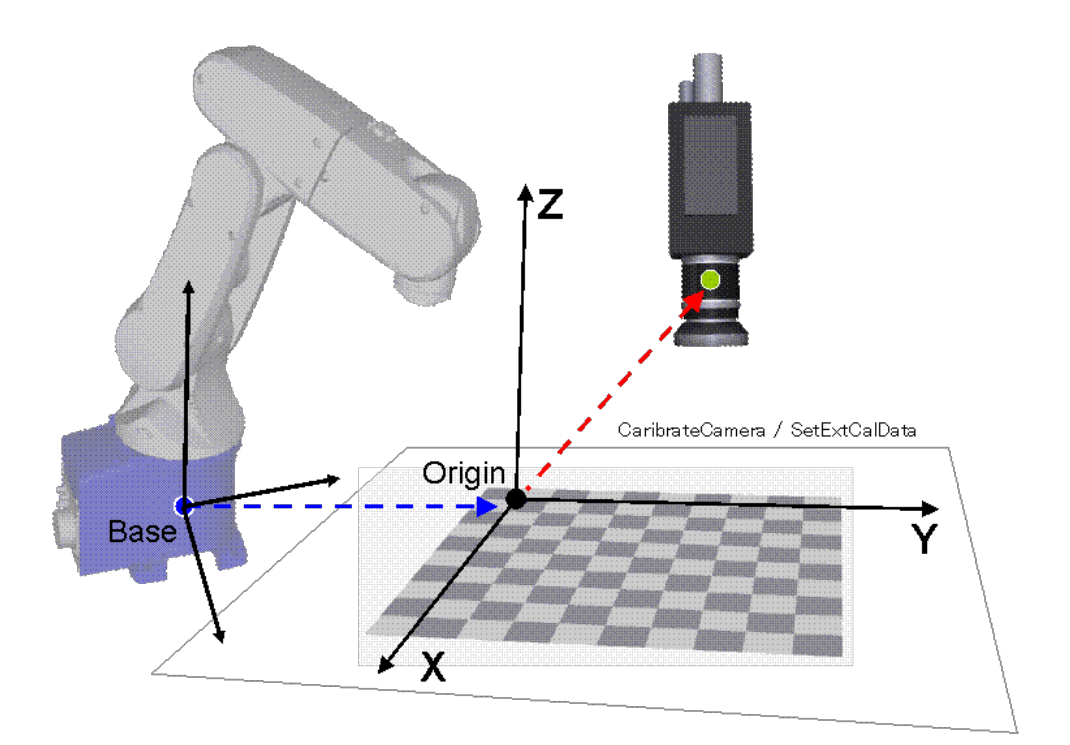

Figure 2-3 Robot -Camera Calibration

The triangulation commands of CaoCommand class need to be done the camera calibration. The procedure is as follows.

#### 2.1.2.1. Camera calibration

OpenCV Provider provides a simple calibration method using a chessboard to calibrate the intrinsic parameters and the extrinsic parameters of the camera. The procedure is as follows.

[Step 1] Prepare chessboard image

Each camera requires at least five chessboard images. Store these images into appropriate consecutive image area, e.g. 101-105. The first image is used as a reference image to calculate external parameter. Input the reference image ID into 'Input ID' parameter of 'CalibrateCamera' command. The plane on which the chessboard is placed when picturing the reference image is called as reference plane(Figure 2-4). The following directory of ORiN2 SDK stores the chessboard image that can be used for calibration.

 $<\!\!ORiN2\!\!>\!\!/CAO/ProviderLib/OpenCV/Doc/Chessboard.pdf$ 

| The origin            |                     |    | <b>Chessboard for Camera Calibration</b><br>This bitmap file is stored in the following directory. Please<br>print out and use it to calibrate a camera.<br><orin2>/CAO/ProviderLib/OpenCV/Doc/Checkerboard.pdf</orin2> |
|-----------------------|---------------------|----|----------------------------------------------------------------------------------------------------|
|                       |                     |    | Galibration Command Tab                                                                                                    |
| 4                     | Þ                   | E/ |                                                                                                    |
| Rej<br>Blob   Histogr | peat Execute Cancel |    |                                                                                                    |
| Command : Calibrat    | eCamera 💌           |    |                                                                                                    |
| Parameter :           |                     |    |                                                                                                    |
| First Image ID        | 101                 |    |                                                                                                    |
| Count                 | 5                   |    |                                                                                                    |
| Square Count W        | 14                  |    |                                                                                                    |
| Square Count H        | 11                  |    |                                                                                                    |
| Grid Size             | 10                  |    |                                                                                                    |
| Flag                  | 1                   |    |                                                                                                    |
|                       |                     |    |                                                                                                    |
| Result : Time = 32 r  | ns Copy Clear       |    |                                                                                                    |

Figure 2-4 Calibration Dialogue

There are two ways to take 5 images, a camera shift and a chessboard shift (Figure 2-5). In both cases, the right-top corner of the left-bottom "**black box**" becomes the origin.<sup>4</sup>

 $<sup>^4</sup>$  In case of a chessboard which there is no black box in the left-bottom corner, the origin may become the right-top corner. Please confirm the origin by GetCamPos after executing CalibrateCamera.

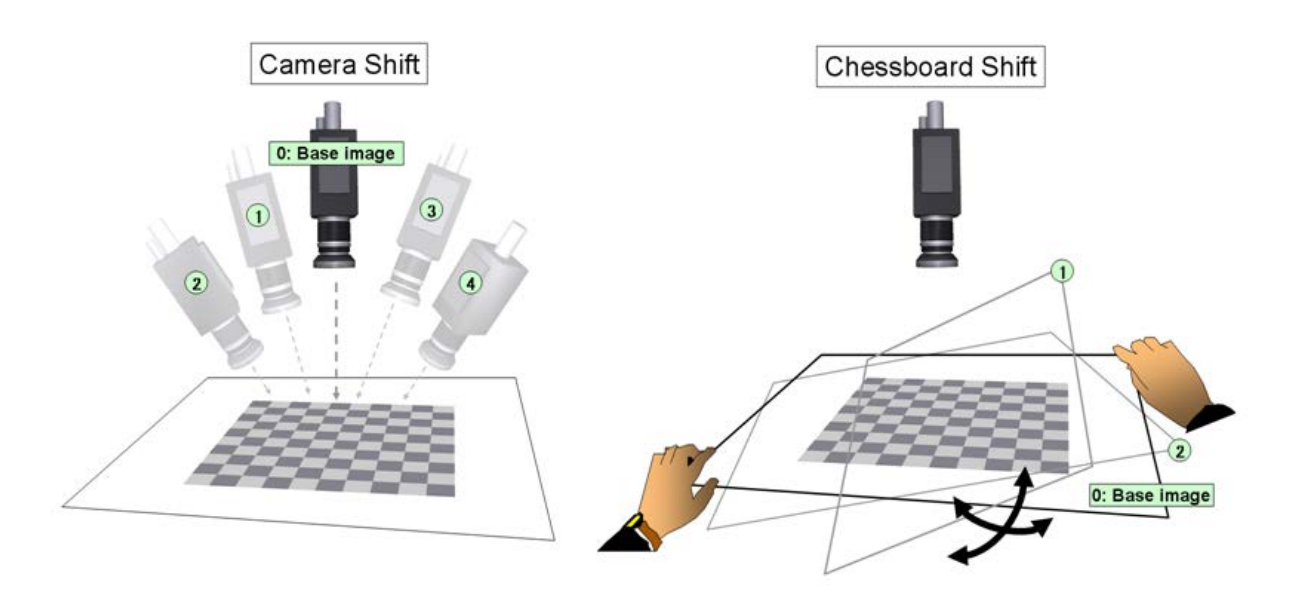

Figure 2-5 Two ways to take chessboard images

[Step 2] Calculate camera parameters

Use 'CalibrateCamera' command to calculate camera parameters. When you use chessboard file image in SDK, please specify the values for 'Square count W', 'Square count H' and 'Grid size (mm)' as written on each image.

After setting these values, press [Execute] button (if you use OpenCV tester), or invoke 'CalibrateCamera' command (if you directly call the command) for camera parameter calculation. The calculated data is automatically stored in database. Use 'GetCamCalDat' command to get the stored parameter value.

#### [Step 3] Confirm the result

You can get the correct value (X, Y, Z) in the world coordinate after calibration. Please perform 'GetPosFromCam' command with a reasonable value (Xc, Yc) in the camera coordinate, and then (Xw, Yw, Zw) corresponding (Xc, Yc) returns. In case of two points on the world coordinate, the distance of two points can be calculated correctly.

In addition, by using 'Undistort2' command, a distorted image can be undistorted. Please check whether the linearity of the image was improved.

#### [Caution]

**ORiN** Forum

GetPosFromCam function assumes that the target point is on a plane where Z=0 in the world coordinate system. Therefore, positioning error may occur if the camera detected target point is not on the Z=0 plane (e.g. X1obj – X1cal in Figure 2-6 shows the positioning error.)

If the target object is a three-dimensional object with height, calibration reference plance should be

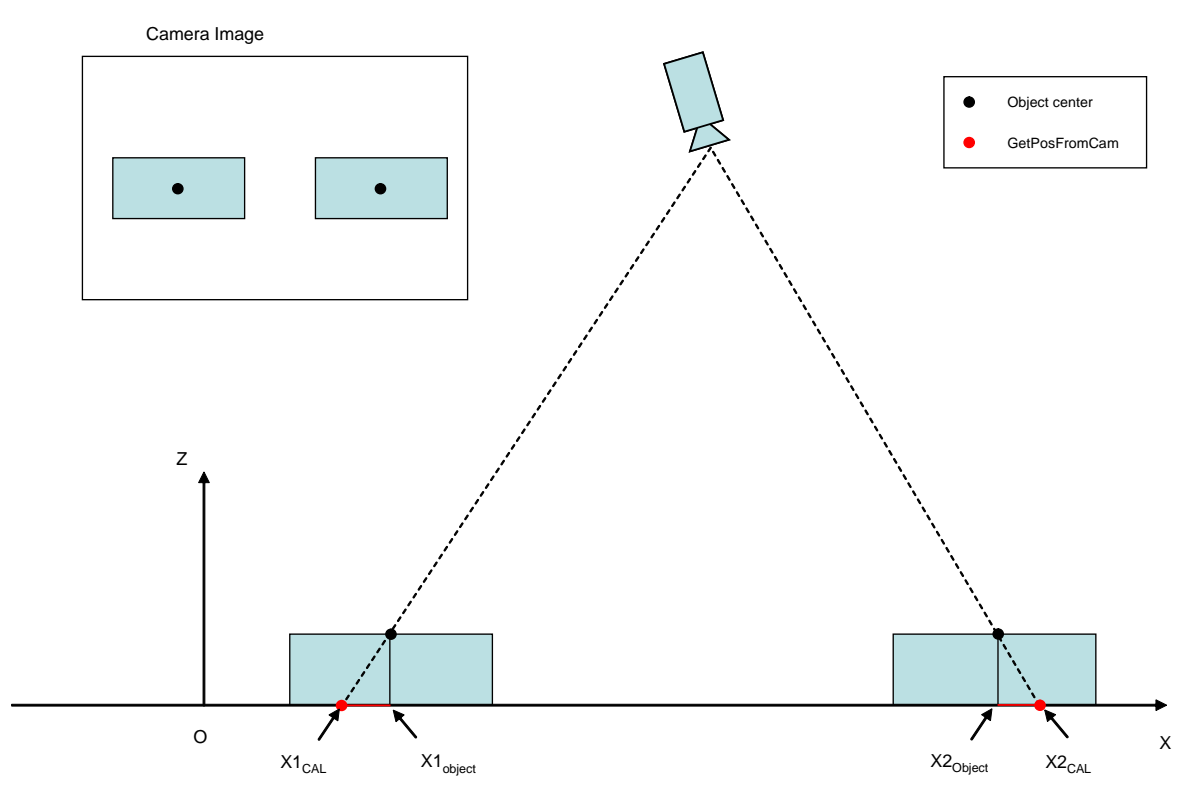

Figure 2-6 Camera image and actual position error in camera calibration

#### 2.1.2.1.1. Distortion correction

The shot image of the camera has distortion, because camera lens also has distortion. Camera calibration calculates the parameters to correct this type of distortion.

'Undistort' command transforms distoted image to distortion-corrected image.

'GetPosFromCam' command transforms camera coordinate to world coordinate. By assigning distortion correction flag of this command as TRUE, distorted image coordinate is directly converted to world coordinate.

Transformation from distorted image to undistorted image is supported, but undistorted image to distorted image is not supported.

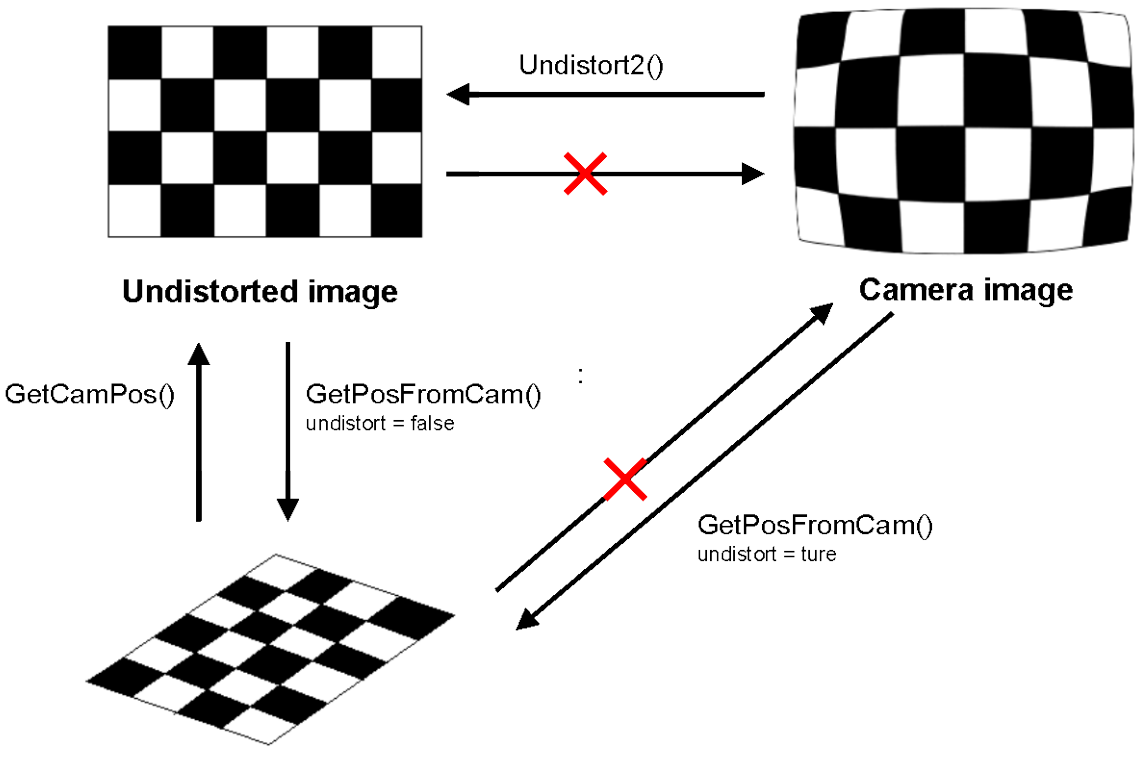

World coordinate

#### Figure 2-7 Distortion correction commands

#### 2.1.2.2. Robot calibration

There are two ways to connect the world coordinate and a robot coordinate:

- 1. Calculate the robot parameters between the world coordinate and a robot coordinate by using OpenCV provider functions.
- 2. Set the world coordinate as a work coordinate of the robot.

In this section, the 1st procedure is shown. Regarding the 2nd procedure, please refer to the robot manual.

If you don't have to connect the world coordinate and a robot coordinate, the following procedure is not required.

[Step 1] Calculate the robot parameters

Calculate the robot parameters by using 'CalibrateRobot' command. This command requires the following 3 points:

- The origin of the world coordinate.
- One point on the X axis of the world coordinate.
- One point on the X-Y plane of the world coordinate.

Please note that those three points should be the points of a robot coordinate.

After performing the command, the robot parameters are stored in the database. To get the parameters from the database, use 'GetRobCalDat' command.

[Step 2] Confirm the result

You can get the correct value (X, Y, Z) in the world coordinate after calibration. Please perform 'GetPosFromRob' command with a reasonable value (Xr, Yr, Zr) in the robot coordinate, and then (Xw, Yw, Zw) corresponding (Xr, Yr, Zr) returns.

#### 2.1.3. Triangulation

OpenCV provider has triangulation function using two cameras. To use the function, the above described camera calibration and robot-camera calibration need to be completed. There are three commands for triangulation.

Triangulation, TriHaarDetect, TriMatchShapes, TriMatchTemplate

For 'Triangulation' command, two camera image coordinates, (X1c,Y1c) and (X2c,Y2c), are specified for triangulation calculation. (Figure 2-8). For other commands, HaarDetect, MatchShapes2 and MatchTemplate2 commands are used to detect corresponding points automatically, and then 'Triangulation' command uses the detected points. Please notice that the return values of (X, Y) of these three commands have different meanings. For HaarDetect, the adjustment is performed as following.

- HaarDetect: Add half of W and H to the first result of (X, Y), i.e. (X + W/2, Y + H/2)
- MatchShapes2: Use result as it is.
- MatchTemplate2: Use result as it is.

In the same way, you may develop your original triangulation command by combining your original corresponding point detection algorithm and 'Triangulation' command. In the actual application, corresponding point detection can be optimized for each application. If the position accuracy or detection speed is not enough, we recommend to develop original routine for position detection.

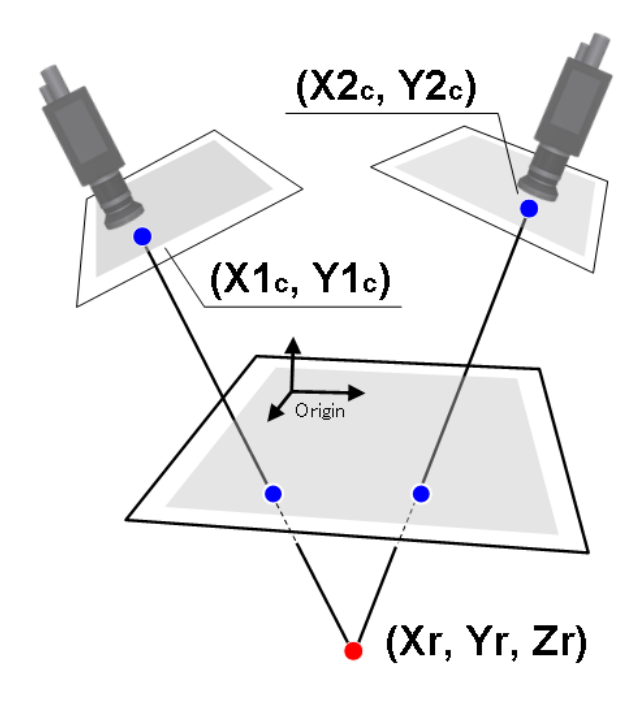

**Figure 2-8 Triangulation** 

Triangulation command returns the coordinate position from the origin of the reference image. Camera position is also represented using the same origin, and you can easily calculate the distance between the camera and the target object using Distance command.(Figure 2-9).

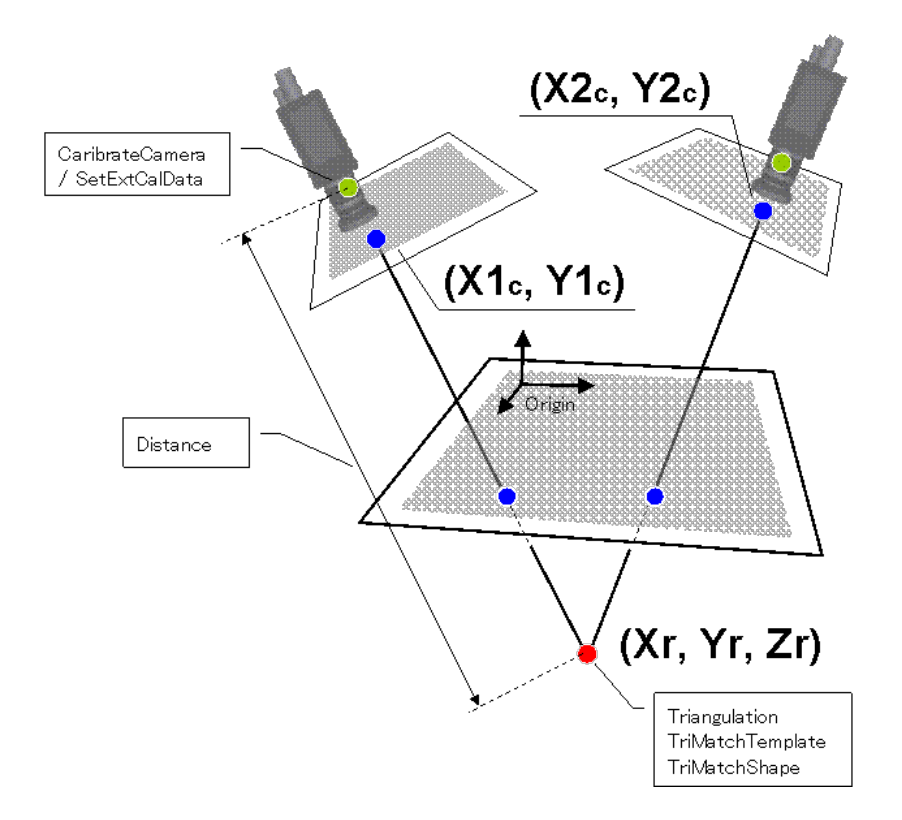

Figure 2-9 Distance calculation

#### 2.1.4. Message transfer function

By using message transfer function of CAO engine, image data stored in received message can be transferred to the specified image ID.

Transfer destination is specified by MsgDestID option of AddController(). To transfer images from plural sources to different image ID destinations, create plural CaoController objects and specify different destination image ID in AddController().

When transfer message data is not bitmap file, the data is not stored.

#### 2.2. Method and Property

#### 2.2.1. CaoWorkspace::AddController method

The OpenCV provider searches camera and performs connection process at AddController. If you don't use the option character, it uses setting which registered in registry. (refer 2.1)

| Format. | AddController( | <bstrctrlname: bstr="">,<bstrprovname: bstr="">,</bstrprovname:></bstrctrlname:> |
|---------|----------------|----------------------------------------------------------------------------------|
|         |                | <bstrpcname: bstr=""> [,<bstroption: bstr="">] )</bstroption:></bstrpcname:>     |
| bstr    | CtrlName       | : [in] controller-name                                                           |
| bstrl   | ProvName       | : [in] provider name. "CaoProv.OpenCV fixed value ="                             |
| bstrl   | PcName         | : [in] provider process execution machine name                                   |
| bstr    | Option         | : [in] option character string                                                   |

| Option                          | Meaning                                        |
|---------------------------------|------------------------------------------------|
| QREnabled=True/False            | "QRDecode" Command Enable. Default=False       |
| OCREnabled =True/False          | " OCRead " Command Enable. Default=False       |
| MsgDestID= <image id=""/>       | Specify destination image ID for message       |
|                                 | transfer.                                      |
| FormatType=t1:t2:t3:t4:t5:t:t7: | Specify the display size of each camera.       |
| t8:t9:t10                       | If an invalid value was specified, the default |
|                                 | value is used instead.                         |
|                                 | Ex. Use No2 camera format to camera2.          |
|                                 | FormatType=0:2:0:0:0:0:0:0:0:0                 |
| FrameRate=f1:f2:f3:f4:f5:f6:f7  | Specify the frame rate of each camera.         |
| :f8:f9:f10                      | If an invalid value was specified, the default |
|                                 | value is used instead.                         |
|                                 | Ex. Use 30 frame rate to camera2.              |
|                                 | FormatType=0:30:0:0:0:0:0:0:0:0                |

#### Table 2-3 option character string table

When AddController failed, it might be caused by the following problems.

Camera device failure

A camera device might not be working properly. Please check the camera with "amcap.exe" program included in the DirectX samples.

• Image database failure

A database file might be broken. Please delete "opency.mdb" file located in the

"CAO/ProviderLib/OpenCV/Bin" directory. A new database file will be generated automatically at the next startup. But all image data stored in the deleted file are discarded.

#### 2.2.2. CaoController::AddCommand method

Create CaoCommand for triangulation.

Format AddCommand( <bstrName: BSTR > [,<bstrOption: BSTR>] ) bstrName : [in] command name

bstrOption : [in] option character string(unused)

Refer4.3.1 for available commands.

#### 2.2.3. CaoController::AddFile method

Create a file object to access camera device and the image memory.

Format AddFile( <bstrName: BSTR > [,<bstrOption: BSTR>] )

| bstrName    | : [in] arbitrary name          |
|-------------|--------------------------------|
| bstrOption: | : [in] option character string |

#### Table 2-4 Option character string of CaoWorkspace::AddFile

| Option                    | Meaning                                                              |
|---------------------------|----------------------------------------------------------------------|
| ID[= <image number=""/> ] | Initially connected image memory number                              |
|                           | (default: default camera ID)                                         |
|                           | When this option is omitted, file object is connected to the default |
|                           | camera ID specified in "DefaultCamera of Table 2-2.                  |

#### 2.2.4. CaoController::AddVariable method

Creates variable object of camera device and image memory information. Only variable names on 2.3.1can be used for this method.

Format AddVariable( <bstrName: BSTR > [,<bstrOption: BSTR>] )

bstrName : [in] Arbitrary name

bstrOption : [in] Option character string

#### 2.2.5. CaoController::Execute

Execute specified command.

Refer to 4.1 for details of each commands.

#### 2.2.6. CaoController::get\_VariableNames property

The variable list is acquired. Please refer to 2.3.1 for the acquired variable.

#### 2.2.7. CaoCommand::Execute method

Execute specified command.

Refer to 4.3 for details of each commands.

#### 2.2.8. CaoCommand::put\_Parameter property

Set parameters for a command.

Refer to 4.3 for details of each commands. This property does not check illegal parameters.

#### 2.2.9. CaoCommand::get\_Parameter property

Get parameters set by 2.2.8 . When the parameter is not set, VT\_EMPTY is Return valued.

#### 2.2.10. CaoCommand::get\_Result property

Get latest execution result of 2.2.7. Refer to 4.3.1 for result of each commands.

#### 2.2.11. CaoFile::Execute method

Execute image processing or the arithmetic processing specified by the command name.

The arguments of the Execute method are specified by BSTR for command and VARIANT array for parameters.

Format [<vntRet: VARIANT> = ] Execute( <bstrCmd: BSTR > [,<vntParam: VARIANT>] )

| bstrCmd  | : [in] command       |
|----------|----------------------|
| vntParam | : [in] parameter     |
| vntRet   | : [out] Return value |

Refer to "4 Command Reference" for details of each command.

#### 2.2.12. CaoFile::get\_Attribute property

Get the kind of image memory.

| 0x0002 | Camera                  |
|--------|-------------------------|
| 0x0003 | Database area           |
| 0x0004 | Memory area             |
| 0x0100 | Basler GigE Camera area |

| 0x0101 | IDS uEye Camera area      |
|--------|---------------------------|
| 0x0102 | Canon WebView Camera area |

#### 2.2.13. CaoFile::put\_ID property

Change referred image memory.

#### 2.2.14. CaoFile::get\_ID property

Get ID of the currently referring image memory.

#### 2.2.15. CaoFile::get\_DateLastModified property

Get last modified date of the currently referring image memory.

VT\_EMPTY will be returned if the memory does not have image.

#### 2.2.16. CaoFile::Get\_Size property

Get file size of the referring image memory.

#### 2.2.17. CaoFile::put\_Value property

Overwrite BMP format image to the currently referring image memory. The image is overwritten as a color image.

#### 2.2.18. CaoFile::get\_Value property

Get BMP format image from the currently referring image memory. Color image is acquired as 24bits bitmap image, and grayscale image is acquired as 8bits bitmap image.

#### 2.2.19. CaoFile::get\_Help property

Get character strings that have been set by the PutHelp command. If camera area is specified, a camera name will be obtained.

#### 2.2.20. CaoController::OnMessage event

Updating image data generates OnMessage event of CaoController class. With this event, Message::Number property is set to 1, and Message::Value property is set to the image number.

### 2.3. Variable list 2.3.1. Controller class

| X7 · 11 · 1 /·C     | Diti      |                                                       | Attribute    |              |
|---------------------|-----------|-------------------------------------------------------|--------------|--------------|
| Variable identifier | Data type | Explanation                                           | get          | put          |
| @IMG_MAX            | VT_I4     | Size of the entire image memory                       | $\checkmark$ | -            |
| @IMGDB_MAX          | VT_I4     | Size of data base area of image memory                | $\checkmark$ | -            |
| @CAM_COUNT          | VT_I4     | Number of connected cameras                           | $\checkmark$ | -            |
| @VERSION            | VT_BSTR   | Provider version                                      | $\checkmark$ | -            |
| [V1.3.5 or later]   |           |                                                       |              |              |
| @EVENT_ENABLED      | VT_BOOL   | CAO message event generation setting                  | $\checkmark$ | $\checkmark$ |
| [V1.3.5 or later]   |           |                                                       |              |              |
| @EXT_CAM_COUNT      | VT_I4     | Number of extended camera.                            | $\checkmark$ | -            |
| [V1.4.6 or later]   | VT_ARRAY  | <number basler="" camera="" gige="" of=""></number>   |              |              |
|                     |           | <number camera="" ids="" of="" ueye=""></number>      |              |              |
|                     |           | <number camera="" canon="" of="" webview=""></number> |              |              |
| @EXT_CAM_COUNTS     | VT_I4     | Total number of extended camera                       | $\checkmark$ | -            |
| [V1.5.5 or later]   |           |                                                       |              |              |
| @CAM_CAL_MAX        | VT_I4     | Size of the camera calibration area                   | $\checkmark$ | -            |
| [V1.5.5 or later]   |           |                                                       |              |              |
| @ROB_CAL_MAX        | VT_I4     | Size of the robot calibration area                    | $\checkmark$ | -            |
| [V1.5.5 or later]   |           |                                                       |              |              |

#### Table 2-5 Controller class system variable list

#### 2.3.2. File class

#### Table 2-2 File class system variable list

| Variable identifier Date ture | Explanation                               | Attribute                                     |              |              |
|-------------------------------|-------------------------------------------|-----------------------------------------------|--------------|--------------|
|                               | Variable identifier Data type Explanation | get                                           | put          |              |
| @VALUE                        | VT_UI1                                    | Image data in the image memory                | $\checkmark$ | $\checkmark$ |
| [V1.3.5 or later]             | VT_ARRAY                                  | Referring and assigning the variable has same |              |              |
|                               |                                           | effect as executing CaoFile::get_Value() and  |              |              |
|                               |                                           | CaoFile::put_Value().                         |              |              |

#### 2.4. Error code

Open CV provider defines folloing specific error codes. For common error code for ORiN2, please refer to the error code section of "<u>ORiN2 Programming guide</u>".

| Error name           | Error code | Explanation                                                       |
|----------------------|------------|-------------------------------------------------------------------|
| E_CAOP_NO_LICENSE    | 0x80100000 | There is no license. Please purchase an additional license.       |
| E_CAOP_DB_RESTORE    | 0x80100001 | The database file (mdb) was crashed. Because it was recoverd      |
|                      |            | automatically from the last mdb, restartd your program.           |
| E_CAOP_INITTERM      | 0x80100002 | The another process is initializing or terminating. Please wait a |
|                      |            | minute.                                                           |
| E_CAOP_NOIMAGE       | 0x80100003 | No image.                                                         |
| E_CAOP_LOCK_IMAGE    | 0x80100004 | The another program is using the image.                           |
| Original error code. | 0x801010xx | The original error code depending on a command.                   |
|                      |            | Please refer to the chapter 4.                                    |
| OpenCV API Error     | 0x8011xxxx | OpenCV API error number will be assigned at "xxxx" part of        |
|                      |            | the error code. Please refer OpenCV reference for the details.    |

 Table 2-3
 Specific error code for OpenCV provider

### 3. Sample program

RIL programs can be developed with various programming languages (C/C++, VB, etc.) The easiest way is to use RIL is to use CaoScript, a VB Script based scripting language. CaoScript is included in ORiN2 SDK. Section 3.1explains CaoScript sample program. For other samples, refer to section 3.2

#### 3.1. CaoScript sample program

This sample program is to detect target position (target image is stored in ID101), and move DENSO robot to the detected position.

```
' Create CAO object
Set rc = Cao. AddController ("rc", "CaoProv. DENSO. NetwoRC", "", "Conn=eth: 192. 168. 0. 1")
Set robo = rc. AddRobot("vp")
Set vis = Cao. AddController("cv", "CaoProv
Set rawImg = vis. AddFile("cam1", "ID=1")
Set tmpImg = vis. AddFile("mem1", "ID=101")
                                         "CaoProv. OpenCV", "", "")
  Search and trace target by using pattern matching
0 \mid dX = -1: 0 \mid dY = -1
Do
Calculate threshold level by discriminant analysis method
    iT = rawImg. AutoThreshDiscrim(rawImg.CalcHistEx(255))
      Binarization & B/W inversion(1)
    rawImg.ThresholdEx 101, iT, 255, 1
      Shape matching
    res = tmpImg. MatchShapes2(11, 2, 0.2)
      Calculate position shift length and move robot
    If (0ldX <> -1) Then
    v = "V(" & (0ldX - res(0)) & ", " & (0ldY- res(1)) & ", 0)"
    robo.Draw 1, v, "next"
    End If
    0 | dX = res(0) : 0 | dY = res(1)
Loop
```

#### 3.2. Other sample programs

Other RIL sample programs are located in the following directory.

<ORiN2>¥CAO¥ProviderLib¥ OpenCV ¥Samples

Table 3-1 Sample program list

| Program    | Contents                                                                                                    | Language             |  |
|------------|----------------------------------------------------------------------------------------------------|----------------------|--|
| 3DTracking | Robot motion by pattern matching and triangulation.                                                                                                    | Visual Basic 6       |  |
| Benchmark  | Short test programs for benchmark.                                                                                                    | Excel VBA            |  |
| CutImage   | Cut camera 0 image from coordinate point (0,0) to<br>100 in width and 100 in height, and display the cut<br>image.<br>The cut image is preserved in memory #11. | Visual Basic<br>2005 |  |

- 28 -

| DENSO NetwoRC   | Search for a specified target image in the camera | Visual B | asic 6 |
|-----------------|---------------------------------------------------|----------|--------|
|                 | image, and store the detected coordinate into a   |          |        |
|                 | variable of the controller with IP address        |          |        |
|                 | "10.6.235.60".                                    |          |        |
| Filter          | Display the image from camera in the following    | Visual   | Basic  |
|                 | four patterns.                                    | 2005     |        |
|                 | • raw image                                       |          |        |
|                 | • gray-scale image                                |          |        |
|                 | • binary image                                    |          |        |
|                 | Canny filtered image                              |          |        |
| FindCountoursEx | Execute FindCountoursEx command.                  | С        |        |
| Histogram       | Generate a histogram of camera 1 image.           |          | Basic  |
|                 |                                                   | 2005     |        |
| Others          | Robot motion by pattern matching.                 |          | pt     |
| SaveImage       | Save camera 1 image in image memory #11.          |          | Basic  |
|                 |                                                   | 2005     |        |

### 4. Command Reference

This chapter shows the details of each OpenCV provider command. Regarding the detailed behavior of the commands depending on OpenCV library deeply, please refer the OpenCV manual like the followings. And regarding the used OpenCV functions in the OpenCV provider commands, please see 5.10.Appendix A.

[OpenCV Japanese manual] http://opencv.jp/opencv-1.0.0/document/

[OpenCV English manual] http://opencv.jp/opencv-1.0.0\_org/docs/index.htm

| Category      | Command name           | Function                                  |      |
|---------------|------------------------|-------------------------------------------|------|
| Video Setting |                        |                                           |      |
|               | SetFormat <sup>5</sup> | Set a video format                        |      |
|               | <b>GetFormatList</b>   | Get a video format list                   |      |
|               | OpenFileterProperty    | Open a filter property window             | P.35 |
|               | OpenPinProperty        | Open an output Pin property window        | P.35 |
|               | SetCtrlMode            | Set a video control mode                  | P.35 |
|               | GetCtrlMode            | Get a video control mode                  | P.36 |
|               | GetRangeCameraCtrl     | Get a parameter range of a camera control | P.36 |
|               | GetCameraCtrl          | Get a parameter of a camera control       | P.37 |
|               | SetCameraCtrl          | Set a parameter of a camera control       | P.37 |
|               | GetRangeVideoProcAmp   | Get a parameter range of a video control  | P.38 |
|               | GetVideoProcAmp        | Get a parameter of a video control        | P.39 |
|               | SetVideoProcAmp        | Set a parameter of a video control        | P.40 |
|               | GetCameraFormatList    | Get camera format list.                   | P.41 |
|               | GetCameraFormat        | Get camera format ID.                     | P.41 |
|               | SetCameraFormat        | Set camera format ID.                     | P.41 |
|               | ExtExecSoftTrigger     | Execute software trigger                  | P.42 |
|               | ExtRefreshImage        | Refresh extended camera's image           | P.42 |
|               | ExtInvoke              | Execute extended camera's command         | P.42 |
|               | ExtConnect             | Connect extended camera.                  | P.43 |
|               | ExtDisconnect          | Dicconnect extended camera.               | P.43 |
|               | ExtIsConnected         | Connection check of extended camera       | P.44 |
|               | ExtGetConnectOption    | Get extended camera's connection option   | P.44 |
|               | ExtSetConnectOption    | Set extended camera's connection option   | P.44 |

#### Table 4-1 Controller class command list

 $<sup>^{\</sup>rm 5}\,$  This command was integrated into the OpenPinProperty command.

| Category | Command name        | Function                                  |       |
|----------|---------------------|-------------------------------------------|-------|
| General  |                     |                                           | -     |
|          | SetROI              | Set a ROI (Region Of Interest)            | P.46  |
|          | GetROI              | Get current ROI.                          | P.46  |
|          | ResetROI            | Reset current ROI setting.                | P.47  |
|          | PutColor            | Put color                                 | P.47  |
|          | GetColor            | Get color                                 | P.48  |
|          | SearchPoint         | Search point                              | P.48  |
|          | Trim                | Trimming                                  | P.49  |
|          | ImageSize           | Get image size                            | P.50  |
|          | IsColor             | Color image flag                          | P.50  |
|          | IsEmpty             | Detemine whether an image data is empty   | P.51  |
|          | IsUpdated           | Detemine whether an image data is updated | P.51  |
|          | ClearUpdated        | Clear IsUpdated flag                      | P.51  |
|          | Distance            | Measure distance                          | P.51  |
|          | InnerProduct        | Inner product of two vectors              | P.52  |
|          | OuterProduct        | Outer product of two vectors              | P.52  |
|          | PutHelp             | Set character strings                     | P.53  |
| Edit     |                     |                                           | -     |
|          | Сору                | Copy image                                | P.53  |
|          | Cut                 | Cut image                                 | P.54  |
|          | Paste               | Paste image                               | P.54  |
|          | Rotate              | Rotate image                              | P.55  |
|          | Flip                | Flip image                                | P.56  |
|          | Resize              | Resize image                              | P.56  |
|          | Split               | Split color space                         | P.57  |
|          | Merge               | Merge color space                         | P.58  |
| Filter   |                     |                                           |       |
|          | ConvertGray         | Convert to gray scale                     | P.58  |
|          | ThresholdEx         | Threshold process                         | P.59  |
|          | Threshold2          | Applies fixed-level threshold             | P.60  |
|          | AdaptiveThresholdEx | Adaptive threshold process                | P.61  |
|          | Smooth              | Smoothing                                 | P.62  |
|          | Sobel               | Sobel filter                              | P.63  |
|          | Laplace             | Laplace filter                            | P.64  |
|          | CannyEx             | Canny filter                              | P.65  |
|          | WarpAffine          | Affine transformation                     | P.65  |
|          | WarpPerspective     | Perspective transformation                | P.66  |
|          | PreCornerDetectEx   | Corner detector                           | P.68  |
|          | CornerHarrisEx      | Harris edge detector                      | P.68  |
|          | CalcBackProjectEx   | Calculate back projection                 | P.69  |
|          | Inpaint             | Inpainting                                | P.69  |
|          | Erode               | Erode image                               | P.70  |
|          | Dilate              | Dilate image                              | P. 71 |
|          |                     |                                           |       |

#### Table 4-2 File class command list

|           | PvrDown               | Down sampling                                        | P.71   |
|-----------|-----------------------|------------------------------------------------------|--------|
|           | PyrUp                 | Upsanmpling                                          | P.72   |
| Mask      |                       |                                                      | -      |
|           | NOT                   | Bit inversion                                        | P.73   |
|           | AND                   | Logical AND                                          | P.73   |
|           | OR                    | Logical OR                                           | P.74   |
|           | XOR                   | Logical Exclusive OR                                 | P.74   |
|           | ADD                   | Addition                                             | P.75   |
|           | SUB                   | Subtraction                                          | P.75   |
|           | MAXEx                 | Maximum value                                        | P.76   |
|           | MINEx                 | Minimum value                                        | P.76   |
|           | ABS                   | Absolute value                                       | P.77   |
|           | LUT                   | Lookup table translation                             | P.77   |
|           | SetLUT                | Set lookup table                                     | P.78   |
|           | GetLUT                | Get lookup table                                     | P.78   |
| Draw      |                       | -                                                    | -      |
|           | Line                  | Draw a line (between two specified points)           | P.79   |
|           | Line2                 | Draw a line (length specified)                       | P.79   |
|           | Rectangle             | Draw a square                                        | P.80   |
|           | Circle                | Draw a circle                                        | P.81   |
|           | Ellipse               | Draw an ellipse                                      | P.82   |
|           | Sector                | Fill eclipse sector                                  | P.83   |
|           | Cross                 | Cross drawing                                        | P.84   |
|           | Text                  | Display character string                             | P.85   |
| Contours  |                       |                                                      |        |
|           | FindContoursEx        | Detect contour.                                      | P.86   |
|           | CopyContours          | Copy contour image                                   | P.87   |
|           | ContoursNumber        | Retrieve contour ID                                  | P.88   |
|           | PointPolygonTest      | Check the position relation of a point and a contour | P.88   |
|           | BoundingRect          | Find a rectangle bounding a contour                  | P.89   |
|           | FitEllipse            | Get minimum ellipse bounding the specified contour   | P.89   |
|           | ArcLength             | Get contour boundary length                          | P.90   |
|           | CheckContourConvexity | Check shape convexity                                | P.90   |
|           | DrawContours          | Draw contours                                        | P.90   |
| Blob      |                       |                                                      |        |
|           | FindBlobs             | Find blobs                                           | P.92   |
|           | BlobsFilter           | Filter the result of FindBlobs                       | P.92   |
|           | BlobResult            | Get the blob information by ID                       | P.95   |
|           | BlobResults           | Get all blob information                             | P.95   |
|           | BlobEllipse           | Get an ellipse fitting the blob                      | P.96   |
|           | BlobMatchTemplate     | Detection blob template matching                     | P.96   |
|           | BlobMatchShapes       | Detection blob shape matching                        | P.98   |
| Histogram |                       |                                                      |        |
|           | CalcHistEx            | Calculate histogram                                  | P.99   |
|           | NormalizeHistEx       | Normalize histogram                                  | P.99   |
|           | ThreshHistEx          | Threshold histogram                                  | P.100  |
|           | EqualizeHistEx        | Equalize histogram                                   | P.100  |
|           | GetMinMaxistValue     | Get maximum and minimum value of histogram           | P. 100 |

- 32 -

|          | HistAve               | Calculate average luminance.                             | P.101 |
|----------|-----------------------|----------------------------------------------------------|-------|
|          | AutoThreshPTile       | Calculate threshold value using P-tile method            | P.101 |
|          | AutoThreshMode        | Calculate threshold value using mode method              | P.101 |
|          | AutoThreshDiscrim     | Calculate threshold value using discrimination           | P.102 |
|          |                       | analysis method                                          |       |
| Matching | -                     | •                                                        | -     |
|          | MatchTemplate         | Template matching                                        | P.102 |
|          | MatchShapesEx         | Contour matching                                         | P.104 |
|          | MatchTemplate2        | Extended template matching                               | P.104 |
|          | MatchShapes2          | Extended shape matching                                  | P.106 |
|          | CamShift              | Object tracking                                          | P 108 |
|          | HaarDetect            | Haar matching                                            | P 109 |
| CARD     |                       |                                                          | 1.100 |
| erne     | CARDInit?             | Register the template image for CARD                     | P 109 |
|          | CARDRun?              | Excute CARD command                                      | P 110 |
| CAI      | er internaliz         |                                                          | 1.110 |
| CILL     | CalibrateCamara       | Calibrata camera                                         | D112  |
|          | CalibrateCalibrate    | Calibrate rabet                                          | D112  |
|          |                       | Eind common of the choose of the                         | P.113 |
|          | FindChessBoardCorners | Find corner of the chessboard                            | P.114 |
|          | DrawChessBoardCorners | Draw the corners of the chessboard                       | P.115 |
|          | DrawX YAxes           | Draw XY axis                                             | P.115 |
|          | SetCamCalDat          | Set calibration data                                     | P.116 |
|          | GetCamCalDat          | Get calibration data                                     | P.117 |
|          | SetCamCalExtDat       | Set external variables of camera calibration             | P.118 |
|          | GetCamCalExtDat       | Get external variables of camera calibration             | P.119 |
|          | ModifyCamCalExtDat    | Modify camera calibration external data                  | P.120 |
|          | SetRobCalDat          | Set robot calibration data                               | P.121 |
|          | GetRobCalDat          | Get robot calibration data                               | P.122 |
|          | SetCameraDescription  | Set camera calibration description                       | P.122 |
|          | GetCameraDescription  | Get camera calibration description                       | P.123 |
|          | SetRobotDescription   | Set robot calibration description                        | P.123 |
|          | GetRobotDescription   | Get robot calibration description                        | P.123 |
|          | GetPostFromCam        | Convert from camera image coordinate to world coordinate | P.124 |
|          | GetCamPos             | Convert from world coordinate to camera image coordinate | P.125 |
|          | GetPostFromRob        | Convert from robot coordinate to world coordinate        | P.125 |
|          | GetRobPos             | Convert from world coordinate to robot coordinate        | P.126 |
|          | GetRobPosFromCam      | Conver from camera image coordinate to robot coordinate  | P.126 |
|          | GetCamPosFromRob      | Conver from robot coordinate to camera image coordinate  | P.127 |
|          | Undistort2            | Image distortion compensation                            | P.128 |
| Misc.    |                       |                                                          |       |
|          | GoodFeatureToTrackEx  | Determines corners on image                              | P.128 |
|          | FindCornerSubPixEx    | Refine corner detection result                           | P.129 |
|          | MomentsEx             | Calculate moment                                         | P 130 |
|          | MeasureInfo           | Calculate area size gravity center and principal axis    | P131  |
|          |                       | angle                                                    | 1.101 |

| HoughLine        | Find lines using Hough transform                                  | P.131 |
|------------------|-------------------------------------------------------------------|-------|
| HoughCircles     | Find circles using Hough transform                                | P.132 |
| DFTEx            | Fourier transform                                                 | P.133 |
| IDFT             | Inverse Fourier transform                                         | P.133 |
| OpticalFlowEx    | Calculate optical flow for two images                             | P.134 |
| OpticalFlowPyrEx | Optical flow using image pyramid                                  | P.134 |
| BoxPoints        | Calculate the four corner positions of the specified rectangular. | P.135 |
| FindHomography   | Calculate projection matrix                                       | P.136 |
| QRDecode         | Decode several types of two dimensional code such as QRCode       | P.137 |
| OCRead           | Character recognition                                             | P.137 |
|                  |                                                                   |       |

#### Table 4-3 Command class command list

| Category      | Command name     | Function                          |       |
|---------------|------------------|-----------------------------------|-------|
| Triangulation |                  |                                   |       |
|               | Triangulation    | Triangulation                     | P.138 |
|               | TriMatchTemplate | Template matching + Triangulation | P.139 |
|               | TriMatchShapes   | Shape matching + Triangulation    | P.141 |
|               | TriHaarDetect    | Haar matching + Triangulation     | P.142 |

### 4.1. Controller class

4.1.1. Video setting

## **OpenFilterProperty**

| Format       | <i>object</i> .OpenFilterProperty <camera id="">, <window handle=""></window></camera>                                       |
|--------------|----------------------------------------------------------------------------------------------------|
| Parameters   | <pre><camera id=""> = VT_I4: Camera ID6 <window handle=""> = VT_I4: Handle to parent or owner window</window></camera></pre> |
| Return value | None                                                                                                    |
| Explanation  | Open a camera filter property window.                                                                                        |

## **OpenPinProperty**

| Format       | <pre>object.OpenPinProperty(<camera id="">, <window handle="">)</window></camera></pre>                                     |
|--------------|----------------------------------------------------------------------------------------------------|
| Parameters   | <pre><camera id=""> = VT_I4: Camera ID <window handle=""> = VT_I4: Handle to parent or owner window</window></camera></pre> |
| Return value | <b><format id=""></format></b> = VT_I4: Camera format ID                                                                    |
| Explanation  | Open an output Pin property window.                                                                                         |

## SetCtrlMode

| Format       | <pre>object.SetCtrlMode(<camera id="">, <mode>)</mode></camera></pre> |                                            |                                   |  |
|--------------|-----------------------------------------------------------------------|--------------------------------------------|-----------------------------------|--|
| Parameters   | <camer<br><mode></mode></camer<br>                                    | a ID> = VT_I4: Camera ID<br>= VT_I4: Mode  |                                   |  |
|              | 1                                                                     | VideoControlFlag_FlipHorizontal            | Horizontal flip                   |  |
|              | 2                                                                     | VideoControlFlag_FlipVertical              | Vertical flip                     |  |
|              | 4                                                                     | VideoControlFlag_ExternalTriggerEnable     | External trigger enable           |  |
|              | 8                                                                     | VideoControlFlag_Trigger                   | External trigger simulation       |  |
| Return value | None                                                                  |                                            |                                   |  |
| Explanation  | Set a vi                                                              | deo control mode.                          |                                   |  |
| -            | Please 1                                                              | refer to IAMVideoControl::SetMode() with M | SDN for the details.              |  |
|              | [Cautio                                                               | n] This command may not be executed prope  | erly depending on a camera driver |  |

<sup>&</sup>lt;sup>6</sup> The number 1 to 10 are called 'Camera ID' for convenience.

used.

Related item GetCtrlMode

## GetCtrlMode

| Format       | <i>object</i> .GetCtrlMode( <cameraid>)</cameraid> |             |                                           |                                   |
|--------------|----------------------------------------------------|-------------|-------------------------------------------|-----------------------------------|
| Parameters   | <b>CameraID&gt;</b> = VT_I4: Camera ID             |             |                                           |                                   |
| Return value | <b><mode></mode></b> = VT_I4: Mode                 |             |                                           |                                   |
|              |                                                    | 1           | VideoControlFlag_FlipHorizontal           | Horizontal flip                   |
|              |                                                    | 2           | VideoControlFlag_FlipVertical             | Vertical flip                     |
|              |                                                    | 4           | VideoControlFlag_ExternalTriggerEnable    | External trigger enable           |
|              |                                                    | 8           | VideoControlFlag_Trigger                  | External trigger simulation       |
| Explanation  | Ge                                                 | t a vi      | deo control mode.                         |                                   |
|              | Ple                                                | ase r       | efer to IAMVideoControl::SetMode() with M | SDN for the details.              |
|              | [Ca<br>use                                         | ution<br>d. | n] This command may not be executed prope | erly depending on a camera driver |
| Related item | Set                                                | CtrlN       | Mode                                      |                                   |

## GetRangeCameraCtrl

| Parameters   | <camera< th=""><th>aID&gt; = VT_I4: Camera ID</th><th></th></camera<>                  | aID> = VT_I4: Camera ID            |                    |
|--------------|----------------------------------------------------------------------------------------|------------------------------------|--------------------|
|              | <prope< th=""><th>rty&gt; = VT_I4: Property ID</th><th></th></prope<>                  | rty> = VT_I4: Property ID          |                    |
|              | 0                                                                                      | CameraControl_Pan                  | Pan (degree)       |
|              | 1                                                                                      | CameraControl_Tilt                 | Tile (degree)      |
|              | 2                                                                                      | CameraControl_Roll                 | Roll (degree)      |
|              | 3                                                                                      | CameraControl_Zoom                 | Zoom (mm)          |
|              | 4                                                                                      | CameraControl_Exposure             | Exposure (2n Sec.) |
|              | 5                                                                                      | CameraControl_Iris                 | Iris (fstop * 10)  |
|              | 6                                                                                      | CameraControl_Focus                | Focus (mm)         |
| Return value | <b><min></min></b> =                                                                   | VT_I4: Min value                   |                    |
|              | <b><max></max></b> =                                                                   | VT_I4: Max value                   |                    |
|              | <step></step>                                                                          | = VT_I4: Step                      |                    |
|              | <defau< td=""><td><math> t\rangle = VT</math> I4: Default value</td><td></td></defau<> | $ t\rangle = VT$ I4: Default value |                    |
|              | <flag></flag>                                                           | = VT_I4: Flag                    |                         | _                    |  |
|--------------|-------------------------------------------------------------------------|----------------------------------|-------------------------|----------------------|--|
|              | 1                                                                       | CameraControl_Flags_Auto         | Automatic Control       |                      |  |
|              | 2                                                                       | CameraControl_Flags_Manual       | Manual Control          |                      |  |
| Explanation  | Get a parameter range of a camera control.                              |                                  |                         |                      |  |
|              | Please refer to IAMCameraControl::GetRange() with MSDN for the details. |                                  |                         |                      |  |
|              | [Caution used.                                                          | a] This command may not be execu | ited properly depending | g on a camera driver |  |
| Related item | GetCam                                                                  | eraCtrl, SetCameraCtrl           |                         |                      |  |

## GetCameraCtrl

| Format       | object.                                               | GetCameraCtrl( <cameraid>,</cameraid> | <pr< th=""><th>operty&gt;)</th><th></th></pr<> | operty>)             |                       |  |
|--------------|-------------------------------------------------------|---------------------------------------|------------------------------------------------|----------------------|-----------------------|--|
| Parameters   | $\langle CameraID \rangle = VT_I4: Camear ID$         |                                       |                                                |                      |                       |  |
|              | <pre><property> = VT_I4: Property ID</property></pre> |                                       |                                                |                      |                       |  |
|              | 0                                                     | CameraControl_Pan                     | Pan                                            | (degree)             |                       |  |
|              | 1                                                     | CameraControl_Tilt                    | Tile                                           | e (degree)           |                       |  |
|              | 2                                                     | CameraControl_Roll                    | Rol                                            | l (degree)           |                       |  |
|              | 3                                                     | CameraControl_Zoom                    | Zoo                                            | om (mm)              |                       |  |
|              | 4                                                     | CameraControl_Exposure                | Exp                                            | oosure (2n Sec.)     |                       |  |
|              | 5                                                     | CameraControl_Iris                    | Iris                                           | (fstop * 10)         |                       |  |
|              | 6                                                     | CameraControl_Focus                   | Foc                                            | us (mm)              |                       |  |
| Return value | <value></value>                                       | > = VT_I4: Value                      |                                                |                      |                       |  |
|              | <flag></flag>                                         | = VT_I4: Flag                         |                                                |                      |                       |  |
|              | 1                                                     | CameraControl_Flags_Auto              |                                                | Automatic control    |                       |  |
|              | 2                                                     | CameraControl_Flags_Manua             | ıl                                             | Manual control       |                       |  |
| Explanation  | Get a pa                                              | rameter of a camera control.          |                                                |                      |                       |  |
|              | Please re                                             | efer to IAMCameraControl::Get         | () wi                                          | th MSDN for the det  | ails.                 |  |
|              | [Cautior used.                                        | a] This command may not be ex         | kecut                                          | ed properly dependir | ng on a camera driver |  |
| Related item | GetRang                                               | geCameraCtrl, SetCameraCtrl           |                                                |                      |                       |  |

## SetCameraCtrl

Format

*object*.SetCameraCtrl(<CameraID>, <Property>, <Value>, <Flag>)

#### Parameters

| <cameraid> =</cameraid> | VT_I4: | Camera ID |
|-------------------------|--------|-----------|
|-------------------------|--------|-----------|

**<Property>** = VT\_I4: Property ID

| 0 | CameraControl_Pan      | Pan (degree)       |
|---|------------------------|--------------------|
| 1 | CameraControl_Tilt     | Tile (degree)      |
| 2 | CameraControl_Roll     | Roll (degree)      |
| 3 | CameraControl_Zoom     | Zoom (mm)          |
| 4 | CameraControl_Exposure | Exposure (2n Sec.) |
| 5 | CameraControl_Iris     | Iris (fstop * 10)  |
| 6 | CameraControl_Focus    | Focus (mm)         |

 $\langle Value \rangle = VT_I4: Value$ 

| <flag< th=""><th><math>&gt; = VT_{-}</math></th><th>I4: Flag</th></flag<> | $> = VT_{-}$ | I4: Flag |
|---------------------------------------------------------------------------|--------------|----------|
|---------------------------------------------------------------------------|--------------|----------|

| 0x001 | CameraControl_Flags_Auto     | Automatic control |
|-------|------------------------------|-------------------|
| 0x002 | CameraControl_Flags_Manual   | Manual control    |
| 0x000 | CameraControl_Flags_Absolute | Absolute values   |
| 0x010 | CameraControl_Flags_Relative | Relative values   |

| Return value | None                                                                                                    |
|--------------|----------------------------------------------------------------------------------------------------|
| Explanation  | Set a parameter of a cemara control.                                                                                                    |
|              | Please refer to IAMCameraControl::Set() with MSDN for the details.<br>[Caution] This command may not be executed properly depending on a camera driver used. |
| Related item | GetRangeCameraCtrl, GetCameraCtrl                                                                                                    |

# GetRangeVideoProcAmp

| Format     | object                                                                                                    | : GetRangeVideoProcAmp( <cameraid>,</cameraid>       | <pre><property>)</property></pre> |
|------------|----------------------------------------------------------------------------------------------------|------------------------------------------------------|-----------------------------------|
| Parameters | <camer<br><prope< th=""><th>aID&gt; = VT_I4: Camera ID<br/>rty&gt; = VT_I4: Property ID</th><th></th></prope<></camer<br> | aID> = VT_I4: Camera ID<br>rty> = VT_I4: Property ID |                                   |
|            | 0                                                                                                    | VideoProcAmp_Brightness                              | Brightness                        |
|            | 1                                                                                                    | VideoProcAmp_Contrast                                | Contrast (gain * 100)             |
|            | 2                                                                                                    | VideoProcAmp_Hue                                     | Hue (degree * 100)                |
|            | 3                                                                                                    | VideoProcAmp_Saturation                              | Saturation                        |
|            | 4                                                                                                    | VideoProcAmp_Sharpness                               | Sharpness                         |
|            | 5                                                                                                    | VideoProcAmp_Gamma                                   | Gamma (gamma * 100)               |
|            | 6                                                                                                    | VideoProcAmp_ColorEnable                             | Color enabled                     |
|            |                                                                                                    |                                                      | (0: OFF, 1: ON)                   |

|              | 7                                                                      | VideoProcAmp_WhiteBalance          |            | White bala                 | nce                  |
|--------------|------------------------------------------------------------------------|------------------------------------|------------|----------------------------|----------------------|
|              | 8                                                                      | VideoProcAmp_BacklightCompe        | nsation    | Backlight c<br>(0: OFF, 1: | compensation<br>ON)  |
|              | 9                                                                      | VideoProcAmp_Gain                  |            | Gain                       |                      |
| Return value | <min>=</min>                                                           | = VT_I4: Min value                 |            |                            |                      |
|              | <b><max></max></b> =                                                   | = VT_I4: Max value                 |            |                            |                      |
|              | <b><step></step></b> = VT_I4: Step                                     |                                    |            |                            |                      |
|              | $\langle \text{Default} \rangle = VT_I4$ : Default value               |                                    |            |                            |                      |
|              | <b>⟨F ag⟩</b> = VT_I4: Flag                                            |                                    |            |                            |                      |
|              | 1                                                                      | CameraControl_Flags_Auto           | Automa     | tic control                |                      |
|              | 2                                                                      | CameraControl_Flags_Manual         | Manual     | control                    |                      |
| Explanation  | Get a pa                                                               | arameter range of a video control. |            |                            |                      |
|              | Please refer to IAMVideoProcAmp::GetRange() with MSDN for the details. |                                    |            |                            |                      |
|              | [Cautio:<br>used.                                                      | n] This command may not be execu   | ited prope | rly depending              | g on a camera driver |
| Related item | GetVide                                                                | eoProcAmp, SetVideoProcAmp         |            |                            |                      |

# GetVideoProcAmp

| Format     | ob_                                                                                 | ject. | GetVideoProcAmp( <cameraid>, <prope< th=""><th>rty&gt;)</th></prope<></cameraid> | rty>)                  |
|------------|-------------------------------------------------------------------------------------|-------|----------------------------------------------------------------------------------|------------------------|
| Parameters | <ca< th=""><th>amera</th><th><b>ID&gt;</b> = VT_I4: Camera ID</th><th></th></ca<>   | amera | <b>ID&gt;</b> = VT_I4: Camera ID                                                 |                        |
|            | <pi< th=""><td>roper</td><td><b>ty&gt;</b> = VT_I4: Property ID</td><td></td></pi<> | roper | <b>ty&gt;</b> = VT_I4: Property ID                                               |                        |
|            |                                                                                     | 0     | VideoProcAmp_Brightness                                                          | Brightness             |
|            |                                                                                     | 1     | VideoProcAmp_Contrast                                                            | Contrast (gain * 100)  |
|            |                                                                                     | 2     | VideoProcAmp_Hue                                                                 | Hue (degree * 100)     |
|            |                                                                                     | 3     | VideoProcAmp_Saturation                                                          | Saturation             |
|            |                                                                                     | 4     | VideoProcAmp_Sharpness                                                           | Sharpness              |
|            |                                                                                     | 5     | VideoProcAmp_Gamma                                                               | Gamma (gamma * 100)    |
|            |                                                                                     | 6     | VideoProcAmp_ColorEnable                                                         | Color enabled          |
|            |                                                                                     |       |                                                                                  | (0: OFF, 1: ON)        |
|            |                                                                                     | 7     | VideoProcAmp_WhiteBalance                                                        | White balance          |
|            |                                                                                     | 8     | VideoProcAmp_BacklightCompensation                                               | Backlight compensation |
|            |                                                                                     |       |                                                                                  | (0: OFF, 1: ON)        |
|            |                                                                                     | 9     | VideoProcAmp_Gain                                                                | Gain                   |

| Return value | $\langle Value \rangle = VT_I4$ : Value                                                |                                 |                   |  |  |
|--------------|----------------------------------------------------------------------------------------|---------------------------------|-------------------|--|--|
|              | $\langle F   ag \rangle = VT_I4$ : Flag                                                |                                 |                   |  |  |
|              | 1                                                                                      | CameraControl_Flags_Auto        | Automatic control |  |  |
|              | 2                                                                                      | CameraControl_Flags_Manual      | Manual control    |  |  |
| Explanation  | Get a parameter of a video control.                                                    |                                 |                   |  |  |
|              | Please refer to IAMVideoProcAmp::Set() with MSDN for the details.                      |                                 |                   |  |  |
|              | [Caution] This command may not be executed properly depending on a camera driver used. |                                 |                   |  |  |
| Related item | GetRa                                                                                  | ngeVideoProcAmp, SetVideoProcAn | np                |  |  |

# SetVideoProcAmp

| ameters (Ga                                                                               | mera | $IID = VI_14$ : Camera ID          |                        |
|-------------------------------------------------------------------------------------------|------|------------------------------------|------------------------|
| <pr< td=""><td>oper</td><td><math>ty &gt; = VT_I4</math>: Property ID</td><td></td></pr<> | oper | $ty > = VT_I4$ : Property ID       |                        |
|                                                                                           | 0    | VideoProcAmp_Brightness            | Brightness             |
|                                                                                           | 1    | VideoProcAmp_Contrast              | Contrast (gain * 100)  |
|                                                                                           | 2    | VideoProcAmp_Hue                   | Hue (degree * 100)     |
|                                                                                           | 3    | VideoProcAmp_Saturation            | Saturation             |
|                                                                                           | 4    | VideoProcAmp_Sharpness             | Sharpness              |
|                                                                                           | 5    | VideoProcAmp_Gamma                 | Gamma (gamma * 100)    |
|                                                                                           | 6    | VideoProcAmp_ColorEnable           | Color enabled          |
|                                                                                           |      |                                    | (0: OFF, 1: ON)        |
|                                                                                           | 7    | VideoProcAmp_WhiteBalance          | White balance          |
|                                                                                           | 8    | VideoProcAmp_BacklightCompensation | Backlight compensation |
|                                                                                           |      |                                    | (0: OFF, 1: ON)        |
|                                                                                           | 9    | VideoProcAmp_Gain                  | Gain                   |

| 1 | CameraControl_Flags_Auto   | Automatic control |
|---|----------------------------|-------------------|
| 2 | CameraControl_Flags_Manual | Manual control    |

|              | [Caution] This command may not be executed properly depending on a camera driver |
|--------------|----------------------------------------------------------------------------------|
|              | Please refer to IAMVideoProcAmp::Get() with MSDN for the details.                |
| Explanation  | Set a parameter of a video control.                                              |
| Return value | None                                                                             |
|              |                                                                                  |

used.

Related item GetRangeVideoProcAmp, GetVideoProcAmp

## GetCameraFormatList

| Format       | <pre>object.GetCameraFormatList(<cameraid>)</cameraid></pre>                                                     |
|--------------|----------------------------------------------------------------------------------------------------|
| Parameters   | <b>⟨CameraID⟩</b> = VT_I4: Camera ID                                                                             |
| Return value | <pre> <b>Lists</b> = VT_VARIANT VT_ARRAY: FormatList (<b>List1</b>, <b>List2</b>, ···) </pre>                    |
|              | <pre><listn> = VT_I4 VT_ARRAY:Format (<format id="">, <width>, <height>)</height></width></format></listn></pre> |
|              | <b>〈Format ID〉</b> = VT_I4: Camera format ID $(0 \sim)$                                                          |
|              | $\langle Width \rangle = VT_I4: X$ resolution                                                                    |
|              | $\langle \text{Hegiht} \rangle = VT_I4 : Y$ resolution                                                           |
| Explanation  | Get camera format list.                                                                                          |
|              | -1 : Can't use this Format ID.                                                                                   |
|              | [Caution] This command may not be executed properly depending on a camera driver                                 |
|              | used.                                                                                                    |
| Related item | GetCameraFormat, SetCameraFormat                                                                                 |

## GetCameraFormat

| Format       | <i>object</i> . GetCameraFormat ( <cameraid>)</cameraid>                                                 |
|--------------|----------------------------------------------------------------------------------------------------|
| Parameters   | <b>Camera ID&gt;</b> = VT_I4 : Camera ID                                                                 |
| Return value | <b>Format ID&gt;</b> = VT_I4: Camera format ID $(0 \sim)$                                                |
| Explanation  | Get camera format ID.<br>[Caution] Whether this command correctly works is depending on a camera driver. |
| Related item | GetCameraFormatList, SetCameraFormat                                                                     |

## **SetCameraFormat**

| Format     | <i>object</i> .SetCameraFormat( <cameraid>, <format id="">)</format></cameraid>                               |
|------------|----------------------------------------------------------------------------------------------------|
| Parameters | $\langle CameraID \rangle = VT_I4 : Camera ID$<br>$\langle Format ID \rangle = VT_I4 : Camera format ID (0~)$ |

| Return value | None                                                                                                    |
|--------------|----------------------------------------------------------------------------------------------------|
| Explanation  | Set camera format ID.<br>[Caution] Whether this command correctly works is depending on a camera driver. |
| Related item | GetCameraFormatList, GetCameraFormat                                                                     |

## ExtExecSoftTrigger

| Format       | <i>object.</i> ExtExecSoftTrigger ( <cameraid>)</cameraid>                     |
|--------------|--------------------------------------------------------------------------------|
| Parameters   | <b>CameraID</b> = VT_I4: Camera ID                                             |
| Return value | None                                                                           |
| Explanation  | Execute software trigger of camera.                                            |
|              | This command is available only for extended camera.                            |
|              | This command runs "OCV_ExecSoftTrigger" command in CaoController::Execute() on |
|              | ORiN2 provider which is compatible with extended camera.                       |

## ExtRefreshImage

[V1.4.6or later]

[V1.4.6or later]

| Format       | <pre>object.ExtRefreshImage(<cameraid>)</cameraid></pre>                                                                                                    |
|--------------|----------------------------------------------------------------------------------------------------|
| Parameters   | <b>Camera ID&gt;</b> = VT_I4: Camera ID                                                                                                    |
| Return value | None                                                                                                    |
| Explanation  | Update the image of extended camera<br>This command is available only for extended camera.<br>This command runs OCV_GetImage command in CaoController::Execute() on ORiN2<br>provider which is compatible with the extended camera, and then update the internal<br>buffer with obtained image. |

## ExtInvoke

[V1.4.6 or later]

| Format     | <i>object</i> .ExtInvoke( <cameraid>,</cameraid> | <command/> , | <parameter>)</parameter> |
|------------|--------------------------------------------------|--------------|--------------------------|
| Parameters | <b>Camera ID&gt;</b> = VT_I4: Camera ID          |              |                          |
|            |                                                  |              |                          |

|              | <pre><command/> = VT_BSTR:Command name <parameter> = VT_VARIANT:Parameter</parameter></pre>                  |
|--------------|----------------------------------------------------------------------------------------------------|
| Return value | $\langle \text{Result} \rangle = VT_VARIANT: Return value$                                                   |
| Explanation  | Execute the command of extended camera                                                                       |
|              | This command is available only for extended camera.                                                          |
|              | This command runs CaoController::Execute() on ORiN2 provider which is compatible                             |
|              | with extended camera.                                                                                        |
|              | For the command name that can be specified by <command/> , or the contents of                                |
|              | <parameter> or <result>, refer to the user's guide of ORiN2 provider corresponding with</result></parameter> |
|              | the extended camera.                                                                                         |
|              |                                                                                                    |

#### **ExtConnect**

[V1.5.1 or later]

| Format       | <pre>object. ExtConnect (<cameraid>)</cameraid></pre> |                                                         |                                                    |
|--------------|-------------------------------------------------------|---------------------------------------------------------|----------------------------------------------------|
| Parameters   | <b>CameraID</b> = VT_I4: Camera ID                    |                                                         |                                                    |
| Return value | <connected></connected>                               | = VT_VARIANT: Result                                    |                                                    |
|              | TRUE                                                  | Already connected                                       |                                                    |
|              | FALSE                                                 | New connection                                          |                                                    |
| Explanation  | Connect with                                          | the extended camera specif                              | ied by <cameraid></cameraid>                       |
|              | extended came                                         | era The return value is FAI                             | SE when it succeeds                                |
|              | When the spec<br>without proces                       | cified extended camera has ssing. The return value is T | been already connected, this command succeeds RUE. |
| Related item | ExtDisconnect, ExtIsConnected                         |                                                         |                                                    |

## ExtDisconnect

| Format       | <i>object</i> . ExtDisconnect ( <cameraid>)</cameraid>            |
|--------------|-------------------------------------------------------------------|
| Parameters   | <b>Camera ID&gt;</b> = VT_I4 : Camera ID                          |
| Return value | None                                                              |
| Explanation  | Disconnect the extended camera specified by <cameraid></cameraid> |

[V1.5.1 or later]

This command always succeeds regardless of the connection state with an extended camera.

Related item ExtConnect, ExtIsConnected

## **ExtIsConnected**

[V1.5.1 or later]

| Format       | <i>object</i> . ExtI                                           | sConnected ( <cameraid>)</cameraid>                                                                                                    |                                                                                                    |
|--------------|----------------------------------------------------------------|----------------------------------------------------------------------------------------------------|----------------------------------------------------------------------------------------------------|
| Parameters   | <b>Camera ID&gt;</b> = VT_I4 : Camera ID                       |                                                                                                    |                                                                                                    |
| Return value | <pre>Kesult&gt; = VT_VARIANT: Result</pre>                     |                                                                                                    |                                                                                                    |
|              | TRUE                                                           | Communication is possible.                                                                                                    |                                                                                                    |
|              | FALSE                                                          | Communication is impossible.                                                                                                    |                                                                                                    |
| Explanation  | Check the cor<br>This comman<br>camera. Whe<br>available, this | nmunication state with the extended<br>ad always succeeds regardless of<br>an an extended camera has been<br>command returns TRUE. FALSE i | d camera specified by <cameraid>.<br/>the connection state with an extended<br/>connected and the communication is<br/>s returned in other status.</cameraid> |
| Related item | ExtConnect, H                                                  | ExtDisconnect                                                                                                    |                                                                                                    |

## **ExtGetConnectOption**

[V1.5.2 or later]

[V1.5.2 or later]

| Format       | <pre>object. ExtGetConnectOption(<cameraid>)</cameraid></pre> |
|--------------|---------------------------------------------------------------|
| Parameters   | <b>CameraID</b> = VT_I4: Camera ID                            |
| Return value | <b>\Parameter&gt;</b> = VT_BSTR:Connection Option             |
| Explanation  | Get extended camera's connection option.                      |
| Related item | ExtConnect, ExtDisconnect                                     |

# **ExtSetConnectOption**

| Format       | <pre>object. ExtSetConnectOption(<cameraid>, <pa< pre=""></pa<></cameraid></pre>                         | rameter>) |
|--------------|----------------------------------------------------------------------------------------------------|-----------|
| Parameters   | <pre><cameraid> = VT_I4: Camera ID <parameter> = VT_BSTR: Connection Option</parameter></cameraid></pre> |           |
| Return value | None                                                                                                    |           |

Explanation Set extended camera's connection option.

Related item ExtConnect, ExtDisconnect

#### 4.2. File class

4.2.1. General

#### SetROI

| Format       | object.SetROI <roi></roi>                                                                                                    |
|--------------|----------------------------------------------------------------------------------------------------|
| Parameters   | <pre><r0i>= VT_I4 VT_ARRAY: ROI Information (<x>, <y>, <w>, <h>) <x> = VT_I4: Start point X coordinates <y> = VT_I4: Start point Y coordinates <w> = VT_I4: Width <h> = VT_I4: Height</h></w></y></x></h></w></y></x></r0i></pre> |
| Return value | None                                                                                                    |
| Explanation  | Set region of interest(ROI).<br>After executing this command, the input and result about coordinates depend on <x><br/>and <y>.</y></x>                                                                                           |
| Related item | GetROI, ResetROI                                                                                                    |
| Example      | [VB6]<br>vntParam = Array(0, 0, 200, 100)<br>caoFile.Execute "SetROI", vntParam 'Set a ROI (0,0) - (200,100)                                                                                                    |

# GetROI

| Format       | object. GetROI ()                                                                                                    |
|--------------|----------------------------------------------------------------------------------------------------|
| Parameters   | None                                                                                                    |
| Return value | <pre><r0i>= VT_I4 VT_ARRAY:ROI Information(<x>, <y>, <w>, <h>) <x> = VT_I4: Start point X coordinates <y> = VT_I4: Start point Y coordinates <w> = VT_I4: Width <h> = VT_I4: Height</h></w></y></x></h></w></y></x></r0i></pre> |
| Explanation  | Get value of ROI. VT_EMPTY returns when ROI is not set up.                                                                                                    |
| Related item | SetROI, ResetROI                                                                                                    |
| Example      | <pre>[VB6] vntRet = caoFile.Execute( "GetROI" ) ' Get current ROI x = vntRet(0) ' <x> y = vntRet(1) ' <y></y></x></pre>                                                                                                    |

# ResetROI

| Format       | object. ResetROI ()                             |
|--------------|-------------------------------------------------|
| Parameters   | None                                            |
| Return value | None                                            |
| Explanation  | Reset the parameter that set by SetROI command. |
| Related item | SetROI, GetROI                                  |
| Example      | [VB6]<br>caoFile.Execute "ResetROI"             |

# PutColor

| Format       | <i>object</i> .PutColor <output id="">, <x>, <y>, <r>, <g>, <b></b></g></r></y></x></output> |  |  |  |
|--------------|----------------------------------------------------------------------------------------------|--|--|--|
| Parameters   | <b><output id=""></output></b> = VT_I4: Output Image ID                                      |  |  |  |
|              | $\langle X \rangle = VT_I4: X \text{ coordinates}$                                           |  |  |  |
|              | $\langle \mathbf{Y} \rangle = VT_I4: \mathbf{Y} \text{ coordinates}$                         |  |  |  |
|              | $\langle \mathbf{R} \rangle = VT_I4$ : Red density                                           |  |  |  |
|              | $\langle G \rangle = VT_I4$ : Green density                                                  |  |  |  |
|              | $\langle B \rangle = VT_I4$ : Blue density                                                   |  |  |  |
| Return value | <pre>Image&gt; = VT_UI1 VT_ARRAY: Changed Image</pre>                                        |  |  |  |
| Explanation  | Set color at the specified coordinate point.                                                 |  |  |  |
|              | For grayscale image, the point is changed to the value of <b>.</b>                           |  |  |  |
|              | If Output Image ID=0, return value is changed image data. If Output Image Id $<>$ 0,         |  |  |  |
|              | the change image is stored in the specified ID image memory, and return value is             |  |  |  |
|              | Empty.                                                                                       |  |  |  |
|              | The changed image data is output by the bitmap file format of the Windows standard.          |  |  |  |
|              | Color output format is 24bit color bitmap image, and grayscale output format is 8bit         |  |  |  |
|              | bitmap image.                                                                                |  |  |  |
| Related item | GetColor, SearchPoint                                                                        |  |  |  |

Example [VB6] 'Draw a point in red at XY position (100, 200) and output it to 101st image. vntParam = Array(101, 100, 200, 255, 0, 0) caoFile.Execute "PutColor", vntParam

#### GetColor

| Format       | <pre>object.GetColor( <x>, <y> )</y></x></pre>                                                                                                    |
|--------------|----------------------------------------------------------------------------------------------------|
| Parameters   | $\langle X \rangle = VT_I4$ : X coordinates<br>$\langle Y \rangle = VT_I4$ : Y coordinates                                                                                                    |
| Return value | <pre><value>= VT_I4 or VT_I4 VT_ARRAY: Color density(<r>, <g>, <b>) <r> = VT_I4: Red density <g> = VT_I4: Green density <b> = VT_I4: Blue density</b></g></r></b></g></r></value></pre>                                               |
| Explanation  | Get color at the specified coordinate point.<br>Color picture: Color density(VT_I4   VT_ARRAY)<br>Grayscale picture: Brightness(VT_I4)                                                                                                |
| Related item | PutColor, SearchPoint                                                                                                    |
| Example      | <pre>[VB6]<br/>vntParam = Array(100, 200)<br/>'Get the color at XY position (100,200).<br/>vntRet = caoFile.Execute( "GetColor", vntParam )<br/>r = vntRet(0) ' <r><br/>g = vntRet(1) ' <g><br/>b = vntRet(2) ' <b></b></g></r></pre> |

# SearchPoint

| Format     | object.                                                                                  | SearchPoint | ( <startx>,</startx>                             | <starty>,</starty>           | <direction>,</direction> | <search< th=""><th>value≻,</th></search<> | value≻, |
|------------|------------------------------------------------------------------------------------------|-------------|--------------------------------------------------|------------------------------|--------------------------|-------------------------------------------|---------|
|            | <condit< td=""><td>ion&gt;)</td><th></th><th></th><td></td><th></th><td></td></condit<>  | ion>)       |                                                  |                              |                          |                                           |         |
| Parameters | <startx<br><starty<br><direct<br>0<br/>1<br/>2<br/>3</direct<br></starty<br></startx<br> |             | art point X co<br>art point Y co<br>Search direc | ordinate<br>ordinate<br>tion |                          |                                           |         |

|              |                                                                                                    | •                                                                                                    | •                                                                                         |                           |  |
|--------------|----------------------------------------------------------------------------------------------------|----------------------------------------------------------------------------------------------------|-------------------------------------------------------------------------------------------|---------------------------|--|
|              | 0                                                                                                    | equal                                                                                                    | [Point data] = <search value=""></search>                                                 |                           |  |
|              | 1                                                                                                    | greater than                                                                                                 | [Point data] > <search value=""></search>                                                 |                           |  |
|              | 2                                                                                                    | less than                                                                                                    | [Point data] < <search value=""></search>                                                 |                           |  |
| Return value | <serchi< th=""><th>Point&gt; = VT_I4 V</th><th>/T_ARRAY : Searched coordinate</th><th></th></serchi<> | Point> = VT_I4 V                                                                                             | /T_ARRAY : Searched coordinate                                                            |                           |  |
|              | \ <b>\</b> /=                                                                                         | VI_14: Searche                                                                                               |                                                                                           |                           |  |
|              | <y> =</y>                                                                                             | VT_I4: Searche                                                                                               | d Y coordinate                                                                            |                           |  |
| Explanation  | Search point.                                                                                         |                                                                                                    |                                                                                           |                           |  |
|              | Color in                                                                                              | nage is converted                                                                                            | to gray scale before searching.                                                           |                           |  |
|              | Returns the first coordinate point that meets the specified condition. When no point                  |                                                                                                    |                                                                                           |                           |  |
|              | meets th                                                                                              | e condition, (-1,                                                                                            | -1) is returned.                                                                          |                           |  |
| Related item | PutColo                                                                                               | r, GetColor                                                                                                  |                                                                                           |                           |  |
| Example      | [VB6]<br>'Se<br>vnt<br>vnt<br>x =<br>y =                                                              | earch the point w<br>Param = Array(10<br>Ret = caoFile.Ex<br>• vntRet(0) ' <x><br/>• vntRet(1) ' <y></y></x> | vith the value of 255 at the righ<br>), 20, 1, 255, 0)<br>xecute("SearchPoint", vntParam) | t of XY position (10,20). |  |
|              |                                                                                                    |                                                                                                    |                                                                                           |                           |  |

#### **<Search value>** = $VT_I4$ : Search value

**Condition** = VT\_I4: Search condition

# Trim

| Format       | object.                                                                                      | Trim( <thresh< th=""><th>old&gt;, <condition> )</condition></th><th></th></thresh<>    | old>, <condition> )</condition>                                            |  |
|--------------|----------------------------------------------------------------------------------------------|----------------------------------------------------------------------------------------|----------------------------------------------------------------------------|--|
| Parameters   | <b><threshold></threshold></b> = VT_I4 : Threshold                                           |                                                                                        |                                                                            |  |
|              | <condit< th=""><th><math>ion &gt; = VT_I4 :</math></th><th>Condition</th><th></th></condit<> | $ion > = VT_I4 :$                                                                      | Condition                                                                  |  |
|              | 0                                                                                            | greater than                                                                           | [point data] > <threshold></threshold>                                     |  |
|              | 1                                                                                            | less than                                                                              | [point data] < <threshold></threshold>                                     |  |
| Return value | <area/> =<br><x> =<br/><y> =<br/><w> =<br/><h> =</h></w></y></x>                             | =VT_I4 VT_ARI<br>VT_I4 : X coord<br>VT_I4 : Y coord<br>VT_I4 : Width<br>VT_I4 : Height | RAY : Area of trimming<br>linate<br>inate                                  |  |
| Explanation  | Trim the<br>Color im<br>Return (·                                                            | area which fulfil<br>age is changed to<br>-1, -1, -1, -1) valu                         | lls the argument condition.<br>o grayscale image.<br>ue when area is wrong |  |

Related item SearchPoint, SetROI

# ImageSize

| Format       | <i>object</i> . ImageSize()                                                                                                  |
|--------------|----------------------------------------------------------------------------------------------------|
| Parameters   | None                                                                                                    |
| Return value | <pre>\$\\$ize&gt; = VT_I4 VT_ARRAY:Size of image. \$\\$\\$ = VT_I4: Width of image \$\\$H&gt; = VT_I4: Height of image</pre> |
| Explanation  | Get image size.                                                                                                    |
| Example      | <pre>[VB6]<br/>vntRet = caoFile.Execute( "ImageSize" )<br/>w = vntRet(0) ' <w><br/>h = vntRet(1) ' <h></h></w></pre>         |

#### **IsColor**

[V1.3.5 or later]

| Format       | <i>object</i> .IsCo  | lor ()                 |
|--------------|----------------------|------------------------|
| Parameters   | None                 |                        |
| Return value | <iscolor>=</iscolor> | VT_BOOL:image col      |
|              | TRUE                 | Color image            |
|              | FALSE                | Gray scale image       |
| Explanation  | Determine wh         | other image is colored |

# **IsEmpty**

| Format       | <i>object</i> .IsEmpty()                                                            |                                               |           |
|--------------|-------------------------------------------------------------------------------------|-----------------------------------------------|-----------|
| Parameters   | None                                                                                |                                               |           |
| Return value | <i:< td=""><td colspan="2"><pre>IsEmpty&gt; = VT_BOOL:Empty or not</pre></td></i:<> | <pre>IsEmpty&gt; = VT_BOOL:Empty or not</pre> |           |
|              |                                                                                     | TRUE                                          | Empty     |
|              |                                                                                     | FALSE                                         | Not empty |
|              |                                                                                     | •                                             | <u>.</u>  |

Explanation Determine whether an image data is empty.

# IsUpdated

[V1.4.0 or later]

[V1.4.0 or later]

| Format       | <i>object</i> . IsUp                                                       | dated ()                                      |                                                                          |
|--------------|----------------------------------------------------------------------------|-----------------------------------------------|--------------------------------------------------------------------------|
| Parameters   | None                                                                       |                                               |                                                                          |
| Return value | $\langle IsUpdated \rangle = VT_BOOL$ : The state of update of image data. |                                               |                                                                          |
|              | TRUE                                                                       | Updated(Default)                              |                                                                          |
|              | FALSE                                                                      | nonupdated                                    |                                                                          |
| Explanation  | Determine wh                                                               | ether an image data is u                      | ipdated.                                                                 |
| -            | Execute "Clear<br>is Updated. Pl                                           | rUpdated" command,<br>ease use in combination | in order to change to nonupdate. An initial value n with "ClearUpdated". |

# ClearUpdated

| Format       | <i>object</i> . ClearUpdated() |  |
|--------------|--------------------------------|--|
| Parameters   | None                           |  |
| Return value | None                           |  |
| Explanation  | Clear the flag of update.      |  |

### Distance

| Format     | <i>object</i> .Distance <point1>, <point2></point2></point1>                                                                           |
|------------|----------------------------------------------------------------------------------------------------|
| Parameters | <pre><point1> = VT_I4 VT_ARRAY: Coordinate point 1 (<x>, <y>, <z>)</z></y></x></point1></pre> <pre><x> = VT_I4: X coordinate</x></pre> |

[V1.4.0 or later]

|              | $\langle \mathbf{Y} \rangle = VT_I4$ : Y coordinate                                                                        |
|--------------|----------------------------------------------------------------------------------------------------|
|              | $\langle Z \rangle = VT_I4: Z \text{ coordinate}$                                                                          |
|              | $\langle Point2 \rangle = VT_I4   VT_ARRAY: Coordinate point 2 ( \langle X \rangle, \langle Y \rangle, \langle Z \rangle)$ |
|              | $\langle X \rangle = VT_I4: X \text{ coordinate}$                                                                          |
|              | $\langle \mathbf{Y} \rangle = VT_I4: Y \text{ coordinate}$                                                                 |
|              | $\langle Z \rangle = VT_I4: Z \text{ coordinate}$                                                                          |
| Return value | <b>(Distance)</b> = VT_R8: Distance between two points                                                                     |
| Explanation  | Measure the distance between <point1> and <point2>.</point2></point1>                                                      |

## InnerProduct

| Format       | <i>object</i> . InnerProduct <vector1>, <vector2></vector2></vector1>                                                                                                    |
|--------------|----------------------------------------------------------------------------------------------------|
| Parameters   | $\langle \text{Vector 1} \rangle = \text{VT}_{4}   \text{VT}_{ARRAY} \text{ Vector 1} (\langle X \rangle, \langle Y \rangle, \langle Z \rangle)$ $\langle X \rangle = \text{VT}_{4} X$ $\langle Y \rangle = \text{VT}_{4} Y$ $\langle Z \rangle = \text{VT}_{4} Z$ $\langle \text{Vector 2} \rangle = \text{VT}_{4}   \text{VT}_{ARRAY} \text{ Vector 2} (\langle X \rangle, \langle Y \rangle, \langle Z \rangle)$ $\langle X \rangle = \text{VT}_{4} X$ $\langle Y \rangle = \text{VT}_{4} Z$ |
| Return value | <pre><inner product=""> = VT_R8: Inner product</inner></pre>                                                                                                    |
| Explanation  | Calculate the inner product between <vectore1> and <vector2>.</vector2></vectore1>                                                                                                    |

# OuterProduct

| Format     | <pre>object.OuterProduct <vector1>, <vector2></vector2></vector1></pre>                                                                                                    |
|------------|----------------------------------------------------------------------------------------------------|
| Parameters | <pre> <vector1> = VT_I4 VT_ARRAY: vector 1 (<x>, <y>, <z>) </z></y></x></vector1></pre> <x> = VT_I4: X  <y> = VT_I4: Y  <ut_i4: <="" p="" z=""> <vector2> = VT_I4 VT_ARRAY: vector 2 (<x>, <y>, <z>)</z></y></x></vector2></ut_i4:></y></x> |
|            | $\langle X \rangle = VT_I4: X$<br>$\langle Y \rangle = VT_I4: Y$                                                                                                    |

| <b><z></z></b> = | VT_ | _I4: Z |
|------------------|-----|--------|
|------------------|-----|--------|

| Return value | <b>(Outer product)</b> = VT_R8 VT_ARRAY: Outer product ( <b>X</b> , <b>Y</b> , <b>Z</b> ) |
|--------------|-------------------------------------------------------------------------------------------|
|              | $\langle X \rangle = VT_I4: X$                                                            |
|              | $\langle \mathbf{Y} \rangle = \mathbf{VT}\mathbf{I4}$ : Y                                 |
|              | $\langle Z \rangle = VT_I4: Z$                                                            |
| Explanation  | Calculate the outer product between <vector1> and <vector2>.</vector2></vector1>          |

# PutHelp

| Format       | <i>object</i> .PutHelp <strhelp></strhelp>                                                                          |
|--------------|----------------------------------------------------------------------------------------------------|
| Parameters   | <b><strhelp></strhelp></b> = VT_BSTR: String                                                                        |
| Return value | None                                                                                                    |
| Explanation  | Set a character string that can be obtained by CaoFile::get_Help.<br>This is not available for the raw image areas. |

#### 4.2.2. Edit

| Сору         |                                                                                       |
|--------------|---------------------------------------------------------------------------------------|
| Format       | <pre>object.Copy <output id=""></output></pre>                                        |
| Parameters   | <b><output id=""></output></b> = VT_I4: Output Image ID                               |
| Return value | <pre>Image&gt; = VT_UI1 VT_ARRAY: Changed Image</pre>                                 |
| Explanation  | Copy image.                                                                           |
|              | If Output Image ID=0, return value is changed image data. If Output Image Id $<> 0$ , |
|              | the change image is stored in the specified ID image memory, and return value is      |
|              | Empty.                                                                                |
|              | The changed image data is output by the bitmap file format of the Windows standard.   |
|              | Color output format is 24bit color bitmap image, and grayscale output format is 8bit  |
|              | bitmap image.                                                                         |
| Related item | Cut, Paste                                                                            |

# Cut

| Format       | <i>object</i> .Cut <output id="">, <x>, <y>, <w>, <h></h></w></y></x></output>       |
|--------------|--------------------------------------------------------------------------------------|
| Parameters   | <b>(Output ID)</b> = VT_I4: Output Image ID                                          |
|              | $\langle X \rangle = VT_I4: X \text{ coordinates}$                                   |
|              | $\langle \mathbf{Y} \rangle = VT_I4$ : Y coordinates                                 |
|              | $\langle W \rangle = VT_I4$ : Width                                                  |
|              | $\langle H \rangle = VT_I4$ : Height                                                 |
| Return value | <pre>Image&gt; = VT_UI1 VT_ARRAY: Changed Image</pre>                                |
| Explanation  | Cut image.                                                                           |
|              | If Output Image ID=0, return value is changed image data. If Output Image Id $<>$ 0, |
|              | the change image is stored in the specified ID image memory, and return value is     |
|              | Empty.                                                                               |
|              | The changed image data is output by the bitmap file format of the Windows standard.  |
|              | Color output format is 24bit color bitmap image, and grayscale output format is 8bit |
|              | bitmap image.                                                                        |
| Related item | Copy, Paste                                                                          |

| Paste        |                                                                                         |
|--------------|-----------------------------------------------------------------------------------------|
| Format       | <i>object</i> . Paste <output id="">, <input id=""/>, <x>, <y></y></x></output>         |
| Parameters   | <b><output id=""></output></b> = VT_I4: Output Image ID                                 |
|              | <pre>Input ID&gt; = VT_I4: Putting Image ID</pre>                                       |
|              | $\langle X \rangle = VT_I4: X \text{ Coordinates}$                                      |
|              | $\langle \mathbf{Y} \rangle = VT_I4$ : Y Coordinates                                    |
| Return value | <pre>Image&gt; = VT_UI1 VT_ARRAY: Changed Image</pre>                                   |
| Explanation  | The image which be specified by <input id=""/> is stuck on the image which be specified |
| -            | by <output id="">.</output>                                                             |
|              | If Output Image ID=0, return value is changed image data. If Output Image Id <> 0,      |
|              | the change image is stored in the specified ID image memory, and return value is        |
|              | Empty.                                                                                  |
|              | The changed image data is output by the bitmap file format of the Windows standard.     |
|              | Color output format is 24bits color bitmap image, and grayscale output format is 8bits  |

bitmap image.

Related item Copy, Cut

#### Rotate

| Format     | objec                                                                                                    | <i>t</i> .Rotate <output id="">,</output> | <x>, &lt;</x>                                           | />, <angle>,</angle> | <flag></flag>                  |
|------------|----------------------------------------------------------------------------------------------------|-------------------------------------------|---------------------------------------------------------|----------------------|--------------------------------|
| Parameters | <0utp                                                                                                    | ut ID> = VT_I4: Output I                  | mage ID                                                 |                      |                                |
|            | <b><x></x></b> =                                                                                                    | VT_I4: X Coordinates                      |                                                         |                      |                                |
|            | <b><y></y></b> =                                                                                                    | VT_I4: Y Coordinates                      |                                                         |                      |                                |
|            | <angl< th=""><th><math>e &gt; = VT_I4</math>: Rotating angl</th><th>le (degree</th><th>)</th><th></th></angl<>                          | $e > = VT_I4$ : Rotating angl             | le (degree                                              | )                    |                                |
|            | <flag< th=""><th>&gt; = VT_I4: Flag (<b><warp></warp></b> </th><th><interp< th=""><th>olation&gt;)</th><th></th></interp<></th></flag<> | > = VT_I4: Flag ( <b><warp></warp></b>    | <interp< th=""><th>olation&gt;)</th><th></th></interp<> | olation>)            |                                |
|            | <in< th=""><th>terpolation&gt;=</th><th></th><th></th><th></th></in<>                                                                   | terpolation>=                             |                                                         |                      |                                |
|            | 0                                                                                                    | CV_INTER_NN                               | nearest-                                                | neigbor interpo      | olation.                       |
|            | 1                                                                                                    | CV_INTER_LINEAR                           | bilinear                                                | interpolation.       |                                |
|            | 2                                                                                                    | CV_INTER_AREA                             | resampl                                                 | ing using pixe       | area relation. It is preferred |
|            |                                                                                                    |                                           | method                                                  | for image deci       | mation that gives moire-free   |
|            |                                                                                                    |                                           | results.                                                | In case of           | zooming it is similar to       |
|            |                                                                                                    |                                           | CV_IN1                                                  | FER_NN meth          | od.                            |
|            | 3                                                                                                    | CV_INTER_CUBIC                            | bicubic                                                 | interpolation.       |                                |
|            | <wa< td=""><td>rp&gt;=</td><td>1</td><td></td><td></td></wa<>                                                                           | rp>=                                      | 1                                                       |                      |                                |
|            | 8                                                                                                    | CV_WARP_FILL_OU                           | TLIERS                                                  | Fill all the         | destination image pixels. If   |
|            |                                                                                                    |                                           |                                                         | some of the          | m correspond to outliers in    |
|            |                                                                                                    |                                           |                                                         | the source in        | hage, they are set to 0.       |
|            | 16                                                                                                    | CV_WARP_INVERSE                           | E_MAP                                                   | Indicates that       | t matrix is inverse transform  |
|            |                                                                                                    |                                           |                                                         | from desting         | ation image to source and      |

|   |  | from destination image to source and,    |
|---|--|------------------------------------------|
|   |  | thus, can be used directly for pixel     |
|   |  | interpolation. Otherwise, the function   |
|   |  | finds the inverse transform from matrix. |
| 1 |  |                                          |

Return value <Image> = VT\_UI1|VT\_ARRAY: Changed Image

Explanation Rotate image.

If Output Image ID=0, return value is changed image data. If Output Image Id <> 0, the change image is stored in the specified ID image memory, and return value is Empty.

The changed image data is output by the bitmap file format of the Windows standard.

Color output format is 24bit color bitmap image, and grayscale output format is 8bit bitmap image.

[Note] From Version 1.3.5, rotation dilection is changed to crockwise.

Related item Resize, Flip

#### Flip

| T ub         |                                                                                        |  |  |
|--------------|----------------------------------------------------------------------------------------|--|--|
| Format       | <i>object</i> .Flip <output id="">, <type></type></output>                             |  |  |
| Parameters   | <b><output id=""></output></b> = VT_I4: Output Image ID                                |  |  |
|              | <b>⟨Type⟩</b> = VT_I4: Type                                                            |  |  |
|              | 0 Flip around Y axis                                                                   |  |  |
|              | 1 Flip around X axis                                                                   |  |  |
|              | 2 Flip around both axes                                                                |  |  |
| Return value | <b>⟨Image⟩</b> = VT_UI1 VT_ARRAY: Changed Image                                        |  |  |
| Explanation  | Flip image.                                                                            |  |  |
|              | If Output Image ID=0, return value is changed image data. If Output Image Id $<> 0$ ,  |  |  |
|              | the change image is stored in the specified ID image memory, and return value is       |  |  |
|              | Empty.                                                                                 |  |  |
|              | The changed image data is output by the bitmap file format of the Windows standard.    |  |  |
|              | Color output format is 24bits color bitmap image, and grayscale output format is 8bits |  |  |
|              | bitmap image.                                                                          |  |  |
| Related item | Resize, Rotate                                                                         |  |  |

#### Resize

| Format     | objec                                                                                                    | <i>t</i> .Resize <output id="">,</output>                                             | <w>, <h>, <interpolation></interpolation></h></w>     |
|------------|----------------------------------------------------------------------------------------------------|---------------------------------------------------------------------------------------|-------------------------------------------------------|
| Parameters | <outpu<br><w> = 7<br/><h> = 7<br/><inter< td=""><td>Jt ID&gt; = VT_I4: Output I<br/>VT_I4: Width<br/>VT_I4: Height<br/>rpolation&gt; = VT_I4: Inte</td><td>mage ID<br/>erpolation method</td></inter<></h></w></outpu<br> | Jt ID> = VT_I4: Output I<br>VT_I4: Width<br>VT_I4: Height<br>rpolation> = VT_I4: Inte | mage ID<br>erpolation method                          |
|            | 0                                                                                                    | CV_INTER_NN                                                                           | nearest-neigbor interpolation.                        |
|            | 1                                                                                                    | CV_INTER_LINEAR                                                                       | bilinear interpolation.                               |
|            | 2                                                                                                    | CV_INTER_AREA                                                                         | resampling using pixel area relation. It is preferred |

|              |                                      | method for image decimation that gives moire-free        |
|--------------|--------------------------------------|----------------------------------------------------------|
|              |                                      | results. In case of zooming it is similar to             |
|              |                                      | CV_INTER_NN method.                                      |
|              | 3 CV_INTER_CUBIC                     | bicubic interpolation.                                   |
| Return value | <pre><image/> = VT_UI1 VT_ARRA</pre> | Y: Changed Image                                         |
| Explanation  | Resize image.                        |                                                          |
|              | If Output Image ID=0, return         | value is changed image data. If Output Image Id $<> 0$ , |
|              | the change image is stored in        | the specified ID image memory, and return value is       |
|              | Empty.                               |                                                          |
|              | The changed image data is out        | put by the bitmap file format of the Windows standard.   |
|              | Color output format is 24bit co      | olor bitmap image, and grayscale output format is 8bit   |
|              | bitmap image.                        |                                                          |
| Related item | Rotate, Flip                         |                                                          |

# Split Format object. Split <0utput ID(R)>, <0utput ID(G)>, <0utput ID(B)> Parameters <0utput ID(P)> = VT. Id: Red Output Image ID

| Parameters   | <b>Volput</b> $ID(R) \neq V_1_14$ : Red Output Image ID                                                               |
|--------------|----------------------------------------------------------------------------------------------------|
|              | <b><output id(g)=""></output></b> = VT_I4: GreenOutput Image ID                                                       |
|              | <b><output b="" id(b)<=""> &gt; = VT_I4: Blue Output Image ID</output></b>                                            |
| Return value | <pre><images> = VT_VARIANT VT_ARRAY: Splited image</images></pre>                                                     |
|              | $(\langle Image(R) \rangle, \langle Image(G) \rangle, \langle Image(B) \rangle)$                                      |
|              | <pre>Image (R) &gt; = VT_UI1 VT_ARRAY: Red image</pre>                                                                |
|              | <pre>Image (G) &gt; = VT_UI1 VT_ARRAY: Green image</pre>                                                              |
|              | <pre>Image(B)&gt; = VT_UI1 VT_ARRAY: Blue image</pre>                                                                 |
| Explanation  | Separate color image into three elements of RGB, and each element is output to                                        |
|              | <output id(r)="">, <output id(g)="">, <output id(b)=""> respectively as greayscale images.</output></output></output> |
|              | If input image is grayscale, an error is returned.                                                                    |
|              | If Output Image ID=0, return value is changed image data. If Output Image Id <> 0,                                    |
|              | the change image is stored in the specified ID image memory, and return value is                                      |
|              | Empty.                                                                                                    |
|              | The changed image data is output by the 8-bit bitmap file format of the Windows                                       |
|              | standard.                                                                                                    |

#### Related item Merge

| Merge        |                                                                                                    |
|--------------|----------------------------------------------------------------------------------------------------|
| Format       | <i>object</i> .Merge <output id="">, <inputid(r)>, <inputid(g)>, <inputid(b)></inputid(b)></inputid(g)></inputid(r)></output>                                                                                                    |
| Parameters   | <pre><output id=""> = VT_I4: Output Image ID <inputid(r)> = VT_I4: Red Output Image ID <inputid(g)> = VT_I4: Green Output Image ID <inputid(b)> = VT_I4: Blue Output Image ID</inputid(b)></inputid(g)></inputid(r)></output></pre>                                                                                                    |
| Return value | <pre>Image&gt; = VT_UI1 VT_ARRAY: Changed Image</pre>                                                                                                    |
| Explanation  | Merge three gray scale images that correspond to R, G and B components of the color<br>image, and output a color image. The three component images are <inputid(r)>,<br/><inputid(g)>, <inputid(b)> and merged image output is <output id="">.<br/>If Output Image ID=0, return value is changed image data. If Output Image Id &lt;&gt; 0,<br/>the change image is stored in the specified ID image memory, and return value is<br/>Empty.<br/>The changed image data is output by the 24-bit bitmap file format of the Windows<br/>standard.</output></inputid(b)></inputid(g)></inputid(r)> |
| Related item | Split                                                                                                    |

#### 4.2.3. Filter

# ConvertGray

|              | -                                                                                                    |
|--------------|----------------------------------------------------------------------------------------------------|
| Format       | <i>object</i> .ConvertGray <output id=""></output>                                                                                                    |
| Parameters   | <b><output id=""></output></b> = VT_I4: Output Image ID                                                                                                    |
| Return value | <pre>Image&gt; = VT_UI1 VT_ARRAY: Changed Image</pre>                                                                                                    |
| Explanation  | Convert to gray scale.<br>If Output Image ID=0, return value is changed image data. If Output Image Id <> 0,<br>the change image is stored in the specified ID image memory, and return value is<br>Empty.<br>The changed image data is output by the 8-bit bitmap file format of the Windows<br>standard. |

Example [VB6] caoFile.Execute "ConvertGray", 101 ' Output to the 101st image.

| Threshol   | dEx                                                                                                    |
|------------|----------------------------------------------------------------------------------------------------|
| Format     | <i>object</i> .ThresholdEx <output id="">, <threshold>, <max>, <mode></mode></max></threshold></output>                                                                                              |
| Parameters | <pre>&lt;0utput ID&gt; = VT_I4: Output Image ID <threshold> = VT_I4: Threshold <max> = VT_I4: Maximum Value <mode> = VT_I4: Threshold process type 0 CV_THRESH_BINARY</mode></max></threshold></pre> |
|            | 1CV_THRESH_BINARY_INV2CV_THRESH_TRUNC3CV_THRESH_TOZERO4CV_THRESH_TOZERO_INV                                                                                                    |
|            | Value and Threshold Level                                                                                                    |
|            | Threshold Binary                                                                                                    |
|            | Threshold Binary, Inverted                                                                                                    |
|            | Truncate                                                                                                    |
|            | Threshold to Zero, Inverted                                                                                                    |
|            | Threshold to Zero                                                                                                    |

| Return value | $Image > = VT_UI1 VT_ARRAY : Changed Image$                                                                                                    |
|--------------|----------------------------------------------------------------------------------------------------|
| Explanation  | Threshold process.<br>Color image is automatically converted to grayscale image.<br>If Output Image ID=0, return value is changed image data. If Output Image Id $\sim 0$ |
|              | the change image is stored in the specified ID image memory, and return value is Empty.                                                                                   |
|              | The changed image data is output by the 8-bit bitmap file format of the Windows standard.                                                                                 |
| Related item | Threshold2, AdaptiveThresholdEx                                                                                                    |

# Threshold2

| Format                                                             | <i>object</i> .Threshold2 <output id="">, <min>, <max></max></min></output>               |
|--------------------------------------------------------------------|-------------------------------------------------------------------------------------------|
| Parameters <b><output id=""></output></b> = VT_I4: Output Image ID |                                                                                           |
|                                                                    | $\langle Min \rangle = VT_I4$ : Lower bound threshold                                     |
|                                                                    | $\langle Max \rangle = VT_I4$ : Upper bound threshold                                     |
|                                                                    | 255                                                                                       |
|                                                                    |                                                                                           |
| Return value                                                       | <pre>Image&gt; = VT_UI1 VT_ARRAY: Changed Image</pre>                                     |
| Explanation                                                        | Applies fixed-level threshold to array elements.                                          |
|                                                                    | Color image is automatically converted to grayscale image.                                |
|                                                                    | If Output Image ID=0, return value is changed image data. If Output Image Id $<>$ 0,      |
|                                                                    | the change image is stored in the specified ID image memory, and return value is          |
|                                                                    | Empty.                                                                                    |
|                                                                    | The changed image data is output by the 8-bit bitmap file format of the Windows standard. |
| Related item                                                       | ThresholdEx, AdaptiveThresholdEx                                                          |

# AdaptiveThresholdEx

| Format                                                                       | <i>object</i> .AdaptiveThresholdEx <output id="">, &lt;</output>               | <max value="">, <method>, <type>,</type></method></max> |  |  |  |
|------------------------------------------------------------------------------|--------------------------------------------------------------------------------|---------------------------------------------------------|--|--|--|
|                                                                              | <block size="">, <parameter></parameter></block>                               |                                                         |  |  |  |
| Parameters                                                                   | <b><output id=""></output></b> = VT_I4: Output Image ID                        |                                                         |  |  |  |
|                                                                              | <max value=""> = VT_I4: Maximum Value</max>                                    |                                                         |  |  |  |
|                                                                              | <b><method></method></b> = VT_I4: Adaptive threshold algorithm                 | type                                                    |  |  |  |
|                                                                              | 0 CV_ADAPTIVE_THRESH_MEAN_C                                                    |                                                         |  |  |  |
|                                                                              | 1 CV_ADAPTIVE_THRESH_GAUSSIAN                                                  | I_C                                                     |  |  |  |
|                                                                              | <b><type></type></b> = VT_I4: Threshold process type                           |                                                         |  |  |  |
|                                                                              | 0 CV_THRESH_BINARY                                                             |                                                         |  |  |  |
|                                                                              | 1 CV_THRESH_BINARY_INV                                                         |                                                         |  |  |  |
|                                                                              | <b>(Block size)</b> = VT_I4: The size of a pixel neigh                         | borhood.(3,5,7,)                                        |  |  |  |
|                                                                              | $\langle Parameter \rangle = VT_R8$ : The method-dependent p                   | arameter                                                |  |  |  |
| Return value                                                                 | <pre>Kimage&gt; = VT_UI1 VT_ARRAY: Changed Image</pre>                         |                                                         |  |  |  |
| Explanation                                                                  | Adaptive threshold process.                                                    |                                                         |  |  |  |
| -                                                                            | Color image is automatically converted to graysca                              | le image.                                               |  |  |  |
| If Output Image ID=0, return value is changed image data. If Output Imag     |                                                                                |                                                         |  |  |  |
|                                                                              | image memory, and return value is                                              |                                                         |  |  |  |
| Empty.                                                                       |                                                                                |                                                         |  |  |  |
|                                                                              | The changed image data is output by the 8-bit bitmap file format of the Window |                                                         |  |  |  |
|                                                                              | standard.                                                                      |                                                         |  |  |  |
| Method option determines threshold calculation method, as shown in the table |                                                                                | ethod, as shown in the table below.                     |  |  |  |
|                                                                              | CV_ADAPTIVE_THRESH_MEAN_C                                                      | It is a mean of <block size=""> ×</block>               |  |  |  |
|                                                                              |                                                                                | <block size=""> pixel neighborhood,</block>             |  |  |  |
|                                                                              |                                                                                | subtracted by <parameter>.</parameter>                  |  |  |  |
|                                                                              | CV_ADAPTIVE_THRESH_GAUSSIAN_C                                                  | It is a weighted sum (gaussian) of                      |  |  |  |
|                                                                              |                                                                                | <block size=""> × <block size=""></block></block>       |  |  |  |
|                                                                              |                                                                                | pixel neighborhood, subtracted by                       |  |  |  |
|                                                                              |                                                                                | <parameter>.</parameter>                                |  |  |  |

Related item ThresholdEx, Threshold2

## Smooth

| Format     | object.                                                                                         | Smooth    | <output< th=""><th>ID&gt;,</th><th>, <type>, <parameter1>, <parameter2>,</parameter2></parameter1></type></th></output<> | ID>,    | , <type>, <parameter1>, <parameter2>,</parameter2></parameter1></type> |
|------------|-------------------------------------------------------------------------------------------------|-----------|----------------------------------------------------------------------------------------------------|---------|------------------------------------------------------------------------|
|            | <parame< th=""><th>ter3&gt;, ·</th><th>Parameter</th><th>4&gt;</th><th></th></parame<>          | ter3>, ·  | Parameter                                                                                                    | 4>      |                                                                        |
| Parameters | <output< th=""><th>ID&gt; = V</th><th>T_I4: Outpu</th><th>ıt Imaş</th><th>age ID</th></output<> | ID> = V   | T_I4: Outpu                                                                                                    | ıt Imaş | age ID                                                                 |
|            | <type> =</type>                                                                                 | = VT_I4:  | Smoothing t                                                                                                    | ype     |                                                                        |
|            | 0                                                                                               | CV_BL     | UR_NO_SC                                                                                                    | ALE     | summation over a pixel <parameter1> ×</parameter1>                     |
|            |                                                                                                 | (simple   | blur with                                                                                                    | no      | <parameter2> neighborhood.</parameter2>                                |
|            |                                                                                                 | scaling)  |                                                                                                    |         |                                                                        |
|            | 1                                                                                               | CV_BL     | UR                                                                                                    |         | summation over a pixel <parameter1> ×</parameter1>                     |
|            |                                                                                                 | (simple   | blur)                                                                                                    |         | <parameter2>neighborhood with subsequent</parameter2>                  |
|            |                                                                                                 |           |                                                                                                    |         | scaling by 1/( <parameter1>•<pparameter2>).</pparameter2></parameter1> |
|            | 2                                                                                               | CV_GA     | USSIAN                                                                                                    |         | convolving image with <parameter1> ×</parameter1>                      |
|            |                                                                                                 | (gaussia  | n blur)                                                                                                    |         | <parameter2>Gaussian kernel.</parameter2>                              |
|            | 3                                                                                               | CV_ME     | DIAN                                                                                                    |         | finding median of <parameter1> ×</parameter1>                          |
|            |                                                                                                 | (median   | blur)                                                                                                    |         | <parameter1>neighborhood (i.e. the</parameter1>                        |
|            |                                                                                                 |           |                                                                                                    |         | neighborhood is square).                                               |
|            | 4                                                                                               | CV_BII    | ATERAL                                                                                                    |         | applying bilateral 3x3 filtering with color                            |
|            |                                                                                                 | (bilatera | l filter)                                                                                                    |         | sigma= <parameter1>and space</parameter1>                              |
|            |                                                                                                 |           |                                                                                                    |         | sigma= <parameter2>.</parameter2>                                      |

<Parameter1> = VT\_I4: Parameter 1

**<Parameter2>** = VT\_I4: Parameter 2

In case of simple scaled/non-scaled and Gaussian blur if <Parameter2> is zero, it is set to <Parameter1>.

**\Parameter3** = VT\_I4: Parameter 3

In case of Gaussian kernel this parameter may specify Gaussian sigma (standard deviation). If it is zero, it is calculated from the kernel size:

$$\sigma = \left(\frac{n}{2} - 1\right) \times 0.3 + 0.8$$

where n=<Parameter1>for horizontal kernel,

n=<Parameter2>for vertical kernel.

With the standard sigma for small kernels  $(3 \times 3 \text{ to } 7 \times 7)$  the performance is better. If param3 is not zero, while param1 and param2 are zeros, the kernel size is calculated from the sigma (to provide accurate enough operation).

**<Parameter4>** = VT\_I4: Parameter 4

In case of non-square Gaussian kernel the parameter may be used to specify a

different (from param3) sigma in the vertical direction.

**Return value <Image>** = VT\_UI1|VT\_ARRAY: Changed Image

 Explanation
 Smoothing. Parameters 1-4 have different meanings according to the conversion Type.

 If Output Image ID=0, return value is changed image data. If Output Image Id <> 0, the change image is stored in the specified ID image memory, and return value is Empty.

The changed image data is output by the bitmap file format of the Windows standard. Color output format is 24bit color bitmap image, and grayscale output format is 8bit bitmap image.

Smoothing without scaling only supports gray scale images.

Other types of smoothing supports both grascale images and color images.

#### Sobel

Format *object*. Sobel <Output ID>, <X order>, <Y order>, <Aperture>

Parameters **(Output ID)** = VT\_I4: Output Image ID

 $\langle X \text{ order} \rangle = VT_I4: X \text{ direction order}$ 

 $\langle \mathbf{Y} \text{ order} \rangle = VT_I4: Y \text{ direction order}$ 

**Aperture** = VT\_I4: Aperture size

Size of the extended Sobel kernel, must be 1, 3, 5 or 7. In all cases except 1,  $\langle Aperture \rangle \times \langle Aperture \rangle$  separable kernel will be used to calculate the derivative. For aperture\_size=1 3x1 or 1x3 kernel is used (Gaussian smoothing is not done). There is also special value CV\_SCHARR (=-1) that corresponds to 3x3 Scharr filter that may give more accurate results than 3x3 Sobel. Scharr aperture is:

$$\begin{pmatrix} -3 & 0 & 3 \\ -10 & 0 & 10 \\ -3 & 0 & 3 \end{pmatrix}$$

for x-derivative or transposed for y-derivative.

**Return value <Image>** = VT\_UI1|VT\_ARRAY: Changed Image

Explanation Sobel filter.

If Output Image ID=0, return value is changed image data. If Output Image Id <> 0, the change image is stored in the specified ID image memory, and return value is Empty.

The changed image data is output by the bitmap file format of the Windows standard. Color output format is 24bits color bitmap image, and grayscale output format is 8bit bitmap image.

This command calculates the image derivative by convolving the image with the appropriate kernel:

$$dst(x, y) = \frac{d^{XOrder+YOrder} src}{dx^{XOrder} \cdot dy^{YOrder}}\Big|_{(x, y)}$$

#### Laplace

| Format       | <i>object</i> .Laplace <output id="">, <aperture></aperture></output>                        |  |
|--------------|----------------------------------------------------------------------------------------------|--|
| Parameters   | <b><output id=""></output></b> = VT_I4: Output Image ID                                      |  |
|              | <pre><b>Aperture&gt;</b> = VT_I4: Aperture size</pre>                                        |  |
|              | Size of the extended Sobel kernel, must be 1, 3, 5 or 7. (it has the same meaning            |  |
|              | as in Sobel command).                                                                        |  |
| Return value | <pre>Image&gt; = VT_UI1 VT_ARRAY: Changed Image</pre>                                        |  |
| Explanation  | Laplace filter.                                                                              |  |
|              | If Output Image ID=0, return value is changed image data. If Output Image Id $<>$ 0,         |  |
|              | the change image is stored in the specified ID image memory, and return value is             |  |
|              | Empty.                                                                                       |  |
|              | The changed image data is output by the bitmap file format of the Windows standard.          |  |
|              | Color output format is 24bit color bitmap image, and grayscale output format is 8bit         |  |
|              | bitmap image.                                                                                |  |
|              | This command calculates Laplacian of the source image by summing second x- and y-            |  |
|              | derivatives calculated using Sobel operator:                                                 |  |
|              | $dst(x, y) = \frac{d^2 src}{dx^2} + \frac{d^2 src}{dy^2}$                                    |  |
|              | Specifying <aperture>=1 gives the fastest variant that is equal to convolving the</aperture> |  |
|              | image with the following kernel:                                                             |  |
|              | $\begin{pmatrix} 0 & 1 & 0 \\ 1 & -4 & 1 \\ 0 & 1 & 0 \end{pmatrix}$                         |  |

# CannyEx

| Format       | <i>object</i> .CannyEx <output id="">, <threshold1>, <threshold2>, <aperture></aperture></threshold2></threshold1></output> |  |  |
|--------------|----------------------------------------------------------------------------------------------------|--|--|
| Parameters   | <b><output id=""></output></b> = VT_I4: Output Image ID                                                                     |  |  |
|              | $\langle \text{Threshold1} \rangle = \text{VT}_{4}$ : Threshold 1                                                           |  |  |
|              | $\langle \text{Threshold2} \rangle = \text{VT}_{14}$ : Threshold 2                                                          |  |  |
|              | <pre><b>Aperture&gt;</b> = VT_I4: Aperture size</pre>                                                                       |  |  |
|              | Size of the extended Sobel kernel, must be 3, 5 or 7. (it has the same meaning as                                           |  |  |
|              | in Sobel command).                                                                                                    |  |  |
| Return value | <image/> = VT_UI1 VT_ARRAY: Changed Image                                                                                   |  |  |
| Explanation  | Canny filter.                                                                                                    |  |  |
|              | Color image is automatically converted to grayscale image.                                                                  |  |  |
|              | If Output Image ID=0, return value is changed image data. If Output Image Id $<> 0$ ,                                       |  |  |
|              | the change image is stored in the specified ID image memory, and return value is                                            |  |  |
|              | Empty.                                                                                                    |  |  |
|              | The changed image data is output by the 8-bit bitmap file format of the Windows                                             |  |  |
|              | standard.                                                                                                    |  |  |
|              | The smallest of <threshold1> and <threshold2> is used for edge linking, the largest -</threshold2></threshold1>             |  |  |
|              | to find initial segments of strong edges.                                                                                   |  |  |

# WarpAffine

| Format     | <i>object</i> .WarpAffine <output id="">, <ax>, <bx>, <dx>, <ay>, <by>, <dy>, <flag></flag></dy></by></ay></dx></bx></ax></output> |  |
|------------|----------------------------------------------------------------------------------------------------|--|
| Parameters | <b><output id=""></output></b> = VT_I4: Output Image ID                                                                            |  |
|            | $\langle Ax \rangle = VT_I4$ : Affine transformation matrix                                                                        |  |
|            | <bx></bx>                                                                                                    |  |
|            | <dx></dx>                                                                                                    |  |
|            | <ay></ay>                                                                                                    |  |
|            | <by></by>                                                                                                    |  |
|            | <dy></dy>                                                                                                    |  |
|            | $\begin{pmatrix} Ax & Bx & Dx \end{pmatrix}$                                                                                       |  |
|            | $\begin{pmatrix} Ay & By & Dy \end{pmatrix}$                                                                                       |  |
|            | <pre><flag> = VT_I4: Flag (<warp> <interpolation>)</interpolation></warp></flag></pre>                                             |  |
|            | <interpolation> =</interpolation>                                                                                                  |  |
|            | 0 CV_INTER_NN nearest-neigbor interpolation.                                                                                       |  |

| 1 | CV_INTER_LINEAR | bilinear interpolation.                               |
|---|-----------------|-------------------------------------------------------|
| 2 | CV_INTER_AREA   | resampling using pixel area relation. It is preferred |
|   |                 | method for image decimation that gives moire-free     |
|   |                 | results. In case of zooming it is similar to          |
|   |                 | CV_INTER_NN method.                                   |
| 3 | CV_INTER_CUBIC  | bicubic interpolation.                                |

#### <Warp> =

| Viral P | <i>w</i> =            |                                            |
|---------|-----------------------|--------------------------------------------|
| 8       | CV_WARP_FILL_OUTLIERS | Fill all the destination image pixels. If  |
|         |                       | some of them correspond to outliers in     |
|         |                       | the source image, they are set to 0.       |
| 16      | CV_WARP_INVERSE_MAP   | Indicates that matrix is inverse transform |
|         |                       | from destination image to source and,      |
|         |                       | thus, can be used directly for pixel       |
|         |                       | interpolation. Otherwise, the function     |
|         |                       | finds the inverse transform from matrix.   |

**Return value <Image>** = VT\_UI1|VT\_ARRAY: Changed Image

Explanation Affine transformation.

If Output Image ID=0, return value is changed image data. If Output Image Id <> 0, the change image is stored in the specified ID image memory, and return value is Empty.

The changed image data is output by the bitmap file format of the Windows standard. Color output format is 24bit color bitmap image, and grayscale output format is 8bit bitmap image.

#### WarpPerspective

| Format     | <i>object</i> .WarpPerspective <output id="">, <extrinsic matrix="">, <flag></flag></extrinsic></output>               |
|------------|----------------------------------------------------------------------------------------------------|
| Parameters | <b><output id=""></output></b> = VT_I4: Output Image ID                                                                |
|            | <b><extrinsic matrix=""></extrinsic></b> = VT_R8 VT_ARRAY: Transformation matrix                                       |
|            | ( <r11>, <r21>, <r31>, <r12>, <r22>, <r32>, <r13>, <r23>, <r33>)</r33></r23></r13></r32></r22></r12></r31></r21></r11> |
|            | $\langle r11 \rangle = VT_R8:$                                                                                         |
|            | $\langle r21 \rangle = VT_R8:$                                                                                         |
|            | $\langle r31 \rangle = VT_R8:$                                                                                         |
|            | < <b>r12</b> > = VT_R8:                                                                                                |

 $\langle r22 \rangle = VT_R8:$  $\langle r32 \rangle = VT_R8:$  $\langle r13 \rangle = VT_R8:$  $\langle r23 \rangle = VT_R8:$  $\langle r33 \rangle = VT_R8:$  $\langle r11 \ r12 \ r1$ 

 $\begin{pmatrix} r11 & r12 & r13 \\ r21 & r22 & r23 \\ r31 & r32 & r33 \end{pmatrix}$ 

#### $\langle F | ag \rangle = VT_I4 : Flag (\langle Warp \rangle | \langle Interpolation \rangle)$

#### <Interpolation> =

| 0 | CV_INTER_NN     | nearest-neigbor interpolation.                        |
|---|-----------------|-------------------------------------------------------|
| 1 | CV_INTER_LINEAR | bilinear interpolation.                               |
| 2 | CV_INTER_AREA   | resampling using pixel area relation. It is preferred |
|   |                 | method for image decimation that gives moire-free     |
|   |                 | results. In case of zooming it is similar to          |
|   |                 | CV_INTER_NN method.                                   |
| 3 | CV_INTER_CUBIC  | bicubic interpolation.                                |

#### <Warp> =

| 8  | CV_WARP_FILL_OUTLIERS | Fill all the destination image pixels. If  |
|----|-----------------------|--------------------------------------------|
|    |                       | some of them correspond to outliers in     |
|    |                       | the source image, they are set to 0.       |
| 16 | CV_WARP_INVERSE_MAP   | Indicates that matrix is inverse transform |
|    |                       | from destination image to source and,      |
|    |                       | thus, can be used directly for pixel       |
|    |                       | interpolation. Otherwise, the function     |
|    |                       | finds the inverse transform from matrix.   |

Return value <Image> = VT\_UI1|VT\_ARRAY: Changed Image

Explanation Calculate perspective transformation.

When output image number is 0, the transformed image is output to return value. When output image number is not 0, the transformed image is output to the specified number ID image, and return value becomes Empty.

The transformed image output data is Windows standard bitmap file format. Color output format is 24bit color bitmap image, and grayscale output format is 8bit bitmap image.

| PreCornerDetectEx |                                                                                                    |  |
|-------------------|----------------------------------------------------------------------------------------------------|--|
| Format            | <i>object</i> .PreCornerDetectEx <output id="">, <aperture></aperture></output>                                                                                                    |  |
| Parameters        | <pre><output id=""> = VT_I4: Output Image ID </output></pre> <aperture> = VT_I4: Aperture size  Size of the extended Sobel kernel, must be 3, 5 or 7. (it has the same meaning as in Sobel command).</aperture>                                                                                                    |  |
| Return value      | <b>⟨Image⟩</b> = VT_UI1 VT_ARRAY: Changed Image                                                                                                    |  |
| Explanation       | Corner detector.<br>Color image is automatically converted to grayscale image.<br>If Output Image ID=0, return value is changed image data. If Output Image Id $> 0$ , the change image is stored in the specified ID image memory, and return value is Empty.<br>The changed image data is output by the 8-bit bitmap file format of the Windows standard.<br>This command calculates the function<br>$D_x^2 D_{yy} + D_y^2 D_{xx} - 2D_x D_y D_{xy}$<br>where D? denotes one of the first image derivatives and D?? denotes a second image derivative. The corners can be found as local maximums of the function. |  |
| CornerH           | larrisEx                                                                                                    |  |

| Format       | <i>object</i> .CornerHarrisEx <output id="">, <block size="">, <aperture>, <k></k></aperture></block></output>                                                                                                    |
|--------------|----------------------------------------------------------------------------------------------------|
| Parameters   | <pre>&lt;0utput ID&gt; = VT_I4: Output Image ID <block size=""> = VT_I4: Block size <aperture> = VT_I4: Aperture size Size of the extended Sobel kernel, must be 3, 5 or 7. (it has the same meaning as in Sobel command). <k> = VT_R8: free variable</k></aperture></block></pre> |
| Return value | <pre>Image&gt; = VT_UI1 VT_ARRAY: Changed Image</pre>                                                                                                    |

#### Explanation Harris edge detector.

Color image is automatically converted to grayscale image.

If Output Image ID=0, return value is changed image data. If Output Image Id <> 0, the change image is stored in the specified ID image memory, and return value is Empty.

The changed image data is output by the 8-bit bitmap file format of the Windows standard.

# **CalcBackProjectEx**

| Format       | <i>object</i> .CalcBackProjectEx <output id="">, <input id=""/></output>                                                                                                    |
|--------------|----------------------------------------------------------------------------------------------------|
| Parameters   | <pre><output id=""> = VT_I4: Output Image ID <input id=""/> = VT_I4: Input image ID</output></pre>                                                                                                    |
| Return value | <pre>Image&gt; = VT_UI1 VT_ARRAY: Changed Image</pre>                                                                                                    |
| Explanation  | Calculate back projection.<br>Creates histogram from input image, and calculate back projection.<br>If Output Image ID=0, return value is changed image data. If Output Image Id <> 0,<br>the change image is stored in the specified ID image memory, and return value is<br>Empty.<br>The changed image data is output by the 8-bit bitmap file format of the Windows<br>standard. |

#### Inpaint

| <i>object</i> .Inpaint <output id="">, <maskid>, <range>, <flag></flag></range></maskid></output> |  |  |  |
|---------------------------------------------------------------------------------------------------|--|--|--|
| <b><output id=""></output></b> = VT_I4: Output Image ID                                           |  |  |  |
| <pre><b>MaskID&gt;</b> = VT_I4: Mask Image ID</pre>                                               |  |  |  |
| gray scale. Non-zero pixels indicate the area that needs to be inpainted.                         |  |  |  |
| <b>⟨Range⟩</b> = VT_I4: Adjacent area                                                             |  |  |  |
| $\langle F   ag \rangle = VT_I4$ : Repair method                                                  |  |  |  |
| 0 CV_INPAINT_NS Navier-Stokes based method.                                                       |  |  |  |
| 1 CV_INPAINT_TELEA The method by Alexandru Telea.                                                 |  |  |  |
|                                                                                                   |  |  |  |

**Return value <Image>** = VT\_UI1|VT\_ARRAY: Changed Image

#### Explanation Repair image. As for the mask data, the brightness of < MaskID > image is made from the value of one or more.

Color image is automatically converted to grayscale image.

If Output Image ID=0, return value is changed image data. If Output Image Id <> 0, the change image is stored in the specified ID image memory, and return value is Empty.

The changed image data is output by the bitmap file format of the Windows standard. Color output format is 24bit color bitmap image, and grayscale output format is 8bit bitmap image.

| Erode        |                                                                                          |                          |                            |                |                |                         |
|--------------|------------------------------------------------------------------------------------------|--------------------------|----------------------------|----------------|----------------|-------------------------|
| Format       | <i>object</i> . Erode                                                                    | <output id="">,</output> | <iterations>,</iterations> | <co s>,</co s> | <rows>,</rows> | <anchor x="">,</anchor> |
|              | <anchory>, <sł< td=""><td>nape≻</td><td></td><td></td><td></td><td></td></sł<></anchory> | nape≻                    |                            |                |                |                         |
| Parameters   | <pre><output id=""> = ``</output></pre>                                                  | VT_I4: Output in         | nage number                |                |                |                         |
|              | <b><iterations></iterations></b> = VT_I4: Number of times erosion is applied             |                          |                            |                |                |                         |
|              | $\langle \text{Cols} \rangle = VT_I4$                                                    | : Columns of stru        | cturing element            |                |                |                         |
|              | <b><rows></rows></b> = VT_I4                                                             | : Rows of structu        | ring element               |                |                |                         |
|              | <b><anchor< b=""> <math>X &gt; = V</math></anchor<></b>                                  | T_I4: Horizontal         | relative offset of         | anchor poir    | nt             |                         |
|              | <b><anchor< b=""> <math>Y &gt; = V</math></anchor<></b>                                  | T_I4: Vertical rel       | ative offset of and        | hor point      |                |                         |
|              | <b><shape></shape></b> = VT_I                                                            | 4: Structuring ele       | ment shape                 |                |                |                         |
|              | 0 CV_SH                                                                                  | HAPE_RECT                | A rectangular              | element        |                |                         |
|              | 1 CV_SH                                                                                  | HAPE_CROSS               | A cross-shape              | ed element     |                |                         |
|              | 2 CV_SH                                                                                  | HAPE_ELLIPSE             | An elliptic ele            | ement          |                |                         |
| Return value | <image/> = VT_U                                                                          | JI1 VT_ARRAY:            | Converted image            |                |                |                         |
| Explanation  | Erodes the image                                                                         | e using the specif       | ied structuring ele        | ment that d    | etermines      | the shape of a          |
|              | pixel neighborhood over which the minimum is taken                                       |                          |                            |                |                |                         |
|              | If Output Image                                                                          | ID=0, return val         | ue is changed imaged       | age data. If   | Output Ir      | nage Id <> 0,           |
|              | the change imag                                                                          | ge is stored in th       | e specified ID in          | nage memo      | ory, and r     | eturn value is          |
|              | Empty.                                                                                   |                          |                            |                |                |                         |
|              | The changed image data is output by the bitmap file format of the Windows standard.      |                          |                            |                |                |                         |
|              | Color output for                                                                         | mat is 24bit cold        | r bitmap image, a          | and graysca    | ale output     | format is 8bit          |
|              | bitmap image.                                                                            |                          |                            |                |                |                         |
|              |                                                                                          |                          |                            |                |                |                         |

#### Related item Dilate

| Dilate       |                                                                                                    |  |  |
|--------------|----------------------------------------------------------------------------------------------------|--|--|
| Format       | <i>object</i> .Dilate <output id="">, <iterations>, <cols>, <rows>, <anchorx>,</anchorx></rows></cols></iterations></output> |  |  |
|              | <anchory>, <shape></shape></anchory>                                                                                         |  |  |
| Parameters   | <b><output id=""></output></b> = VT_I4: Output image number                                                                  |  |  |
|              | <b><iterations></iterations></b> = VT_I4: Number of times erosion is applied                                                 |  |  |
|              | $\langle Cols \rangle = VT_I4$ : Columns of structuring element                                                              |  |  |
|              | $\langle Rows \rangle = VT_I4$ : Rows of structuring element                                                                 |  |  |
|              | <b><math>\langle</math>Anchor</b> $X \rangle = VT_I4$ : Horizontal relative offset of anchor point                           |  |  |
|              | <b>Anchor</b> $Y > = VT_I4$ : Vertical relative offset of anchor point                                                       |  |  |
|              | <b>\Shape&gt;</b> = VT_I4: Structuring element shape                                                                         |  |  |
|              | 0 CV_SHAPE_RECT A rectangular element                                                                                        |  |  |
|              | 1 CV_SHAPE_CROSS A cross-shaped element                                                                                      |  |  |
|              | 2 CV_SHAPE_ELLIPSE An elliptic element                                                                                       |  |  |
| Return value | <pre>Image&gt; = VT_UI1 VT_ARRAY: Converted image</pre>                                                                      |  |  |
| Explanation  | Dilates the image using the specified structuring element that determines the shape of a                                     |  |  |
| -            | pixel neighborhood over which the maximum is taken.                                                                          |  |  |
|              | If Output Image ID=0, return value is changed image data. If Output Image Id <> 0,                                           |  |  |
|              | the change image is stored in the specified ID image memory, and return value is                                             |  |  |
|              | Empty.                                                                                                    |  |  |
|              | The changed image data is output by the bitmap file format of the Windows standard.                                          |  |  |
|              | Color output format is 24bit color bitmap image, and grayscale output format is 8bit                                         |  |  |
|              | bitmap image.                                                                                                    |  |  |
| Related item | Erode                                                                                                    |  |  |

# PyrDown

| Format       | <i>object</i> .PyrDown <output id=""></output>          |
|--------------|---------------------------------------------------------|
| Parameters   | <b>(Output ID)</b> = VT_I4: Output image number         |
| Return value | <pre>Image&gt; = VT_UI1 VT_ARRAY: Converted image</pre> |

| Explanation  | Performs downsampling step of Gaussian pyramid decomposition. First it convolves     |
|--------------|--------------------------------------------------------------------------------------|
|              | source image with the specified filter and then downsamples the image by rejecting   |
|              | even rows and columns.                                                               |
|              | The width and height of output image becomes half of input image.                    |
|              | When output image number is 0, transferred image is output to return value.          |
|              | When output image is not 0, transferred image is output to the specified number, and |
|              | return value.                                                                        |
|              | The changed image data is output by the bitmap file format of the Windows standard.  |
|              | Color output format is 24bit color bitmap image, and grayscale output format is 8bit |
|              | bitmap image.                                                                        |
| Related item | PyrUp                                                                                |

| PyrUp                            |                                                                                                    |
|----------------------------------|----------------------------------------------------------------------------------------------------|
| Format                           | <i>object</i> .PyrUp <output id=""></output>                                                                                                    |
| Parameters                       | <b><output id=""></output></b> = VT_I4: Output image number                                                                                                    |
| Return value                     | <pre>Image&gt; = VT_UI1 VT_ARRAY: Converted image</pre>                                                                                                    |
| Explanation                      | <ul> <li>performs up-sampling step of Gaussian pyramid decomposition. First it upsamples the source image by injecting even zero rows and columns and then convolves result with the specified filter multiplied by 4 for interpolation. So the destination image is four times larger than the source image.</li> <li>The width and height of output image is doubled from the input image.</li> <li>When output image number is 0, transferred image is output to return value.</li> <li>When output image is not 0, transferred image is output to the specified number, and return value.</li> <li>The changed image data is output by the bitmap file format of the Windows standard.</li> <li>Color output format is 24bit color bitmap image, and grayscale output format is 8bit bitmap image.</li> </ul> |
| $\mathbf{D}$ 1 $\cdot$ 1 $\cdot$ |                                                                                                    |

Related item PyrDown
#### 4.2.4. Mask

| NOT          |                                                                                      |
|--------------|--------------------------------------------------------------------------------------|
| Format       | <pre>object.NOT <output id=""></output></pre>                                        |
| Parameters   | <b><output id=""></output></b> = VT_I4: Output Image ID                              |
| Return value | <pre>Image&gt; = VT_UI1 VT_ARRAY: Changed Image</pre>                                |
| Explanation  | Bit inversion.                                                                       |
|              | If Output Image ID=0, return value is changed image data. If Output Image Id $<>$ 0, |
|              | the change image is stored in the specified ID image memory, and return value is     |
|              | Empty.                                                                               |
|              | The changed image data is output by the bitmap file format of the Windows standard.  |
|              | Color output format is 24bit color bitmap image, and grayscale output format is 8bit |
|              | bitmap image.                                                                        |
| Related item | AND, OR, XOR, ADD, SUB, MAXEx, MINEx, ABS                                            |

#### AND

| Format       | <i>object</i> .AND <output id="">, <inputid></inputid></output>                                                                                                    |
|--------------|----------------------------------------------------------------------------------------------------|
| Parameters   | <pre><output id=""> = VT_I4: Output Image ID <inputid> = VT_I4: Input Image ID</inputid></output></pre>                                                                                                    |
| Return value | <image/> = VT_UI1 VT_ARRAY: Changed Image                                                                                                    |
| Explanation  | Logical AND.<br>If Output Image ID=0, return value is changed image data. If Output Image Id <> 0,<br>the change image is stored in the specified ID image memory, and return value is<br>Empty.<br>The changed image data is output by the bitmap file format of the Windows standard.<br>Color output format is 24bit color bitmap image, and grayscale output format is 8bit<br>bitmap image. |
| Related item | NOT, OR, XOR, ADD, SUB, MAXEx, MINEx, ABS                                                                                                    |

# OR

| Format       | <pre>object.OR <output id="">, <inputid></inputid></output></pre>                                                                                                    |
|--------------|----------------------------------------------------------------------------------------------------|
| Parameters   | $\langle \text{Output ID} \rangle = VT_I4$ : Output Image ID<br>$\langle \text{InputID} \rangle = VT_I4$ : Input Image ID                                                                                                    |
| Return value | <pre>Image&gt; = VT_UI1 VT_ARRAY: Changed Image</pre>                                                                                                    |
| Explanation  | Logical OR.<br>If Output Image ID=0, return value is changed image data. If Output Image Id <> 0,<br>the change image is stored in the specified ID image memory, and return value is<br>Empty.<br>The changed image data is output by the bitmap file format of the Windows standard.<br>Color output format is 24bit color bitmap image, and grayscale output format is 8bit |
| Related item | bitmap image.<br>NOT, AND, XOR, ADD, SUB, MAXEx, MINEx, ABS                                                                                                    |

### XOR

| Format       | <pre>object.XOR <output id="">, <inputid></inputid></output></pre>                                                                                                    |
|--------------|----------------------------------------------------------------------------------------------------|
| Parameters   | <pre><output id=""> = VT_I4: Output Image ID <inputid> = VT_I4: Input Image ID</inputid></output></pre>                                                                                                    |
| Return value | <pre>Image&gt; = VT_UI1 VT_ARRAY: Changed Image</pre>                                                                                                    |
| Explanation  | Logical Exclusive-OR.<br>If Output Image ID=0, return value is changed image data. If Output Image Id <> 0,<br>the change image is stored in the specified ID image memory, and return value is<br>Empty.<br>The changed image data is output by the bitmap file format of the Windows standard.<br>Color output format is 24bit color bitmap image, and grayscale output format is 8bit<br>bitmap image. |
| Related item | NOT, AND, OR, ADD, SUB, MAXEx, MINEx, ABS                                                                                                    |

## ADD

| Format       | <pre>object.ADD <output id="">, <inputid></inputid></output></pre>                                                                                                    |
|--------------|----------------------------------------------------------------------------------------------------|
| Parameters   | <pre><output id=""> = VT_I4: Output Image ID <inputid> = VT_I4: Input Image ID</inputid></output></pre>                                                                                                    |
| Return value | <pre>Image&gt; = VT_UI1 VT_ARRAY: Changed Image</pre>                                                                                                    |
| Explanation  | <ul> <li>Addition.</li> <li>If Output Image ID=0, return value is changed image data. If Output Image Id &lt;&gt; 0, the change image is stored in the specified ID image memory, and return value is Empty.</li> <li>The changed image data is output by the bitmap file format of the Windows standard. Color output format is 24bit color bitmap image, and grayscale output format is 8bit bitmap image.</li> </ul> |
| Related item | NOT, AND, OR, XOR,, SUB, MAXEx, MINEx, ABS                                                                                                    |

#### **SUB**

| Format       | <i>object</i> .SUB <output id="">, <inputid></inputid></output>                                                                                                    |
|--------------|----------------------------------------------------------------------------------------------------|
| Parameters   | <pre><output id=""> = VT_I4: Output Image ID <inputid> = VT_I4: Input Image ID</inputid></output></pre>                                                                                                    |
| Return value | <b><image/></b> = VT_UI1 VT_ARRAY: Changed Image                                                                                                    |
| Explanation  | Subtraction.<br>If Output Image ID=0, return value is changed image data. If Output Image Id <> 0,<br>the change image is stored in the specified ID image memory, and return value is<br>Empty.<br>The changed image data is output by the bitmap file format of the Windows standard. |
|              | Color output format is 24bit color bitmap image, and grayscale output format is 8bit bitmap image.                                                                                                    |
| Related item | NOT, AND, OR, XOR, ADD, MAXEx, MINEx, ABS                                                                                                    |

## MAXEx

| Format       | <i>object</i> .MAXEx <output id="">, <inputid></inputid></output>                                                                                                    |
|--------------|----------------------------------------------------------------------------------------------------|
| Parameters   | <pre><output id=""> = VT_I4: Output Image ID <inputid> = VT_I4: Input Image ID</inputid></output></pre>                                                                                                    |
| Return value | <pre>Image&gt; = VT_UI1 VT_ARRAY: Changed Image</pre>                                                                                                    |
| Explanation  | Maximum value.<br>Color image is automatically converted to grayscale image.<br>If Output Image ID=0, return value is changed image data. If Output Image Id $> 0$ , the change image is stored in the specified ID image memory, and return value is Empty.<br>The changed image data is output by the bitmap file format of the Windows standard.<br>Color output format is 24bit color bitmap image, and grayscale output format is 8bit bitmap image. |
| Related item | NOT, AND, OR, XOR, ADD, SUB, MINEx, ABS                                                                                                    |

## MINEx

| Format       | <i>object</i> .MINEx <output id="">, <inputid></inputid></output>                                                                                                    |
|--------------|----------------------------------------------------------------------------------------------------|
| Parameters   | <pre>&lt;0utput ID&gt; = VT_I4: Output Image ID <inputid> = VT_I4: Input Image ID</inputid></pre>                                                                                                    |
| Return value | <b>⟨Image⟩</b> = VT_UI1 VT_ARRAY: Changed Image                                                                                                    |
| Explanation  | <ul> <li>Minimum value.</li> <li>Color image is automatically converted to grayscale image.</li> <li>If Output Image ID=0, return value is changed image data. If Output Image Id &lt;&gt; 0, the change image is stored in the specified ID image memory, and return value is Empty.</li> <li>The changed image data is output by the bitmap file format of the Windows standard.</li> <li>Color output format is 24bit color bitmap image, and grayscale output format is 8bit bitmap image.</li> </ul> |
| Related item | NOT, AND, OR, XOR, ADD, SUB, MAXEx, ABS                                                                                                    |

### ABS

| Format       | <pre>object.ABS <output id="">, <inputid></inputid></output></pre>                   |
|--------------|--------------------------------------------------------------------------------------|
| Parameters   | <pre><output id=""> = VT_I4: Output Image ID</output></pre>                          |
|              | $\langle IIIpulID \rangle = \sqrt{1}$ 14: Input Image ID                             |
| Return value | <pre>Image&gt; = VT_UI1 VT_ARRAY: Changed Image</pre>                                |
| Explanation  | Absolute value.                                                                      |
|              | If Output Image ID=0, return value is changed image data. If Output Image Id <> 0,   |
|              | the change image is stored in the specified ID image memory, and return value is     |
|              | Empty.                                                                               |
|              | The changed image data is output by the bitmap file format of the Windows standard.  |
|              | Color output format is 24bit color bitmap image, and grayscale output format is 8bit |
|              | bitmap image.                                                                        |
| Related item | NOT, AND, OR, XOR, ADD, SUB, MAXEx, MINEx                                            |

| LUT          | [V1.3.5 or later]                                                                                                    |
|--------------|----------------------------------------------------------------------------------------------------|
| Format       | object.LUT <output id="">, <lut id=""></lut></output>                                                                                                    |
| Parameters   | <pre><output id=""> = VT_I4: Output Image ID <lut id=""> = VT_I4: Lookup table number</lut></output></pre>                                                                                                    |
| Return value | <pre>Image&gt; = VT_UI1 VT_ARRAY: Changed Image</pre>                                                                                                    |
| Explanation  | Apply lookup table conversion to <inputid> image, and the converted image is output<br/>to <output id=""> or return value.<br/>When <inputid> image is color, each hue is converted using corresponding lookup<br/>table.<br/>When <inputid> image is grayscal,e the image is converted using blue hue table.<br/>If Output Image ID=0, return value is changed image data. If Output Image Id &lt;&gt; 0,<br/>the change image is stored in the specified ID image memory, and return value is<br/>Empty.</inputid></inputid></output></inputid> |
|              | Color output format is 24bit color bitmap image, and grayscale output format is 8bit                                                                                                    |
|              | bitmap image.                                                                                                    |

Related item SetLUT, GetLUT

| SetLUT       | [V1.3.5 or later]                                                                                                    |
|--------------|----------------------------------------------------------------------------------------------------|
| Format       | <i>object</i> .SetLUT <lut id="">, <table r="">, <table g="">, <table b=""></table></table></table></lut>                                                                                     |
| Parameters   | <pre><lut id=""> = VT_I4: Lookup table number<br/><table r=""> = VT_UI1 VT_ARRAY: Red hue lookup table<br/><table g=""> = VT_UI1 VT_ARRAY: Green hue lookup table</table></table></lut></pre> |
| Return value | <pre>\Image&gt; = VT_UI1 VT_ARRAY: Blue flue flookup table</pre> <image/> = VT_UI1 VT_ARRAY: Changed Image                                                                                    |
| Explanation  | Setup the specified lookup table.<br>Each hue table requires 256 pixels.<br>When hue table is not specified and VT_EMPTY is used instead, the table content is<br>not changed.                |
| Related item | LUT, GetLUT                                                                                                    |

# GetLUT

| Format       | <pre>object. GetLUT <lut id=""></lut></pre>                         |
|--------------|---------------------------------------------------------------------|
| Parameters   | <b><math>LUT ID = VT_I4: Lookup table number</math></b>             |
| Return value | <lut> = VT_VARIANT VT_ARRRAY: Lookup table</lut>                    |
|              | ( <table r="">, <table g="">, <table b="">)</table></table></table> |
|              | <b>Table R&gt;</b> = $VT_UI1 VT_ARRAY$ : Red hue lookup table       |
|              | <b>Table G&gt;</b> = $VT_UI1 VT_ARRAY$ : Green hue lookup table     |
|              | <b>Table B</b> = $VT_UI1 VT_ARRAY$ : Blue hue lookup table          |
| Explanation  | Get the specified lookup table.                                     |
| Related item | LUT, SetLUT                                                         |

[V1.3.5 or later]

#### 4.2.5. Draw

| Line         |                                                                                                    |  |  |  |  |  |  |
|--------------|----------------------------------------------------------------------------------------------------|--|--|--|--|--|--|
| Format       | <i>object</i> .Line <output id="">, <startx>, <starty>, <end x="">, <end y="">, <r>, <g>,</g></r></end></end></starty></startx></output> |  |  |  |  |  |  |
|              | <b>, <thick>, <type></type></thick></b>                                                                                                  |  |  |  |  |  |  |
| Parameters   | <b><output id=""></output></b> = VT_I4: Output Image ID                                                                                  |  |  |  |  |  |  |
|              | <b>\StartX&gt;</b> = VT_I4: Start point X coordinates                                                                                    |  |  |  |  |  |  |
|              | <b>StartY&gt;</b> = VT_I4: Start point Y coordinates                                                                                     |  |  |  |  |  |  |
|              | $\langle End \rangle = VT_I4$ : End point X coordinates                                                                                  |  |  |  |  |  |  |
|              | $\langle End \rangle = VT_I4$ : End point Y coordinates                                                                                  |  |  |  |  |  |  |
|              | $\langle \mathbf{R} \rangle = VT_I4$ : Red density                                                                                       |  |  |  |  |  |  |
|              | $\langle G \rangle = VT_I4$ : Green density                                                                                              |  |  |  |  |  |  |
|              | $\langle B \rangle = VT_I4$ : Blue density                                                                                               |  |  |  |  |  |  |
|              | $\langle \text{Thick} \rangle = VT_I4$ : Thickness                                                                                       |  |  |  |  |  |  |
|              | $\langle Type \rangle = VT_I4$ : Line type                                                                                               |  |  |  |  |  |  |
|              | 0,8 8-connected line.                                                                                                    |  |  |  |  |  |  |
|              | 4 4-connected line.                                                                                                    |  |  |  |  |  |  |
|              | 16 antialiased line.                                                                                                    |  |  |  |  |  |  |
| Return value | <pre>Image&gt; = VT_UI1 VT_ARRAY: Changed Image</pre>                                                                                    |  |  |  |  |  |  |
| Explanation  | Draw a line (between two specified points).                                                                                              |  |  |  |  |  |  |
|              | For grayscale image, the drawing brightness is set to the value of <b>.</b>                                                              |  |  |  |  |  |  |
|              | If Output Image ID=0, return value is changed image data. If Output Image Id $<>$ 0,                                                     |  |  |  |  |  |  |
|              | the change image is stored in the specified ID image memory, and return value is                                                         |  |  |  |  |  |  |
|              | Empty.                                                                                                    |  |  |  |  |  |  |
|              | The changed image data is output by the bitmap file format of the Windows standard.                                                      |  |  |  |  |  |  |
|              | Color output format is 24bit color bitmap image, and grayscale output format is 8bit                                                     |  |  |  |  |  |  |
|              | bitmap image.                                                                                                    |  |  |  |  |  |  |
| Related item | Line2                                                                                                    |  |  |  |  |  |  |

## Line2

Format *object*.Line2 <Output ID>, <StartX>, <StartY>, <Length>, <Rotate>, <R>, <G>, <B>, <Thick>, <Type>

- 79 -

| Parameters   | <output id<="" th=""><th colspan="7"><b><output id=""></output></b> = VT_I4: Output Image ID</th></output> | <b><output id=""></output></b> = VT_I4: Output Image ID |                                                   |  |  |  |  |  |
|--------------|----------------------------------------------------------------------------------------------------|---------------------------------------------------------|---------------------------------------------------|--|--|--|--|--|
|              | < <b>StartX&gt;</b> =                                                                                      | VT_I4: Start point X coordinates                        | 5                                                 |  |  |  |  |  |
|              | <starty> =</starty>                                                                                        | VT_I4: Start point Y coordinates                        | T_I4: Start point Y coordinates                   |  |  |  |  |  |
|              | <length> =</length>                                                                                        | VT_I4: Length                                           |                                                   |  |  |  |  |  |
|              | <angle> = ∖</angle>                                                                                        | T_I4: Rotating angle (degree)                           |                                                   |  |  |  |  |  |
|              | <b><r></r></b> = VT_I4                                                                                     | Red density                                             |                                                   |  |  |  |  |  |
|              | <b><g></g></b> = VT_I4                                                                                     | : Green density                                         |                                                   |  |  |  |  |  |
|              | <b>⟨B⟩</b> = VT_I4                                                                                         | Blue density                                            |                                                   |  |  |  |  |  |
|              | <b><thick></thick></b> = VT_I4: Thickness                                                                  |                                                         |                                                   |  |  |  |  |  |
|              | $\langle Type \rangle = VT_I4$ : Line type                                                                 |                                                         |                                                   |  |  |  |  |  |
|              | 0,8                                                                                                    |                                                         |                                                   |  |  |  |  |  |
|              | 4                                                                                                    | 4-connected line.                                       |                                                   |  |  |  |  |  |
|              | 16                                                                                                    | antialiased line.                                       |                                                   |  |  |  |  |  |
| Return value | <image/> = V                                                                                               | T_UI1 VT_ARRAY: Changed In                              | mage                                              |  |  |  |  |  |
| Explanation  | Draw a line                                                                                                | (length specified).                                     |                                                   |  |  |  |  |  |
|              | For grayscal                                                                                               | e image, the drawing brightness i                       | s set to the value of <i>&lt;</i> B <i>&gt;</i> . |  |  |  |  |  |
|              | If Output In                                                                                               | age ID=0, return value is chang                         | ed image data. If Output Image Id <> 0,           |  |  |  |  |  |
|              | the change                                                                                                 | image is stored in the specified                        | ID image memory, and return value is              |  |  |  |  |  |
|              | Empty.                                                                                                    |                                                         |                                                   |  |  |  |  |  |
|              | The changed                                                                                                | l image data is output by the bitr                      | nap file format of the Windows standard.          |  |  |  |  |  |
|              | Color output                                                                                               | t format is 24bit color bitmap in                       | nage, and grayscale output format is 8bit         |  |  |  |  |  |
|              | bitmap image.                                                                                              |                                                         |                                                   |  |  |  |  |  |
|              | is changed to crockwise.                                                                                   |                                                         |                                                   |  |  |  |  |  |
| Related item | Line                                                                                                    |                                                         |                                                   |  |  |  |  |  |

# Rectangle

| Format     | <i>object</i> .Rectangle <output id="">, <startx>, <starty>, <end x="">, <end y="">, <r>, <g>, <b>, <thick>, <type></type></thick></b></g></r></end></end></starty></startx></output>                                                                                     |
|------------|----------------------------------------------------------------------------------------------------|
| Parameters | <pre><output id=""> = VT_I4: Output Image ID <startx> = VT_I4: Start point X coordinates <starty> = VT_I4: Start point Y coordinates <end x=""> = VT_I4: End point X coordinates <end y=""> = VT_I4: End point Y coordinates</end></end></starty></startx></output></pre> |

|                             | $\langle \mathbf{R} \rangle = VT_I4$ : Red density                                                                                                    |                   |  |  |  |  |  |
|-----------------------------|----------------------------------------------------------------------------------------------------|-------------------|--|--|--|--|--|
|                             | $\langle G \rangle = VT_I4$ : Green density                                                                                                    |                   |  |  |  |  |  |
|                             | $\langle B \rangle = VT_I4$ : Blue density                                                                                                    |                   |  |  |  |  |  |
|                             | $\langle \text{Thick} \rangle = VT_I4$ : Thickness                                                                                                    |                   |  |  |  |  |  |
|                             | <b><type></type></b> = VT_I4: Line type                                                                                                    |                   |  |  |  |  |  |
|                             | 0,8                                                                                                    | 8-connected line. |  |  |  |  |  |
|                             | 4                                                                                                    | 4-connected line. |  |  |  |  |  |
|                             | 16                                                                                                    | antialiased line. |  |  |  |  |  |
| Return value<br>Explanation | Image = VT_UII VT_ARRAY: Changed Image Draw a rectangle. For grayscale image, the drawing brightness is set to the value of <b>. If Output Image ID=0, return value is changed image data. If Output Image Id &lt;&gt; 0, the change image is stored in the specified ID image memory, and return value is Empty. The changed image data is output by the bitmap file format of the Windows standard. Color output format is 24bit color bitmap image, and grayscale output format is 8bit bitmap image.</b> |                   |  |  |  |  |  |

| <i>object</i> .Ci                                       | rcle <output id="">, <x>, <y>, <radius>, <r>, <g>, <b>, <thick>,</thick></b></g></r></radius></y></x></output>                                                                                                    |  |  |  |  |  |
|---------------------------------------------------------|----------------------------------------------------------------------------------------------------|--|--|--|--|--|
| <type></type>                                           |                                                                                                    |  |  |  |  |  |
| <b><output id=""></output></b> = VT_I4: Output Image ID |                                                                                                    |  |  |  |  |  |
| <x> = VT_I</x>                                          | 4: center X coordinates                                                                                                    |  |  |  |  |  |
| <b>⟨Y⟩</b> = VT_I                                       | 4: center Y coordinates                                                                                                    |  |  |  |  |  |
| <b>⟨Radius⟩</b> = VT_I4: radius                         |                                                                                                    |  |  |  |  |  |
| $\langle \mathbf{R} \rangle = VT_I4$ : red density      |                                                                                                    |  |  |  |  |  |
| $\langle G \rangle = VT_I4$ : green density             |                                                                                                    |  |  |  |  |  |
| $\langle B \rangle = VT_I4$ : blue density              |                                                                                                    |  |  |  |  |  |
| <thick> =</thick>                                       | VT_I4: thickness                                                                                                    |  |  |  |  |  |
| $Type = VT_I4$ : line type                              |                                                                                                    |  |  |  |  |  |
| 0,8 8-connected line.                                   |                                                                                                    |  |  |  |  |  |
| 4 4-connected line.                                     |                                                                                                    |  |  |  |  |  |
| 16                                                      | antialiased line.                                                                                                    |  |  |  |  |  |
|                                                         | object. Ci <type> <output ii<="" td=""> <x> = VT_I         <y> = VT_I         <radius> =         <r> = VT_I         <g> = VT_I         <b> = VT_I         <thick> =         <type> = V         0,8         4         16</type></thick></b></g></r></radius></y></x></output></type> |  |  |  |  |  |

| Return value | <pre>Image&gt; = VT_UI1 VT_ARRAY: Changed Image</pre>                                |
|--------------|--------------------------------------------------------------------------------------|
| Explanation  | Draw a circle.                                                                       |
|              | For grayscale image, the drawing brightness is set to the value of <b>.</b>          |
|              | If Output Image ID=0, return value is changed image data. If Output Image Id $<>$ 0, |
|              | the change image is stored in the specified ID image memory, and return value is     |
|              | Empty.                                                                               |
|              | The changed image data is output by the bitmap file format of the Windows standard.  |
|              | Color output format is 24bit color bitmap image, and grayscale output format is 8bit |
|              | bitmap image.                                                                        |
|              |                                                                                      |

| Ellipse      |                                                                                                    |               |                                                                                                    |          |               |          |                                                                                            |                 |                      |                  |
|--------------|----------------------------------------------------------------------------------------------------|---------------|----------------------------------------------------------------------------------------------------|----------|---------------|----------|--------------------------------------------------------------------------------------------|-----------------|----------------------|------------------|
| Format       | <i>object</i> .EII                                                                                                    | ipse          | <0utpu                                                                                                    | ıt ID>,  | <x>,</x>      | <y>,</y> | <xr< td=""><td>adius&gt;,</td><td><yradius>,</yradius></td><td><angle>,</angle></td></xr<> | adius>,         | <yradius>,</yradius> | <angle>,</angle> |
|              | <start ang<="" td=""><th>le≻,</th><th><end a<="" th=""><th>ngle&gt;,</th><td>&lt;<b>R</b>&gt;,</td><td><g>,</g></td><td>&lt;<b>B</b>&gt;,</td><td><thick></thick></td><td>&gt;, ≺Type&gt;</td><td></td></end></th></start> | le≻,          | <end a<="" th=""><th>ngle&gt;,</th><td>&lt;<b>R</b>&gt;,</td><td><g>,</g></td><td>&lt;<b>B</b>&gt;,</td><td><thick></thick></td><td>&gt;, ≺Type&gt;</td><td></td></end> | ngle>,   | < <b>R</b> >, | <g>,</g> | < <b>B</b> >,                                                                              | <thick></thick> | >, ≺Type>            |                  |
| Parameters   | <b><output id=""></output></b> = VT_I4: Output Image ID                                                                                                    |               |                                                                                                    |          |               |          |                                                                                            |                 |                      |                  |
|              | $\langle X \rangle = VT_I4$                                                                                                    | : Cen         | ter poin                                                                                                    | t X coor | dinates       | 8        |                                                                                            |                 |                      |                  |
|              | $\langle \mathbf{Y} \rangle = \mathbf{VT}_{\mathbf{I4}}$                                                                                                    | : Cen         | ter poin                                                                                                    | t Y coor | dinates       | 5        |                                                                                            |                 |                      |                  |
|              | <xradius> =</xradius>                                                                                                    | = VT_         | I4: Rad                                                                                                    | us of X  | axis          |          |                                                                                            |                 |                      |                  |
|              | < <b>YRadius&gt;</b> =                                                                                                    | = VT_         | I4: Rad                                                                                                    | us of Y  | axis          |          |                                                                                            |                 |                      |                  |
|              | <b><angle></angle></b> = V                                                                                                    | T_I4          | : Rotate                                                                                                    | angle (o | legree)       |          |                                                                                            |                 |                      |                  |
|              | <start ang<="" td=""><th>  e&gt; =</th><th>VT_I4:</th><th>Start ar</th><td>ngle (de</td><td>egree)</td><td></td><td></td><td></td><td></td></start>                                                                        | e> =          | VT_I4:                                                                                                    | Start ar | ngle (de      | egree)   |                                                                                            |                 |                      |                  |
|              | <end angle<="" td=""><th><math>\rangle = V</math></th><th>T_I4: E</th><th>nd angle</th><td>e (degre</td><td>ee)</td><td></td><td></td><td></td><td></td></end>                                                             | $\rangle = V$ | T_I4: E                                                                                                    | nd angle | e (degre      | ee)      |                                                                                            |                 |                      |                  |
|              | $\langle \mathbf{R} \rangle = \mathbf{VT}_{\mathbf{I4}}$                                                                                                    | : red         | density                                                                                                    |          |               |          |                                                                                            |                 |                      |                  |
|              | <b><g></g></b> = VT_I4                                                                                                    | : gree        | en densit                                                                                                    | y        |               |          |                                                                                            |                 |                      |                  |
|              | <b>⟨B⟩</b> = VT_I4                                                                                                    | : blue        | e density                                                                                                    |          |               |          |                                                                                            |                 |                      |                  |
|              | <thick> = V</thick>                                                                                                    | T_I4          | : thickne                                                                                                    | ess      |               |          |                                                                                            |                 |                      |                  |
|              | <b>≺Type&gt;</b> = V]                                                                                                    | Γ_I4:         | line type                                                                                                    | e        |               |          |                                                                                            |                 |                      |                  |
|              | 0,8                                                                                                    | 8-cc          | onnected                                                                                                    | line.    |               |          |                                                                                            |                 |                      |                  |
|              | 4                                                                                                    | 4-cc          | onnected                                                                                                    | line.    |               |          |                                                                                            |                 |                      |                  |
|              | 16 antialiased line.                                                                                                    |               |                                                                                                    |          |               |          |                                                                                            |                 |                      |                  |
| Return value | <pre>Image&gt; = VT_UI1 VT_ARRAY: Changed Image</pre>                                                                                                    |               |                                                                                                    |          |               |          |                                                                                            |                 |                      |                  |
| Explanation  | Draw an elli                                                                                                    | pse.          |                                                                                                    |          |               |          |                                                                                            |                 |                      |                  |
| -            | For grayscale                                                                                                    | e ima         | ge, the d                                                                                                    | rawing   | brightr       | less is  | set to                                                                                     | the value       | of <b>.</b>          |                  |
|              | If Output Im                                                                                                    | nage I        | D=0, re                                                                                                    | turn val | ue is c       | hange    | d imag                                                                                     | ge data. I      | f Output Imag        | ge Id <> 0,      |

the change image is stored in the specified ID image memory, and return value is Empty.

The changed image data is output by the bitmap file format of the Windows standard. Color output format is 24bit color bitmap image, and grayscale output format is 8bit bitmap image.

Please see the Ellipse function in the OpenCV reference for the details. [Note] From Version 1.3.5, rotation dilection is changed to crockwise..

#### Sector

| Format       | ob j                                                                                                    | <i>ect</i> . Sect                    | or <01                                                                                                    | tput    | ID>,     | <x>,</x> | < Y>,    | <xra< th=""><th>adius&gt;,</th><th><yradius>,</yradius></th><th><angle>,</angle></th></xra<> | adius>,         | <yradius>,</yradius> | <angle>,</angle> |
|--------------|----------------------------------------------------------------------------------------------------|--------------------------------------|----------------------------------------------------------------------------------------------------|---------|----------|----------|----------|----------------------------------------------------------------------------------------------|-----------------|----------------------|------------------|
|              | <sta< th=""><th>art angl</th><th>e&gt;, <e< th=""><th>nd an</th><th>gle&gt;,</th><th><r>,</r></th><th><g>,</g></th><th><b>,</b></th><th><thick></thick></th><th>∘, <type></type></th><th></th></e<></th></sta<> | art angl                             | e>, <e< th=""><th>nd an</th><th>gle&gt;,</th><th><r>,</r></th><th><g>,</g></th><th><b>,</b></th><th><thick></thick></th><th>∘, <type></type></th><th></th></e<> | nd an   | gle>,    | <r>,</r> | <g>,</g> | <b>,</b>                                                                                     | <thick></thick> | ∘, <type></type>     |                  |
| Parameters   | <0u <sup>.</sup>                                                                                                    | <0utput ID> = VT I4: Output Image ID |                                                                                                    |         |          |          |          |                                                                                              |                 |                      |                  |
|              | <x></x>                                                                                                    | = VT_I4:                             | Center                                                                                                    | ooint 2 | Y cooi   | rdinate  | s        |                                                                                              |                 |                      |                  |
|              | <y></y>                                                                                                    | = VT_I4:                             | Center                                                                                                    | point ` | Y coor   | dinate   | s        |                                                                                              |                 |                      |                  |
|              | <xra< td=""><th>adius&gt;=</th><th>VT_I4:</th><th>Radiu</th><th>s of X</th><th>axis</th><th></th><th></th><th></th><td></td><td></td></xra<>                                                                    | adius>=                              | VT_I4:                                                                                                    | Radiu   | s of X   | axis     |          |                                                                                              |                 |                      |                  |
|              | <yra< td=""><th>adius&gt;=</th><th>VT_I4:</th><th>Radiu</th><th>s of Y</th><th>axis</th><th></th><th></th><th></th><td></td><td></td></yra<>                                                                    | adius>=                              | VT_I4:                                                                                                    | Radiu   | s of Y   | axis     |          |                                                                                              |                 |                      |                  |
|              | <an< td=""><th>gle&gt; = V′</th><th>[_I4: Re</th><th>tate a</th><th>ngle d</th><th>egree</th><th></th><th></th><th></th><td></td><td></td></an<>                                                                | gle> = V′                            | [_I4: Re                                                                                                    | tate a  | ngle d   | egree    |          |                                                                                              |                 |                      |                  |
|              | <sta< td=""><th>art angl</th><th>e&gt; = V]</th><th>_I4: S</th><th>Start ai</th><th>ngle de</th><th>gree</th><th></th><th></th><td></td><td></td></sta<>                                                        | art angl                             | e> = V]                                                                                                    | _I4: S  | Start ai | ngle de  | gree     |                                                                                              |                 |                      |                  |
|              | <en< td=""><th>d angle&gt;</th><th><math>= VT_{}</math></th><th>4: End</th><th>d angle</th><th>e degre</th><th>e</th><th></th><th></th><td></td><td></td></en<>                                                 | d angle>                             | $= VT_{}$                                                                                                    | 4: End  | d angle  | e degre  | e        |                                                                                              |                 |                      |                  |
|              | <r></r>                                                                                                    | = VT_I4:                             | red den                                                                                                    | sity    |          |          |          |                                                                                              |                 |                      |                  |
|              | <g></g>                                                                                                    | = VT_I4:                             | green d                                                                                                    | ensity  |          |          |          |                                                                                              |                 |                      |                  |
|              | <b></b>                                                                                                    | = VT_I4:                             | blue de                                                                                                    | nsity   |          |          |          |                                                                                              |                 |                      |                  |
|              | <th< td=""><th>i<b>ck&gt;</b> = V'</th><th>[I4: th</th><th>cknes</th><th>s</th><th></th><th></th><th></th><th></th><td></td><td></td></th<>                                                                     | i <b>ck&gt;</b> = V'                 | [I4: th                                                                                                    | cknes   | s        |          |          |                                                                                              |                 |                      |                  |
|              | <ty< td=""><th>pe&gt; = VT</th><th>_I4: line</th><th>type</th><th></th><th></th><th></th><th></th><th></th><td></td><td></td></ty<>                                                                             | pe> = VT                             | _I4: line                                                                                                    | type    |          |          |          |                                                                                              |                 |                      |                  |
|              |                                                                                                    | 0,8                                  | 8-conne                                                                                                    | cted li | ine.     |          |          |                                                                                              |                 |                      |                  |
|              |                                                                                                    | 4                                    | 4-conne                                                                                                    | cted li | ine.     |          |          |                                                                                              |                 |                      |                  |
|              |                                                                                                    | 16                                   | antialia                                                                                                    | sed lin | ie.      |          |          |                                                                                              |                 |                      |                  |
| Return value | <pre>Image&gt; = VT_UI1 VT_ARRAY: Changed Image</pre>                                                                                                    |                                      |                                                                                                    |         |          |          |          |                                                                                              |                 |                      |                  |
| Explanation  | Fill eclipse sector.                                                                                                    |                                      |                                                                                                    |         |          |          |          |                                                                                              |                 |                      |                  |
|              | For grayscale image, the drawing brightness is set to the value of <b>.</b>                                                                                                    |                                      |                                                                                                    |         |          |          |          |                                                                                              |                 |                      |                  |
|              | If Output Image ID=0, return value is changed image data. If Output Image Id $<>$ 0,                                                                                                    |                                      |                                                                                                    |         |          |          |          |                                                                                              |                 |                      |                  |
|              | the                                                                                                    | change ir                            | nage is                                                                                                    | stored  | 1 in th  | ne spec  | cified   | ID im                                                                                        | age mem         | ory, and retu        | rn value is      |
|              | Emp                                                                                                    | oty.                                 |                                                                                                    |         |          |          |          |                                                                                              |                 |                      |                  |
|              | The                                                                                                    | changed                              | mage d                                                                                                    | ata is  | outpu    | t by th  | e bitm   | ap file                                                                                      | format o        | f the Window         | vs standard.     |

Color output format is 24bit color bitmap image, and grayscale output format is 8bit bitmap image.

[Note] From Version 1.3.5, rotation dilection is changed to crockwise.

| Cross        |                                                                                                    |  |  |  |  |  |  |  |
|--------------|----------------------------------------------------------------------------------------------------|--|--|--|--|--|--|--|
| Format       | <i>object</i> .Cross <output id="">, <x>, <y>, <xradius>, <yradius>, <angle>, <r>,</r></angle></yradius></xradius></y></x></output> |  |  |  |  |  |  |  |
|              | <g>, <b>, <thick>, <type></type></thick></b></g>                                                                                    |  |  |  |  |  |  |  |
| Parameters   | <b><output id=""></output></b> = VT_I4: Output Image ID                                                                             |  |  |  |  |  |  |  |
|              | $\langle X \rangle = VT_I4$ : Center point X coordinates                                                                            |  |  |  |  |  |  |  |
|              | $\langle \mathbf{Y} \rangle = VT_I4$ : Center point Y coordinates                                                                   |  |  |  |  |  |  |  |
|              | $\langle XRadius \rangle = VT_I4$ : Radius of X axis                                                                                |  |  |  |  |  |  |  |
|              | $\langle YRadius \rangle = VT_I4$ : Radius of Y axis                                                                                |  |  |  |  |  |  |  |
|              | <b><angle></angle></b> = VT_I4: Rotate angle degree                                                                                 |  |  |  |  |  |  |  |
|              | $\langle \mathbf{R} \rangle = VT_I4$ : red density                                                                                  |  |  |  |  |  |  |  |
|              | $\langle G \rangle = VT_I4$ : green density                                                                                         |  |  |  |  |  |  |  |
|              | $\langle B \rangle = VT_I4$ : blue density                                                                                          |  |  |  |  |  |  |  |
|              | <b><thick></thick></b> = VT_I4: thickness                                                                                           |  |  |  |  |  |  |  |
|              | $\langle Type \rangle = VT_I4$ : line type                                                                                          |  |  |  |  |  |  |  |
|              | 0,8 8-connected line.                                                                                                    |  |  |  |  |  |  |  |
|              | 4 4-connected line.                                                                                                    |  |  |  |  |  |  |  |
|              | 16 antialiased line.                                                                                                    |  |  |  |  |  |  |  |
| Return value | $\langle Image \rangle = VT_UI1   VT_ARRAY: Changed Image$                                                                          |  |  |  |  |  |  |  |
| Explanation  | Cross drawing.                                                                                                    |  |  |  |  |  |  |  |
|              | For grayscale image, the drawing brightness is set to the value of <b>.</b>                                                         |  |  |  |  |  |  |  |
|              | If Output Image ID=0, return value is changed image data. If Output Image Id $<> 0$ ,                                               |  |  |  |  |  |  |  |
|              | the change image is stored in the specified ID image memory, and return value is                                                    |  |  |  |  |  |  |  |
|              | Empty.                                                                                                    |  |  |  |  |  |  |  |
|              | The changed image data is output by the bitmap file format of the Windows standard.                                                 |  |  |  |  |  |  |  |
|              | Color output format is 24bit color bitmap image, and grayscale output format is 8bit                                                |  |  |  |  |  |  |  |
|              | bitmap image.                                                                                                    |  |  |  |  |  |  |  |
|              | [Note] From Version 1.3.5, rotation dilection is changed to crockwise.                                                              |  |  |  |  |  |  |  |
|              |                                                                                                    |  |  |  |  |  |  |  |

#### Text

| Format     | ob j                                                                                                    | iect                                                   | t.Text <output id="">, &lt;</output> | X>, <y>,</y>             | <text>,</text>                                 | <r>,</r> | <g>,</g> | <b>,</b> | <font>,</font> |
|------------|----------------------------------------------------------------------------------------------------|--------------------------------------------------------|--------------------------------------|--------------------------|------------------------------------------------|----------|----------|----------|----------------|
|            | <hscale>, <vscale>, <shear>, <thick></thick></shear></vscale></hscale>                                                   |                                                        |                                      |                          |                                                |          |          |          |                |
| Parameters | <b><output id=""></output></b> = VT_I4: Output Image ID                                                                  |                                                        |                                      |                          |                                                |          |          |          |                |
|            | <x></x>                                                                                                    | $\langle X \rangle = VT$ I4: Start point X coordinates |                                      |                          |                                                |          |          |          |                |
|            | <y></y>                                                                                                    | • = V                                                  | /T_I4: Start point Y coordin         | nates                    |                                                |          |          |          |                |
|            | <te< th=""><td>xt&gt;</td><td>= VT_BSTR: Displayed te</td><td>xt</td><td></td><td></td><td></td><td></td><td></td></te<> | xt>                                                    | = VT_BSTR: Displayed te              | xt                       |                                                |          |          |          |                |
|            | < <b>R</b> >                                                                                                    | • = V                                                  | /T_I4: Red density                   |                          |                                                |          |          |          |                |
|            | <g></g>                                                                                                    | • = V                                                  | /T_I4: Green density                 |                          |                                                |          |          |          |                |
|            | <b></b>                                                                                                    | • = V                                                  | /T_I4: Blue density                  |                          |                                                |          |          |          |                |
|            | <fo< th=""><td>nt&gt;</td><td>• = VT_I4: Font type</td><td></td><td></td><td></td><td></td><td></td><td></td></fo<>      | nt>                                                    | • = VT_I4: Font type                 |                          |                                                |          |          |          |                |
|            |                                                                                                    | 0                                                      | CV_FONT_HERSHEY_                     | normal s                 | ize sans-ser                                   | rif font |          |          |                |
|            |                                                                                                    |                                                        | SIMPLEX                              |                          |                                                |          |          |          |                |
|            | 1 C                                                                                                    |                                                        | CV_FONT_HERSHEY_                     | small siz                | e sans-serif                                   | font     |          |          |                |
|            |                                                                                                    |                                                        | PLAIN                                |                          |                                                |          |          |          |                |
|            |                                                                                                    | 2                                                      | CV_FONT_HERSHEY_                     | normal s                 | normal size sans-serif font (more complex than |          |          |          | x than         |
|            |                                                                                                    |                                                        | DUPLEX                               | CV_FONT_HERSHEY_SIMPLEX) |                                                |          |          |          |                |
|            |                                                                                                    | 3                                                      | CV_FONT_HERSHEY_                     | normal s                 | ize serif for                                  | nt       |          |          |                |
|            |                                                                                                    |                                                        | COMPLEX                              |                          |                                                |          |          |          |                |
|            |                                                                                                    | 4                                                      | CV_FONT_HERSHEY_                     | normal                   | size serif                                     | font (   | more     | complex  | k than         |
|            | 5 CV_FON<br>COMPL                                                                                                    |                                                        | TRIPLEX                              | CV_FON                   | NT_HERSH                                       | IEY_C    | OMPL     | EX)      |                |
|            |                                                                                                    |                                                        | CV_FONT_HERSHEY_                     | smaller                  |                                                | vers     | sion     |          | of             |
|            |                                                                                                    |                                                        | COMPLEX_SMALL                        | CV_FON                   | NT_HERSH                                       | IEY_C    | OMPL     | EX       |                |
|            |                                                                                                    | 6 CV_FONT_HERSHEY_                                     |                                      | hand-wri                 | ting style for                                 | ont      |          |          |                |
|            |                                                                                                    |                                                        | SCRIPT_SIMPLEX                       |                          |                                                |          |          |          |                |
|            |                                                                                                    | 7                                                      | CV_FONT_HERSHEY_                     | more                     | compl                                          | ex       | va       | riant    | of             |
|            |                                                                                                    |                                                        | SCRIPT_COMPLEX                       | CV_FON                   | NT_HERSH                                       | IEY_S    | CRIPT    | _SIMPL   | .EX            |

 $\langle HScale \rangle = VT_R8$ : Width ratio

If equal to 1.0f, the characters have the original width depending on the font type. If equal to 0.5f, the characters are of half the original width.

 $\langle VScale \rangle = VT_R8$ : Height ratio

If equal to 1.0f, the characters have the original height depending on the font type. If equal to 0.5f, the characters are of half the original height.

 $\langle$ Shear  $\rangle$  = VT\_R8: Relative angle from perpendicular line

Zero value means a non-italic font, 1.0f means ≈45° slope, etc. thickness

Thickness of lines composing letters outlines. The function cvLine is used for drawing letters.

**<Thick>** = VT\_I4: Thickness

 Return value
 <Image> = VT\_UII|VT\_ARRAY: Changed Image

 Explanation
 Display character string.

 For grayscale image, the drawing brightness is set to the value of <B>.

 < Shear > is 0 degrees by 0.0, and 45 degrees by 1.0.

 If Output Image ID=0, return value is changed image data. If Output Image Id <> 0,

 the change image is stored in the specified ID image memory, and return value is

 Empty.

 The changed image data is output by the bitmap file format of the Windows standard.

 Color output format is 24bit color bitmap image, and grayscale output format is 8bit

 bitmap image.

#### 4.2.6. Contours FindContoursEx

| Format     | object.         | FindContoursEx( <mode></mode> | , <method> )</method>                               |
|------------|-----------------|-------------------------------|-----------------------------------------------------|
| Parameters | <mode> :</mode> | = VT_I4: Retrieval mode       |                                                     |
|            | 0               | CV_RETR_EXTERNAL              | retrive only the extreme outer contours             |
|            | 1               | CV_RETR_LIST                  | retrieve all the contours and puts them in the list |
|            | 2               | CV_RETR_CCOMP                 | retrieve all the contours and organizes them into   |
|            |                 |                               | two-level hierarchy: top level are external         |
|            |                 |                               | boundaries of the components, second level are      |
|            |                 |                               | bounda boundaries of the holes                      |
|            | 3               | CV_RETR_TREE                  | retrieve all the contours and reconstructs the full |
|            |                 |                               | hierarchy of nested contours                        |

#### **(Method)** = VT\_I4: Approximation method

| 0 | CV_CHAIN_CODE     | output contours in the Freeman chain code. All    |
|---|-------------------|---------------------------------------------------|
|   |                   | other methods output polygons (sequences of       |
|   |                   | vertices).                                        |
| 1 | CV_CHAIN_APPROX_  | translate all the points from the chain code into |
|   | NONE              | points;                                           |
| 2 | CV_CHAIN_APPROX_S | compress horizontal, vertical, and diagonal       |

|   | IMPLE             | segments, that is, the function leaves only their |
|---|-------------------|---------------------------------------------------|
|   |                   | ending points;                                    |
| 3 | CV_CHAIN_APPROX_T | apply one of the flavors of Teh-Chin chain        |
|   | C89_L1            | approximation algorithm.                          |
| 4 | CV_CHAIN_APPROX_T | apply one of the flavors of Teh-Chin chain        |
|   | C89_KCOS          | approximation algorithm.                          |
| 5 | CV_LINK_RUNS      | use completely different contour retrieval        |
|   |                   | algorithm via linking of horizontal segments of   |
|   |                   | 1's. Only CV_RETR_LIST retrieval mode can         |
|   |                   | be used with this method.                         |

 Return value
 ⟨Count> = VT\_I4: Detection outline number

 Explanation
 Detect contour.

 Please refer to the descriptions of FindContours on OpenCV reference for details of the mode and the method.

 Color image is automatically converted to grayscale image.

 Detected contours are numbered from 0.

# **CopyContours**

| Format       | <i>object</i> .CopyContours <output id="">, <contour id=""></contour></output>                                                                                                    |  |  |  |  |  |
|--------------|----------------------------------------------------------------------------------------------------|--|--|--|--|--|
| Parameters   | <pre><output id=""> = VT_I4: Output memory ID <contour id=""> = VT_I4: Outline ID</contour></output></pre>                                                                                                    |  |  |  |  |  |
| Return value | <pre>Image&gt; = VT_UI1 VT_ARRAY: Outline extraction image</pre>                                                                                                    |  |  |  |  |  |
| Explanation  | Copy contour image.<br>If Output Image ID=0, return value is changed image data.<br>If Output Image Id <> 0, the change image is stored in the specified ID image memory,<br>and return value is Empty.<br>The changed image data is output by the bitmap file format of the Windows standard.<br>Color output format is 24bit color bitmap image, and grayscale output format is 8bit<br>bitmap image. This command returns error if "FindConoursEx" is not executed<br>beforehand. |  |  |  |  |  |
| Error        | 0x80101001 : The contours is not detectable.<br>Please execute the "FindContoursEx" command.                                                                                                    |  |  |  |  |  |

About the another error, please refer to the chapter 2.4.

| ContoursNumber |                                                                               |  |  |  |  |  |
|----------------|-------------------------------------------------------------------------------|--|--|--|--|--|
| Format         | <i>object</i> . ContoursNumber ( $\langle X \rangle$ , $\langle Y \rangle$ )  |  |  |  |  |  |
| Parameters     | $\langle X \rangle = VT_I4: X \text{ coordinates}$                            |  |  |  |  |  |
|                | $\langle \mathbf{Y} \rangle = VT_I4: Y \text{ coordinates}$                   |  |  |  |  |  |
| Return value   | <b>Contour</b> $ID > = VT_I4$ : Outline ID                                    |  |  |  |  |  |
| Explanation    | Retrieve Contour ID.                                                          |  |  |  |  |  |
|                | If the specified coordinate does not correspond to Contour ID, 0 is returned. |  |  |  |  |  |
|                | This command returns error if "FindConoursEx" is not executed beforehand.     |  |  |  |  |  |
| Error          | 0x80101001 : The contours is not detectable.                                  |  |  |  |  |  |
|                | Please execute the "FindContoursEx" command.                                  |  |  |  |  |  |
|                | About the another error, please refer to the chapter 2.4.                     |  |  |  |  |  |

# PointPolygonTest

| Format       | <i>object</i> .Poin                                                                                                    | tPolygonTest(  | <contour< th=""><th>ID&gt;,</th><th><x>,</x></th><th><y>,</y></th><th><measure< th=""><th>distance&gt; )</th></measure<></th></contour<> | ID>,    | <x>,</x> | <y>,</y> | <measure< th=""><th>distance&gt; )</th></measure<> | distance> ) |
|--------------|----------------------------------------------------------------------------------------------------|----------------|----------------------------------------------------------------------------------------------------|---------|----------|----------|----------------------------------------------------|-------------|
| Parameters   | <b>Contour</b> $ID > = VT_I4$ : Contour ID                                                                                                    |                |                                                                                                    |         |          |          |                                                    |             |
|              | $\langle X \rangle = VT_I4:$                                                                                                    | X coordinates  |                                                                                                    |         |          |          |                                                    |             |
|              | $\langle \mathbf{Y} \rangle = \mathbf{VT}_{\mathbf{I4}}$ :                                                                                    | Y coordinates  |                                                                                                    |         |          |          |                                                    |             |
|              | <measure di<="" td=""><th>stance&gt; = VT_I</th><td>4: Distance</td><td>measu</td><th>uremer</th><th>nt flag</th><th></th><th></th></measure> | stance> = VT_I | 4: Distance                                                                                                    | measu   | uremer   | nt flag  |                                                    |             |
|              | 0                                                                                                    | Don't measure  | distance                                                                                                    |         |          |          |                                                    |             |
|              | 0<>                                                                                                    | Measure distar | ice                                                                                                    |         |          |          |                                                    |             |
| Return value | <distance> =</distance>                                                                                                    | VT_R8: Measu   | red distance                                                                                                    | e       |          |          |                                                    |             |
| Explanation  | Check the position relation of a point and a contour.                                                                                         |                |                                                                                                    |         |          |          |                                                    |             |
| L            | If the return value 'Distance' is negative, the point is at the inside of the polygon. If                                                     |                |                                                                                                    |         |          |          |                                                    |             |
|              | positive, it is at the outside. If 0, the point is on the contour of the polygon.                                                             |                |                                                                                                    |         |          |          |                                                    |             |
|              | If Measuring the distance, it means the nearest neighborhood outline.                                                                         |                |                                                                                                    |         |          |          |                                                    |             |
|              | This command returns error if "FindContoursEx" is not executed beforehand.                                                                    |                |                                                                                                    |         |          |          |                                                    |             |
| Error        | 0x80101001                                                                                                    | : The conto    | ours is not d                                                                                                    | letecta | ble.     |          |                                                    |             |
|              |                                                                                                    | Please ex      | ecute the "F                                                                                                    | FindCo  | ontours  | Ex" co   | ommand.                                            |             |

About the another error, please refer to the chapter 2.4.

| BoundingRect |                                                                                                    |  |  |  |  |  |
|--------------|----------------------------------------------------------------------------------------------------|--|--|--|--|--|
| Format       | <pre>object.BoundingRect( <contour id=""> )</contour></pre>                                                       |  |  |  |  |  |
| Parameters   | <b>Contour ID</b> = $VT_I4$ : Contour ID                                                                          |  |  |  |  |  |
| Return value | <pre><rectangle> = VT_I4 VT_ARRAY: Rectangle which connots outline. (<x>, <y>, <w>,</w></y></x></rectangle></pre> |  |  |  |  |  |
|              | <h>&gt;)</h>                                                                                                    |  |  |  |  |  |
|              | $\langle X \rangle = VT_I4$ : X coordinate of rectangule left up corner                                           |  |  |  |  |  |
|              | $\langle \mathbf{Y} \rangle = VT_I4$ : Y coordinate of rectangle left up corner                                   |  |  |  |  |  |
|              | $\langle W \rangle = VT_I4$ : Width                                                                               |  |  |  |  |  |
|              | $\langle H \rangle = VT_I4$ : Height                                                                              |  |  |  |  |  |
| Explanation  | Find a rectangle bounding a contour.                                                                              |  |  |  |  |  |
|              | This command returns error if "FindContoursEx" is not executed beforehand.                                        |  |  |  |  |  |
| Error        | 0x80101001 : The contours is not detectable.                                                                      |  |  |  |  |  |
|              | Please execute the "FindContoursEx" command.                                                                      |  |  |  |  |  |
|              | About the another error, please refer to the chapter 2.4.                                                         |  |  |  |  |  |

# FitEllipse

| Format       | <i>object</i> .FitEllipse( <contour id=""> )</contour>                    |
|--------------|---------------------------------------------------------------------------|
| Parameters   | <b>Contour</b> $ID > = VT_I4$ : Contour ID                                |
| Return value | <ellipse> = VT_VARIANT VT_ARRAY:輪郭にフィットする最良楕円</ellipse>                   |
|              | ( <b><x>, <y>, <w>, <h>, <agn∣e></agn∣e></h></w></y></x></b> )            |
|              | $\langle X \rangle$ = VT_I4: Center X coordinates                         |
|              | $\langle \mathbf{Y} \rangle = VT_I4$ : Center Y coordinates               |
|              | $\langle W \rangle = VT_I4$ : Width                                       |
|              | $\langle H \rangle = VT_I4$ : Height                                      |
|              | $\langle \text{Angle} \rangle = VT_I4$ : Rotating angle                   |
| Explanation  | Get minimum ellipse bounding the specified contour.                       |
|              | This command returns error if "FindConoursEx" is not executed beforehand. |
|              | [Note] Return value is different from argument of Ellipse.                |

Error 0x80101001 : Contour is not found. Please execute "FindContoursEx" command. About another error, please refer to 2.4.

### ArcLength

| Format       | <pre>object.ArcLength( <contour id=""> )</contour></pre>                                                  |  |  |  |  |  |  |
|--------------|----------------------------------------------------------------------------------------------------|--|--|--|--|--|--|
| Parameters   | <b>Contour</b> $ID> = VT_I4:$ Contour ID                                                                  |  |  |  |  |  |  |
| Return value | $\langle \text{Length} \rangle = VT_R8$ : Contour boundary length                                         |  |  |  |  |  |  |
| Explanation  | Get contour boundary length.<br>This command returns error if "FindConoursEx" is not executed beforehand. |  |  |  |  |  |  |
| Error        | 0x80101001 : Contour is not found. Please execute "FindContoursEx" command.                               |  |  |  |  |  |  |
|              | About another error, please refer to 2.4.                                                                 |  |  |  |  |  |  |

## CheckContourConvexity

| Format       | <pre>object.CheckContourConvexity( <contour id=""> )</contour></pre>                                                                                                    |  |  |  |  |  |
|--------------|----------------------------------------------------------------------------------------------------|--|--|--|--|--|
| Parameters   | <b>Contour</b> $ID> = VT_I4$ : Contour ID                                                                                                    |  |  |  |  |  |
| Return value | <b>Convexity&gt;</b> = VT_I4: Convexity check result                                                                                                    |  |  |  |  |  |
| Explanation  | Check shape convexity.<br>If the contour is concave, the return value = 0; if the contour is convex, the return value = 1.<br>This command returns error if "FindConoursEx" is not executed beforehand. |  |  |  |  |  |
| Error        | 0x80101001 : Contour is not found. Please execute "FindContoursEx" command.                                                                                                    |  |  |  |  |  |
|              | About another error, please refer to 2.4.                                                                                                    |  |  |  |  |  |

## **DrawContours**

Format

*object*.DrawContours <Output ID>, <InputID>, <Contour ID>, <External R>, <External G>, <External B>, <Hole R>, <Hole G>, <Hole B>, <Max level>,

|                                                                                                    | <thick>, <type>, <offset x="">, <offset y=""></offset></offset></type></thick>                                                          |  |  |  |  |  |  |
|----------------------------------------------------------------------------------------------------|----------------------------------------------------------------------------------------------------|--|--|--|--|--|--|
| Parameters <output id=""> = VT_I4: output image number<br/><input id=""/> = VT_I4: input image number<br/><contour id=""> = VT_I4: contour number<br/><external r=""> = VT_I4: Red element of external contour<br/><external g=""> = VT_I4: Green element of external contour<br/><external b=""> = VT_I4: Blue element of external contour<br/><hole r=""> = VT_I4: Red element of internal hole<br/><hole g=""> = VT_I4: Green element of internal hole</hole></hole></external></external></external></contour></output> |                                                                                                    |  |  |  |  |  |  |
|                                                                                                    | <b>(Note b</b> ) = $\sqrt{1}$ [4. But element of internal note<br><b>(Nax  evel</b> ) - $\sqrt{T}$ [4. Maximum level of contour drawing |  |  |  |  |  |  |
|                                                                                                    | 0 Only contour is drawin                                                                                                    |  |  |  |  |  |  |
|                                                                                                    | 0 < Draw outlines with same level as                                                                                                    |  |  |  |  |  |  |
|                                                                                                    | contour, and child outline of contour                                                                                                   |  |  |  |  |  |  |
|                                                                                                    | until the level of abs(max_level)-1.                                                                                                    |  |  |  |  |  |  |
|                                                                                                    | 0 > Draw child outline of contour until the                                                                                             |  |  |  |  |  |  |
|                                                                                                    | level of abs(max_level)-1. Outlines with                                                                                                |  |  |  |  |  |  |
|                                                                                                    | same level as contour is not drawn.                                                                                                    |  |  |  |  |  |  |
|                                                                                                    | $\langle \text{Thick} \rangle = VT_I4$ : Thickness                                                                                      |  |  |  |  |  |  |
|                                                                                                    | $\langle Type \rangle = VT_I4$ : Line type                                                                                              |  |  |  |  |  |  |
| <b>Coffset</b> $X \ge VT_I4$ : X direction offset                                                                                                    |                                                                                                    |  |  |  |  |  |  |
|                                                                                                    | <b><math>\langle 0ffset Y \rangle = VT_I4: Y direction offset</math></b>                                                                |  |  |  |  |  |  |
| Return value                                                                                                    | <pre>Image&gt; = VT_UI1 VT_ARRAY : Draw image</pre>                                                                                     |  |  |  |  |  |  |
| Explanation                                                                                                    | Draw external contor or hole (internal) contor of the current image, and the drawn                                                      |  |  |  |  |  |  |
|                                                                                                    | image is output to <output id=""> or the return value.</output>                                                                         |  |  |  |  |  |  |
|                                                                                                    | For grayscale image, the drawing brightness is set to the value of <b>.</b>                                                             |  |  |  |  |  |  |
|                                                                                                    | When output image number is 0, the drawin image is output as a return value. When                                                       |  |  |  |  |  |  |
|                                                                                                    | output image number is not 0, the drawn image is output the specified number, and                                                       |  |  |  |  |  |  |
|                                                                                                    | returns Empty.                                                                                                    |  |  |  |  |  |  |
|                                                                                                    | The image is drawn in the Windows standard bitmap file format. Color output format                                                      |  |  |  |  |  |  |
|                                                                                                    | is 24bit color bitmap image, and grayscale output format is 8bit bitmap image.                                                          |  |  |  |  |  |  |
| Error                                                                                                    | 0x80101001 : Contour is not found. Please execute "FindContoursEx"                                                                      |  |  |  |  |  |  |
|                                                                                                    | command.                                                                                                    |  |  |  |  |  |  |

#### 4.2.7. Blob **FindBlobs** object.FindBlobs( <Mask ID>, <Threshold>, <Moments> ) Format **Parameters** $\langle Mask | ID \rangle = VT_I4$ : Mask image ID $\langle \text{Threshold} \rangle = VT_I4$ : Threshold **(Moments)** = VT\_BOOL: Flag whether it calculates moments or not Return value $\langle Count \rangle = VT_I4$ : Count of blobs Explanation Finds blobs. A color-scale image is converted to gray-scale image automatically. If the mask image ID is 0, then masking is not done. If <Moments> is true, then it calculates moment for each blob. Please note this takes more time. Found blobs are numbered from 0. An error is returned when the detected blob number exceeds a limit value (100). Error 0x80101002 : The detected blob number is over the limit value. About another error, please refer to 2.4. Related item BlobsFilter, BlobResult, BlobResults, BlobEllipse, BlobMatchTemplate, BlobMatchShapes

#### **BlobsFilter**

| Format                 | object                                                                                                    | BlobsFilter     | <action>,</action> | <evaluador>,</evaluador> | <condition>,</condition> | <low< th=""><th>Limit&gt;,</th></low<> | Limit>, |
|------------------------|----------------------------------------------------------------------------------------------------|-----------------|--------------------|--------------------------|--------------------------|----------------------------------------|---------|
| <high limit=""></high> |                                                                                                    |                 |                    |                          |                          |                                        |         |
| Parameters             | <actio< td=""><td>n&gt; = VT_I4: Fil</td><td>ter action</td><td></td><td></td><td></td><td></td></actio<> | n> = VT_I4: Fil | ter action         |                          |                          |                                        |         |
|                        | 0                                                                                                    | Include         |                    |                          |                          |                                        |         |
|                        | 1                                                                                                    | Exclude         |                    |                          |                          |                                        |         |
|                        | /Evalu                                                                                                    |                 | ·                  | 4                        |                          |                                        |         |

 $\langle Evaluador \rangle = VT_I4$ : Evaluation items

| 0  | A                        | 1  | A                 |
|----|--------------------------|----|-------------------|
| 0  | Area                     | 1  | AreaElipseRatio   |
| 2  | AxisRatio                | 3  | Breadth           |
| 4  | Compactness              | 5  | DiffX             |
| 6  | DiffY                    | 7  | DistanceFromPoint |
| 8  | Elongation               | 9  | Exterior          |
| 10 | ExternHullPerimeterRatio | 11 | ExternPerimeter   |
| 12 | ExternPerimeterRatio     | 13 | HullArea          |
| 14 | HullPerimeter            | 15 | Length            |
| 16 | MajorAxisLength          | 17 | MaxX              |
| 18 | MaxXatMaxY               | 19 | MaxY              |
| 20 | MaxYatMinX               | 21 | Mean              |
| 22 | MinorAxisLength          | 23 | MinX              |
| 24 | MinXatMinY               | 25 | MinY              |
| 26 | MinYatMaxX               | 27 | Moment            |
| 28 | Orientation              | 29 | OrientationCos    |
| 30 | Perimeter                | 31 | Roughness         |
| 32 | StdDev                   | 33 | XCenter           |
| 34 | XYInside                 | 35 | Ycenter           |

**Condition** = VT\_I4: Filter condition

| 0 | Equal            | 1 | Not Equal     |
|---|------------------|---|---------------|
| 2 | Greater          | 3 | Less          |
| 4 | Greater or equal | 5 | Less or equal |
| 6 | Inside           | 7 | Outside       |

<Low Limit> = VT\_I4: Lower bound <High Limit> = VT\_I4: Upper bound

- Return value **Count** = VT\_I4: Count of blobs after filtering
- Explanation Filter the blob list retrieved by FindBlobs. If FindBlobs was not done, then error occur. In case of no upper bound, please set 0 to <High Limit>.
- Error 0x80101001 : Blob is not found. Please execute "FindContoursEx" command. About another error, please refer to 2.4.

Related item FindBlobs

### BlobResult

| Parameters | $\langle B   ob   ID \rangle = VT   I4: Blob ID$         |                          |    |                   |  |  |  |
|------------|----------------------------------------------------------|--------------------------|----|-------------------|--|--|--|
| urumeters  | <b><evaluador></evaluador></b> = VT_I4: Evaluation items |                          |    |                   |  |  |  |
|            | 0                                                        | Area                     | 1  | AreaElipseRatio   |  |  |  |
|            | 2                                                        | AxisRatio                | 3  | Breadth           |  |  |  |
|            | 4                                                        | Compactness              | 5  | DiffX             |  |  |  |
|            | 6                                                        | DiffY                    | 7  | DistanceFromPoint |  |  |  |
|            | 8                                                        | 8 Elongation             |    | Exterior          |  |  |  |
|            | 10                                                       | ExternHullPerimeterRatio | 11 | ExternPerimeter   |  |  |  |
|            | 12                                                       | ExternPerimeterRatio     | 13 | HullArea          |  |  |  |
|            | 14                                                       | HullPerimeter            | 15 | Length            |  |  |  |
|            | 16                                                       | MajorAxisLength          | 17 | MaxX              |  |  |  |
|            | 18                                                       | MaxXatMaxY               | 19 | MaxY              |  |  |  |
|            | 20                                                       | MaxYatMinX               | 21 | Mean              |  |  |  |
|            | 22                                                       | MinorAxisLength          | 23 | MinX              |  |  |  |
|            | 24                                                       | MinXatMinY               | 25 | MinY              |  |  |  |
|            | 26                                                       | MinYatMaxX               | 27 | Moment            |  |  |  |
|            | 28                                                       | Orientation              | 29 | OrientationCos    |  |  |  |
|            | 30                                                       | Perimeter                | 31 | Roughness         |  |  |  |
|            | 32                                                       | StdDev                   | 33 | XCenter           |  |  |  |
|            | 34                                                       | XYInside                 | 35 | Ycenter           |  |  |  |

<Parameter1> = VT\_I4: Parameter 1<Parameter2> = VT\_I4: Parameter 2

Return Value  $\langle Value \rangle = VT_{I4}$ : Value of the specified item

ExplanationGet value of the specified item from the result of FindBlobs.<br/>Error occurs if this command is called before FindBlobs.<br/><Parameter1> and <Parameter2> depend on <Evaluador> as follows.

| Table 4-4 Parameters of BlobResult |
|------------------------------------|
|------------------------------------|

| Evluador             | Parameter1        | Parameter2        |
|----------------------|-------------------|-------------------|
| 7: DistanceFromPoint | X coordinates     | Y coordinates     |
| 27: Moment           | Number of X diff. | Number of Y diff. |
| 34: XYInside         | X coordinate      | Y coordinate      |

|              | Others                                   |                | n/a                    | n/a |  |  |
|--------------|------------------------------------------|----------------|------------------------|-----|--|--|
| Error        | 0x80101001 : The blob is not detectable. |                |                        |     |  |  |
|              | Please execute "FindBlobs" command.      |                |                        |     |  |  |
|              | About the another er                     | ror, please re | fer to the capter 2.4. |     |  |  |
| Related item | FindBlobs                                |                |                        |     |  |  |

## **BlobResults**

| Format       | <pre>object.BlobResults( <blob id=""> )</blob></pre>                                                             |  |  |  |
|--------------|----------------------------------------------------------------------------------------------------|--|--|--|
| Parameters   | $\langle B   ob   ID \rangle = VT_I4$ : Blob ID                                                                  |  |  |  |
| Return value | $\langle \text{Result} \rangle = VT_VARIANT VT_ARRAY: Blob result.$                                              |  |  |  |
|              | <pre>(<label>, <exterior>, <perimeter>, <external perimeter="">,</external></perimeter></exterior></label></pre> |  |  |  |
|              | <parent>, <m00>, <m10>, <m01>, <m20>, <m11>, <m02>,</m02></m11></m20></m01></m10></m00></parent>                 |  |  |  |
|              | <min x="">, <max x="">, <min y="">, <max y="">, <mean>, <stddev>)</stddev></mean></max></min></max></min>        |  |  |  |
|              | $ \text{Label} > = VT_I4: \text{Label of the blob.} $                                                            |  |  |  |
|              | $\langle Exterior \rangle = VT_I4$ : True for extern blobs.                                                      |  |  |  |
|              | $\langle \text{Perimeter} \rangle = VT_R8$ : Blob perimeter.                                                     |  |  |  |
|              | $\langle External \text{ perimeter} \rangle = VT_R8$ : Amount of blob perimeter which is exterior.               |  |  |  |
|              | $\langle Parent \rangle = VT_I4$ : Label of the parent blob.                                                     |  |  |  |
|              | $\langle MOO \rangle = VT_R8$ : Moments.                                                                         |  |  |  |
|              | <m10></m10>                                                                                                    |  |  |  |
|              | <m01></m01>                                                                                                    |  |  |  |
|              | <m20></m20>                                                                                                    |  |  |  |
|              | <m11></m11>                                                                                                    |  |  |  |
|              | <m02></m02>                                                                                                    |  |  |  |
|              | $\langle Min \rangle = VT_R8$ : Bounding rect.                                                                   |  |  |  |
|              | <max x=""></max>                                                                                                 |  |  |  |
|              | <min y=""></min>                                                                                                 |  |  |  |
|              | <max y=""></max>                                                                                                 |  |  |  |
|              | $\langle Mean \rangle = VT_R8$ : Mean of the grey scale values of the blob pixels.                               |  |  |  |
|              | $\langle StdDev \rangle = VT_R8$ : Standard deviation of the grey scale values of the blob pixels.               |  |  |  |
| Explanation  | Get the results of specified one blob from blob ID.                                                              |  |  |  |
|              | If FindBlobs was not done, then error occur.                                                                     |  |  |  |

Error 0x80101001 : Blob is not found. Please execute "FindContoursEx" command. About the another error, please refer to the capter 2.4.

Related item FindBlobs

### BlobEllipse

| Format       | <pre>object.BlobEllipse( <blob id=""> )</blob></pre>                                                                                                    |
|--------------|----------------------------------------------------------------------------------------------------|
| Parameters   | $\langle Blob   ID \rangle = VT_I4:Blob ID$                                                                                                    |
| Return value | <pre> <x> = VT_I4: Center X coordinates <y> = VT_I4: Center Y coordinates <w> = VT_I4: Width <h> = VT_I4: Width <h> = VT_I4: Rotating angle</h></h></w></y></x></pre> |
| Explanation  | Get an ellipse fitting the blob.<br>If FindBlobs was not done, then error occur.                                                                                      |
| Error        | 0x80101001 : Blob is not found. Please execute "FindContoursEx" command.<br>About the another error, please refer to the capter 2.4.                                  |
| Related item | FindBlobs                                                                                                    |

### **BlobMatchTemplate**

| Format     | object                                                                                                    | BlobMa                                                                                                    | tchTemp                | ate( <                                                                                                    | Input           | ID>,                                                                                                    | <method>,</method> | <thresh< th=""><th>nold&gt;,</th><th><start< th=""></start<></th></thresh<> | nold>,   | <start< th=""></start<> |
|------------|----------------------------------------------------------------------------------------------------|----------------------------------------------------------------------------------------------------|------------------------|----------------------------------------------------------------------------------------------------|-----------------|----------------------------------------------------------------------------------------------------|--------------------|-----------------------------------------------------------------------------|----------|-------------------------|
|            | angle>                                                                                                    | , <end< td=""><td>angle&gt;,</td><td><step< td=""><th>angle</th><th>&gt;, <dor< th=""><th>wn sizing&gt;</th><td>, <max< td=""><td>count&gt;</td><th>, ≺Min</th></max<></td></dor<></th></step<></td></end<> | angle>,                | <step< td=""><th>angle</th><th>&gt;, <dor< th=""><th>wn sizing&gt;</th><td>, <max< td=""><td>count&gt;</td><th>, ≺Min</th></max<></td></dor<></th></step<>                                                                                                    | angle           | >, <dor< th=""><th>wn sizing&gt;</th><td>, <max< td=""><td>count&gt;</td><th>, ≺Min</th></max<></td></dor<> | wn sizing>         | , <max< td=""><td>count&gt;</td><th>, ≺Min</th></max<>                      | count>   | , ≺Min                  |
|            | distan                                                                                                    | ce>)                                                                                                    |                        |                                                                                                    |                 |                                                                                                    |                    |                                                                             |          |                         |
| Parameters | <input<br><metho< td=""><td>ID&gt; = V<br/>d&gt; = VT</td><td>/T_I4: Ter<br/>I4: Mate</td><td>mplate In</td><th>mage II<br/>thod</th><th>)</th><th></th><td></td><td></td><th></th></metho<></input<br> | ID> = V<br>d> = VT                                                                                                    | /T_I4: Ter<br>I4: Mate | mplate In                                                                                                    | mage II<br>thod | )                                                                                                    |                    |                                                                             |          |                         |
|            |                                                                                                    | lenotes i                                                                                                    | mage, T -              | template                                                                                                    | e, R - re       | esult. Th                                                                                                   | e summation        | n is done                                                                   | over ter | nplate                  |
|            | and                                                                                                    | l/or the i                                                                                                    | mage patc              | h: x'=0                                                                                                    | w-1, y'=        | =0h-1)                                                                                                    |                    |                                                                             |          |                         |
|            | 0                                                                                                    | CV_TM                                                                                                    | $A_{-} \mid R(x)$      | $(x, y) = \sum_{x \in Y} (x + y) = \sum_{x \in Y} (x + $ | $\sum [T(x')]$  | , y') - I                                                                                                   | (x+x', y+          | $y')]^2$                                                                    |          |                         |
|            |                                                                                                    | SQDIF                                                                                                    | F Ì                    | x'                                                                                                    | ,y'             | - /                                                                                                    | 、 · ·              | - / -                                                                       |          |                         |

| 1 | CV_TM_  | $\sum [T(x', y') - I(x + x', y + y')]^2$                                                                    |
|---|---------|----------------------------------------------------------------------------------------------------|
|   | SQDIFF_ | $R(x, y) = \frac{\sum_{x', y'} [2^{-(x', y', y')} - 2^{-(x', y', y', y', y', y', y', y', y', y', y$         |
|   | NORME   | $\prod_{x,y'=1}^{\infty} \sum_{x',y'=1}^{\infty} T(x',y')^{2} \cdot \sum_{x'} I(x+x',y+y')^{2}$             |
|   | D       | $\sqrt{x',y'}$ $x',y'$                                                                                      |
| 2 | CV_TM_  | $R(x, y) = \sum [T(x', y') \cdot I(x + x', y + y')]$                                                        |
|   | CCORR   |                                                                                                    |
| 3 | CV_TM_  | $\sum [T(x', y') \cdot I(x + x', y + y')]$                                                                  |
|   | CCORR_  | $R(x, y) = \frac{x', y'}{x', y'}$                                                                           |
|   | NORME   | $\prod_{x,y'=1}^{\infty} \sum_{x',y'=1}^{\infty} T(x',y')^{2} \cdot \sum_{x'} I(x+x',y+y')^{2}$             |
|   | D       | $\sqrt{x',y'}$ $x',y'$                                                                                      |
| 4 | CV_TM_  | $R(x, y) = \sum [T'(x', y') \cdot I'(x + x', y + y')]$                                                      |
|   | CCOEFF  | x',y'                                                                                                    |
|   |         | where                                                                                                    |
|   |         | $\sum T(x+x'',y+y'')$                                                                                       |
|   |         | $T'(x', y') = T(x', y') - \frac{x'', y''}{(x', y')}$                                                        |
|   |         | $(W \cdot n)$                                                                                               |
|   |         | $\sum_{x'',y''} I(x + x'', y + y'')$                                                                        |
|   |         | $I'(x + x', y + y') = I(x + x', y + y') - \frac{w \cdot h}{w \cdot h}$                                      |
|   |         |                                                                                                    |
| 5 | CV_TM_  | $\sum [T'(x', y'), I'(x + x', y + y')]$                                                                     |
|   | CCOEFF  | $R(x, y) = \frac{\sum_{x', y'} [I(x, y') - I(x + x, y + y')]}{\sum_{x', y'} [I(x, y') - I(x + x, y + y')]}$ |
|   | _NORME  | $\int \frac{T'(x',y')}{\sqrt{\sum T'(x',y')^2 \cdot \sum I'(x+x',y+y')^2}}$                                 |
|   | D       | $V \overline{x',y'} \overline{x',y'}$                                                                       |

**<Threshold>** = VT\_R8: Threshold

<**Start angle>** = VT\_I4: Start angle degree <**End angle>** = VT\_I4: End angle degree

**(Step angle)** = VT\_I4: Step angle degree

**(Down sizing)** = VT\_I4: Down sizing count

 $\langle Max \ count \rangle = VT_I4$ : Number of detections

**(Min distance)** = VT\_I4: Minimum distance (0: Same as template image size)

 $\begin{array}{ll} \mbox{Points} = \mbox{VT_VARIANT} | \mbox{VT_ARRAY: Detected point list} & (<\mbox{Point1}, <\mbox{Point2}, \cdots) \\ & (\mbox{Pointn} = \mbox{VT_I4} | \mbox{VT_ARRAY: Detected point} (<\mbox{X}, <\mbox{Y}, <\mbox{Value}) \\ & <\mbox{X} = \mbox{VT_I4: X coordinates} \\ & <\mbox{Y} = \mbox{VT_I4: Y coordinates} \\ & \mbox{Y} = \mbox{VT_I4: Y coordinates} \\ \end{array}$ 

|                            | $\langle \text{Angle} \rangle = VT_R8$ : Rotating angle                                                                                                    |
|----------------------------|----------------------------------------------------------------------------------------------------|
|                            | $\langle Value \rangle = VT_R8$ : Correlation value                                                                                                    |
| Explanation                | Extended template matching between each detected blog and <input id=""/> image.<br>The process same as MatchTemplate2 command is used for extended template matching |
|                            | This command returns error before executing FindBlobs command.<br>[Note] From Version 1.3.5, rotation dilection is changed to crockwise.                             |
| Error                      | 0x80101001 : Blob is not found. Please execute "FindContoursEx" command.<br>About the another error, please refer to the capter 2.4.                                 |
| Related item               | FindBlobs, MatchTemplate2                                                                                                    |
| Hint for high speed search | • Use BlobsFilter to reduce the number of search target detect Blob number.                                                                                          |

# **BlobMatchShapes**

| Format     | <i>objec</i><br><max o<="" th=""><th>t.BlobMatchShapes(<input ii<br=""/>count&gt;)</th><th>D&gt;, <method>, <min scale="">, <similarity>,</similarity></min></method></th></max> | t.BlobMatchShapes( <input ii<br=""/> count>)                                                                     | D>, <method>, <min scale="">, <similarity>,</similarity></min></method>                             |  |  |  |
|------------|----------------------------------------------------------------------------------------------------|----------------------------------------------------------------------------------------------------|----------------------------------------------------------------------------------------------------|--|--|--|
| Parameters | <input id=""/> = VT_I4: Template Image ID<br><method> = VT_I4: Matching method</method>                                                                                          |                                                                                                    |                                                                                                    |  |  |  |
|            | A 0                                                                                                    | CV_CONTOUR_MATCH_11                                                                                              | 7 1 1 1                                                                                             |  |  |  |
|            |                                                                                                    |                                                                                                    | $I_1(A,B) = \sum_{i=1}^{r} \left  \frac{1}{m_i^A} - \frac{1}{m_i^B} \right $                        |  |  |  |
|            | 1                                                                                                    | CV_CONTOUR_MATCH_I2                                                                                              | $I_2(A,B) = \sum_{i=1}^{7} \left  m_i^A - m_i^B \right $                                            |  |  |  |
|            | 2                                                                                                    | CV_CONTOUR_MATCH_I3                                                                                              | $I_{3}(A,B) = \sum_{i=1}^{7} \frac{\left  m_{i}^{A} - m_{i}^{B} \right }{\left  m_{i}^{A} \right }$ |  |  |  |
|            | wł                                                                                                    | here                                                                                                    |                                                                                                    |  |  |  |
|            | m<br>m                                                                                                    | $\sum_{i}^{A} = \sin(h_{i}^{A}) \cdot \log(h_{i}^{A})$<br>$\sum_{i}^{B} = \sin(h_{i}^{B}) \cdot \log(h_{i}^{B})$ |                                                                                                    |  |  |  |

 $h_i^A$ ,  $h_i^B$  are Hu moments of A and B, respectively.

|              | <pre><b>Min scale&gt;</b> = VT_R8: Minimum scale</pre>                                                                      |
|--------------|----------------------------------------------------------------------------------------------------|
|              | <b>\Similarity&gt;</b> = VT_R8: Correlation value of contours                                                               |
|              | <pre>Kmax count&gt; = VT_I4: Number of detections</pre>                                                                     |
| Return value | <b><points></points></b> = VT_VARIANT VT_ARRAY: Detected point list                                                         |
|              | ( <b><point1></point1></b> , <b><point2></point2></b> , <b>…</b> )                                                          |
|              | $\langle Pointn \rangle = VT_I4   VT_ARRAY : Detected point ( \langle X \rangle, \langle Y \rangle, \langle Value \rangle)$ |
|              | $\langle X \rangle = VT_I4: X \text{ coordinates}$                                                                          |
|              | $\langle \mathbf{Y} \rangle = VT_I4: Y \text{ coordinates}$                                                                 |
|              | $\langle \text{Angle} \rangle = VT_R8$ : Rotating angle                                                                     |
|              | $\langle Value \rangle = VT_R8$ : Correlation value                                                                         |
| Explanation  | Extended template matching between each detected blog and <input id=""/> image.                                             |
|              | The process same as MatchShapes2 command is used for extended template matching.                                            |
|              | This command returns error before executing FindBlobs command.                                                              |
| Error        | 0x80101001 : Blob is not found. Please execute "FindContoursEx" command.                                                    |
|              | About the another error, please refer to the capter 2.4.                                                                    |
| Related item | FindBlobs, MatchShapes2                                                                                                    |

#### 4.2.8. Histogram

| CalcHistEx     |                                                                     |  |  |  |
|----------------|---------------------------------------------------------------------|--|--|--|
| Format         | <i>object</i> .CalcHistEx( <size> )</size>                          |  |  |  |
| Parameters     | $\langle Size \rangle = VT_I2$ : Number of elements of histograms   |  |  |  |
| Return value   | <b>Histogram</b> = VT_R8 VT_ARRAY: Histogram                        |  |  |  |
| Explanation    | Calculate histogram.                                                |  |  |  |
| Related item   | NormalizeHistEx ThreshHistEx HistAve AutoThreshPTile AutoThreshMode |  |  |  |
| Related Itelli | AutoThreshDiscrim                                                   |  |  |  |

# NormalizeHistEx

Format

object.NormalizeHistEx( <Histogram>, <Factor> )

| Parameters   | <pre><b>Histogram&gt;</b> = VT_R8 VT_ARRAY: Histogram </pre> <pre><b>Factor&gt;</b> = VT_R8: Normalization factor</pre> |
|--------------|----------------------------------------------------------------------------------------------------|
| Return value | <pre><b>Histogram&gt;</b> = VT_R8 VT_ARRAY: Histogram</pre>                                                             |
| Explanation  | Normalize histogram.                                                                                                    |
| Related item | CalcHistEx                                                                                                    |

#### ThreshHistEx

| Format       | <i>object</i> .ThreshHistEx( <histogram>, <threshold>)</threshold></histogram>                                             |
|--------------|----------------------------------------------------------------------------------------------------|
| Parameters   | <pre><histogram> = VT_R8 VT_ARRAY: Histogram</histogram></pre> <pre><threshold> = VT_R8: Threshold level</threshold></pre> |
| Return value | <b><histogram></histogram></b> = VT_R8 VT_ARRAY: Histogram                                                                 |
| Explanation  | This command clears histogram bins that are below the specified threshold.                                                 |
| Related item | CalcHistEx                                                                                                    |

## EqualizeHistEx

| Format       | <i>object</i> .EqualizeHistEx <output id=""></output>                                       |  |
|--------------|---------------------------------------------------------------------------------------------|--|
| Parameters   | <b><output id=""></output></b> = VT_I4: Output image ID                                     |  |
| Return value | <pre>Image&gt; = VT_UI1 VT_ARRAY: Converted image</pre>                                     |  |
| Explanation  | The command normalizes brightness and increases contrast of the image.                      |  |
|              | Color image is automatically converted to grayscale image.                                  |  |
|              | If Output Image ID=0, return value is changed image data.<br>If Output Image Id $<>$ 0, the |  |
|              | change image is stored in the specified ID image memory, and return value is Empty.         |  |
|              | The changed image data is output by the 8-bit bitmap file format of the Windows             |  |
|              | standard.                                                                                   |  |

## GetMinMaxHistValue

Format

object.GetMinMaxHistValue( <Histogram> )

| Parameters   | <b><histogram></histogram></b> = VT_R8 VT_ARRAY: Histogram |  |
|--------------|------------------------------------------------------------|--|
| Return value | <b>(Min value)</b> = VT_R4: Minimum value of histogram     |  |
|              | $A = VT_R4$ : Maximum value of histogram                   |  |
|              | <b>(Min index)</b> = VT_I4: Minimum value of luminance     |  |
|              | <b>Max</b> index> = VT_I4: Maximum value of luminance      |  |
| Explanation  | Get maximum and minimum value of histogram.                |  |

#### HistAve

| Format       | <i>object</i> .HistAve( <histogram> )</histogram> |
|--------------|---------------------------------------------------|
| Parameters   | <b>Histogram</b> = VT_R8 VT_ARRAY: Histogram      |
| Return value | $\langle Average \rangle = VT_R4: Average$        |
| Explanation  | Calculate the average of histogram.               |
| Related item | CalcHistEx                                        |

# AutoThreshPTile

| Format       | <i>object</i> .AutoThreshPTile( <histogram>, <rate>, <forward>)</forward></rate></histogram>    |  |  |
|--------------|-------------------------------------------------------------------------------------------------|--|--|
| Parameters   | <pre><histogram> = VT_R8 VT_ARRAY: Histogram</histogram></pre> <rate> = VT_R8: Area rate</rate> |  |  |
|              | $\langle Forward \rangle = VT_BOOL$ : Search direction                                          |  |  |
|              | TRUE Forward search                                                                             |  |  |
|              | FALSE Backward search                                                                           |  |  |
| Return value | $\langle \text{Threshold} \rangle = \text{VT}_{I4}$ : Threshold value                           |  |  |
| Explanation  | Calculate the threshold by Percentile Method.                                                   |  |  |
| Related item | CalcHistEx, AutoThreshMode, AutoThreshDiscrim                                                   |  |  |

# AutoThreshMode

| Format | <i>object</i> .AutoThreshMode( | <histogram></histogram> | ) |  |
|--------|--------------------------------|-------------------------|---|--|
|        |                                |                         |   |  |

| Parameters   | <b><histogram></histogram></b> = VT_R8 VT_ARRAY: Histogram |
|--------------|------------------------------------------------------------|
| Return value | <b><threshold></threshold></b> = VT_I4: Threshold value    |
| Explanation  | Calculate the threshold by mode method.                    |
| Related item | CalcHistEx, AutoThreshPTile, AutoThreshDiscrim             |

# AutoThreshDiscrim

| Format       | <pre>object.AutoThreshDiscrim( <histogram> )</histogram></pre> |
|--------------|----------------------------------------------------------------|
| Parameters   | <b>Histogram</b> = VT_R8 VT_ARRAY: Histogram                   |
| Return value | $\langle \text{Threshold} \rangle = VT_I4$ : Threshold value   |
| Explanation  | Calculate the threshold by discriminant analysis method.       |
| Related item | CalcHistEx, AutoThreshMode, AutoThreshPTile                    |

#### 4.2.9. Matching

# MatchTemplate

| Format     | ob jec                                                                             | <i>t</i> . MatchTemp | late( <input id=""/> , <method>, <result points=""> )</result></method>                                                                       |  |
|------------|------------------------------------------------------------------------------------|----------------------|----------------------------------------------------------------------------------------------------|--|
| Parameters | <pre>Input ID&gt; = VT_I4: Template Image ID</pre>                                 |                      |                                                                                                    |  |
|            | <meth< td=""><td><math>d &gt; = VT_I4:</math></td><td>Matching method</td></meth<> | $d > = VT_I4:$       | Matching method                                                                                                    |  |
|            | I)                                                                                 | denotes imag         | e, T - template, R - result. The summation is done over template                                                                              |  |
|            | an                                                                                 | d/or the imag        | e patch: x'=0w-1, y'=0h-1)                                                                                                    |  |
|            | 0                                                                                  | CV_TM_               | $R(x, y) = \sum [T(x', y') - I(x + x', y + y')]^2$                                                                                            |  |
|            |                                                                                    | SQDIFF               | x',y'                                                                                                    |  |
|            | 1                                                                                  | CV_TM_               | $\sum [T(x', y') - I(x + x', y + y')]^2$                                                                                                    |  |
|            |                                                                                    | SQDIFF_              | $R(x, y) = \frac{\sum_{x', y'} \left[ r(x', y') - r(x' + x', y' + y') \right]}{\sum_{x', y'} \left[ r(x', y') - r(x' + x', y' + y') \right]}$ |  |
|            |                                                                                    | NORME                | $\pi(x, y) = \sqrt{\sum T(x', y')^2 \cdot \sum I(x + x', y + y')^2}$                                                                          |  |
|            |                                                                                    | D                    | $\sqrt{x',y'}$ $x',y'$                                                                                                    |  |
|            | 2                                                                                  | CV_TM_               | $R(x, y) = \sum [T(x', y') \cdot I(x + x', y + y')]$                                                                                          |  |
|            |                                                                                    | CCORR                | x',y'                                                                                                    |  |

$$\begin{array}{c} 3 \\ 3 \\ CV_TM_{-} \\ CCORR_{-} \\ NORME \\ D \end{array} \end{array} R(x, y) = \frac{\sum_{x', y'} [T(x', y') \cdot I(x + x', y + y')]}{\sqrt{\sum_{x', y'} T(x', y')^2 \cdot \sum_{x', y'} I(x + x', y + y')^2}} \\ 4 \\ CV_TM_{-} \\ CCOEFF \end{array} R(x, y) = \sum_{x', y'} [T'(x', y') \cdot I'(x + x', y + y')] \\ \text{where} \\ T'(x', y') = T(x', y') - \frac{\sum_{x', y'} T(x + x'', y + y')}{(w \cdot h)} \\ I'(x + x', y + y') = I(x + x', y + y') - \frac{\sum_{x', y'} I(x + x'', y + y'')}{w \cdot h} \\ 5 \\ CV_TM_{-} \\ CCOEFF \\ _NORME \\ D \end{array} R(x, y) = \frac{\sum_{x', y'} [T'(x', y') \cdot I'(x + x', y + y')]}{\sqrt{\sum_{x', y'} T'(x', y')^2 \cdot \sum_{x', y'} I'(x + x', y + y')^2}} \\ \end{array}$$

**Max count>** = VT\_I4: Number of detection

| Return value               | <b>〈Points〉</b> = VT_VARIANT VT_ARRAY: Detected point list                                             |  |
|----------------------------|----------------------------------------------------------------------------------------------------|--|
|                            | ( <b><point1>, <point2>, ···</point2></point1></b> )                                                   |  |
|                            | <pre><pointn> = VT_I4 VT_ARRAY: Detected point (<x>, <y>, <value>)</value></y></x></pointn></pre>      |  |
|                            | $\langle X \rangle = VT_I4: X \text{ coordinates}$                                                     |  |
|                            | $\langle \mathbf{Y} \rangle = VT_I4: Y \text{ coordinates}$                                            |  |
|                            | $\langle Value \rangle = VT_R8$ : Correlation value                                                    |  |
| Explanation                | Template matching. Compares template against overlapped image regions.                                 |  |
|                            | Return values are the center point of a detected image which has the highest correlative               |  |
|                            | values up to <max count="">.</max>                                                                     |  |
|                            | [Note] The specification of the auguments and return value were changed from 1.3.1.                    |  |
| Related item               | MatchTemplate2, MatchShapesEx, MatchShapes2                                                            |  |
| Hint for high speed search | • If the search target image is in a specific area, specify ROI to limit search area for faster search |  |

### MatchShapesEx

| Format       | <i>object</i> .MatchShapesEx( <input id=""/> , <method> )</method>                                                       |  |  |  |
|--------------|----------------------------------------------------------------------------------------------------|--|--|--|
| Parameters   | <input id=""/> = VT_I4: Template Image ID                                                                                |  |  |  |
|              | <b>(Method)</b> = VT_I4: Matching method                                                                                 |  |  |  |
|              | A means original image and B means template image in the table below.                                                    |  |  |  |
|              | 0 CV_CONTOUR_MATCH_II<br>$I_1(A, B) = \sum_{i=1}^7 \left  \frac{1}{m_i^A} - \frac{1}{m_i^B} \right $                     |  |  |  |
|              | 1 CV_CONTOUR_MATCH_I2 $I_2(A,B) = \sum_{i=1}^7 \left  m_i^A - m_i^B \right $                                             |  |  |  |
|              | 2 CV_CONTOUR_MATCH_I3 $I_3(A,B) = \sum_{i=1}^7 \frac{\left m_i^A - m_i^B\right }{\left m_i^A\right }$                    |  |  |  |
| where        |                                                                                                    |  |  |  |
|              | $egin{aligned} m_i^A &= \sinig(h_i^Aig)\cdot\logig(h_i^Aig)\ m_i^B &= \sinig(h_i^Big)\cdot\logig(h_i^Big) \end{aligned}$ |  |  |  |
|              | $h_i^A$ , $h_i^B$ are Hu moments of A and B, respectively.                                                               |  |  |  |
| Return value | <b>\Similarity</b> = VT_R8: Correlation value of contours                                                                |  |  |  |
| Explanation  | Compares two shapes.                                                                                                    |  |  |  |
|              | Perform shape matching between current image and <input id=""/> image.                                                   |  |  |  |

Related item MatchTemplate, MatchTemplate2, MatchShapes2

## MatchTemplate2

| Format     | <i>object</i> .MatchTemplate2( <input id=""/> , <method>, <threshold>, <start angle="">,</start></threshold></method>  |
|------------|----------------------------------------------------------------------------------------------------|
|            | <end angle="">, <step angle="">, <down sizing="">, <max count="">, <min distance=""> )</min></max></down></step></end> |
| Parameters | <input id=""/> = VT_I4: Template Image ID<br><method> = VT_I4: Matching method</method>                                |
|            | (I denotes image, T - template, R - result. The summation is done over template                                        |
|            | and/or the image patch: x'=0w-1, y'=0h-1)                                                                              |

| 0 | CV_TM_  | $R(x, y) = \sum [T(x', y') - I(x + x', y + y')]^2$                         |  |
|---|---------|----------------------------------------------------------------------------|--|
|   | SQDIFF  |                                                                            |  |
| 1 | CV_TM_  | $\sum [T(x', y') - I(x + x', y + y')]^2$                                   |  |
|   | SQDIFF_ | $R(x, y) = \frac{\sum_{x', y'} [2(x', y') - 2(x' + x', y' + y')]}{x', y'}$ |  |
|   | NORME   | $\int \sum T(x', y')^2 \cdot \sum I(x + x', y + y')^2$                     |  |
|   | D       | V x',y' x',y'                                                              |  |
| 2 | CV_TM_  | $R(x, y) = \sum [T(x', y') \cdot I(x + x', y + y')]$                       |  |
|   | CCORR   |                                                                            |  |
| 3 | CV_TM_  | $\sum [T(x', y') \cdot I(x + x', y + y')]$                                 |  |
|   | CCORR_  | $R(x, y) = \frac{\sum_{x', y'} 1}{x', y'}$                                 |  |
|   | NORME   | $\int \sum T(x', y')^2 \cdot \sum I(x + x', y + y')^2$                     |  |
|   | D       | $\sqrt{x',y'}$ $\overline{x',y'}$                                          |  |
| 4 | CV_TM_  | $R(x, y) = \sum [T'(x', y') \cdot I'(x + x', y + y')]$                     |  |
|   | CCOEFF  | x',y'                                                                      |  |
|   |         | where                                                                      |  |
|   |         | $\sum T(x+x'',y+y'')$                                                      |  |
|   |         | $T'(x', y') = T(x', y') - \frac{x', y''}{x', y''}$                         |  |
|   |         | $(W \cdot n)$                                                              |  |
|   |         | $\sum_{x'',y''} I(x + x'', y + y'')$                                       |  |
|   |         | $I'(x + x', y + y') = I(x + x', y + y') - \frac{w \cdot h}{w \cdot h}$     |  |
|   |         |                                                                            |  |
| 5 | CV_TM_  | $\sum [T'(x', y') \cdot I'(x + x', y + y')]$                               |  |
|   | CCOEFF  | $R(x, y) = \frac{\sum_{x', y'} [x', y', y', y', y', y', y', y', y', y', y$ |  |
|   | _NORME  | $\sum T'(x', y')^2 \cdot \sum I'(x + x', y + y')^2$                        |  |
|   | D       | $\sqrt{x',y'}$ $\overline{x',y'}$                                          |  |

<Threshold> = VT\_R8: Threshold <Start angle> = VT\_I4: Start angle degree <End angle> = VT\_I4: End angle degree <Step angle> = VT\_I4: Step angle degree <Down sizing> = VT\_I4: Down sizing count <Max count> = VT\_I4: Number of detections <Min distance> = VT\_I4: Minimum distance (0: Same as template image size) Return value <Points> = VT\_VARIANT|VT\_ARRAY : Detected point list (<Point1>, <Point2>, ...)

 $\langle Pointn \rangle = VT_I4 | VT_ARRAY : Detected point (\langle X \rangle, \langle Y \rangle, \langle Value \rangle)$ 

 $\langle X \rangle = VT_I4$ : X coordinates  $\langle Y \rangle = VT_I4$ : Y coordinates  $\langle Ang | e \rangle = VT_I4$ : Rotating angle  $\langle Va | ue \rangle = VT_R8$ : Correlation value

 Explanation
 Perform extended template matching between current image and <Input ID> image.

 Return values are the center point of a detected image which has the highest correlative values up to <Max count>. If correlative value is below <Threshold> or the center point is very near the highest correlative point, then the values are filterd.

When either current image or template image is grayscale, another image is converted to grayscale first, and then template matching is executed.

A current image and <Imput ID> image must statisfy the following conditions.

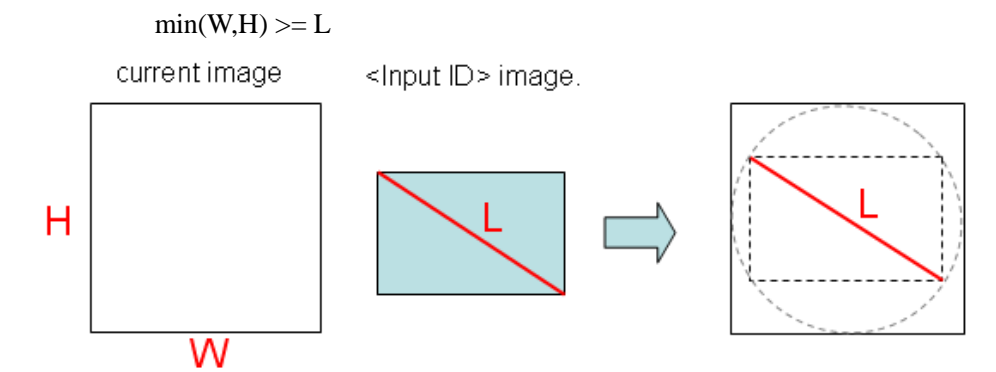

[Note]

From Version 1.3.2, the specification of the auguments and return value were changed.

From Version 1.3.5, rotation dilection is changed to crockwise.

Related item MatchTemplate, MatchShapesEx, MatchShapes2

Hint for high • If the search target image is in a specific area, specify ROI to limit search area for speed search faster search

- If the rotation angle is in a specific range, appropriately specify the start angle and end angle of matching search.
- To search a round shape, specify start angle and end angle to 0.

#### MatchShapes2

Format

object.MatchShapes2( <Input ID>, <Method>, <Min scale>, <Similarity>,
<Max count> )

#### Parameters <Input ID> = VT\_I4: Template Image ID <Method> = VT\_I4: Matching method

A means original image and B means template image in the table below.

| 0 | CV_CONTOUR_MATCH_I1 | $I_1(A,B) = \sum_{i=1}^7 \left  \frac{1}{m_i^A} - \frac{1}{m_i^B} \right $                      |
|---|---------------------|-------------------------------------------------------------------------------------------------|
| 1 | CV_CONTOUR_MATCH_I2 | $I_2(A,B) = \sum_{i=1}^{7} \left  m_i^A - m_i^B \right $                                        |
| 2 | CV_CONTOUR_MATCH_I3 | $I_{3}(A,B) = \sum_{i=1}^{7} \frac{\left m_{i}^{A} - m_{i}^{B}\right }{\left m_{i}^{A}\right }$ |

where

$$m_i^A = \sin(h_i^A) \cdot \log(h_i^A)$$
  
 $m_i^B = \sin(h_i^B) \cdot \log(h_i^B)$ 

 $h_i^A$ ,  $h_i^B$  are Hu moments of A and B, respectively.

<Min scale> = VT\_R8: Minimum scale
<Similarity> = VT\_R8: Correlation value of contours
<Max count> = VT\_I4: Number of detections

```
Return value (Points) = VT_VARIANT|VT_ARRAY: Detected point list
```

```
(<Point1>, <Point2>, ···)

<Pointn> = VT_I4|VT_ARRAY : Detected point (<X>, <Y>, <Angle>, <

Similarity >)

<X> = VT_I4: X coordinates

<Y> = VT_I4: Y coordinates

<Angle> = VT_I4: Rotating angle

<Similarity> = VT_R8: Correlation value of contours

Perform the extended shape matching between current image and <Input ID> image.
```

 Explanation
 Perform the extended shape matching between current image and <Input ID> image.

 The shape of the contour extracted from current image is matched with <Input ID> image, and the following information of the minimum ellipse that circumscribes the best matching contour, i.e., center coordinate, rotation angle and contour correlation value.

 This function searches from detected contours whose correlation value is less than

<Similarity>.

If current image or <Input ID> image is not binary image, contour cannot be correctly detected. Contour is extracted from the white colored part of the binary image. Please use binary images in which search target is white colored.

If two or more cantors are extracted from <Input ID> image, matching may fail. Therefore, <Input ID> image should be selected so that return value of the FindContours for the image is 1.

Small images whose size is less than "size of <Input ID> image" x "<Min scale>" are not searched by this function.

[Note] The specification of the auguments and return value were changed from 1.3.2.

Related item MatchTemplate, MatchTemplate2, MatchShapesEx

#### CamShift

| Format       | <pre>object.CamShift( <position>, <max loop="">, <precision> )</precision></max></position></pre>                                                                                                 |
|--------------|----------------------------------------------------------------------------------------------------|
| Parameters   | $\langle Position \rangle = VT_I4   VT_ARRAY: Search start position (\langle X \rangle, \langle Y \rangle, \langle W \rangle, \langle H \rangle)\langle X \rangle = VT_I4: X \text{ coordinates}$ |
|              | $\langle \mathbf{Y} \rangle = VT_I4: \mathbf{Y} \text{ coordinates}$                                                                                                    |
|              | $\langle W \rangle = VT_I4: Width$                                                                                                    |
|              | $\langle H \rangle = VT_I4: Height$                                                                                                    |
|              | $Max   oop > = VT_I4$ : Number of occurrence                                                                                                    |
|              | $\langle Precision \rangle = VT_R8$ : Precision                                                                                                    |
| Return value | $\langle Window \rangle = VT_I4   VT_ARRAY: Detection window (\langle X \rangle, \langle Y \rangle, \langle W \rangle, \langle H \rangle)$                                                        |
|              | $\langle X \rangle = VT_I4: X \text{ coordinates}$                                                                                                    |
|              | $\langle \mathbf{Y} \rangle = VT_I4: \mathbf{Y} \text{ coordinates}$                                                                                                    |
|              | $\langle W \rangle = VT_I4$ : Width                                                                                                    |
|              | $\langle H \rangle = VT_I4: Height$                                                                                                    |
|              | $\langle Area \rangle = VT_R8$ : Sum of all pixels in the search window.                                                                                                    |
|              | <b><rectangle></rectangle></b> = VT_I4 VT_ARRAY: Circumscribing rectangle                                                                                                    |
|              | ( <b><x>, <y>, <w>, <h>, <ang∣e></ang∣e></h></w></y></x></b> )                                                                                                    |
|              | $\langle X \rangle = VT_I4: X \text{ coordinates}$                                                                                                    |
|              | $\langle \mathbf{Y} \rangle = VT_I4: Y \text{ coordinates}$                                                                                                    |
|              | $\langle W \rangle = VT_I4$ : Width                                                                                                    |
|              | $\langle H \rangle = VT_I4$ : Height                                                                                                    |
|              | $\langle \text{Angle} \rangle = VT_I4$ : Rotating angle                                                                                                    |
Explanation Object tracking.

#### HaarDetect Format *object*.HaarDetect( <Path>, <Scale>, <MinNeighbors> ) **Parameters Path>** = VT\_BSTR: Haar file path $\langle Scale \rangle = VT_R8: scale$ **(MinNeighbors)** = VT\_I4: Minimum neighbors number Return value **<Points>** = VT\_VARIANT|VT\_ARRAY: Detected point list (<Point1>, <Point2>, ···) $\langle Pointn \rangle = VT_I4 | VT_ARRAY: Detected point (\langle X \rangle, \langle Y \rangle, \langle W \rangle, \langle H \rangle)$ $\langle X \rangle = VT_I4: X \text{ coordinates}$ $\langle \mathbf{Y} \rangle = VT_I4$ : Y coordinates $\langle W \rangle = VT_I4$ : Width $\langle H \rangle = VT_I4$ : Height Perform Haar matching to the current image, and return the list of the detected objects. Explanation The function return Empty if no object is detected. In this case, the result of the function is S\_FALSE.

#### 4.2.10. CARD CARDInit2

| Format       | <pre>object.CARDInit(<input id=""/>, <x>, <y> )</y></x></pre>                                                                                                    |
|--------------|----------------------------------------------------------------------------------------------------|
| Parameters   | <pre> <input id=""/> = VT_I4: Image ID of the template image. <x> = VT_I4: The X coordinate of the detecting point in the template image. <y> = VT_I4: The Y coordinate of the detecting point in the template image.</y></x></pre>                                                                                                    |
| Return value | $\langle Count \rangle = VT_I4$ : The number of the feature points of the template image.                                                                                                    |
| Explanation  | A template image is registered as initialization of CARD.<br>For <x> and <y>, specify two points that are detected as a result of CARDRun2.<br/>When -1 is specified, set these points to the center of the template image automatically.<br/><count> returns the number of feature points of the template image used by<br/>CARDRun2. When you change the template image, please execute this command<br/>again.</count></y></x> |

[V1.5.0 or later]

| CARDR        | <b>un2</b> [V1.5.0 or later]                                                                                                  |
|--------------|----------------------------------------------------------------------------------------------------|
| Format       | <pre>object. CARDRun2 (<threshold>, <count> )</count></threshold></pre>                                                       |
| Parameters   | $\langle \text{Threshold} \rangle = VT_R8$ : Threshold value<br>$\langle \text{Max counts} \rangle = VT_I4$ : detected number |
| Return value | <b><points></points></b> = VT_VARIANT VT_ARRAY: Detected point list                                                           |
|              | ( <b><point1></point1></b> , <b><point2></point2></b> , <b>…</b> )                                                            |
|              | <b><pointn></pointn></b> = VT_I4 VT_ARRAY: Detected position                                                                  |
|              | ( <b><x>, <y>, <angle>, <scale>, <value></value></scale></angle></y></x></b> )                                                |
|              | $\langle X \rangle = VT_I4 : X \text{ coordinate}$                                                                            |
|              | $\langle \mathbf{Y} \rangle = VT_I4 : \mathbf{Y} \text{ coordinate}$                                                          |
|              | $\langle \text{Angle} \rangle = VT_I4$ : Rotation angle(degree)                                                               |
|              | $\langle \text{Scale} \rangle = VT_I4$ : Scale                                                                                |
|              | $\langle Value \rangle = VT_R8: Correlation value$                                                                            |
| Explanation  | Execute the image search by CARD.                                                                                             |
|              | Execute CARDInit2 before executing this command.                                                                              |
|              | From the detection result by CARD, this command returns points which exceed                                                   |
|              | Threshold value, as the detection result points.                                                                              |
|              | <max counts=""> is currently not used. 1 is set at any time.</max>                                                            |

## CARDInitMulti

[V1.5.3 or later]

| Format       | <i>object</i> .CARDInitMulti( <input id=""/> , <x>, <y>, <intermediate id=""> )</intermediate></y></x>                                                                                                    |
|--------------|----------------------------------------------------------------------------------------------------|
| Parameters   | <pre><input id=""/> = VT_I4:Image ID of the template image.</pre> <x> = VT_R8: The X-coordinate of the detecting point in the template image <y> = VT_R8: The Y-coordinate of the detecting point in the template image <intermediate id=""> = VT_R8: Output destination ID that stores a processing image at CARD initialization (default:0)</intermediate></y></x> |
| Return value | $\langle Count \rangle = VT_I4$ : The number of the feauture points of the template image.                                                                                                    |
| Explanation  | A template image is registered as initialization of CARD.                                                                                                    |

|       | For the template image, specify an image which size is between 2000 pixels and three                               |  |  |  |  |
|-------|----------------------------------------------------------------------------------------------------|--|--|--|--|
|       | million pixels.                                                                                                    |  |  |  |  |
|       | For <x> and <y>, specify respective point that will be detected as a execution result</y></x>                      |  |  |  |  |
|       | of CARDRunMulti.                                                                                                   |  |  |  |  |
|       | <count> returns the number of the feature points of the template image used by</count>                             |  |  |  |  |
|       | CARDRunMulti. To change the template image, execute the command again.                                             |  |  |  |  |
|       | If "0" is specified to <intermediate id="">, a processing image is not created. If you</intermediate>              |  |  |  |  |
|       | prefer high-speed operation, set this item to "0".                                                                 |  |  |  |  |
| Error | 0x80100005 : The template image size is too large. Reduce the template image size to three million pixels or less. |  |  |  |  |
|       | 0x80101102 : The template image size is too small. Set the template image                                          |  |  |  |  |
|       | size to 2000 pixels or more.                                                                                       |  |  |  |  |
|       | For about other errors, refer to 2.4.                                                                              |  |  |  |  |

## CARDRunMulti

[V1.5.3 or later]

| Format       | <i>object</i> .CARDRunMulti( <threshold>, <count>, <min distance="">, <intermediate< th=""></intermediate<></min></count></threshold> |
|--------------|----------------------------------------------------------------------------------------------------|
|              | ID> )                                                                                                    |
| Parameters   | $\langle \text{Threshold} \rangle = VT_R8$ : Threshold value                                                                          |
|              | $\langle Count \rangle = VT_R8: Detected number$                                                                                      |
|              | <b>(Min distance)</b> = VT_I4: Mininum distance (default : -1)                                                                        |
|              | $\textbf{} = VT_R8: Output destination ID that stores a processing image at$                                                          |
|              | CARD detection (default:0)                                                                                                    |
| Return value | <b><points></points></b> = VT_VARIANT VT_ARRAY: Detection point list ( <b><point1></point1></b> , <b><point2></point2></b> ,          |
|              | •••)                                                                                                    |
|              | <b><point1></point1></b> = VT_R8 VT_ARRAY: Detection point                                                                            |
|              | ( <x>, <y>, <angle>, <scale>, <value>)</value></scale></angle></y></x>                                                                |
|              | $\langle X \rangle = VT_R8: X$ -coordinates                                                                                           |
|              | $\langle \mathbf{Y} \rangle = VT_R8: Y$ -coordinates                                                                                  |
|              | $\langle \text{Angle} \rangle = VT_R8$ : Rotating angle (degree)                                                                      |
|              | $\langle Sca   e \rangle = VT_R8$ : Scale                                                                                             |
|              | $\langle Value \rangle = VT_R8$ : Correlation value                                                                                   |
| Explanation  | Perform image detection by CARD.                                                                                                    |
|              | CARDInitMulti needs to be performed before executing this command.                                                                    |

The size of detection target image must be three million pixels or less.

An object whose correlation value is smaller than the value specified by <Threshold> will be excluded from the detection result.

If the distance between the center of detected objects is less than the value specified in <Min distance>, the one with smaller correlation value will be excluded from the searching result, that prevents to count identical object two times or more.

If "-1" is specified to <Min distance>, half the size of width or heights of template image whichever the smaller will be applied. (Example: 640x480 > <Min distance> = 240)

If "0" is specified to <Min distance>, the exclusion based on the distance between objects will not be done.

The detection result will be stored with the decending order of the correlation value.

If there is no detected point, "Empty" will be returned.

If "0" is specified to <Intermediate ID>, a processing image is not created. If you prefer high-speed operation, set this item to "0".

| Error | 0x80101001 | : | CARD is not initilized.                                         |
|-------|------------|---|-----------------------------------------------------------------|
|       |            |   | Execute CARDInitMulti command                                   |
|       | 0x80100005 | : | The template image size is too large. Reduce the template image |
|       |            |   | size to three million pixels or less.                           |
|       |            |   |                                                                 |

For about other errors, refer to 2.4.

#### 4.2.11. CAL

| Ca | ali | bra | te( | <b>'am</b> | era |
|----|-----|-----|-----|------------|-----|
|    |     |     |     | · COLLE    |     |

| Format     | object                                                                                                    | CalibrateCamera <in< th=""><th>put ID&gt;, <coun< th=""><th>t&gt;, <square< th=""><th>count W&gt;,</th><th><square< th=""></square<></th></square<></th></coun<></th></in<> | put ID>, <coun< th=""><th>t&gt;, <square< th=""><th>count W&gt;,</th><th><square< th=""></square<></th></square<></th></coun<> | t>, <square< th=""><th>count W&gt;,</th><th><square< th=""></square<></th></square<> | count W>,    | <square< th=""></square<> |
|------------|----------------------------------------------------------------------------------------------------|----------------------------------------------------------------------------------------------------|----------------------------------------------------------------------------------------------------|--------------------------------------------------------------------------------------|--------------|---------------------------|
|            | count                                                                                                    | H>, <grid size="">, <fl< td=""><td>ag&gt;, <camera c<="" td=""><td>AL ID&gt;</td><th></th><th></th></camera></td></fl<></grid>                                              | ag>, <camera c<="" td=""><td>AL ID&gt;</td><th></th><th></th></camera>                                                         | AL ID>                                                                               |              |                           |
| Parameters | <input< td=""><td><math>ID &gt; = VT_I4</math>: First ches</td><td>sboard image(refe</td><td>erence image)</td><th></th><th></th></input<> | $ID > = VT_I4$ : First ches                                                                                                    | sboard image(refe                                                                                                    | erence image)                                                                        |              |                           |
|            | <b>Count&gt;</b> = VT_I4: Number of chessboard images                                                                                      |                                                                                                    |                                                                                                    |                                                                                      |              |                           |
|            | <b>Square count W&gt;</b> = VT_I4: Number of squares (Horizontal)                                                                          |                                                                                                    |                                                                                                    |                                                                                      |              |                           |
|            | <b><square count="" h=""></square></b> = VT_I4: Number of squares (Vertical)                                                               |                                                                                                    |                                                                                                    |                                                                                      |              |                           |
|            | <b>Grid Size&gt;</b> = VT_R8: Grid size                                                                                                    |                                                                                                    |                                                                                                    |                                                                                      |              |                           |
|            | <b>⟨F ag⟩</b> = VT_I4: Flag                                                                                                    |                                                                                                    |                                                                                                    |                                                                                      |              |                           |
|            | 1 CV_CALIB_CB_AD Use adaptive thresholding to convert the image to                                                                         |                                                                                                    |                                                                                                    | mage to                                                                              |              |                           |
|            |                                                                                                    | APTIVE_THRESH                                                                                                    | black-n-white, 1                                                                                                    | ather than a fi                                                                      | xed thresho  | old level                 |
|            |                                                                                                    |                                                                                                    | (computed from                                                                                                    | the average im                                                                       | nage brightn | ess).                     |

| 2 | CV_CALIB_CB_NO  | Normalize the image using cvNormalizeHist         |
|---|-----------------|---------------------------------------------------|
|   | RMALIZE_IMAGE   | before applying fixed or adaptive thresholding.   |
| 4 | CV_CALIB_CB_FIL | Use additional criteria (like contour area,       |
|   | TER_QUADS       | perimeter, square-like shape) to filter out false |
|   |                 | quads that are extracted at the contour retrieval |
|   |                 | stage.                                            |

| <camera cal<="" th=""><th><math>ID &gt; = VT_I4: Camera</math></th><th>calibration ID</th></camera> | $ID > = VT_I4: Camera$ | calibration ID |
|----------------------------------------------------------------------------------------------------|------------------------|----------------|
|----------------------------------------------------------------------------------------------------|------------------------|----------------|

Return value None Explanation Calibrate camera parameters. The function calculates the intrinsic camera parameters from the specified chessboard images, and calculates the extrinsic camera parameters from <Input ID> image. It requires 5 chessboard images or more. <Square Count> is a number of boxes. The results are stored in the database automatically. Related item FindChessBoardCorners, SetCamCalDat, SetCamCalExtDat, GetCamCalDat, GetCamPos, GetCamCalExtDat, ModifyCamCalExtDat, GetPosFromCam, GetRobPosFromCam, GetCamPosFromRob, Undistort2

#### CalibrateRobot

| Format     | <i>object</i> .CalibrateRobot <robot cal="" id="">, <point1>, <point2>, <point3></point3></point2></point1></robot> |
|------------|----------------------------------------------------------------------------------------------------|
| Parameters | <b><robot cal="" id=""></robot></b> = $VT_I4$ : Robot calibration ID                                                |
|            | <b><points></points></b> = VT_VARIANT VT_ARRAY : World – Robot correspondence point list                            |
|            | ( <b><point1></point1></b> , <b><point2></point2></b> , <b>…</b> )                                                  |
|            | <b><pointn></pointn></b> = VT_VARIANT  VT_ARRAY : World – Robot correspondence point                                |
|            | ( <world point="">, <robot point="">)</robot></world>                                                               |
|            | <b>(World Point&gt;</b> = VT_R8  VT_ARRAY : World coordinate ( <b>X&gt;</b> , <b>Y&gt;</b> , <b>Z&gt;</b> )         |
|            | $\langle X \rangle = VT_R8 : X \text{ coordinate}$                                                                  |
|            | $\langle \mathbf{Y} \rangle = \mathbf{VT}_{\mathbf{R8}} : \mathbf{Y} \text{ coordinate}$                            |
|            | $\langle Z \rangle = VT_R8 : Z \text{ coordinate}$                                                                  |
|            | <b>(Robot Point&gt;</b> = VT_R8  VT_ARRAY : Robot coordinate ( <b>X&gt;</b> , <b>Y&gt;</b> , <b>Z&gt;</b> )         |
|            | $\langle X \rangle = VT_R8 : X \text{ coordinate}$                                                                  |
|            | $\langle \mathbf{Y} \rangle = \mathbf{VT}_{\mathbf{R8}} : \mathbf{Y} \text{ coordinate}$                            |
|            | $\langle Z \rangle = VT_R8 : Z \text{ coordinate}$                                                                  |
|            |                                                                                                    |

| Return value | None                                                                                                    |
|--------------|----------------------------------------------------------------------------------------------------|
| Explanation  | Perform robot calibration.                                                                                  |
|              | Specify arbitraly numbers of World – Robot coordinate corresponding points, and calculate calibration data. |
| Related item | SetRobCalDat, GetRobCalDat, GetPosFromRob, GetRobPos, GetRobPosFromCam, GetCamPosFromRob                    |

## FindChessBoardCorners

| Format       | obje                                                                                                    | <i>object</i> .FindChessBoardCorners <square count="" w="">, <square count="" h="">, <flag></flag></square></square> |                                                                              |  |  |  |  |  |  |  |  |
|--------------|----------------------------------------------------------------------------------------------------|----------------------------------------------------------------------------------------------------|------------------------------------------------------------------------------|--|--|--|--|--|--|--|--|
| Parameters   | <squ< td=""><td>are Count <math>W &gt; = VT_I4: N</math></td><td>umber of squares (Horizontal)</td></squ<>                                                                                      | are Count $W > = VT_I4: N$                                                                                           | umber of squares (Horizontal)                                                |  |  |  |  |  |  |  |  |
|              | <squ< td=""><td>are Count H&gt; = VT_I4: N</td><td>umber of squares (Vertical)</td></squ<>                                                                                                    | are Count H> = VT_I4: N                                                                                              | umber of squares (Vertical)                                                  |  |  |  |  |  |  |  |  |
|              | <f1a< td=""><td colspan="10"><math>\langle F   ag \rangle = VT_I4</math>: Flag</td></f1a<>                                                                                                    | $\langle F   ag \rangle = VT_I4$ : Flag                                                                              |                                                                              |  |  |  |  |  |  |  |  |
|              | 1                                                                                                    | CV_CALIB_CB_AD                                                                                                    | Use adaptive thresholding to convert the image to                            |  |  |  |  |  |  |  |  |
|              |                                                                                                    | APTIVE_THRESH                                                                                                    | black-n-white, rather than a fixed threshold level                           |  |  |  |  |  |  |  |  |
|              |                                                                                                    |                                                                                                    | (computed from the average image brightness).                                |  |  |  |  |  |  |  |  |
|              | 2                                                                                                    | CV_CALIB_CB_NO                                                                                                    | Normalize the image using cvNormalizeHist                                    |  |  |  |  |  |  |  |  |
|              |                                                                                                    | RMALIZE_IMAGE                                                                                                    | before applying fixed or adaptive thresholding.                              |  |  |  |  |  |  |  |  |
|              | 4                                                                                                    | CV_CALIB_CB_FILT                                                                                                    | Use additional criteria (like contour area,                                  |  |  |  |  |  |  |  |  |
|              |                                                                                                    | ER_QUADS                                                                                                    | perimeter, square-like shape) to filter out false                            |  |  |  |  |  |  |  |  |
|              |                                                                                                    |                                                                                                    | quads that are extracted at the contour retrieval                            |  |  |  |  |  |  |  |  |
|              |                                                                                                    |                                                                                                    | stage.                                                                       |  |  |  |  |  |  |  |  |
| Return value | <pat<br><poi< td=""><td>tern was found&gt; = VT_B<br/>nts&gt; = VT_VARIANT VT_</td><td>OOL: Detection result (0: Fail, &lt;&gt;0: Success)<br/>_ARRAY: Detected point list</td></poi<></pat<br> | tern was found> = VT_B<br>nts> = VT_VARIANT VT_                                                                      | OOL: Detection result (0: Fail, <>0: Success)<br>_ARRAY: Detected point list |  |  |  |  |  |  |  |  |
|              |                                                                                                    |                                                                                                    | ( <b><point1></point1></b> , <b><point2></point2></b> , <b>…</b> )           |  |  |  |  |  |  |  |  |
|              | <b><pointn></pointn></b> = VT_I4 VT_ARRAY: Detected point ( <b><x></x></b> , <b><y></y></b> )                                                                                                   |                                                                                                    |                                                                              |  |  |  |  |  |  |  |  |
|              | $\langle X \rangle = VT_I4: X Coordinate$                                                                                                    |                                                                                                    |                                                                              |  |  |  |  |  |  |  |  |
|              | <y< td=""><td>&gt; = VT_I4: Y Coordinate</td><td></td></y<>                                                                                                    | > = VT_I4: Y Coordinate                                                                                              |                                                                              |  |  |  |  |  |  |  |  |
| Explanation  | Find                                                                                                    | corners of chessboard from                                                                                           | the image.                                                                   |  |  |  |  |  |  |  |  |
| Related item | Calib                                                                                                    | rateCamera, DrawChessBo                                                                                              | ardCorners                                                                   |  |  |  |  |  |  |  |  |

#### **DrawChessBoardCorners**

| Format       | <i>object</i> .DrawChessBoardCornersEx <output id="">, <square count="" w="">, <square< th=""></square<></square></output>              |  |  |  |  |  |  |  |  |  |  |
|--------------|----------------------------------------------------------------------------------------------------|--|--|--|--|--|--|--|--|--|--|
|              | Count H>, < Pattern was found > , <points></points>                                                                                     |  |  |  |  |  |  |  |  |  |  |
| Parameters   | <pre><output id=""> = VT_I4: Output image number <square count="" w=""> = VT_I4: Number of squares (Horizontal)</square></output></pre> |  |  |  |  |  |  |  |  |  |  |
|              | <b>Square Count H&gt;</b> = VT_I4: Number of squares (Vertical)                                                                         |  |  |  |  |  |  |  |  |  |  |
|              | <b><pattern found="" was=""></pattern></b> = VT_BOOL: Detection result                                                                  |  |  |  |  |  |  |  |  |  |  |
|              | 0Fail<>0Success                                                                                                    |  |  |  |  |  |  |  |  |  |  |
|              | <b><points></points></b> = VT_VARIANT VT_ARRAY : Detected point list                                                                    |  |  |  |  |  |  |  |  |  |  |
|              | ( <b><point1></point1></b> , <b><point2></point2></b> , <b>…</b> )                                                                      |  |  |  |  |  |  |  |  |  |  |
|              | $\langle Pointn \rangle = VT_I4   VT_ARRAY: Detected point ( \langle X \rangle, \langle Y \rangle)$                                     |  |  |  |  |  |  |  |  |  |  |
|              | $\langle X \rangle = VT_I4: X Coordinate$                                                                                               |  |  |  |  |  |  |  |  |  |  |
|              | $\langle \mathbf{Y} \rangle = VT_I4: Y Coordinate$                                                                                      |  |  |  |  |  |  |  |  |  |  |
| Return value | <pre>\Image&gt; = VT_UI1 VT_ARRAY: Changed Image</pre>                                                                                  |  |  |  |  |  |  |  |  |  |  |
| Explanation  | Draw chessboard corner detection result.                                                                                                |  |  |  |  |  |  |  |  |  |  |
|              | If corners are completely detected, colored corners are displayed by connected line. If                                                 |  |  |  |  |  |  |  |  |  |  |
|              | complete detection was failed, failed corners are shown in red circle.                                                                  |  |  |  |  |  |  |  |  |  |  |
|              | If Output Image ID=0, return value is changed image data.                                                                               |  |  |  |  |  |  |  |  |  |  |
|              | If Output Image Id <> 0, the change image is stored in the specified ID image memory,                                                   |  |  |  |  |  |  |  |  |  |  |
|              | and return value is Empty.                                                                                                    |  |  |  |  |  |  |  |  |  |  |
|              | The changed image data is output by the bitmap file format of the Windows standard.                                                     |  |  |  |  |  |  |  |  |  |  |
|              | Color output format is 24bit color bitmap image, and grayscale output format is 8bit                                                    |  |  |  |  |  |  |  |  |  |  |
|              | bitmap image.                                                                                                    |  |  |  |  |  |  |  |  |  |  |
| Related item | FindChessBoardCorners                                                                                                    |  |  |  |  |  |  |  |  |  |  |

#### DrawXYAxes

| Format     | <i>object</i> . DrawChessBoardCornersEx                    | <output< th=""><th>ID&gt;,</th><th><camera< th=""><th>CAL</th><th>ID&gt;,</th><th><r>,</r></th></camera<></th></output<> | ID>, | <camera< th=""><th>CAL</th><th>ID&gt;,</th><th><r>,</r></th></camera<> | CAL | ID>, | <r>,</r> |
|------------|------------------------------------------------------------|----------------------------------------------------------------------------------------------------|------|------------------------------------------------------------------------|-----|------|----------|
|            | <g> , <b></b></g>                                          |                                                                                                    |      |                                                                        |     |      |          |
| Parameters | <b>(Output ID)</b> = VT_I4: Output image                   | number                                                                                                    |      |                                                                        |     |      |          |
|            | <b><camera cal="" id=""></camera></b> = $VT_I4$ : Camera I | D                                                                                                    |      |                                                                        |     |      |          |
|            | $\langle \mathbf{R} \rangle = VT_I4$ : Red density         |                                                                                                    |      |                                                                        |     |      |          |
|            |                                                            |                                                                                                    |      |                                                                        |     |      |          |

|              | $\langle G \rangle = VT_I4$ : Green density                                          |
|--------------|--------------------------------------------------------------------------------------|
|              | $\langle B \rangle = VT_I4$ : Blue density                                           |
| Return value | <pre>Image&gt; = VT_UI1 VT_ARRAY: Changed Image</pre>                                |
| Explanation  | Draw X and Y axis which is based on calibration data.                                |
|              | For grayscale image, the drawing brightness is set to the value of <b>.</b>          |
|              | If Output Image ID=0, return value is changed image data. If Output Image Id $<>$ 0, |
|              | the change image is stored in the specified ID image memory, and return value is     |
|              | Empty.                                                                               |
|              | The changed image data is output by the bitmap file format of the Windows standard.  |
|              | Color output format is 24bit color bitmap image, and grayscale output format is 8bit |
|              | bitmap image.                                                                        |
| Related item | CalibrateCamera                                                                      |

## SetCamCalDat

| Format     | <i>object</i> .SetCamCalDat <intrinsic matrix="">, <distortion coeffs="">, <extrinsic< th=""></extrinsic<></distortion></intrinsic>                     |  |  |  |  |  |  |  |
|------------|----------------------------------------------------------------------------------------------------|--|--|--|--|--|--|--|
|            | matrix>, <camera cal="" id=""></camera>                                                                                                    |  |  |  |  |  |  |  |
| Parameters | <pre><intrinsic matrix=""> = VT_R8 VT_ARRAY: Internal parameters</intrinsic></pre>                                                                      |  |  |  |  |  |  |  |
|            | ( <b><fx>, <fy>, <cx>, <cy></cy></cx></fy></fx></b> )                                                                                                   |  |  |  |  |  |  |  |
|            | $\langle fx \rangle = VT_R8$ : Focus distance X                                                                                                    |  |  |  |  |  |  |  |
|            | $\langle fy \rangle = VT_R8$ : Focus distance Y                                                                                                    |  |  |  |  |  |  |  |
|            | $\langle cx \rangle = VT_R8$ : Center coordinate X                                                                                                    |  |  |  |  |  |  |  |
|            | $\langle cy \rangle = VT_R8$ : Center coordinate Y                                                                                                    |  |  |  |  |  |  |  |
|            | <b>(Distortion coeffs)</b> = VT_R8 VT_ARRAY: Distortion Coeffs                                                                                          |  |  |  |  |  |  |  |
|            | ( <b>&lt;</b> k1>, <b>&lt;</b> k2>, <b>&lt;</b> p1>, <b>&lt;</b> p2>)                                                                                   |  |  |  |  |  |  |  |
|            | $\mathbf{k1} = \mathbf{VT}_{R8}$ : Distortion coefficients in radius direction                                                                          |  |  |  |  |  |  |  |
|            | $\langle k2 \rangle = VT_R8$ : Distortion coefficients in radius direction                                                                              |  |  |  |  |  |  |  |
|            | $\langle p1 \rangle = VT_R8$ : Distortion coefficients in circumference direction                                                                       |  |  |  |  |  |  |  |
|            | $\langle p2 \rangle = VT_R8$ : Distortion coefficients in circumference direction                                                                       |  |  |  |  |  |  |  |
|            | <b><extrinsic matrix=""></extrinsic></b> = VT_R8 VT_ARRAY: External parameters                                                                          |  |  |  |  |  |  |  |
|            | ( <r11>, <r21>, <r31>, <r12>, <r22>, <r32>, <r13>, <r23>, <r33>, <dx>, <dy>, <dz>)</dz></dy></dx></r33></r23></r13></r32></r22></r12></r31></r21></r11> |  |  |  |  |  |  |  |
|            | $\langle r11 \rangle = VT_R8$ : Rotation vector                                                                                                    |  |  |  |  |  |  |  |
|            | <b><r21></r21></b> = VT_R8:                                                                                                    |  |  |  |  |  |  |  |
|            | <b><r31></r31></b> = VT_R8:                                                                                                    |  |  |  |  |  |  |  |
|            |                                                                                                    |  |  |  |  |  |  |  |

<r12> = VT\_R8: <r22> = VT\_R8: <r32> = VT\_R8: <r13> = VT\_R8: <r23> = VT\_R8: <r33> = VT\_R8: <dx> = VT\_R8: Translation motion vector <dy> = VT\_R8: Translation motion vector <dy> = VT\_R8: <dz> = VT\_R8: <dz> = VT\_R8:

| $\begin{pmatrix} u \end{pmatrix} \int fx$ | 0  | cx (r11                     | <i>r</i> 12 | <i>r</i> 13 | dx              | $\begin{pmatrix} X \\ Y \end{pmatrix}$ |
|-------------------------------------------|----|-----------------------------|-------------|-------------|-----------------|----------------------------------------|
| s v = 0                                   | fу | $cy \times r21$             | r22         | r23         | $dy   \times  $ | 7                                      |
| $\begin{pmatrix} 1 \end{pmatrix} \int 0$  | 0  | $1 \int \left( r31 \right)$ | r32         | r33         | dz              | $\begin{bmatrix} Z \\ 1 \end{bmatrix}$ |

- Return value None
- Explanation Set internal and external parameters and distortion coefficients of the camera in database.
- Related item CalibrateCamera, GetCamCalDat, SetCamCalExtDat, GetCamCalExtDat, ModifyCamCalExtDat, GetPosFromCam, GetCamPos, GetRobPosFromCam, GetCamPosFromRob, Undistort2

### GetCamCalDat

| Format       | <pre>object.GetCamCalDat( <camera cal="" id=""> )</camera></pre>                                                      |
|--------------|----------------------------------------------------------------------------------------------------|
| Parameters   | <b>Camera CAL ID&gt;</b> = $VT_I4$ : Camera calibration ID                                                            |
| Return value | <pre><intrinsic matrix=""> = VT_R8 VT_ARRAY: Internal parameter</intrinsic></pre>                                     |
|              | ( <b><fx>, <fy>, <cx>, <cy></cy></cx></fy></fx></b> )                                                                 |
|              | $\langle fx \rangle = VT_R8$ : Focal length X                                                                         |
|              | $\langle fy \rangle = VT_R8$ : Focal length Y                                                                         |
|              | $\langle cx \rangle = VT_R8$ : Center coordinate X                                                                    |
|              | $\langle cy \rangle = VT_R8$ : Center coordinate Y                                                                    |
|              | <b>(Distortion coeffs)</b> = $VT_R8 VT_ARRAY$ : Distortion coefficients                                               |
|              | ( <b>&lt;</b> k1 <b>&gt;</b> , <b>&lt;</b> k2 <b>&gt;</b> , <b>&lt;</b> p1 <b>&gt;</b> , <b>&lt;</b> p2 <b>&gt;</b> ) |
|              | $k1 > VT_R8$ : Radius direction distortion coefficients                                                               |

- $\langle k2 \rangle = VT_R8$ : Radius direction distortion coefficients
- $\langle p1 \rangle = VT_R8$ : Circumference direction distortion coefficients
- $\langle p2 \rangle = VT_R8$ : Circumference direction distortion coefficients
- **(Extrinsic matrix)** = VT\_R8|VT\_ARRAY: External parameters
- (<r11>, <r21>, <r31>, <r12>, <r22>, <r32>, <r13>, <r23>, <r33>, <dx>, <dy>, <dz>)

 $\langle \mathbf{r11} \rangle = \mathrm{VT}_{\mathrm{R8}:} \operatorname{Rotation vector} \\ \langle \mathbf{r21} \rangle = \mathrm{VT}_{\mathrm{R8}:} \\ \langle \mathbf{r31} \rangle = \mathrm{VT}_{\mathrm{R8}:} \\ \langle \mathbf{r12} \rangle = \mathrm{VT}_{\mathrm{R8}:} \\ \langle \mathbf{r12} \rangle = \mathrm{VT}_{\mathrm{R8}:} \\ \langle \mathbf{r22} \rangle = \mathrm{VT}_{\mathrm{R8}:} \\ \langle \mathbf{r32} \rangle = \mathrm{VT}_{\mathrm{R8}:} \\ \langle \mathbf{r13} \rangle = \mathrm{VT}_{\mathrm{R8}:} \\ \langle \mathbf{r13} \rangle = \mathrm{VT}_{\mathrm{R8}:} \\ \langle \mathbf{r33} \rangle = \mathrm{VT}_{\mathrm{R8}:} \\ \langle \mathbf{r33} \rangle = \mathrm{VT}_{\mathrm{R8}:} \\ \langle \mathbf{dx} \rangle = \mathrm{VT}_{\mathrm{R8}:} \operatorname{Translational vector} \\ \langle \mathbf{dy} \rangle = \mathrm{VT}_{\mathrm{R8}:} \\ \langle \mathbf{dz} \rangle = \mathrm{VT}_{\mathrm{R8}:} \\ \langle \mathbf{dz} \rangle = \mathrm{VT}_$ 

| 1 | (u) |   | fx | 0  | cx |   | r11 | r12 | r13 | dx  |   | v      |
|---|-----|---|----|----|----|---|-----|-----|-----|-----|---|--------|
| 1 | v   | = | 0  | fy | cy | × | r21 | r22 | r23 | dy  | x | I<br>7 |
|   | 1   |   | 0  | 0  | 1  |   | r31 | r32 | r33 | dz, |   | Z      |
|   |     |   |    |    |    |   |     |     |     |     |   | (1)    |

- Explanation Get internal and external parameters and distortion coefficients from database.
- Related item CalibrateCamera, SetCamCalDat, SetCamCalExtDat, GetCamCalExtDat, ModifyCamCalExtDat, GetPosFromCam, GetCamPos, GetRobPosFromCam, GetCamPosFromRob, Undistort2

#### SetCamCalExtDat

| Format     | <i>object</i> .SetCamCalExtDat <extrinsic matrix="">, <camera cal="" id=""></camera></extrinsic>                                                                                                    |
|------------|----------------------------------------------------------------------------------------------------|
| Parameters | <b><extrinsic matrix=""></extrinsic></b> = VT_R8 VT_ARRAY: External parameter                                                                                                    |
|            | $(\langle r11 \rangle, \langle r21 \rangle, \langle r31 \rangle, \langle r12 \rangle, \langle r22 \rangle, \langle r32 \rangle, \langle r13 \rangle, \langle r23 \rangle, \langle r33 \rangle, \langle dx \rangle, \langle dy \rangle, \langle dz \rangle)$ |
|            | $\langle r11 \rangle = VT_R8$ : Rotation vector                                                                                                    |
|            | $\langle r21 \rangle = VT_R8:$                                                                                                    |
|            | < <b>r31&gt;</b> = VT_R8:                                                                                                    |
|            | < <b>r12</b> > = VT_R8:                                                                                                    |

<r22> = VT\_R8: <r32> = VT\_R8: <r13> = VT\_R8: <r23> = VT\_R8: <r33> = VT\_R8: <dx> = VT\_R8: Translational vector <dy> = VT\_R8: Translational vector <dy> = VT\_R8: <dz> = VT\_R8: <dz> = VT\_R8:

| (u)   | (fx | 0  | cx   | ( <i>r</i> 11 | <i>r</i> 12 | <i>r</i> 13 | dx          | $\begin{pmatrix} X \\ Y \end{pmatrix}$          |
|-------|-----|----|------|---------------|-------------|-------------|-------------|-------------------------------------------------|
| s v = | 0   | fy | cy > | × r21         | r22         | r23         | $dy \times$ | Ү<br>7                                          |
| (1)   | 0   | 0  | 1)   | ( <i>r</i> 31 | r32         | r33         | dz)         | $\begin{pmatrix} \mathbf{z} \\ 1 \end{pmatrix}$ |

- Return value None
- Explanation Set external parameters to database
- Related item CalibrateCamera, SetCamCalDat, GetCamCalDat, GetCamCalExtDat, ModifyCamCalExtDat, GetPosFromCam, GetCamPos, GetRobPosFromCam, GetCamPosFromRob, Undistort2

#### GetCamCalExtDat

| Format       | <i>object</i> .GetCamCalExtDat( <inverse>, <camera cal="" id=""> )</camera></inverse>                                                                   |
|--------------|----------------------------------------------------------------------------------------------------|
| Parameters   | <inverse> = VT_BOOL : Inverse matrix flag</inverse>                                                                                                    |
| Return value | <b><extrinsic matrix=""></extrinsic></b> = VT_R8 VT_ARRAY: Extrinsic parameter                                                                          |
|              | ( <r11>, <r21>, <r31>, <r12>, <r22>, <r32>, <r13>, <r23>, <r33>, <dx>, <dy>, <dz>)</dz></dy></dx></r33></r23></r13></r32></r22></r12></r31></r21></r11> |
|              | $\langle r11 \rangle = VT_R8$ : Rotation vector                                                                                                    |
|              | < <b>r21&gt;</b> = VT_R8:                                                                                                    |
|              | <b><r31></r31></b> = <b>V</b> T_R8:                                                                                                    |
|              | < <b>r12&gt;</b> = VT_R8:                                                                                                    |
|              | <b><r22></r22></b> = VT_R8:                                                                                                    |
|              | <b><r32></r32></b> = VT_R8:                                                                                                    |
|              | <b><r13></r13></b> = VT_R8:                                                                                                    |
|              | <b><r23></r23></b> = VT_R8:                                                                                                    |
|              | <b><r33></r33></b> = VT_R8:                                                                                                    |

<dx> = VT\_R8: Translation vector
<dy> = VT\_R8:
<dz> = VT\_R8:

**Camera CAL ID>** =  $VT_I4$ : Camera calibration ID

| $s \begin{pmatrix} u \\ v \\ 1 \end{pmatrix} = \begin{pmatrix} fx & 0 & cx \\ 0 & fy & cy \\ 0 & 0 & 1 \end{pmatrix} \times \begin{pmatrix} r11 & r12 & r13 & dx \\ r21 & r22 & r23 & dy \\ r31 & r32 & r33 & dz \end{pmatrix} \times \begin{pmatrix} r11 & r12 & r13 & dx \\ r21 & r22 & r23 & dy \\ r31 & r32 & r33 & dz \end{pmatrix} \times \begin{pmatrix} r11 & r12 & r13 & dx \\ r21 & r22 & r23 & dy \\ r31 & r32 & r33 & dz \end{pmatrix} \times \begin{pmatrix} r11 & r12 & r13 & dx \\ r21 & r22 & r23 & dy \\ r31 & r32 & r33 & dz \end{pmatrix} \times \begin{pmatrix} r11 & r12 & r13 & dx \\ r21 & r22 & r23 & dy \\ r31 & r32 & r33 & dz \end{pmatrix} \times \begin{pmatrix} r11 & r12 & r13 & dx \\ r21 & r22 & r23 & dy \\ r31 & r32 & r33 & dz \end{pmatrix} \times \begin{pmatrix} r11 & r12 & r13 & dx \\ r21 & r22 & r23 & dy \\ r31 & r32 & r33 & dz \end{pmatrix} \times \begin{pmatrix} r11 & r12 & r13 & dx \\ r21 & r22 & r23 & dy \\ r31 & r32 & r33 & dz \end{pmatrix} \times \begin{pmatrix} r11 & r12 & r13 & dx \\ r21 & r22 & r23 & dy \\ r31 & r32 & r33 & dz \end{pmatrix} \times \begin{pmatrix} r11 & r12 & r13 & dx \\ r21 & r22 & r23 & dy \\ r31 & r32 & r33 & dz \end{pmatrix} \times \begin{pmatrix} r11 & r12 & r13 & dx \\ r21 & r22 & r23 & dy \\ r31 & r32 & r33 & dz \end{pmatrix} \times \begin{pmatrix} r11 & r12 & r13 & dx \\ r21 & r22 & r23 & dy \\ r31 & r32 & r33 & dz \end{pmatrix}$ | $\begin{pmatrix} X \\ Y \\ Z \\ 1 \end{pmatrix}$ |
|----------------------------------------------------------------------------------------------------|--------------------------------------------------|
|----------------------------------------------------------------------------------------------------|--------------------------------------------------|

| Explanation  | Get extrinsic parameters from database.                                  |                  |               |                   |  |  |
|--------------|--------------------------------------------------------------------------|------------------|---------------|-------------------|--|--|
|              | If <inverse> is TRUE, inverse of extrinsic matrix is returned.</inverse> |                  |               |                   |  |  |
| Related item | CalibrateCamera,                                                         | SetCamCalDat,    | GetCamCalDat, | SetCamCalExtDat,  |  |  |
|              | ModifyCamCalExtDat                                                       | t, GetPosFromCam | , GetCamPos,  | GetRobPosFromCam, |  |  |
|              | GetCamPosFromRob,                                                        | Undistort2       |               |                   |  |  |

### ModifyCamCalExtDat

| Format     | <i>object</i> .ModifyCamCalExtDat <input id=""/> , <square count="" w="">, <square count="" h="">,</square></square> |                                                                   |                                                    |  |  |  |  |  |  |
|------------|----------------------------------------------------------------------------------------------------|-------------------------------------------------------------------|----------------------------------------------------|--|--|--|--|--|--|
|            | <grid< td=""><td>Size&gt;, <flag>, <came< td=""><td>ra CAL ID&gt;</td></came<></flag></td></grid<>                   | Size>, <flag>, <came< td=""><td>ra CAL ID&gt;</td></came<></flag> | ra CAL ID>                                         |  |  |  |  |  |  |
| Parameters | <pre>Input ID&gt; = VT_I4: Chess board image</pre>                                                                   |                                                                   |                                                    |  |  |  |  |  |  |
|            | <b><square count="" w=""></square></b> = VT_I4: Number of squares (Horizontal)                                       |                                                                   |                                                    |  |  |  |  |  |  |
|            | <b>Square Count H&gt;</b> = VT_I4: Number of squares (Vertical)                                                      |                                                                   |                                                    |  |  |  |  |  |  |
|            | $\langle F   ag \rangle = VT_I4$ : Flag                                                                              |                                                                   |                                                    |  |  |  |  |  |  |
|            | 1                                                                                                    | CV_CALIB_CB_AD                                                    | Use adaptive thresholding to convert the image to  |  |  |  |  |  |  |
|            |                                                                                                    | APTIVE_THRESH                                                     | black-n-white, rather than a fixed threshold level |  |  |  |  |  |  |
|            |                                                                                                    |                                                                   | (computed from the average image brightness).      |  |  |  |  |  |  |
|            | 2                                                                                                    | CV_CALIB_CB_NOR                                                   | Normalize the image using cvNormalizeHist          |  |  |  |  |  |  |
|            |                                                                                                    | MALIZE_IMAGE                                                      | before applying fixed or adaptive thresholding.    |  |  |  |  |  |  |
|            | 4                                                                                                    | CV_CALIB_CB_FILT                                                  | Use additional criteria (like contour area,        |  |  |  |  |  |  |
|            |                                                                                                    | ER_QUADS                                                          | perimeter, square-like shape) to filter out false  |  |  |  |  |  |  |
|            |                                                                                                    |                                                                   | quads that are extracted at the contour retrieval  |  |  |  |  |  |  |
|            |                                                                                                    |                                                                   | stage.                                             |  |  |  |  |  |  |

**Camera CAL ID>** =  $VT_I4$ : Camera calibration ID

Return value None

- 120 -

Explanation Update external parameter using the specified image.

Related itemCalibrateCamera,FindChessBoardCorners,SetCamCalDat,GetCamCalDat,SetCamCalExtDat,GetCamCalExtDat,GetPosFromCam,GetCamPos,GetRobPosFromCam,GetCamPosFromRob,Undistort2

#### SetRobCalDat

| Format       | <i>object</i> .SetRobCalDat <robot cal="" id="">, <r11>, <r21>, <r31>, <r12>, <r22>,</r22></r12></r31></r21></r11></robot>                                                                                                    |  |  |  |  |  |
|--------------|----------------------------------------------------------------------------------------------------|--|--|--|--|--|
|              | <r32>, <r13>, <r23>, <r33>, <dx>, <dy>, <dz></dz></dy></dx></r33></r23></r13></r32>                                                                                                    |  |  |  |  |  |
| Parameters   | <b><robot cal="" id=""></robot></b> = $VT_I4$ : Robot calibration ID                                                                                                    |  |  |  |  |  |
|              | ( <r11>, <r21>, <r31>, <r12>, <r22>, <r32>, <r13>, <r23>, <r33>, <dx>, <dy>, <dz>):</dz></dy></dx></r33></r23></r13></r32></r22></r12></r31></r21></r11>                                                                             |  |  |  |  |  |
|              | Homogeneous translation matrix                                                                                                    |  |  |  |  |  |
|              | $\langle r11 \rangle = VT_R8$ : Rotation Vector                                                                                                    |  |  |  |  |  |
|              | <b><r21></r21></b> = VT_R8:                                                                                                    |  |  |  |  |  |
|              | < <b>r31&gt;</b> = VT_R8:                                                                                                    |  |  |  |  |  |
|              | < <b>r12</b> > = VT_R8:                                                                                                    |  |  |  |  |  |
|              | < <b>r22</b> > = VT_R8:                                                                                                    |  |  |  |  |  |
|              | <b><r32></r32></b> = VT_R8:                                                                                                    |  |  |  |  |  |
|              | <b><r13></r13></b> = VT_R8:                                                                                                    |  |  |  |  |  |
|              | <b><r23></r23></b> = VT_R8:                                                                                                    |  |  |  |  |  |
|              | <b><r33></r33></b> = VT_R8:                                                                                                    |  |  |  |  |  |
|              | <pre><dx> = VT_R8: Translation Vector <dy> = VT_R8: <dz> = VT_R8:</dz></dy></dx></pre>                                                                                                    |  |  |  |  |  |
|              |                                                                                                    |  |  |  |  |  |
|              |                                                                                                    |  |  |  |  |  |
|              | $ \begin{pmatrix} Xr \\ Yr \\ Zr \\ 1 \end{pmatrix} = \begin{pmatrix} r11 & r12 & r13 & dx \\ r21 & r22 & r23 & dy \\ r31 & r32 & r33 & dz \\ 0 & 0 & 0 & 1 \end{pmatrix} \times \begin{pmatrix} Xw \\ Yw \\ Zw \\ 1 \end{pmatrix} $ |  |  |  |  |  |
| Return value | None                                                                                                    |  |  |  |  |  |
| Explanation  | Set robot calibration data to database.                                                                                                    |  |  |  |  |  |
| Related item | CalibrateRobot, GetRobCalDat, GetPosFromRob, GetRobPos, GetRobPosFromCam, GetCamPosFromRob                                                                                                    |  |  |  |  |  |

#### GetRobCalDat

| Format       | <i>object</i> .GetRobCalDat( <robot cal="" id="">, <inverse> )</inverse></robot>                                                                        |  |  |  |  |  |
|--------------|----------------------------------------------------------------------------------------------------|--|--|--|--|--|
| Parameters   | <b>Crobot CAL ID</b> = $VT_I4$ : Robot calibration ID                                                                                                   |  |  |  |  |  |
|              | <inverse> = VT_BOOL : Inverse matrix flag</inverse>                                                                                                    |  |  |  |  |  |
| Return value | <pre>Ketrix&gt; = VT_R8 VT_ARRAY: Homogeneous translation matrix</pre>                                                                                  |  |  |  |  |  |
|              | ( <r11>, <r21>, <r31>, <r12>, <r22>, <r32>, <r13>, <r23>, <r33>, <dx>, <dy>, <dz>)</dz></dy></dx></r33></r23></r13></r32></r22></r12></r31></r21></r11> |  |  |  |  |  |
|              | $\langle r11 \rangle = VT_R8$ : Rotation Vector                                                                                                    |  |  |  |  |  |
|              | < <b>r21&gt;</b> = VT_R8:                                                                                                    |  |  |  |  |  |
|              | < <b>r31&gt;</b> = VT_R8:                                                                                                    |  |  |  |  |  |
|              | < <b>r12</b> > = VT_R8:                                                                                                    |  |  |  |  |  |
|              | < <b>r22</b> > = VT_R8:                                                                                                    |  |  |  |  |  |
|              | <b><r32></r32></b> = VT_R8:                                                                                                    |  |  |  |  |  |
|              | < <b>r13&gt;</b> = VT_R8:                                                                                                    |  |  |  |  |  |
|              | <b><r23></r23></b> = VT_R8:                                                                                                    |  |  |  |  |  |
|              | <b><r33></r33></b> = VT_R8:                                                                                                    |  |  |  |  |  |
|              | $dx > VT_R8$ : Translation Vector                                                                                                    |  |  |  |  |  |
|              | <b>⟨dy⟩</b> = VT_R8:                                                                                                    |  |  |  |  |  |
|              | $\langle dz \rangle = VT_R8:$                                                                                                    |  |  |  |  |  |
|              | $\begin{pmatrix} Xr \end{pmatrix}$ $\begin{pmatrix} r11 & r12 & r13 & dx \end{pmatrix}$ $\begin{pmatrix} Xw \end{pmatrix}$                              |  |  |  |  |  |
|              | $\begin{vmatrix} Yr \end{vmatrix}_{-} \begin{vmatrix} r21 & r22 & r23 & dy \end{vmatrix}_{+} \begin{vmatrix} Yw \end{vmatrix}$                          |  |  |  |  |  |
|              | $\left  Zr \right ^{-} \left  r31  r32  r33  dz \right ^{-} \left  Zw \right $                                                                          |  |  |  |  |  |
|              | $\left(\begin{array}{cccc}1\end{array}\right)\left(\begin{array}{cccc}0&0&1\end{array}\right)\left(\begin{array}{cccc}1\end{array}\right)$              |  |  |  |  |  |
| Explanation  | Get robot calibration data from database.                                                                                                    |  |  |  |  |  |
| Related item | CalibrateRobot, SetRobCalDat, GetPosFromRob, GetRobPos, GetRobPosFromCam,                                                                               |  |  |  |  |  |

GetCamPosFromRob

## **SetCamDescription**

| Format     | <i>object</i> .SetCamDescription <camera cal="" id="">, <description></description></camera> |
|------------|----------------------------------------------------------------------------------------------|
| Parameters | <b>Camera CAL ID&gt;</b> = VT_I4: Camera calibarion ID                                       |
|            | <b>\Description \</b> = VT_BSTR : Description                                                |

| Return value | None                                           |                                    |                                   |                                   |  |
|--------------|------------------------------------------------|------------------------------------|-----------------------------------|-----------------------------------|--|
| Explanation  | Write camera calibrati                         | on description into the            | e database.                       |                                   |  |
| Related item | CalibrateCamera,<br>GetCamCalExtDat,           | SetCamCalDat,<br>GetCamDescriptior | GetCamCalDat,<br>n, GetPosFromCar | SetCamCalExtDat,<br>m, GetCamPos, |  |
|              | GetRobPosFromCam, GetCamPosFromRob, Undistort2 |                                    |                                   |                                   |  |

# GetCamDescription

| Format       | <i>object</i> . GetCamDescr              | iption( <camera cal<="" th=""><th>. ID&gt;)</th><th></th></camera> | . ID>)          |                  |
|--------------|------------------------------------------|--------------------------------------------------------------------|-----------------|------------------|
| Parameters   | $\langle Camera CAL ID \rangle = V$      | T_I4: Camera calibari                                              | ion ID          |                  |
| Return value | <b><description></description></b> = VT_ | _BSTR : Description                                                |                 |                  |
| Explanation  | Read camera calibratio                   | on description from the                                            | database.       |                  |
| Related item | CalibrateCamera,                         | SetCamCalDat,                                                      | GetCamCalDat,   | SetCamCalExtDat, |
|              | GetCamCalExtDat,                         | SetCamDescription                                                  | , GetPosFromCar | n, GetCamPos,    |
|              | GetRobPosFromCam,                        | GetCamPosFromRob,                                                  | Undistort2      |                  |

## **SetRobDescription**

| Format       | <i>object</i> .SetRobDescription <robot cal="" id="">, <description></description></robot>                                  |
|--------------|----------------------------------------------------------------------------------------------------|
| Parameters   | <pre><robot cal="" id=""> = VT_I4: Robot calibration ID <description> = VT_BSTR : Description</description></robot></pre>   |
| Return value | None                                                                                                    |
| Explanation  | Write robot calibration description into the database.                                                                      |
| Related item | CalibrateRobot, SetRobCalDat, GetRobCalDat, GetRobDescription, GetPosFromRob, GetRobPos, GetRobPosFromCam, GetCamPosFromRob |

## **GetRobDescription**

| Format     | <pre>object.GetRobDescription(<robot cal="" id="">)</robot></pre> |
|------------|-------------------------------------------------------------------|
| Parameters | <b><robot cal="" id=""></robot></b> = VT_I4: Robot calibration ID |

| Return value | $\langle \text{Description} \rangle = VT\_BSTR : Description$                                                               |
|--------------|----------------------------------------------------------------------------------------------------|
| Explanation  | Read robot calibration description from the database.                                                                       |
| Related item | CalibrateRobot, SetRobCalDat, GetRobCalDat, SetRobDescription, GetPosFromRob, GetRobPos, GetRobPosFromCam, GetCamPosFromRob |

## GetPosFromCam

| Format       | <i>object</i> . GetPosFro         | omCam (                                                                                                    | <xc>,</xc>     | <yc>[</yc>     | , <zoffset>,</zoffset>                                                                             | <can< th=""><th>nera</th><th>CAL</th><th>ID&gt;,</th></can<> | nera   | CAL      | ID>,   |
|--------------|-----------------------------------|----------------------------------------------------------------------------------------------------|----------------|----------------|----------------------------------------------------------------------------------------------------|--------------------------------------------------------------|--------|----------|--------|
|              | <undistort>])</undistort>         |                                                                                                    |                |                |                                                                                                    |                                                              |        |          |        |
| Parameters   | <b>⟨Xc⟩</b> = VT_R8: X o          | on camer                                                                                                    | a coordin      | ate            |                                                                                                    |                                                              |        |          |        |
|              | <b>⟨Yc⟩</b> = VT_R8: Y c          | on camera                                                                                                    | a coordin      | ate            |                                                                                                    |                                                              |        |          |        |
|              | <zoffset> =VT_R</zoffset>         | 8: Z on v                                                                                                    | world coo      | rdinate        |                                                                                                    |                                                              |        |          |        |
|              | <camera cal="" id=""></camera>    | = VT_I4                                                                                                    | : Camera       | calibra        | tion ID (Default:                                                                                  | 0)                                                           |        |          |        |
|              | $\langle Undistort \rangle = VT$  | BOOL                                                                                                    | : Undistor     | tion(De        | efault: False)                                                                                     |                                                              |        |          |        |
| Return value | <b>⟨Xw⟩</b> = VT_R8: X o          | on world                                                                                                    | coordina       | te             |                                                                                                    |                                                              |        |          |        |
|              | $\langle Yw \rangle = VT_R8: Y c$ | on world                                                                                                    | coordinat      | te             |                                                                                                    |                                                              |        |          |        |
|              | $\langle Zw \rangle = VT_R8: Z c$ | on world                                                                                                    | coordinat      | e (Sam         | e value as Zoffset                                                                                 | param                                                        | neter) |          |        |
| Explanation  | Convert camera coo                | ordinate t                                                                                                    | to world c     | coordina       | ate on the plane w                                                                                 | here Z                                                       | Z=0.   |          |        |
|              |                                   | <camera< td=""><th>a ID&gt; 1s u</th><td>sed to c</td><th>onvert.</th><td></td><th></th><th></th><td></td></camera<>      | a ID> 1s u     | sed to c       | onvert.                                                                                            |                                                              |        |          |        |
|              | When Camera ID=                   | <zoffset< th=""><th>&gt;, follow</th><th>ing valu</th><th>ie is used.</th><th></th><th></th><th></th><th></th></zoffset<> | >, follow      | ing valu       | ie is used.                                                                                        |                                                              |        |          |        |
|              |                                   | Image                                                                                                    | ID             | τ              | Jsed camera ID                                                                                     |                                                              |        |          |        |
|              |                                   | Camera                                                                                                    | $a(1 \sim 10)$ | I              | mage ID                                                                                            |                                                              |        |          |        |
|              |                                   | Not car                                                                                                    | mera(10~       | -) 1           |                                                                                                    |                                                              |        |          |        |
|              | If <undistort> is</undistort>     | TRUE, t                                                                                                    | the comm       | nand fi        | rst undistorts the                                                                                 | imag                                                         | e, and | d it co  | nverts |
|              | undistorted image c               | oordinat                                                                                                    | e to worl      | d coord        | inate. If <undisto< th=""><td>ort&gt; is</td><th>FALS</th><th>E, the</th><td>image</td></undisto<> | ort> is                                                      | FALS   | E, the   | image  |
|              | coordinate is directl             | y convei                                                                                                    | rted to wo     | orld coo       | rdinate, without c                                                                                 | orrecti                                                      | ing di | stortior | 1.     |
| D.1.4.1.4    | Callibrate Campan                 | C - 40                                                                                                    | C-1D           |                | CatCam CalDat                                                                                      |                                                              | g      |          |        |
| Related Item | CalibrateCalibrat                 | Seit                                                                                                    |                | 11,<br>115410- | GetCamCalDat,                                                                                      | C                                                            |        | INCAIE   | xiDai, |
|              | GetCamCalExtDat,                  | Modi                                                                                                    | TyCamCa        | lExtDa         | t, GetCamPos,                                                                                      | Get                                                          | tRobP  | osFron   | nCam,  |
|              | Undistort2                        |                                                                                                    |                |                |                                                                                                    |                                                              |        |          |        |
|              |                                   |                                                                                                    |                |                |                                                                                                    |                                                              |        |          |        |

## GetCamPos

| Format       | <i>object</i> . GetCamPos                                                                                                    | s( <xw>, <yw>, <zw></zw></yw></xw>           | , <camera cal="" id=""> )</camera>    |                                       |  |
|--------------|----------------------------------------------------------------------------------------------------|----------------------------------------------|---------------------------------------|---------------------------------------|--|
| Parameters   | <pre> <xw> = VT_R8: X on world coordinate <yw> = VT_R8: Y on world coordinate <zw> = VT_R8: Z on world coordinate <camera cal="" id=""> = VT_I4: Camera calibration ID (Default: 0) </camera></zw></yw></xw></pre> |                                              |                                       |                                       |  |
| Return value | <b>⟨Xc⟩</b> = VT_R8: X c<br><b>⟨Yc⟩</b> = VT_R8: Y c                                                                                                    | on camera coordinate<br>on camera coordinate |                                       |                                       |  |
| Explanation  | Convert world coordinate to camera coordinate<br>Calibration data of <camera id=""> is used to convert.<br/>When Camera ID=0, following value is used.</camera>                                                    |                                              |                                       |                                       |  |
|              |                                                                                                    | Image ID                                     | Used camera ID                        | 1                                     |  |
|              |                                                                                                    | Camera(1~10)                                 | Image ID                              |                                       |  |
|              |                                                                                                    | Not camera(10 $\sim$ )                       | 1                                     |                                       |  |
| Related item | CalibrateCamera,<br>GetCamCalExtDat,                                                                                                    | SetCamCalDat,<br>ModifyCamCalExtDa           | GetCamCalDat,<br>at, GetPosFromCam, C | SetCamCalExtDat,<br>SetCamPosFromRob, |  |

# GetPosFromRob

Undistort2

| Format       | <pre>object.GetPosFromRob( <robot cal="" id="">, <xr>, <yr>, <zr> )</zr></yr></xr></robot></pre>                                                                                                |
|--------------|----------------------------------------------------------------------------------------------------|
| Parameters   | <pre><robot cal="" id=""> = VT_I4:Robot calibration ID <xr> = VT_R8: X on robot coordinate <yr> = VT_R8: Y on robot coordinate <zr> = VT_R8: Z on robot coordinate</zr></yr></xr></robot></pre> |
| Return value | $\langle Xw \rangle = VT_R8$ : X on world coordinate<br>$\langle Yw \rangle = VT_R8$ : Y on world coordinate<br>$\langle Zw \rangle = VT_R8$ : Z on world coordinate                            |
| Explanation  | Convert robot coordinate to world coordinate<br>Calibration data of <robot id=""> is used to convert.</robot>                                                                                   |
| Related item | CalibrateRobot, SetRobCalDat, GetRobCalDat, GetRobPos, GetCamPosFromRob                                                                                                    |

## GetRobPos

| Format       | <i>object</i> .GetRobPos( <ro< th=""><th>obot CAL ID&gt;, <xv< th=""><th>n&gt;, <yw>, <zw> )</zw></yw></th><th></th></xv<></th></ro<>                                                 | obot CAL ID>, <xv< th=""><th>n&gt;, <yw>, <zw> )</zw></yw></th><th></th></xv<> | n>, <yw>, <zw> )</zw></yw> |                |
|--------------|----------------------------------------------------------------------------------------------------|--------------------------------------------------------------------------------|----------------------------|----------------|
| Parameters   | <pre><robot cal="" id=""> = <math>VT_I</math></robot></pre> <xw> = <math>VT_R8</math>: X on wor<yw> = <math>VT_R8</math>: Y on wor<zw> = <math>VT_R8</math>: Z on word</zw></yw></xw> | 4: Robot calibration<br>ld coordinate<br>ld coordinate<br>ld coordinate        | ID                         |                |
| Return value | -<br><b>⟨Xr⟩</b> = VT_R8: X on robo<br><b>⟨Yr⟩</b> = VT_R8: Y on robo<br><b>⟨Zr⟩</b> = VT_R8: Z on robo                                                                               | ot coordinate<br>ot coordinate<br>ot coordinate                                |                            |                |
| Explanation  | Convert world coordinate<br>Calibration data of <robo< td=""><td>to robot coordinate.<br/>ht ID&gt; is used to con</td><td>vert.</td><td></td></robo<>                                | to robot coordinate.<br>ht ID> is used to con                                  | vert.                      |                |
| Related item | CalibrateRobot, Se<br>GetRobPosFromCam                                                                                                    | etRobCalDat,                                                                   | GetRobCalDat,              | GetPosFromRob, |

# GetRobPosFromCam

| Format       | <i>object</i> .GetRobPosFromCam( <xc>, <yc> [, <zoffset>, <camera cal="" id="">, <robot< th=""></robot<></camera></zoffset></yc></xc> |  |  |  |  |  |
|--------------|----------------------------------------------------------------------------------------------------|--|--|--|--|--|
|              | CAL ID>, <undistort>])</undistort>                                                                                                    |  |  |  |  |  |
|              |                                                                                                    |  |  |  |  |  |
| Parameters   | $\langle Xc \rangle = VT_R8$ : X on camera coordinate                                                                                 |  |  |  |  |  |
|              | $\langle \mathbf{Yc} \rangle = VT_R8$ : Y on camera coordinate                                                                        |  |  |  |  |  |
|              | $\langle ZOffset \rangle = VT_R8: Z \text{ on world coordinate}$                                                                      |  |  |  |  |  |
|              | <b>Camera CAL ID&gt;</b> = $VT_I4$ : Camera calibration ID (Default: 0)                                                               |  |  |  |  |  |
|              | <b>&lt;</b> Robot CAL $ID> = VT_I4$ : Robot calibration ID(Default:1)                                                                 |  |  |  |  |  |
|              | $\forall \text{Undistort} = \text{VT}_BOOL: Undistortion(Default: False)$                                                             |  |  |  |  |  |
| Return value | $\langle Xw \rangle = VT_R8: X \text{ on Robot coordinate}$                                                                           |  |  |  |  |  |
|              | $\langle Yw \rangle = VT_R8$ : Y on Robot coordinate                                                                                  |  |  |  |  |  |
|              | $\langle Zw \rangle = VT_R8$ : Z on Robot coordinate (Same value as Zoffset parameter)                                                |  |  |  |  |  |
| Explanation  | Convert camera coordinate to robot coordinate as followings.                                                                          |  |  |  |  |  |
|              | Camera coordinate $\rightarrow$ World coordinate $\rightarrow$ Robot coordinate                                                       |  |  |  |  |  |
|              | Where: when converting camera coordinate to world coordinate, the point is on a                                                       |  |  |  |  |  |
|              | Z= <zoffset> plane.</zoffset>                                                                                                    |  |  |  |  |  |

Calibration data specified by <CameraID> and <RobotID> are used for the conversion. When Camera ID=0, following value is used.

| Image ID               | Used camera ID |
|------------------------|----------------|
| Camera( $1 \sim 10$ )  | Image ID       |
| Not camera( $10\sim$ ) | 1              |

Set <Undistort> to TRUE for a distored image.

Related item CalibrateCamera, CalibrateRobot, SetCamCalDat, GetCamCalDat, SetCamCalExtDat, GetCamCalExtDat, ModifyCamCalExtDat, SetRobCalDat, GetRobCalDat, GetPosFromCam, GetCamPos, GetPosFromRob, GetRobPos, GetCamPosFromRob, Undistort2

## GetCamPosFromRob

| Format       | <i>object</i> . GetCamPos                                                                                | FromRob( <xw>, <yw< th=""><th>&gt;, <zw>[, <camera cai<="" th=""><th>_ ID&gt;, <robot cal<="" th=""></robot></th></camera></zw></th></yw<></xw> | >, <zw>[, <camera cai<="" th=""><th>_ ID&gt;, <robot cal<="" th=""></robot></th></camera></zw> | _ ID>, <robot cal<="" th=""></robot> |  |  |
|--------------|----------------------------------------------------------------------------------------------------|----------------------------------------------------------------------------------------------------|------------------------------------------------------------------------------------------------|--------------------------------------|--|--|
|              | ID>] )                                                                                                   |                                                                                                    |                                                                                                |                                      |  |  |
| Parameters   | <b>⟨Xw⟩</b> = VT_R8: X c                                                                                 | on Robot coordinate                                                                                                    |                                                                                                |                                      |  |  |
|              | $\langle Yw \rangle = VT_R8: Y o$                                                                        | on Robot coordinate                                                                                                    |                                                                                                |                                      |  |  |
|              | $\langle Zw \rangle = VT_R8: Z \text{ on Robot coordinate}$                                              |                                                                                                    |                                                                                                |                                      |  |  |
|              | <camera cal="" id=""></camera>                                                                           | = VT_I4: Camera calib                                                                                                    | ration ID (Default: 0)                                                                         |                                      |  |  |
|              | <robot cal="" id=""> =</robot>                                                                           | VT_I4:Robot calibrati                                                                                                    | on ID(Default:1)                                                                               |                                      |  |  |
| Return value | <b>⟨Xc⟩</b> = VT_R8: X c                                                                                 | on camera coordinate                                                                                                    |                                                                                                |                                      |  |  |
|              | <b>⟨Yc⟩</b> = VT_R8: Y o                                                                                 | on camera coordinate                                                                                                    |                                                                                                |                                      |  |  |
| Explanation  | Convert robot coord                                                                                      | linate to camera coordi                                                                                                    | nate as followings.                                                                            |                                      |  |  |
| -            | Robot coordinate                                                                                         | $\rightarrow$ World coordinate $-$                                                                                                    | Camera coordinate                                                                              |                                      |  |  |
|              | Calibration data specified by <cameraid> and <robotid> are used for the conversion.</robotid></cameraid> |                                                                                                    |                                                                                                |                                      |  |  |
|              | When Camera ID=0                                                                                         | ), following value is use                                                                                                    | ed.                                                                                            | _                                    |  |  |
|              |                                                                                                    | Image ID                                                                                                    | Used camera ID                                                                                 |                                      |  |  |
|              |                                                                                                    | Camera(1~10)                                                                                                    | Image ID                                                                                       |                                      |  |  |
|              |                                                                                                    | Not camera(10 $\sim$ )                                                                                                    | 1                                                                                              |                                      |  |  |
| Related item | CalibrateCamera, C                                                                                       | alibrateRobot, SetCam                                                                                                    | CalDat, GetCamCalDat,                                                                          | , SetCamCalExtDat,                   |  |  |
|              | GetCamCalExtDat, ModifyCamCalExtDat, SetRobCalDat, GetRobCalDat,                                         |                                                                                                    |                                                                                                |                                      |  |  |
|              | GetPosFromCam, GetCamPos, GetPosFromRob, GetRobPos, GetRobPosFromCam,                                    |                                                                                                    |                                                                                                |                                      |  |  |
|              | Undistort2                                                                                               |                                                                                                    |                                                                                                |                                      |  |  |

## **Undistort2**

| Format       | <i>object</i> .Undistort2 <output id="">, <camera cal="" id=""></camera></output>    |                           |                            |                     |  |  |
|--------------|--------------------------------------------------------------------------------------|---------------------------|----------------------------|---------------------|--|--|
| Parameters   | <b><output id=""></output></b> = VT_I4: Output Image ID                              |                           |                            |                     |  |  |
|              | <camera cal="" id=""></camera>                                                       | = VT_I4: Camera calib     | ration ID (Default: 0)     |                     |  |  |
| Return value | <image/> = VT_UI1                                                                    | VT_ARRAY: Changed         | l image                    |                     |  |  |
| Explanation  | Adjust distortion.                                                                   |                           |                            |                     |  |  |
| -            | If Output Image ID                                                                   | 0=0, return value is cha  | anged image data. If Out   | put Image Id <> 0,  |  |  |
|              | the change image                                                                     | is stored in the specif   | ied ID image memory,       | and return value is |  |  |
|              | Empty.                                                                               |                           |                            |                     |  |  |
|              | Parameters for the s                                                                 | specifed camera ID are    | used for distortion adjust | ment.               |  |  |
|              | When Camera ID=                                                                      | 0, following value is use | ed.                        |                     |  |  |
|              |                                                                                      | Image ID                  | Used camera ID             |                     |  |  |
|              |                                                                                      | Camera( $1 \sim 10$ )     | Image ID                   |                     |  |  |
|              |                                                                                      | Not camera( $10\sim$ )    | 1                          |                     |  |  |
|              | The changed image data is output by the bitmap file format of the Windows standard.  |                           |                            |                     |  |  |
|              | Color output format is 24bit color bitmap image, and grayscale output format is 8bit |                           |                            |                     |  |  |
|              | bitmap image.                                                                        |                           |                            |                     |  |  |
|              | [Note] The specification                                                             | ation of the auguments    | and return value were cha  | anged from 1.3.2.   |  |  |
| Related item | CalibrateCamera, S                                                                   | etCamCalDat, GetCam       | CalDat                     |                     |  |  |

#### 4.2.12. Misc.

## GoodFeaturesToTrackEx

| Format       | <i>object</i> .GoodFeaturesToTrackEx(                                                                 | <max< th=""><th>count&gt;,</th><th><quality>,</quality></th><th><distance>,</distance></th></max<> | count>,                          | <quality>,</quality>                              | <distance>,</distance> |
|--------------|----------------------------------------------------------------------------------------------------|----------------------------------------------------------------------------------------------------|----------------------------------|---------------------------------------------------|------------------------|
|              | <block size=""> )</block>                                                                             |                                                                                                    |                                  |                                                   |                        |
| Parameters   | $\langle Max \text{ count} \rangle = VT_I4: Maximum nu$<br>$\langle Quality \rangle = VT_R8: Quality$ | mber of                                                                                            | corner dete                      | ection                                            |                        |
|              | <b>(Distance)</b> = VT_I4: Minimum dista                                                              | ince                                                                                               |                                  |                                                   |                        |
|              | <b>(Block size)</b> = VT_I4: Size of the a                                                            | veraged                                                                                            | l block                          |                                                   |                        |
| Return value | <pre><points> = VT_VARIANT VT_ARR</points></pre>                                                      | AY: De                                                                                             | etected corne<br>( <b>\Point</b> | ers coordinates<br>1>, <b><point2></point2></b> , | list<br>····)          |

|              | $\langle Pointn \rangle = VT_I4   VT_ARRAY: Coordinates list ( \langle X \rangle, \langle Y \rangle)$ |  |
|--------------|----------------------------------------------------------------------------------------------------|--|
|              | $\langle X \rangle = VT_I4: X \text{ coordinates}$                                                    |  |
|              | $\langle \mathbf{Y} \rangle = VT_I4: \mathbf{Y} \text{ coordinates}$                                  |  |
| Explanation  | The command finds corners with big eigenvalues in the image.                                          |  |
| Related item | FindCornerSubPixEx                                                                                    |  |

## FindCornerSubPixEx

| Format       | <i>object</i> .FindCornerSubPixEx( <points>, <win x="">, <win y="">, <zero x="">, <zero< th=""></zero<></zero></win></win></points> |  |  |  |  |  |  |
|--------------|----------------------------------------------------------------------------------------------------|--|--|--|--|--|--|
|              | Y>, <term type="">, <max iteration="">, <epsilon> )</epsilon></max></term>                                                          |  |  |  |  |  |  |
| Parameters   | <b><points></points></b> = VT_VARIANT VT_ARRAY: Detected corners coordinates list                                                   |  |  |  |  |  |  |
|              | $\langle$ Win $\rangle$ = VT_I4: X direction half sizes of the search window                                                        |  |  |  |  |  |  |
|              | $\langle$ Win Y $\rangle$ = VT_I4: Y direction half sizes of the search window                                                      |  |  |  |  |  |  |
|              | $\langle Zero X \rangle = VT_I4:$                                                                                                   |  |  |  |  |  |  |
|              | X direction half size of the dead region in the middle of the search zone                                                           |  |  |  |  |  |  |
|              | $\langle Zero Y \rangle = VT_I4:$                                                                                                   |  |  |  |  |  |  |
|              | Y direction half size of the dead region in the middle of the search zone                                                           |  |  |  |  |  |  |
|              | <b>(Term type)</b> = $VT_I4$ : Repetition end condition type                                                                        |  |  |  |  |  |  |
|              | 1 Periodic duty                                                                                                    |  |  |  |  |  |  |
|              | 2 Precision attained use                                                                                                    |  |  |  |  |  |  |
|              | <b>Kax teration</b> = VT_I4: Maximum number of occurrences                                                                          |  |  |  |  |  |  |
|              | $\langle Epsilon \rangle = VT_R8$ : Precision attained                                                                              |  |  |  |  |  |  |
| Return value | <b><points></points></b> = VT_VARIANT VT_ARRAY: Detected corners coordinates list                                                   |  |  |  |  |  |  |
|              | ( <b><point1>, <point2>, ···</point2></point1></b> )                                                                                |  |  |  |  |  |  |
|              | $\langle Pointn \rangle = VT_I4   VT_ARRAY: Coordinates list ( \langle X \rangle, \langle Y \rangle)$                               |  |  |  |  |  |  |
|              | $\langle X \rangle = VT_I4: X \text{ coordinates}$                                                                                  |  |  |  |  |  |  |
|              | $\langle \mathbf{Y} \rangle = VT_I4: Y \text{ coordinates}$                                                                         |  |  |  |  |  |  |
| Explanation  | Refine corner detection result.                                                                                                    |  |  |  |  |  |  |
|              | The result of command DetermineCorners is used for Points of the parameter.                                                         |  |  |  |  |  |  |
|              | The size of the retrieval area and the exclusion area should specify half the size of the                                           |  |  |  |  |  |  |
|              | target.                                                                                                    |  |  |  |  |  |  |
| Related item | GoodFeaturesToTrackEx                                                                                                    |  |  |  |  |  |  |

### MomentsEx

| Format       | <pre>object.MomentsEx( <contour id=""> )</contour></pre>                    |
|--------------|-----------------------------------------------------------------------------|
| Parameters   | <b>Contour ID&gt;</b> = $VT_I4$ : Contour ID                                |
|              | -1 The entire screen                                                        |
|              | <>-1 The specified contour                                                  |
| Det an 1     |                                                                             |
| Return value | (Contial Mamenta) (Control Mamenta) (inv. eget m00)                         |
|              | (Spatial moments), Spatial moments, Spatial moments                         |
|              | $\langle NOO \rangle = VT D Q$                                              |
|              | $\langle M10\rangle = VT R8$                                                |
|              | $\langle MO1 \rangle = VT R8$                                               |
|              | $\langle M20 \rangle = VT R8$ :                                             |
|              | $\langle M11 \rangle = VT R8:$                                              |
|              | <mo2> = VT_R8:</mo2>                                                        |
|              | <b><m30></m30></b> = VT_R8:                                                 |
|              | <b><m21></m21></b> = VT_R8:                                                 |
|              | <b><m12></m12></b> = VT_R8:                                                 |
|              | $\langle MO3 \rangle = VT_R8:$                                              |
|              | <b>(Central moments)</b> = VT_R8 VT_ARRAY: Central moments                  |
|              | <b><m20></m20></b> = VT_R8:                                                 |
|              | $\langle M11 \rangle = VT_R8:$                                              |
|              | $\langle MO2 \rangle = VT_R8:$                                              |
|              | <b><m30></m30></b> = VT_R8:                                                 |
|              | <b><m21></m21></b> = VT_R8:                                                 |
|              | $\langle M12 \rangle = VT_R8:$                                              |
|              | $\langle MO3 \rangle = VT_R8:$                                              |
|              | <pre><inv_sqrt_m00> = VT_R8:1/sqrt(M00)</inv_sqrt_m00></pre>                |
| Explanation  | Calculate moment.                                                           |
|              | Execute command FindContoursEx beforehand when you specify Contour ID.      |
|              | Color image is automatically converted to grayscale image.                  |
| Error        | 0x80101001 : Contour is not found. Please execute "FindContoursEx" command. |
|              | About the another error, please refer to the capter 2.4.                    |

## MeasureInfo

| Format       | <pre>object.MeasureInfo( <moments> )</moments></pre>                                   |
|--------------|----------------------------------------------------------------------------------------|
| Parameters   | <pre>\Moments&gt; = VT_R8 VT_ARRAY: Moment</pre>                                       |
|              | <b><m00></m00></b> = VT_R8:                                                            |
|              | <b><m10></m10></b> = VT_R8:                                                            |
|              | $\langle M01 \rangle = VT_R8:$                                                         |
|              | <b><m20></m20></b> = VT_R8:                                                            |
|              | $\langle M11 \rangle = VT_R8:$                                                         |
|              | $\langle MO2 \rangle = VT_R8:$                                                         |
| Return value | <b><area/></b> = VT_R8: Area                                                           |
|              | <b>Center of gravity X&gt;</b> = VT_R8: Center of gravity point X coordinates          |
|              | <b>Center of gravity Y&gt;</b> = VT_R8: Center of gravity point Y coordinates          |
|              | <pre> Principal axis angle&gt; = VT_R8: Principal axis angle </pre>                    |
| Explanation  | Calculate area size, gravity center, and principal axis angle.                         |
| -            | Specify the execution result of MomentsEx command for Moments argument.                |
|              | Please refer to the descriptions of MeasureInfo on OpenCV reference for details of the |
|              | mode and the method.                                                                   |

## HoughLines

| Format     | ob                                                                                                    | ject | :HoughLines ( 🖂     | <method>,</method>                                               | <rho>,</rho>                                                 | <theta>,</theta> | <threshold>,</threshold> | <para1>,</para1> |  |
|------------|----------------------------------------------------------------------------------------------------|------|---------------------|------------------------------------------------------------------|--------------------------------------------------------------|------------------|--------------------------|------------------|--|
|            | <pa< td=""><td>ara2</td><td>&gt;)</td><td></td><td></td><th></th><td></td><td></td></pa<>                                                    | ara2 | >)                  |                                                                  |                                                              |                  |                          |                  |  |
| Parameters | <me< td=""><td>etho</td><td><math>d &gt; = VT_I4</math>: The</td><td>Hough trans</td><td>sform vari</td><th>ant</th><td></td><td></td></me<> | etho | $d > = VT_I4$ : The | Hough trans                                                      | sform vari                                                   | ant              |                          |                  |  |
|            |                                                                                                    | 0    | CV_HOUGH_S          | classica                                                         | l or stand                                                   | lard Hough       | transform. Ever          | y line is        |  |
|            |                                                                                                    |      | TANDARD             | represented by two floating-point numbers ( $\rho$ , $\theta$ ), |                                                              |                  |                          |                  |  |
|            |                                                                                                    |      |                     | where p                                                          | where $\rho$ is a distance between (0,0) point and the line, |                  |                          |                  |  |
|            |                                                                                                    |      |                     | and $\theta$ is                                                  | s the angle                                                  | between x-       | axis and the norn        | hal to the       |  |
|            |                                                                                                    |      |                     | line.                                                            |                                                              |                  |                          |                  |  |
|            |                                                                                                    | 1    | CV_HOUGH_P          | <b>P</b> probabi                                                 | listic Hou                                                   | gh transforn     | n (more efficient        | in case if       |  |
|            |                                                                                                    |      | ROBABILISTIC        | C picture                                                        | contains a                                                   | a few long li    | near segments).          | It returns       |  |
|            |                                                                                                    |      |                     | line se                                                          | gments r                                                     | ather than       | the whole lines          | s. Every         |  |

|   |            | segment is represented by starting and ending points. |        |              |          |       |         |      |     |
|---|------------|-------------------------------------------------------|--------|--------------|----------|-------|---------|------|-----|
| 2 | CV_HOUGH_M | multi-s                                               | cale v | variant of c | lassical | Hough | transfo | orm. | The |
|   | ULTI_SCALE | lines                                                 | are    | encoded      | the      | same  | way     | as   | in  |
|   |            | CV_H                                                  | OUGH   | I_STANDA     | ARD.     |       |         |      |     |

|              | $ \langle Rho \rangle = VT_R8: \rho (Rho)  \langle Theta \rangle = VT_R8: \theta (Theta)  \langle Threshold \rangle = VT_I4: Threshold $ |
|--------------|----------------------------------------------------------------------------------------------------|
|              | <para1> = VT_R8: Parameter1</para1>                                                                                                    |
|              | $\langle Para2 \rangle = VT_R8: Parameter2$                                                                                              |
| Return value | <pre><lines> = VT_VARIANT VT_ARRAY : Straight line detection result list</lines></pre>                                                   |
|              | ( <b><line1>, <line2>, …</line2></line1></b> )                                                                                           |
|              | $Linen > = VT_I4 ARRAY : Straight line list$                                                                                             |
|              | ( <startx>, <starty>, <end x="">, <end y="">)</end></end></starty></startx>                                                              |
|              | <b>StartX&gt;</b> = VT_I4: Start X-Coordinates                                                                                           |
|              | <b>StartY&gt;</b> = VT_I4: Start Y-Coordinates                                                                                           |
|              | $\langle End X \rangle = VT_I4$ : End X-Coordinates                                                                                      |
|              | $\langle End Y \rangle = VT_I4$ : End Y-Coordinates                                                                                      |
| Explanation  | Find lines using Hough transform.                                                                                                    |
| Related item | HoughCircles                                                                                                    |

# HoughCircles

| Format       | <i>object</i> .HoughCircles( <dp>, <min distance="">, <canny threshold="">, <center< th=""></center<></canny></min></dp> |  |  |  |  |  |
|--------------|----------------------------------------------------------------------------------------------------|--|--|--|--|--|
|              | threshold>, <min radius="">, <max radius=""> )</max></min>                                                               |  |  |  |  |  |
| Parameters   | $\langle dp \rangle = VT_R8$ : Calculation resolution                                                                    |  |  |  |  |  |
|              | <b>(Min distance)</b> = VT_R8: Minimum distance between center coordinate                                                |  |  |  |  |  |
|              | <b>Canny threshold&gt;</b> = VT_R8: Higher threshold used in Canny                                                       |  |  |  |  |  |
|              | <b>Center threshold&gt;</b> = $VT_R8$ : Center detection calculation threshold                                           |  |  |  |  |  |
|              | <pre><code>\MinRadius&gt; = VT_I4: Minimum radius</code></pre>                                                           |  |  |  |  |  |
|              | <pre>KmaxRadius&gt; = VT_I4: Maximum radius</pre>                                                                        |  |  |  |  |  |
| Return value | <pre>\$\Circles\$ = VT_VARIANT VT_ARRAY : Detected circle list</pre>                                                     |  |  |  |  |  |
|              | ( <b><circle1>, <circle2>, …</circle2></circle1></b> )                                                                   |  |  |  |  |  |
|              | <pre> {Circlen&gt; = VT_R4 VT_ARRAY: Circle (<centerx>, <centery>, <radius>) </radius></centery></centerx></pre>         |  |  |  |  |  |

|              | $\langle \text{CenterX} \rangle = VT_R4$ : Center X coordinates |
|--------------|-----------------------------------------------------------------|
|              | $\langle CenterY \rangle = VT_R4$ : Center Y coordinates        |
|              | <b><radius></radius></b> = VT_R4: Radius                        |
| Explanation  | Find circles using Hough transform.                             |
| Related item | HoughLines                                                      |

#### DFTEx

| Format                                                                  | <pre>object.DFTEx <output id="">, <output id(r)="">, <output id(i)=""></output></output></output></pre>          |  |  |  |
|-------------------------------------------------------------------------|----------------------------------------------------------------------------------------------------|--|--|--|
| Parameters                                                              | <b><output id=""></output></b> = VT_I4: Output image ID                                                          |  |  |  |
|                                                                         | <b><output (r)<="" b="" id=""> &gt; = VT_I4: Output real part image ID</output></b>                              |  |  |  |
|                                                                         | <b>(Output ID(I))</b> = VT_I4: Output imaginary part image ID                                                    |  |  |  |
| Return value                                                            | <pre>Image&gt; = VT_UI1 VT_ARRAY: Converted image</pre>                                                          |  |  |  |
| Explanation                                                             | Perform DFT(Discrete Fourier Transform).                                                                         |  |  |  |
|                                                                         | If <output id=""> is 0, then the transformed image is returned. If <output id=""> is not 0,</output></output>    |  |  |  |
|                                                                         | then the transformed image is stored in the specified image memory area, and                                     |  |  |  |
|                                                                         | VT_EMPTY is returned.                                                                                            |  |  |  |
|                                                                         | The database area can not be used as <real id="" image=""> or <imaginary id="" image="">. Use</imaginary></real> |  |  |  |
|                                                                         | memory area instead.                                                                                             |  |  |  |
| A color-scale image is converted to the gray-scale image automatically. |                                                                                                    |  |  |  |
|                                                                         | The changed image data is output by the 8-bit bitmap file format of the Windows                                  |  |  |  |
|                                                                         | standard.                                                                                                    |  |  |  |
| Related item                                                            | IDFT                                                                                                    |  |  |  |

| IDFT         |                                                                                       |
|--------------|---------------------------------------------------------------------------------------|
| Format       | <pre>object. IDFT <output id="">, <input id(r)=""/>, <input id(i)=""/></output></pre> |
| Parameters   | <b><output id=""></output></b> = VT_I4: Output image ID                               |
|              | $\langle Input   ID(R) \rangle = VT_I4$ : Input real part image ID                    |
|              | <pre>Input ID(I)&gt; = VT_I4: Input imaginary part image ID</pre>                     |
| Return value | <pre>Image&gt; = VT_UI1 VT_ARRAY: Converted image</pre>                               |

| Explanation | Perform Inverse DFT(Discrete Fourier Transform).                                                              |
|-------------|----------------------------------------------------------------------------------------------------|
|             | If <output id=""> is 0, then the transformed image is returned. If <output id=""> is not 0,</output></output> |
|             | then the transformed image is stored in the specified image memory area, and                                  |
|             | VT_EMPTY is returned.                                                                                         |
|             | The changed image data is output by the 8-bit bitmap file format of the Windows                               |
|             | standard.                                                                                                    |
|             |                                                                                                    |

Related item DFTEx

### **OpticalFlowEx**

| -            |                                                                                                    |  |  |  |
|--------------|----------------------------------------------------------------------------------------------------|--|--|--|
| Format       | <i>object</i> .OpticalFlowEx( <input id=""/> , <x size="">, <y size=""> )</y></x>                                                                                      |  |  |  |
| Parameters   | $\langle Input   ID \rangle = VT_I4$ : Comparison image ID                                                                                                    |  |  |  |
|              | $\mathbf{X} \mathbf{S} \mathbf{I} \mathbf{Z} \mathbf{G} \mathbf{Z} = \mathbf{V} \mathbf{I}_{\mathbf{I}} \mathbf{I} \mathbf{I}$ . Unit of $\mathbf{X}$ axis measurement |  |  |  |
|              | $\langle Y   size \rangle = VT_I4$ : Unit of Y axis measurement                                                                                                    |  |  |  |
| Return value | <b><points></points></b> = VT_VARIANT VT_ARRAY : Point result list                                                                                                    |  |  |  |
|              | ( <b><point1>, <point2>, …</point2></point1></b> )                                                                                                    |  |  |  |
|              | $\langle Pointn \rangle = VT_I4   VT_ARRAY: Position and Variation (\langle X \rangle, \langle Y \rangle, \langle dX \rangle, \langle dY \rangle)$                     |  |  |  |
|              | $\langle X \rangle = VT_I4: X$ -Coordinates                                                                                                    |  |  |  |
|              | $\langle \mathbf{Y} \rangle = VT_I4$ : Y-Coordinates                                                                                                    |  |  |  |
|              | $\langle dX \rangle = VT_I4: X \text{ variation}$                                                                                                    |  |  |  |
|              | $\langle dY \rangle = VT_I4$ : Y variation                                                                                                    |  |  |  |
| Explanation  | Perform OpticalFlowEx process between the current image and <input id=""/> image, and                                                                                  |  |  |  |
|              | return the point list.                                                                                                    |  |  |  |

For details, please refer to CalcOpticalFlowLK of OpenCV reference.

## **OpticalFlowPyrEx**

| Format     | <i>object</i> .OpticalFlowPyrEx(                    | <input< th=""><th>ID&gt;,</th><th><points>,</points></th><th><win< th=""><th>X&gt;,</th><th><win< th=""><th>Y&gt;,</th></win<></th></win<></th></input<> | ID>,     | <points>,</points>           | <win< th=""><th>X&gt;,</th><th><win< th=""><th>Y&gt;,</th></win<></th></win<> | X>,           | <win< th=""><th>Y&gt;,</th></win<> | Y>, |
|------------|-----------------------------------------------------|----------------------------------------------------------------------------------------------------|----------|------------------------------|-------------------------------------------------------------------------------|---------------|------------------------------------|-----|
|            | <level> )</level>                                   |                                                                                                    |          |                              |                                                                               |               |                                    |     |
| D          |                                                     |                                                                                                    |          |                              |                                                                               |               |                                    |     |
| Parameters | $\langle Input   ID \rangle = VT_14$ : comparis     | son image                                                                                                    | numbe    | er                           |                                                                               |               |                                    |     |
|            | <pre><points> = VT_VARIANT VT</points></pre>        | _ARRAY                                                                                                    | : searcl | h point list                 |                                                                               |               |                                    |     |
|            |                                                     |                                                                                                    |          | ( <b><point1></point1></b> , | <point< td=""><td>:2&gt;,</td><td>••••)</td><td></td></point<>                | :2>,          | ••••)                              |     |
|            | <pre><world point=""> = VT_R8  V</world></pre>      | T_ARRA                                                                                                    | Y : sea  | rch point cooi               | dinate(                                                                       | <x>, &lt;</x> | ( <b>Y&gt;</b> )                   |     |
|            | $\langle X \rangle = VT_R8: X \text{ coordination}$ | te                                                                                                    |          |                              |                                                                               |               |                                    |     |

|              | $\langle \mathbf{Y} \rangle = VT_R8: Y \text{ coordinate}$                                                                                                    |  |  |  |  |  |
|--------------|----------------------------------------------------------------------------------------------------|--|--|--|--|--|
|              | $\langle Win X \rangle = VT_I4$ : search window size (X)                                                                                                    |  |  |  |  |  |
|              | $\langle Win Y \rangle = VT_I4$ : search window size (Y)                                                                                                    |  |  |  |  |  |
|              | $ \text{Level} > = VT_I4: Pyramid level maximum value $                                                                                                    |  |  |  |  |  |
|              | 0 Pyramid not used (single level). Level is set to 2                                                                                                    |  |  |  |  |  |
|              | 1 Set pyramid level to 2                                                                                                    |  |  |  |  |  |
|              | >2 Specified value is set to the maximum level of pyramid.                                                                                                    |  |  |  |  |  |
| Return value | <pre><points> = VT_VARIANT VT_ARRAY: point list (<point1>, <point2>, ··· ) <pointn> = VT_I4 VT_ARRAY: point after move (<x>, <y>) <x> = VT_I4: X coordinate <y> = VT_I4: Ycoordinate</y></x></y></x></pointn></point2></point1></points></pre> |  |  |  |  |  |
| Explanation  | Calculates optical flow for a sparse feature set using iterative Lucas-Kanade method in pyramids.                                                                                                    |  |  |  |  |  |
|              | The function CalcOpticalFlowPyrLK calculates the optical flow between two images                                                                                                    |  |  |  |  |  |
|              | for the given set of points in <input id=""/> image. The function finds the flow with sub-pixel accuracy.                                                                                                    |  |  |  |  |  |
|              | For details, please refer to cvCalcOpticalFlowPyrLK of OpenCV reference.                                                                                                    |  |  |  |  |  |

## **BoxPoints**

| Format       | <i>object</i> .BoxPoints( <x>, <y>, <w>, <h>, <angle> )</angle></h></w></y></x>                                                                                                |
|--------------|----------------------------------------------------------------------------------------------------|
| Parameters   | <pre> <x> = VT_I4: Center X coordinates <y> = VT_I4: Center Y coordinates <w> = VT_I4: Width <h> = VT_I4: Height <angle> = VT_I4: Rotating angle</angle></h></w></y></x></pre> |
| Return value | <pre><points> = VT_VARIANT VT_ARRAY: Four corner point list</points></pre>                                                                                                    |
| Explanation  | Calculate the four corner point coordinate of the specified rectangular.<br>[Note] From Version 1.3.5, rotation dilection is changed to crockwise                              |

## FindHomography

| Format       | <pre>object.FindHomography( <point1>, <point2>, <point3> )</point3></point2></point1></pre>                            |
|--------------|----------------------------------------------------------------------------------------------------|
| Parameters   | <b><points></points></b> = VT_VARIANT VT_ARRAY:                                                                        |
|              | Projection transformation corresponding point list ( <b><point1></point1></b> , <b><point2></point2></b> , ···)        |
|              | <b><pointn></pointn></b> = VT_VARIANT  VT_ARRAY:                                                                       |
|              | Corresponding points before and after the projection transformation                                                    |
|              | ( <b><before point="">, <after point=""></after></before></b> )                                                        |
|              | <b>(Before Point)</b> = VT_R8  VT_ARRAY:Point before transformation( <b>X</b> ), <b>Y</b> )                            |
|              | $\langle X \rangle = VT_R8: X \text{ coordinate}$                                                                      |
|              | $\langle \mathbf{Y} \rangle = VT_R8: \mathbf{Y} \text{ coordinate}$                                                    |
|              | $\langle After Point \rangle = VT_R8   VT_ARRAY : Point after transformation ( \langle X \rangle, \langle Y \rangle)$  |
|              | $\langle X \rangle = VT_R8: X \text{ coordinate}$                                                                      |
|              | $\langle \mathbf{Y} \rangle = VT_R8$ : Y coordinate                                                                    |
| Return value | <b>(Matrix)</b> = VT_R8 VT_ARRAY: Homography matrix                                                                    |
|              | ( <r11>, <r12>, <r13>, <r21>, <r22>, <r23>, <r31>, <r32>, <r33>)</r33></r32></r31></r23></r22></r21></r13></r12></r11> |
|              | $\langle r11 \rangle = VT_R8$ :                                                                                        |
|              | < <b>r12</b> > = VT_R8:                                                                                                |
|              | < <b>r13&gt;</b> = VT_R8:                                                                                              |
|              | < <b>r21&gt;</b> = VT_R8:                                                                                              |
|              | < <b>r22</b> > = VT_R8:                                                                                                |
|              | $\langle r23 \rangle = VT_R8:$                                                                                         |
|              | <b><r31></r31></b> = VT_R8:                                                                                            |
|              | $\langle r32 \rangle = VT_R8:$                                                                                         |
|              | $\langle r33 \rangle = VT_R8:$                                                                                         |
|              | (r11 r12 r13)                                                                                                    |
|              | $r^{21}$ $r^{22}$ $r^{23}$                                                                                             |
|              | $\begin{bmatrix} r_{21} & r_{22} & r_{23} \\ r_{31} & r_{32} & r_{33} \end{bmatrix}$                                   |
|              | (131 132 133)                                                                                                    |
| Explanation  | Calculate projection transformation matrix.                                                                            |
|              | Specify arbitrary numbers of corresponding points for projection transformation, and                                   |
|              | calculate projection transformation matrix.                                                                            |
| Related item | WarpPerspective                                                                                                    |

| QRDeco       | de                                                                                                    |                                                                                                    |                                                                    |  |  |  |  |
|--------------|----------------------------------------------------------------------------------------------------|----------------------------------------------------------------------------------------------------|--------------------------------------------------------------------|--|--|--|--|
| Format       | <pre>object.QRDecode( <code> )</code></pre>                                                                                                    |                                                                                                    |                                                                    |  |  |  |  |
| Parameters   | <b>⟨Code⟩</b> = Code type                                                                                                    |                                                                                                    |                                                                    |  |  |  |  |
|              | 0                                                                                                    | CODE_QR                                                                                                    | Decode QR code Model 1 or Model 2                                  |  |  |  |  |
|              | 1                                                                                                    | CODE_MICROQR                                                                                               | Decode Micro QR                                                    |  |  |  |  |
|              | 2                                                                                                    | CODE_DATAMATRIX                                                                                            | Decode DataMatrix                                                  |  |  |  |  |
|              | 3                                                                                                    | CODE_PDF417                                                                                                | Decode PDF417                                                      |  |  |  |  |
|              | 4                                                                                                    | CODE_BARCODE                                                                                               | Decode barcode ()                                                  |  |  |  |  |
|              |                                                                                                    |                                                                                                    | (UPC/EAN, CODE39, CODABAR(NW-7),                                   |  |  |  |  |
|              |                                                                                                    |                                                                                                    | Interleaved 2 of 5(ITF), CODE128, EAN-128,                         |  |  |  |  |
|              |                                                                                                    |                                                                                                    | RSS)をデコード                                                          |  |  |  |  |
|              | 5                                                                                                    | CODE_MICROPDF                                                                                              | Decode MicroPDF417                                                 |  |  |  |  |
|              | 6                                                                                                    | CODE_COMPOSITE                                                                                             | Decode EAN.UCC Composite                                           |  |  |  |  |
| Return value | <datax<br><decod< td=""><td>&gt; = VT_BSTR: Decoded da<br/>de info&gt; = VT_VARIAN</td><td>ata<br/>Γ VT_ARRAY: Information about decoding</td></decod<></datax<br> | > = VT_BSTR: Decoded da<br>de info> = VT_VARIAN                                                            | ata<br>Γ VT_ARRAY: Information about decoding                      |  |  |  |  |
| Explanation  | Decode                                                                                                    | e several types of two dime                                                                                | ensional code such as QRCode.                                      |  |  |  |  |
|              | Please                                                                                                    | see the <code> and <deo< td=""><td>code info&gt;information in the QRdecoder manual for</td></deo<></code> | code info>information in the QRdecoder manual for                  |  |  |  |  |
|              | the det                                                                                                    | ails.                                                                                                    |                                                                    |  |  |  |  |
| Error        | 0x80                                                                                                    | 101001 : QR Decode<br>Option in Ac                                                                         | er is not initialized. Please use "Qrnabled=True"<br>ddController. |  |  |  |  |
|              | 0x800                                                                                                    | D04005Failed to real                                                                                       | d QR code.                                                         |  |  |  |  |
|              | About                                                                                                    | the another error, please re                                                                               | fer to the capter 2.4.                                             |  |  |  |  |

# OCRead

| Format       | object. OCRead()                                                                                                    |
|--------------|----------------------------------------------------------------------------------------------------|
| Parameters   | None                                                                                                    |
| Return value | <b>\Data</b> = VT_BSTR: recognized string                                                                                                    |
| Explanation  | Recognize a character string from image. But only an alphanumeric character string is recognizable.<br>The image should be converted to binary image to improve recognition. |

Error

0x80101001 : OCR is not initialized. Please use "OCREnabled=True " Option in AddController..

About the another error, please refer to the capter 2.4.

| 4.3. | Command | class |
|------|---------|-------|
|      | ••••••  |       |

| 4.3.1. | Triangulation |  |
|--------|---------------|--|
|        | mangalation   |  |

Triangulation object.Triangulation( <Camera1 CAL ID>, <Camera2 CAL ID>, <Camera3 CAL Format ID>, <Xc1>, <Yc1>, <Xc2>, <Yc2>, <Xc3>, <Yc3>, <Tru-Method> ) **Parameters**  $\langle Camera1 \ CAL \ ID \rangle = VT_I4$ : Camera 1 calibration number  $\langle Camera2 \ CAL \ ID \rangle = VT_I4$ : Camera 2 calibration number  $\langle Camera3 \ CAL \ ID \rangle = VT_I4$ : Camera 3 calibration number(0: Not used)  $\langle Xc1 \rangle = VT_R8$ : Camera 1 X coordinate  $\langle Yc1 \rangle = VT_R8$ : Camera 1 Y coordinate  $\langle Xc2 \rangle = VT_R8$ : Camera 2 X coordinate  $\langle Yc2 \rangle = VT_R8$ : Camera 2 Y coordinate  $\langle Xc3 \rangle = VT_R8$ : Camera 3 X coordinate  $\langle Yc3 \rangle = VT_R8$ : Camera 3 Y coordinate  $\langle Tru-Method \rangle = VT_I4$ : Triangulation method 0 Liner Singular value analysis 1 Midpoint Center point analysis Return value  $\langle X \rangle = VT R8: X coordinates$  $\langle \mathbf{Y} \rangle = \mathbf{VT}_{\mathbf{R}8}$ : Y coordinates  $\langle Z \rangle = VT R8: Z coordinates$ Explanation Perform triangulation using two or three cameras. Camera calibration and camera position setup need to be performed before executing this command. If <Camera3 ID> is 0, then it calculates from two camera data. Related item CalibrateCamera, SetCamCalDat, GetPosFromCam

## TriMatchTemplate

| Format     | objed                                                                                                    | <i>t</i> . TriMatchT                                                                                                    | emplate(                                                                                                    | <camera1< th=""><th>ID&gt;,</th><th><camera2< th=""><th>ID&gt;,</th><th><camera3< th=""><th>ID&gt;,</th></camera3<></th></camera2<></th></camera1<> | ID>,                                                                                                    | <camera2< th=""><th>ID&gt;,</th><th><camera3< th=""><th>ID&gt;,</th></camera3<></th></camera2<> | ID>,                                                                 | <camera3< th=""><th>ID&gt;,</th></camera3<>   | ID>,                  |  |
|------------|----------------------------------------------------------------------------------------------------|----------------------------------------------------------------------------------------------------|----------------------------------------------------------------------------------------------------|----------------------------------------------------------------------------------------------------|----------------------------------------------------------------------------------------------------|-------------------------------------------------------------------------------------------------|----------------------------------------------------------------------|-----------------------------------------------|-----------------------|--|
|            | <inpu< th=""><th>t ID&gt;, <met< th=""><th>:hod&gt;, <ti< th=""><th>hreshold&gt;,</th><th><star< th=""><th>t angle&gt;,</th><th><end< th=""><th>angle&gt;,</th><th><step< th=""></step<></th></end<></th></star<></th></ti<></th></met<></th></inpu<> | t ID>, <met< th=""><th>:hod&gt;, <ti< th=""><th>hreshold&gt;,</th><th><star< th=""><th>t angle&gt;,</th><th><end< th=""><th>angle&gt;,</th><th><step< th=""></step<></th></end<></th></star<></th></ti<></th></met<> | :hod>, <ti< th=""><th>hreshold&gt;,</th><th><star< th=""><th>t angle&gt;,</th><th><end< th=""><th>angle&gt;,</th><th><step< th=""></step<></th></end<></th></star<></th></ti<> | hreshold>,                                                                                                    | <star< th=""><th>t angle&gt;,</th><th><end< th=""><th>angle&gt;,</th><th><step< th=""></step<></th></end<></th></star<> | t angle>,                                                                                       | <end< th=""><th>angle&gt;,</th><th><step< th=""></step<></th></end<> | angle>,                                       | <step< th=""></step<> |  |
|            | angle                                                                                                    | >, ≺Down si                                                                                                    | zing>, <u< td=""><td>Indistorted</td><td>d&gt;, ≺Tr</td><td>u-Method&gt;</td><td>))</td><th></th><td></td></u<>                                                                | Indistorted                                                                                                    | d>, ≺Tr                                                                                                    | u-Method>                                                                                       | ))                                                                   |                                               |                       |  |
| Parameters | <b>Camera1 ID&gt;</b> = VT_I4: Camera 1 image number                                                                                                    |                                                                                                    |                                                                                                    |                                                                                                    |                                                                                                    |                                                                                                 |                                                                      |                                               |                       |  |
|            | <b>Camera2</b> $ID > = VT_I4$ : Camera 2 image number                                                                                                    |                                                                                                    |                                                                                                    |                                                                                                    |                                                                                                    |                                                                                                 |                                                                      |                                               |                       |  |
|            | <b>Camera3</b> ID> = VT_I4: Camera 3 image number(0: Not used)                                                                                                    |                                                                                                    |                                                                                                    |                                                                                                    |                                                                                                    |                                                                                                 |                                                                      |                                               |                       |  |
|            | <pre>Input ID&gt; = VT_I4: Template image number</pre>                                                                                                    |                                                                                                    |                                                                                                    |                                                                                                    |                                                                                                    |                                                                                                 |                                                                      |                                               |                       |  |
|            | <b>(Method)</b> = VT_I4: Matching method                                                                                                    |                                                                                                    |                                                                                                    |                                                                                                    |                                                                                                    |                                                                                                 |                                                                      |                                               |                       |  |
|            | (I                                                                                                    | denotes imag                                                                                                    | e, T - temp                                                                                                    | late, R - resi                                                                                                    | ult. The                                                                                                    | summation                                                                                       | is don                                                               | e over tem                                    | plate                 |  |
|            | ar                                                                                                    | nd/or the imag                                                                                                    | e patch: x'=                                                                                                    | =0w-1, y'=0                                                                                                    | h-1)                                                                                                    |                                                                                                 |                                                                      |                                               |                       |  |
|            | 0                                                                                                    | CV_TM_                                                                                                    | R(x, y) =                                                                                                    | $=\sum [T(x', y)]$                                                                                                    | v') - I(z)                                                                                                    | x + x', $y +$                                                                                   | $v')]^2$                                                             |                                               |                       |  |
|            |                                                                                                    | SQDIFF                                                                                                    | $\mathbf{R}(x, y) = \sum_{x', y'} \left[ \mathbf{I}(x, y') - \mathbf{I}(x + x', y + y') \right]$                                                                               |                                                                                                    |                                                                                                    |                                                                                                 |                                                                      |                                               |                       |  |
|            | 1                                                                                                    | CV_TM_                                                                                                    |                                                                                                    | $\sum \left[T(x', x') - I(x + x', x + x')\right]^2$                                                                                                 | 2                                                                                                    |                                                                                                 |                                                                      |                                               |                       |  |
|            |                                                                                                    | SQDIFF_                                                                                                    | $R(x,y) = \frac{\sum_{x',y'} [I(x,y) - I(x+x,y+y)]}{x',y'}$                                                                                                    |                                                                                                    |                                                                                                    |                                                                                                 |                                                                      |                                               |                       |  |
|            |                                                                                                    | NORME                                                                                                    | $\frac{K(x, y)}{\sum T(x', y')^2 \cdot \sum I(x + x', y + y')^2}$                                                                                                    |                                                                                                    | $(')^{2}$                                                                                                    |                                                                                                 |                                                                      |                                               |                       |  |
|            |                                                                                                    | D                                                                                                    | $\sqrt{x',y'}$                                                                                                    |                                                                                                    |                                                                                                    | x',y'                                                                                           |                                                                      |                                               |                       |  |
|            | 2                                                                                                    | CV_TM_                                                                                                    | $R(x, y) = \sum \left[ T(x', y) \right]$                                                                                                    | $(x', y') \cdot I(x + x', y + y')$                                                                                                    |                                                                                                    |                                                                                                 |                                                                      |                                               |                       |  |
|            |                                                                                                    | CCORR                                                                                                    |                                                                                                    | $(,,y)$ $\sum_{x',y'}$ $t$ $(,y)$                                                                                                    |                                                                                                    |                                                                                                 |                                                                      |                                               |                       |  |
|            | 3                                                                                                    | CV_TM_                                                                                                    |                                                                                                    | $\sum T$                                                                                                    | x', y').                                                                                                    | I(x+x', y)                                                                                      | + v'                                                                 |                                               |                       |  |
|            |                                                                                                    | CCORR_                                                                                                    | R(x, y) =                                                                                                    | $R(x, y) = \frac{\sum_{x', y'} 1^{-1} (x', y')^{-1} (x', y')^{-1}}{x', y'}$                                                                         | (****,)                                                                                                    | ·····                                                                                           |                                                                      |                                               |                       |  |
|            |                                                                                                    | NORME                                                                                                    |                                                                                                    | $\prod_{x,y'} T(x',y')^2 \cdot \sum I(x)$                                                                                                    |                                                                                                    | $\sum I(x+x')$                                                                                  | $(x', y+y')^2$                                                       |                                               |                       |  |
|            |                                                                                                    | D                                                                                                    |                                                                                                    | $\bigvee x', y'$                                                                                                    | x                                                                                                    | ', y'                                                                                           |                                                                      |                                               |                       |  |
|            | 4                                                                                                    | CV_TM_                                                                                                    | R(x, y) =                                                                                                    | $=\sum [T'(x',$                                                                                                    | $y') \cdot I'($                                                                                                    | x + x', y +                                                                                     | y')]                                                                 |                                               |                       |  |
|            |                                                                                                    | CCOEFF                                                                                                    |                                                                                                    | <i>x</i> ′, <i>y</i> ′                                                                                                    |                                                                                                    |                                                                                                 |                                                                      |                                               |                       |  |
|            |                                                                                                    |                                                                                                    | where                                                                                                    |                                                                                                    |                                                                                                    |                                                                                                 |                                                                      |                                               |                       |  |
|            |                                                                                                    |                                                                                                    |                                                                                                    | . , ,                                                                                                    | $\sum_{n} T$                                                                                                    | $\Gamma(x+x'', y)$                                                                              | + y")                                                                |                                               |                       |  |
|            |                                                                                                    |                                                                                                    | T'(x',y')                                                                                                    | =T(x',y')                                                                                                    | $-\frac{x^{*},y^{*}}{}$                                                                                                 | $(w \cdot h)$                                                                                   |                                                                      |                                               |                       |  |
|            |                                                                                                    |                                                                                                    |                                                                                                    |                                                                                                    |                                                                                                    | (                                                                                               | $\sum I($                                                            | x + x'' + y + y + y + y + y + y + y + y + y + | v")                   |  |
|            |                                                                                                    |                                                                                                    | I'(x+x')                                                                                                    | (v + v') = i                                                                                                    | I(x+x')                                                                                                    | (v + v') -                                                                                      | <u>x",y"</u>                                                         | , , , y , y , y , y , y , y , y , y , y       | <i>у ј</i>            |  |
|            |                                                                                                    |                                                                                                    | - (A + A                                                                                                    | , <sub>7</sub> - <sub>7</sub> <sub>7</sub> - 1                                                                                                    |                                                                                                    | ,,,,,                                                                                           |                                                                      | $w \cdot h$                                   |                       |  |
|            |                                                                                                    |                                                                                                    |                                                                                                    |                                                                                                    |                                                                                                    |                                                                                                 |                                                                      |                                               |                       |  |

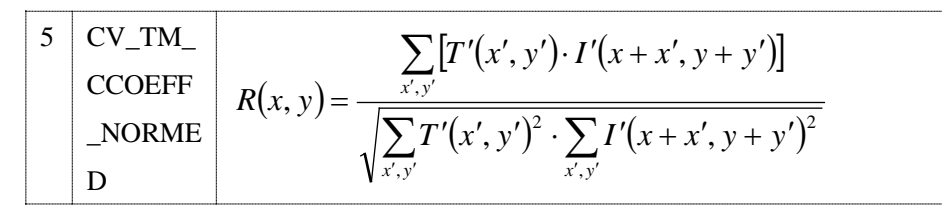

 $\langle \text{Threshold} \rangle = VT_R8$ : Threshold

**(Start angle)** = VT\_I4: Search start angle (degree)

 $\langle End ang | e \rangle = VT_I4$ : Search end angle(degree)

**(Step angle)** = VT\_I4: Step angle degree

**\Down sizing \** = VT\_I4: Down sizing count

**(Undistorted)** = VT\_BOOL: Distortion compensation flag

| True      | Enable distortion compensation  |
|-----------|---------------------------------|
| <br>False | Disable distortion compensation |

**<Tru-Method>** = VT\_I4: Triangulation method

| 0 | Liner    | Singular value analysis |
|---|----------|-------------------------|
| 1 | Midpoint | Center point analysis   |

| Return value | $\langle X \rangle = VT_R8: X \text{ coordinates}$          |
|--------------|-------------------------------------------------------------|
|              | $\langle \mathbf{Y} \rangle = VT_R8: Y \text{ coordinates}$ |
|              | $\langle Z \rangle = VT_R8: Z \text{ coordinates}$          |
| Explanation  | Perform template matching for                               |

Perform template matching for two or three camera images, and use the detected position for triangulation.

Camera calibration and camera position setup need to be performed before executing this command.

If <Camera3 ID> is 0, then it calculates from two camera data.

[Note] From Version 1.3.5, rotation dilection is changed to crockwise.

Related item CalibrateCamera, SetCamCalDat, GetPosFromCam, MatchTemplate2

Example [VB6]

```
Set caoCommand = caoController.AddCommand("TriMatchTemplate")
caoCommand.Parameters= Array(1, 2, 0, 11, 3, 0.8, 0, 0, 3, False)
' Detect image in #11 from camera image #1 and #2, and perform triangulation.
' Camera image rotation detect: None(0° ~0°), Search depth: 3,
' Distortion adjustment: none
caoCommand. Execute 0
vntRet = caoCommand.Result
x = vntRet(0) ' <X>
y = vntRet(1) ' <Y>
angle = vntRet(2) ' <Angle>
```

## **TriMatchShapes**

| Format     | <i>object</i> .TriMatchShapes( <camera1 id="">, <camera2 id="">, <camera3 id="">, <input< th=""></input<></camera3></camera2></camera1>                |
|------------|----------------------------------------------------------------------------------------------------|
|            | ID>, <threshold>, <type>, <method>, <min scale="">, <similarity>,</similarity></min></method></type></threshold>                                       |
|            | <undistorted>, <tru-method> )</tru-method></undistorted>                                                                                               |
| Parameters | <b>Cameral ID&gt;</b> = Camera 1 image number                                                                                                    |
|            | <b>Camera2</b> $ID = VT_I4$ : Camera 2 image number                                                                                                    |
|            | <b>Camera3 ID&gt;</b> = VT_I4: Camera 3 image number(0: Not used)                                                                                      |
|            | <pre>Input ID&gt; = VT_I4: Template image number</pre>                                                                                                 |
|            | $\langle \text{Threshold} \rangle = \text{VT}_{I4}$ : Threshold                                                                                        |
|            | <b><type></type></b> = VT_I4: Threshold type                                                                                                    |
|            | 0 CV_THRESH_BINARY                                                                                                    |
|            | 1 CV_THRESH_BINARY_INV                                                                                                    |
|            | $\langle Method \rangle = VT$ I4: Matching method                                                                                                    |
|            | A means original image and B means template image in the table below.                                                                                  |
|            | $\begin{bmatrix} 0 & \text{CV}_{\text{CONTOUR}} \text{MATCH}_{\text{II}} \\ I_1(A, B) = \sum_{i=1}^7 \left  \frac{1}{m_i^A} - \frac{1}{m_i^B} \right $ |
|            | 1 CV_CONTOUR_MATCH_I2 $I_2(A, B) = \sum_{i=1}^7  m_i^A - m_i^B $                                                                                       |
|            | 2 CV_CONTOUR_MATCH_I3 $I_3(A,B) = \sum_{i=1}^7 \frac{\left m_i^A - m_i^B\right }{\left m_i^A\right }$                                                  |

where

$$m_i^A = \sin(h_i^A) \cdot \log(h_i^A)$$
$$m_i^B = \sin(h_i^B) \cdot \log(h_i^B)$$

 $h_i^A$ ,  $h_i^B$  are Hu moments of A and B, respectively.

**(Min scale)** = VT\_R8: Minimum scale

**(Similarity)** = VT\_R8: Contour similarity

**(Undistorted)** = VT\_BOOL: Distortion compensation flag

| True  | Enable distortion compensation  |
|-------|---------------------------------|
| False | Disable distortion compensation |

 $\langle Tru-Method \rangle = VT_I4$ : Triangulation method

|              |                                                                                                    |                                                                                                    | · · · ·                         |                                     |  |  |  |  |
|--------------|----------------------------------------------------------------------------------------------------|----------------------------------------------------------------------------------------------------|---------------------------------|-------------------------------------|--|--|--|--|
|              | 0                                                                                                    | Liner                                                                                                    | Singular value analysis         |                                     |  |  |  |  |
|              | 1                                                                                                    | Midpoint                                                                                                   | Center point analysis           |                                     |  |  |  |  |
| Return value | < <b>X&gt;</b> =                                                                                           | $\langle X \rangle = VT_R8: X \text{ coordinate}$                                                          |                                 |                                     |  |  |  |  |
|              | <y>=<br/>(7)</y>                                                                                           | VT_R8: Y co                                                                                                | ordinate                        |                                     |  |  |  |  |
|              | < <u>L</u> > =                                                                                             | V I_R8: Z co                                                                                               | ordinate                        |                                     |  |  |  |  |
| Explanation  | Compare object shape using two or three cameras, and perform triangulation using the                       |                                                                                                    |                                 |                                     |  |  |  |  |
|              | detected coordinate.                                                                                       |                                                                                                    |                                 |                                     |  |  |  |  |
|              | Each camera and its position need to be calibrated before using this function.                             |                                                                                                    |                                 |                                     |  |  |  |  |
|              | Camera image is converted to binary image using Canny filter. Therefore, specify                           |                                                                                                    |                                 |                                     |  |  |  |  |
|              | images                                                                                                    | s converted by                                                                                             | y Canny for <input id=""/> imag | ge.                                 |  |  |  |  |
|              | If two                                                                                                    | or more can                                                                                                | ntors are extracted from <1     | Input ID> image, matching may fail. |  |  |  |  |
|              | Theref                                                                                                    | ore, <input< td=""><td>ID&gt; image should be se</td><td>elected so that return value of the</td></input<> | ID> image should be se          | elected so that return value of the |  |  |  |  |
|              | FindCo                                                                                                    | ontours for th                                                                                             | e image is 1.                   |                                     |  |  |  |  |
|              | If <ca< td=""><td>mera3 ID&gt; is</td><td>0, then it calculates from two</td><td>o camera data.</td></ca<> | mera3 ID> is                                                                                               | 0, then it calculates from two  | o camera data.                      |  |  |  |  |
| Related item | Calibra                                                                                                    | ateCamera, So                                                                                              | etCamCalDat, GetPosFromC        | Cam, MatchShapes2                   |  |  |  |  |

## **TriHaarDetect**

| Format     | <i>object</i> . T                                                                                                    | riHaarDet   | tect( <camera1< th=""><th>ID&gt;,</th><th><camera2< th=""><th>ID&gt;,</th><th><camera3< th=""><th>ID&gt;, <xml< th=""></xml<></th></camera3<></th></camera2<></th></camera1<> | ID>,                                                                                               | <camera2< th=""><th>ID&gt;,</th><th><camera3< th=""><th>ID&gt;, <xml< th=""></xml<></th></camera3<></th></camera2<> | ID>,                                              | <camera3< th=""><th>ID&gt;, <xml< th=""></xml<></th></camera3<> | ID>, <xml< th=""></xml<> |  |
|------------|----------------------------------------------------------------------------------------------------|-------------|----------------------------------------------------------------------------------------------------|----------------------------------------------------------------------------------------------------|----------------------------------------------------------------------------------------------------|---------------------------------------------------|-----------------------------------------------------------------|--------------------------|--|
|            | Path>, <                                                                                                    | Scale>, <   | <min neighbors=""></min>                                                                                                    | , <un< th=""><th>distorted</th><th>&gt;, <t< th=""><th>ru-Method&gt;</th><th></th></t<></th></un<> | distorted                                                                                                    | >, <t< th=""><th>ru-Method&gt;</th><th></th></t<> | ru-Method>                                                      |                          |  |
| Parameters | <camera1< th=""><th>ID&gt; = VT</th><th>[_I4: Camera 1 ima</th><th>age nu</th><th>mber</th><th></th><th></th><th></th></camera1<>               | ID> = VT    | [_I4: Camera 1 ima                                                                                                    | age nu                                                                                             | mber                                                                                                    |                                                   |                                                                 |                          |  |
|            | <b>Camera2</b> $ID = VT_I4$ : Camera 2 image number                                                                                             |             |                                                                                                    |                                                                                                    |                                                                                                    |                                                   |                                                                 |                          |  |
|            | <camera3< th=""><th>ID&gt; = VT</th><th>[_I4: Camera 3 ima</th><th>age nu</th><th>mber(0: No</th><th>t used)</th><th>)</th><th></th></camera3<> | ID> = VT    | [_I4: Camera 3 ima                                                                                                    | age nu                                                                                             | mber(0: No                                                                                                    | t used)                                           | )                                                               |                          |  |
|            | $\langle Path \rangle =$                                                                                                    | VT_BSTR     | : Path to Haar file                                                                                                    |                                                                                                    |                                                                                                    |                                                   |                                                                 |                          |  |
|            | <scale> =</scale>                                                                                                    | = VT_R8: \$ | Scale                                                                                                    |                                                                                                    |                                                                                                    |                                                   |                                                                 |                          |  |
|            | <minneig< td=""><th>hbors&gt; = `</th><th>VT_I4: Minimum</th><th>neighb</th><td>or number</td><td></td><td></td><td></td></minneig<>            | hbors> = `  | VT_I4: Minimum                                                                                                    | neighb                                                                                             | or number                                                                                                    |                                                   |                                                                 |                          |  |
|            | <undisto< th=""><th>rted&gt; = V</th><th>T_BOOL: Distort</th><th>ion adj</th><th>ustment fla</th><th>g</th><th></th><th></th></undisto<>        | rted> = V   | T_BOOL: Distort                                                                                                    | ion adj                                                                                            | ustment fla                                                                                                    | g                                                 |                                                                 |                          |  |
|            | True                                                                                                    | Enable d    | listortion compens                                                                                                    | ation                                                                                              |                                                                                                    |                                                   |                                                                 |                          |  |
|            | False                                                                                                    | Disable     | distortion compens                                                                                                    | sation                                                                                             |                                                                                                    |                                                   |                                                                 |                          |  |
|            | $\langle Tru-Method \rangle = VT_I4$ : Triangulation method                                                                                     |             |                                                                                                    |                                                                                                    |                                                                                                    |                                                   |                                                                 |                          |  |
|            | 0 Liner Singular value analysis                                                                                                    |             |                                                                                                    |                                                                                                    |                                                                                                    |                                                   |                                                                 |                          |  |
|            | 1 M                                                                                                    | lidpoint    | Center point ana                                                                                                    | lysis                                                                                              |                                                                                                    |                                                   |                                                                 |                          |  |
|            |                                                                                                    |             |                                                                                                    |                                                                                                    |                                                                                                    |                                                   |                                                                 |                          |  |

Return value  $\langle X \rangle = VT_R8: X \text{ coordinates}$ 

|              | $\langle \mathbf{Y} \rangle = VT_R8: Y \text{ coordinates}$                        |
|--------------|------------------------------------------------------------------------------------|
|              | $\langle Z \rangle = VT_R8: Z \text{ coordinates}$                                 |
| Explanation  | Perform Haar matching for two or three camera image, and use the detected position |
|              | for triangulation.                                                                 |
|              | Camera calibration and camera position setup need to be performed before executing |
|              | this command.                                                                      |
|              | If <camera3 id=""> is 0, then it calculates from two camera data.</camera3>        |
| Related item | CalibrateCamera, SetCamCalDat, GetPosFromCam, HaarDetect                           |

#### 5. OcvTester

#### 5.1. Outline

OcvTester is an application using OpenCV provider to perform image-processing process interactively.

With OcvTester, you can perform image processing step by step, and show the processed images on different windows. In addition, OcvTester can record and output the performed image processing procedures in CaoScript scripting language.

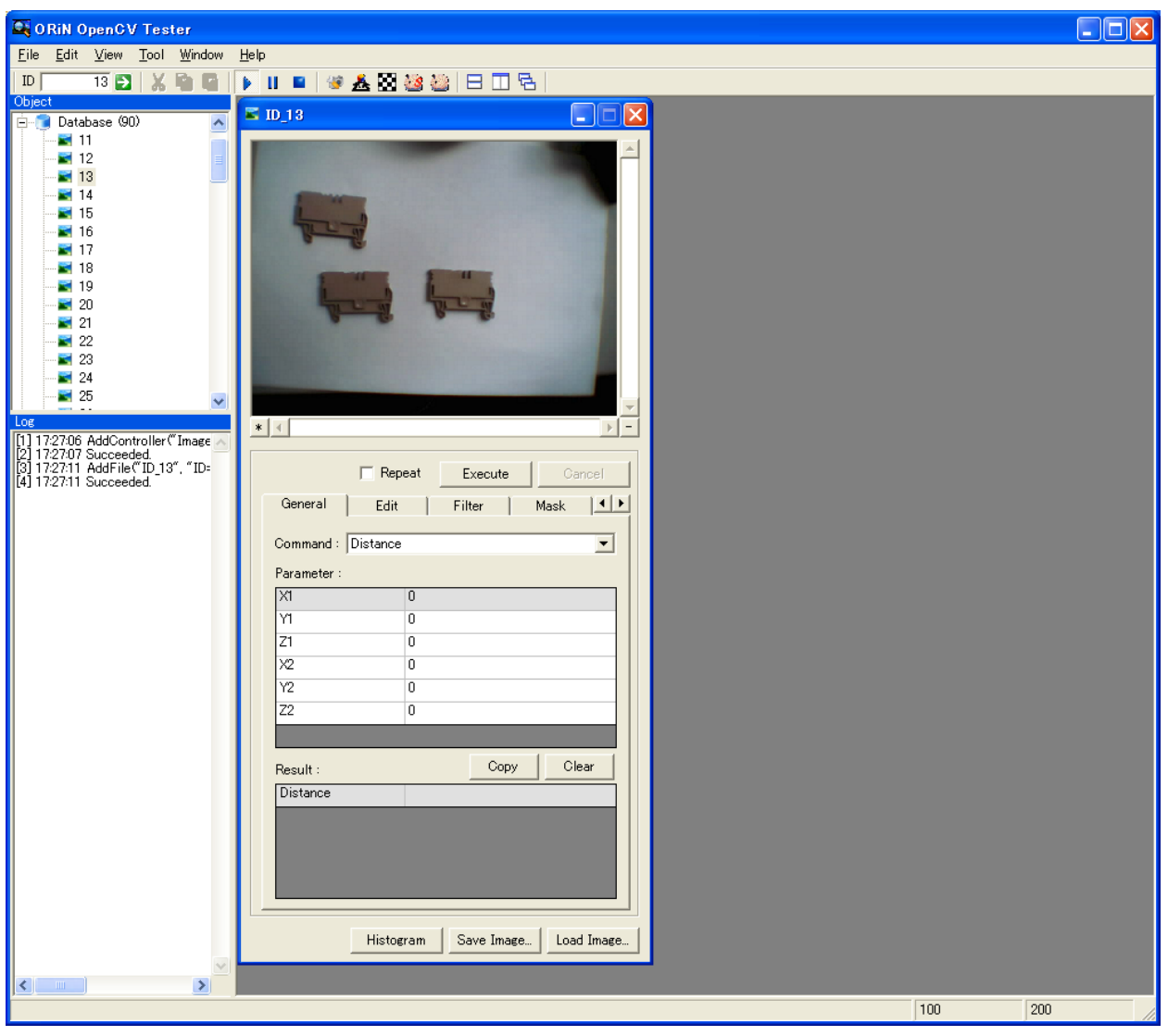

Figure 5-1 OcvTester screen image

Double-clicking the tree view on the left above of the main window displays image window corresponding to the selected node. Image window is used for command execution, and command execution log is displayed in the log window at the left below of the main window.
# 5.2. Main screen

Main screen is for operations like setup OpenCV provider, manage each windows and file input/output.

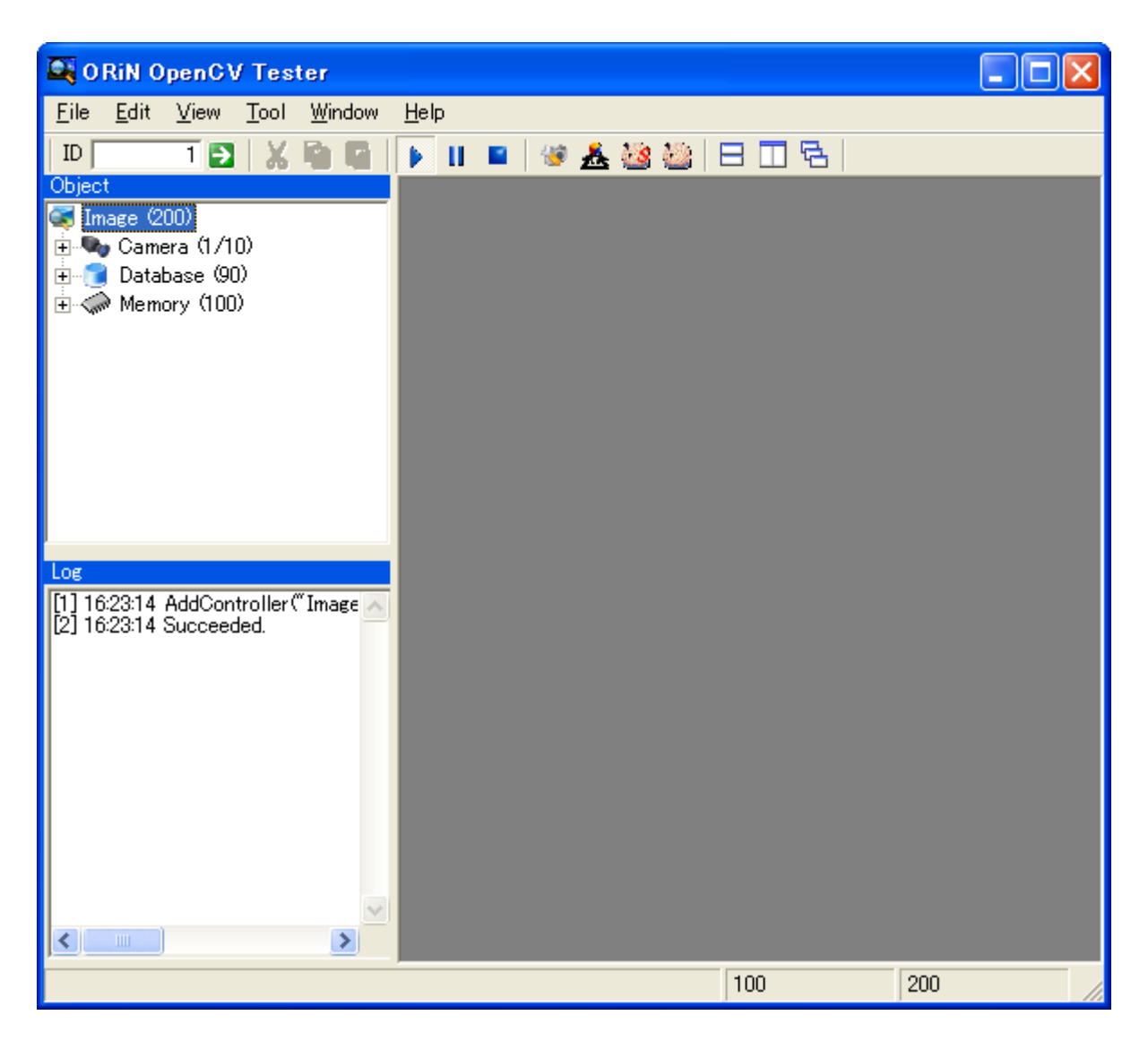

Figure 5-2 OcvTester screen

# 5.2.1. Object window

Object window is for camera and memory image management. By double-clicking the object, image window is displayed.

# 5.2.2. Log window

Command execution log is output on this window.

## 5.2.3. Menu

#### 5.2.3.1. File menu

This menu is for saving files.

#### [Export Log]

Output log to a file.

### [Export Script]

Output recorded command execution procedure as CaoScript file.

#### [Connect]

Connect to DENSO robot. When connecting, DENSO robot connection window is displayed. For details,

please refer to5.4.

#### [Disconnect]

Disconnect communication with DENSO robot.

#### [Exit]

Exit OcvTester.

## 5.2.3.2. Edit menu

This menu is for editing log output and script record.

#### [Output Log]

Output command executionlog to log window.

## [Clear Log]

Clear log window contents.

## [Copy]

Copy text to clipboard.

## [Cut]

Cut text and copy to clipboard.

#### [Paste]

Paste contents of clipboard to text.

## 5.2.3.3. Display menu

This menu is for screen display setting.

## [Object Window]

Display and hide object window.

## [Log Window]

Display and hide log window.

## [Script Viewer]

Display CAO Script Viewer.

[Main Screen]

Display and hide main screen.

## 5.2.3.4. Tool Menu

This menu is for tool menu display.

#### [Camera Setting]

Display camera setting tool. For details, please refer to 5.5

#### [Triangulation]

Displays triangulation window. For details, please refer to 5.6

#### [Calibration]

Display calibration wizard. For details, please refer to 5.6.

#### [Image Samples]

Displays image sampling creation tool. For details, please refer to 5.9

#### [Haar Training]

Displays Haar training tool. For details, please refer to 5.10

#### 5.2.3.5. Script menu

This menu is for CAO script automatic generation function setting.

#### [Start Recording]

Start command execution recording.

#### [Pause Recording]

Pause command execution recording. When the recording is resumed, the command record is added to the paused command record.

#### [Stop Recording]

Stop command execution recording. When the recording is started next time, previous command record is destructed.

#### [Copy Script]

Copy currently recorded CAO script to clipboard.

#### [Clear Script]

Clear currelntly recorded CAO script.

#### [Script Manager]

Start CAO script manager.

#### 5.2.3.6. Window menu

This menu is for window display setting.

#### [Horizontal]

Allign child windows horizontally.

#### [Vertical]

**ORiN** Forum

Allign child windows vertically.

## [Cascade]

Cascade chile windows.

## [Arrange Icon]

Arrange minimized window icons.

## [Close All]

Close all child windows.

## 5.2.3.7. Help Window

This window is to display help information.

## [Version]

Display verion information.

# 5.3. Image window

Image window is to display images and perform image-processing command.

Command execution procedure is as following.

- 1. Select command type from tab.
- 2. Select command from Command combo-box.
- 3. Set executed command parameter.
- 4. Press Execute button to execute command.
- 5. Result displays acquired value. (Some commands don't acquire value.) Executed result is shown in the log window at the left bottom part of the main screen.

| KIMG_11                                          |                                   |            | _ 🗆 🗵      |
|--------------------------------------------------|-----------------------------------|------------|------------|
| *                                                |                                   |            |            |
| 🗖 Result                                         | 🔲 Repeat                          | Execute    | Cancel     |
| General                                          | Edit                              | Filter     | Mask 📕     |
| Command :<br>Parameter :<br>X1<br>Y1<br>Z1<br>X2 | Distance<br>0<br>0<br>0<br>0<br>0 |            |            |
| Y2                                               | 0                                 |            |            |
| Z2                                               | 0                                 |            |            |
| Result :<br>Distance                             |                                   | Сору       |            |
| Histogram                                        | ClearImage                        | Save Image | Open Image |

Figure 5-3 Image window

[Image monitor]

Display image to image window.

When left below [\*] button is ON, the image is output to main screen.

The capture screen is displayed by [=] button in the upper right corner. This function is valid only for the memory area image.

Right below [+] button and [-] button is to display and hide image monitor.

In some commands, parameter setting by dragging on an image is possible. Following is the list of the command supporting area assignment.

| Shape     | Command          | Operation         |                                                                                              |
|-----------|------------------|-------------------|----------------------------------------------------------------------------------------------|
| Rectangle | SetROI           | Move              | 5pixels : $[\uparrow] [\downarrow] [\leftarrow] [\rightarrow]$                               |
|           | Cut              |                   | 1pixel : [Ctrl] + [ $\uparrow$ ] [ $\downarrow$ ][ $\leftarrow$ ][ $\rightarrow$ ]           |
|           | Rectangle        | Resize            | 5pixels : [Shift] + [ $\uparrow$ ] [ $\downarrow$ ][ $\leftarrow$ ][ $\rightarrow$ ]         |
|           | CamShift         |                   | 1pixel : [Ctrl] + [Shift] + [ $\uparrow$ ] [ $\downarrow$ ][ $\leftarrow$ ][ $\rightarrow$ ] |
|           |                  | Automatic fitting | [Shift]+[Enter]                                                                              |
| Line      | Line             | Move              | 5pixels : $[\uparrow] [\downarrow] [\leftarrow] [\rightarrow]$                               |
|           |                  |                   | 1pixel : [Ctrl] + [ ↑ ] [ ↓ ][←][→]                                                          |
|           |                  | Resize            | 5pixels : [Shift] + [ ↑ ] [ ↓ ][←][→]                                                        |
|           |                  |                   | 1pixel : [Ctrl] + [Shift] + [ $\uparrow$ ] [ $\downarrow$ ][ $\leftarrow$ ][ $\rightarrow$ ] |
| Point     | PutColor         | Move              | 5pixels : $[\uparrow] [\downarrow] [\leftarrow] [\rightarrow]$                               |
|           | GetColor         |                   | 1 pixel : [Ctrl] + [ $\uparrow$ ] [ $\downarrow$ ][ $\leftarrow$ ][ $\rightarrow$ ]          |
|           | SearchPoint      |                   |                                                                                              |
|           | Paste            |                   |                                                                                              |
|           | Rotate           |                   |                                                                                              |
|           | Line2            |                   |                                                                                              |
|           | Circle           |                   |                                                                                              |
|           | Ellipse          |                   |                                                                                              |
|           | Sector           |                   |                                                                                              |
|           | Cross            |                   |                                                                                              |
|           | Text             |                   |                                                                                              |
|           | ContoursNumber   |                   |                                                                                              |
|           | PointPolygonTest |                   |                                                                                              |
|           | GetPosFromCam    |                   |                                                                                              |
|           | BoxPoints        |                   |                                                                                              |

Table 5-1 List of commands supporting area assignment

## [Repeat]

Repeat command execution. To stop repeated command execution, uncheck Repeat, or click Cancel button. Repeated execution outputs large amount of logs.

#### [Execute]

Execute a command. Execute command selected from Command combo. Values set in Parameter property box is used for execution parameter. The execution result is displayed in Result property box. Execution result is output to log window.

When Repeat is checked, the command execution is repeated until Cancel button is clicked.

#### [Cancel]

Stop repeatedly executing command.

#### [Command Type]

Select command type.

#### [Command]

Select execution command.

#### [Parameter]

Set parameters for command execution.

#### [Result]

Display acquired data of command execution result.

Execution result is stored to clipboard by clicking Copy button.

Clicking Clear button clears currently displayed execution result.

Clicking the data transfer button sends result to DENSO robot.

#### [Histogram]

Display image histogram. Histogram is updated when "CalcHistEx" command is executed.

#### [Save Image]

Save image displayed on image monitor as bitmap.

#### [Load Image]

Load bitmap and display on image monitor. The button cannot be used in image window for camera images.

# 5.4. DENSO Robot connection window

The window is to setup conditions to connect to DENSO Robot.

| 🕸 DENSO Robot Conne                        | ection          | × |
|--------------------------------------------|-----------------|---|
| Connection Parameters                      | ;               |   |
| Ethernet                                   |                 |   |
| IP Address                                 | 127 . 0 . 0 . 1 |   |
| © <u>R</u> 5232C                           |                 |   |
| Port No.                                   | COM1            |   |
| Baudrate                                   | 9600bps         |   |
| Parity                                     | N - None 💌      |   |
| Data Length                                | 8               |   |
| Stop Bit                                   | 1               |   |
| Variable Range ( I, F, S, 1<br>Start ID 11 | End ID 20       |   |
|                                            | OK Cancel       |   |

## [Ethernet]

Use Ethernet to connect to robot controller.

#### [IP Address]

Specify robot controller IP address.

This parameter is available only when Ethernet connection is selected.

## [RS232C]

Use RS232C to connect to robot controller.

#### [Port No.]

Specify COM port number to communicate to robot controller.

This parameter is available only when RS232C connection is selected.

## [Baudrate]

Specify baudrate to communicate to robot controller.

This parameter is available only when RS232C connection is selected.

## [Parity]

Specify parity setting to communicate to robot controller.

Only "No parity" is available for this item, and cannot be changed.

## [Data Length]

Specify data length to communicate to robot controller.

Only "8bit" is available for this item, and cannot be changed.

## [Stop Bit]

Specify stop bit to communicate to robot controller.

Only "1bit" is available for this item, and cannot be changed.

#### [Variable Range]

Set variable range for DENSO robot result output execution.

# 5.5. Camera Settings window

Set camera and image memory size.

The setting is effective after restarting OcvTester.

The setting is registered in registry. (refer 2.1)

| 😻 Camera Settings                                                                              |     |             |  |
|------------------------------------------------------------------------------------------------|-----|-------------|--|
| *Default Camera                                                                                | 1   | Camera ID : |  |
| Image Memory                                                                                   |     | T *Disable  |  |
| *Image Max :                                                                                   | 200 | Filter      |  |
| *DB Max :                                                                                      | 100 | Pin         |  |
| (*) These options are applied after saving this project file and restarting CaoScript Manager. |     |             |  |
| OK Cancel                                                                                      |     |             |  |

Figure 5-4 Camera Setting window

#### [Camera ID]

Specify camera ID to setup.

#### [Disable]

Checking this item disables camera operation.

#### [Filter]

Open a camera filter property window.

#### [Pin]

Open a output Pin property window.

#### [Image Max]

Set image memory max index number.

#### [DB Max]

Set image database max index number.

## 5.6. Triangulation window

Calculate coordinate using triangulation.

To use this function, two or three calibrated camera is necessary.

| Å                     | Triangulation       |       |  |  |  |
|-----------------------|---------------------|-------|--|--|--|
|                       | Command : Triangula | ation |  |  |  |
|                       | Parameter :         |       |  |  |  |
|                       | Camera1 ID          | 1     |  |  |  |
|                       | Camera2 ID          | 2     |  |  |  |
|                       | Camera3 ID          | 0     |  |  |  |
|                       | Xc1                 | 0     |  |  |  |
|                       | Yc1                 | 0     |  |  |  |
|                       | Xc2                 | 0     |  |  |  |
|                       | Yc2                 | 0     |  |  |  |
|                       | Xc3                 | 0 🗸   |  |  |  |
| Repeat Execute Cancel |                     |       |  |  |  |
| Result                |                     |       |  |  |  |
|                       | X:                  | Y: Z: |  |  |  |

Figure 5-5 Triangulation window

## [Command]

Select execution command.

#### [Parameter]

Set command execution parameters.

## [Repeat]

Repeat command execution. To stop repeated command execution, uncheck Repeat, or press Cancel button. Repeated execution outputs large amount of logs.

## [Execute]

Execute command. Execute a command selected from Command combo. Values set in Parameter property box is used for execution parameter. The execution result is displayed in Result property box. Execution result is output to log window.

When Repeat is checked, the command execution is repeated until Cancel button is clicked.

## [Cancel]

Stop repeatedly executing command.

## [Result]

Display acquired data of command execution result.

# 5.7. Calibration Wizard

# 5.7.1. Overview

The wizard is for camera calibration and robot calibration.

Calibration wizard supports following four types of calibrations.

## [Camera]

Calibrate camera.

CalibrateCamera is called.

## [Robot]

Calibrate robot.

CalibrateRobot is called.

## [Camera attached on a cell & Robot]

Calibrate attached camera on a cell and robot.

CalibrateCamera and CalibrateRobot is called.

Calibration Wizard performs calibration in the following six steps.

[Step 0] Specify calibration target

[Step 1] Set camera calibration parameter

[Step 2] Acquire chessboard image

[Step 3] Calculate mapping between world coordinate and robot coordinate

[Step 4] Show completion message

Detail of each step is described later in this manual.

Executed step is different depending on the calibration target. Following table shows a list of executed steps for each calibration target.

| Calibration target                | Step 0 | Step 1        | Step 2        | Step 3        | Step 4 |
|-----------------------------------|--------|---------------|---------------|---------------|--------|
| Camera                            | 0      | 0             | 0             | $\rightarrow$ | 0      |
| Robot                             | 0      | $\rightarrow$ | $\rightarrow$ | $\bigcirc$    | 0      |
| Camera attached on a cell & Robot | 0      | 0             | 0             | 0             | 0      |

# Table 5-2 Execution steps for each calibration target

## 5.7.2. Step 0: Select calibration target

| Calibration Wizard              |      |      | X      |
|---------------------------------|------|------|--------|
| Calibration Target              |      |      |        |
| 🖲 Camera                        |      |      |        |
| C Robot                         |      |      |        |
| C Camera attached on a cell & R | obot |      |        |
|                                 |      |      |        |
|                                 |      |      |        |
|                                 |      |      |        |
|                                 |      |      |        |
|                                 |      |      |        |
|                                 |      |      |        |
|                                 |      |      |        |
|                                 |      |      |        |
|                                 |      |      |        |
|                                 | Back | Next | Cancel |

Figure 5-6 Step 0 : Calibration target selection

This screen is to select calibration target. For details of each calibration target, please refer 5.6.1

#### 5.7.3. Step 1 : Set camera calibration parameter

| Camera Calibration Parameter |
|------------------------------|
| Camera ID 1                  |
|                              |
| Calibrate Camera             |
| Input ID 101                 |
| Width 14 Height 11           |
| Size 10                      |
| Flag 1                       |
|                              |
|                              |
|                              |
|                              |
|                              |
|                              |
|                              |
| Back Cancel                  |

Figure 5-7 Step 1 : Camera calibration parameter setting

## [Camera ID]

Specify calibrated camera ID.

#### [Input ID]

Specify chessboard image storing destination ID for camera calibration. The images are stored sequentially from the specified ID.

#### [Width]

Specify the width (number of colums) of the calibration chessboard.

## [Height]

Specify the height (number of rows) of the calibration chessboard.

## [Size]

Specify the square size of the calibration chessboard.

## [Flag]

Specify the flag of camera calibration

| Calibration Wizard       |                    |
|--------------------------|--------------------|
| Chessboard Image Capture |                    |
| Current Image            | ImageList          |
| x = ee                   | 1<br>Base Image ID |
| Image ID 1 Change Add    | Delete             |
| Back                     | Cancel             |

5.7.4. Step 2 : Acquire chessboard image

Figure 5-8 Step 3 : Chess board image acquisition

# [Current Image]

Display image of the specified ImageID.

# [Image ID]

Specify image ID to store acquired image.

# [Image List]

Display a list of acquired images. Clicking an item from the list will display a thumbnail image.

# [BaseImage]

Specify the image ID that is used as a reference (base) image for camera calibration

# [Add]

Add current image to the list. Only images recognized as chessboard image are added to the image list. The chessboard check result is displayed on the thumbnail.

# [Delete]

Delete currently selected image from image list.

| 🗱 Calibration Wizard         |               |              |
|------------------------------|---------------|--------------|
| World–Robot Coordination Map | oping         |              |
| Points                       |               |              |
| World Point Robot Point      | -World Point  |              |
|                              | X             | 0            |
|                              | Y             | 0            |
|                              | Z             | 0            |
|                              | Robot Point - |              |
|                              | Ge            | etCurrentPos |
|                              | x 🕅           | 10           |
|                              | Y             | 10           |
|                              | Z             | 10           |
| Add                          | Edit          | Delete       |
| <u></u>                      |               |              |
| Back                         | Next          | Cancel       |

## 5.7.5. Step 3 : Map world coordinate and robot coordinate

Figure 5-9 Step 4 : World coordinate and robot coordinate mapping

## [Points]

Display mapping list of world coordinate and robot coordinate

The selected mapping point list is displayed in input item of world coordinate and robot coordinate.

## [World Point]

Specify a point of world coordinate. [NOTE]

#### [Robot Point]

Specify a point of robot coordinate. [NOTE]

## [GetCurrentPos]

Get current position from robot controller, and set to each item of robot coordinate.

# [Add]

Add input world coordinate and robot coordinate to list as correspoinding points.

## [Edit]

Edit list item of selected world coordinate and corresponding robot coordinate.

## [Delete]

Delete selected mapping information form the list.

[NOTE] In case of 'Camera + Robot' Calibration

The left-bottom of the base image (Chessboard) used in the camera calibration is the world origin (0, 0, 0). In case of 'Camera + Robot' calibration, it is easy to use the chessboard for specifying a world point and a robot point. To put it concretely, any points (X, Y, 0) on the chessboard can be specified as a world point. And next, move the robot to the point, and click [GetCurrentPos] to get the current robot point. Repeat those steps more than 3 times. We recommend attaching a teaching pointer like a ball point pen.

## 5.7.6. Step 4 : Comlete Wizard

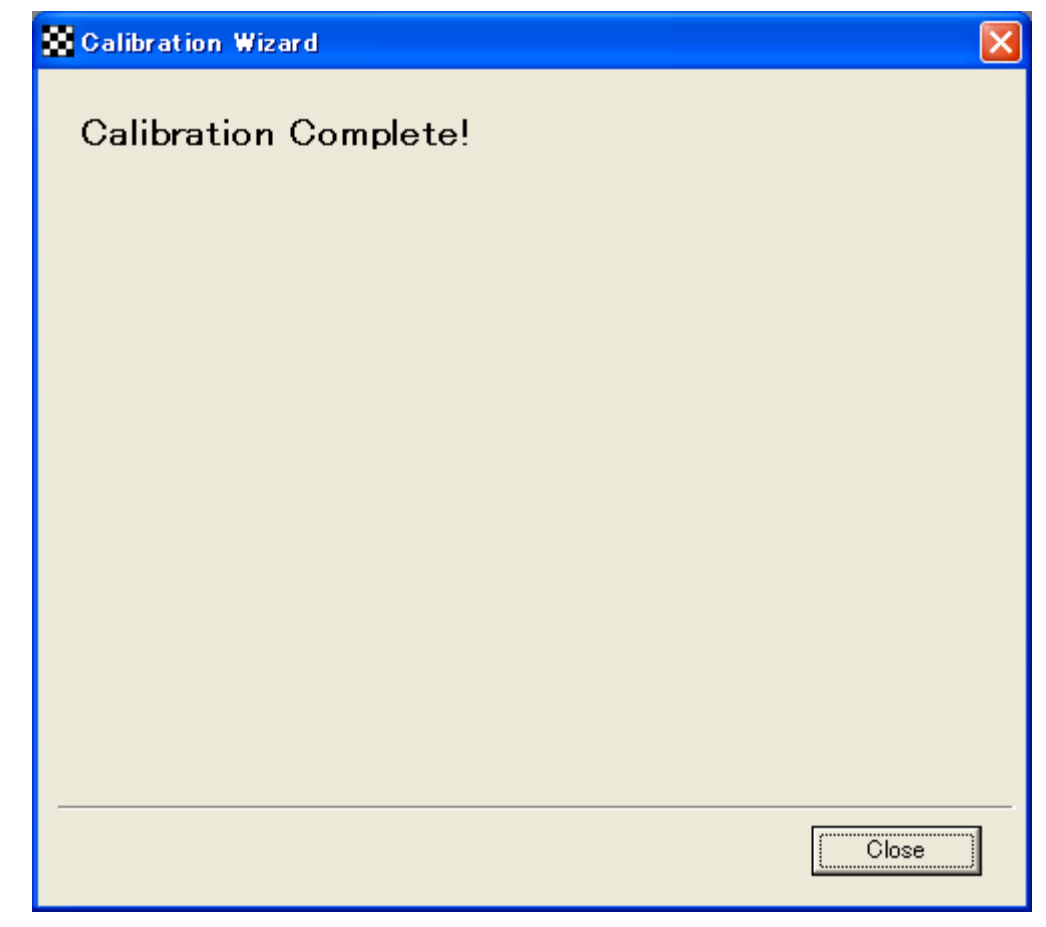

Figure 5-10 Step 5 : Completion screen

This screen is displayed when calibration is finished. Click Close button to exit calibration wizard.

# 5.8. Lookup table editor

Edit lookup table.

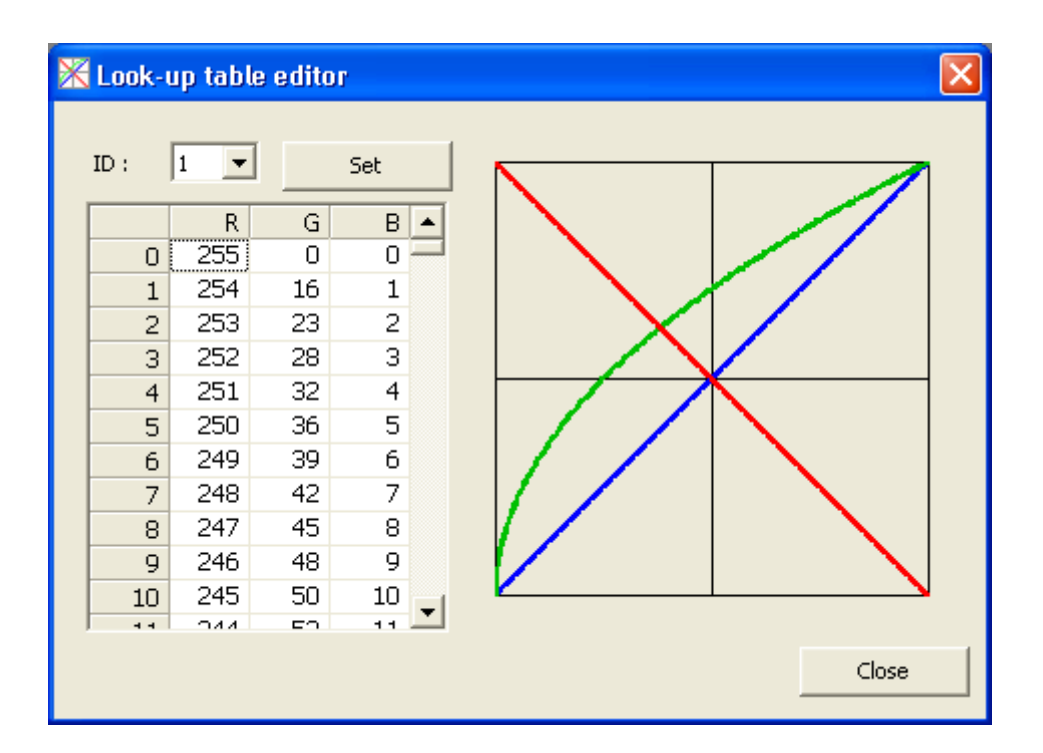

Fig 5-1 Lookup table editor

## [**ID**]

Specify edited lookup table ID.

## [Look-up table]

Display and edit current lookup table.

R,G, B shows hue.

# [Graph]

Show the graph of each hue of current lookup table.

## [Set]

Set edited lookup table.

## [Close]

Exit lookup table editor.

# 5.9. Image sampling window

Create positive image used for Haar training, by using CreateSamples.exe command of OpenCV.

| 👺 Image Samples                                                                                                    | × |
|----------------------------------------------------------------------------------------------------|---|
| Output vec file :                                                                                                    |   |
| X: 1.1 Y: 1.1 Z: 0.5   Sample size   Width: 24 Height: 24                                                                                 |   |
| Command :<br>CreateSamples.exe -num 1000 -maxidev 40 -bgcolor 0 -bgthresh 80 -<br>maxxangle 1.1 -maxyangle 1.1 -maxzangle 0.5 -w 24 -h 24 | ~ |
| Run Cancel                                                                                                    |   |

Figure 5-11 Image sampling window

## [Output vec file]

Specify created positive file output destination.

## [Collection file]

Specify collection file. Collection file describes a list of image files containing detected images. For detailes of the file format, please refer to the document for CreateSamples.exe.

## [Image file]

Specify detected image image file.

## [Background file]

Specify background image collection file.

#### [Number of samples]

Specify output positive image sample number.

#### [Max intensity deviation]

Specify front image maximum intensity deviation.

#### [Background color]

Change specified background color to transparent.

### [Background color threshold]

Change areas of "Background color" plus/minus "background color threshold" to be transparent.

#### [Inverse]

Inverse color.

#### [Random imverse]

Randomly inverse color.

#### [Max angle]

Specify maximum rotation angle of detected image.

#### [Sample size]

Specify created positive image size.

#### [Command]

Show executed command in the format of CreateSamples.exe command line.

## [Run]

Execute command displayed in Command.

## [Cancel]

Cancel command execution and close window.

# 5.10. Haar training window

Create XML file used in "HaarDetect" command by using HaarTraining.exe command of OpenCV.

| 👺 Haar Training                                                                                                    | × |
|----------------------------------------------------------------------------------------------------|---|
| Output directory :                                                                                                    |   |
| Background file :                                                                                                    | · |
| Number of positive samples : 2000 Number of negative samples : 200                                                                                                    | Ō |
| Number of stages : 14 Number of splits : 14                                                                                                    | 1 |
| Memory in MB: 200 Weight trimming: 0.9                                                                                                    | 5 |
| Min hit rate : 0.995 Max false alarm rate : 0.                                                                                                    | 5 |
| Symmetry<br>Symmetry<br>Sample size<br>Width : 24 Height : 24                                                                                                    |   |
| Mode : BASIC                                                                                                    |   |
| Command :                                                                                                    |   |
| HaarTraining.exe -npos 2000 -nneg 2000 -nstages 14 -nsplits 1 -mem 200 -<br>minhitrate 0.995 -maxfalsealarm 0.5 -weighttrimming 0.95 -w 24 -h 24 -sym -<br>mode BASIC |   |
| Run Cancel                                                                                                    |   |

Figure 5-12 Image sampling window

#### [Output directory]

Specify Haar training result output directory.

## [Vec file]

Specify positive imag4e file.

#### [Background file]

Specify background file.

#### [Number of positive samples]

Specify the number of positive samples to be used for stage training of each classifier.

#### [Number of negative samples]

Specify the number of negative samples to be used for stage training of each classifier.

#### [Number of stage]

Specify the training stage number.

#### [Number of split]

Specify number of weak classifiers used in classifier st age. If 1 is specified, simple stump classifier

- 164 -

is used. If 2 or more is specified, CART classifier with "Number of split" internal branch node is used.

#### [Memory in MB]

Specify the size of memory to be used for calculation.

#### [Weight trimming]

Specify the degree of using weight trimming.

#### [Min hit rate]

Specify minimum hit rate necessary for each stage classifier.

#### [Max flase alarm rate]

Specify maximum false alartm rate reqired for classifiers of each stages.

#### [Symmetry]

In the training, specify whether the object is symmetry to vertical axis.

#### [Sample size]

Specify positive image size.

#### [Mode]

Select Haar characteristics set type used for training.

#### [Command]

Show executed command in the format of HaarTraining.exe command line.

#### [Run]

Execute command displayed in Command.

#### [Cancel]

Cancel command execution and close window.

# Appendix A. OpenCV method implementation list

| CaoFile::Execute command name | Implemented OpenCV method |
|-------------------------------|---------------------------|
| SetROI                        | cvRect                    |
|                               | cvSetImageROI             |
| GetROI                        | cvGetImageROI             |
| ResetROI                      | cvResetROI                |
| PutColor                      | cvSet2D                   |
| GetColor                      | cvGet2D                   |
| ImageSize                     | -                         |
| Trim                          | cvCreateImage             |
|                               | cvGetSize                 |
|                               | cvCvtColor                |
|                               | cvCopy                    |
|                               | cvReleaseImage            |
|                               | cvGet2D                   |
| SearchPoint                   | cvCreateImage             |
|                               | cvGetSize                 |
|                               | cvCvtColor                |
|                               | cvCopy                    |
|                               | cvReleaseImage            |
|                               | cvGet2D                   |
| Distance                      | -                         |
| InnerProduct                  | -                         |
| OuterProduct                  | -                         |
| Сору                          | cvCreateImage             |
|                               | cvGetSize                 |
|                               | cvCopy                    |
|                               | cvReleaseImage            |
| Cut                           | cvReleaseImage            |
|                               | cvRect                    |
|                               | cvSetImageROI             |
|                               | cvCreateImage             |
|                               | cvGetSize                 |

# Table A-1 penCV method implementation list

|             | cvCopy             |
|-------------|--------------------|
| Paste       | cvCreateImage      |
|             | cvGetSize          |
|             | cvCvtColor         |
|             | cvRect             |
|             | cvSetImageROI      |
|             | cvCopy             |
|             | cvConvert          |
|             | cvReleaseImage     |
| Rotate      | cvCreateImage      |
|             | cvGetSize          |
|             | cvCreateMat        |
|             | cv2DRotationMatrix |
|             | cvWarpAffine       |
|             | cvReleaseImage     |
|             | cvReleaseMat       |
| Flip        | cvCreateImage      |
|             | cvGetSize          |
|             | cvFlip             |
| Resize      | cvCreateImage      |
|             | cvSize             |
|             | cvResize           |
| Split       | cvCreateImage      |
|             | cvGetSize          |
|             | cvSplit            |
|             | cvReleaseImage     |
| Marge       | cvCreateImage      |
|             | cvGetSize          |
|             | cvMerge            |
| ConvertGray | cvCreateImage      |
|             | cvGetSize          |
|             | cvCvtColor         |
|             | cvCopy             |
|             | cvReleaseImage     |
| ThresholdEx | cvCreateImage      |
|             | cvGetSize          |

|                     | cvCvtColor          |
|---------------------|---------------------|
|                     | cvCopy              |
|                     | cvThreshold         |
|                     | cvReleaseImage      |
| Threshold2          | cvCreateImage       |
|                     | cvGetSize           |
|                     | cvCvtColor          |
|                     | cvCopy              |
|                     | cvThreshold         |
|                     | cvReleaseImage      |
| AdaptiveThresholdEx | cvCreateImage       |
|                     | cvGetSize           |
|                     | cvCvtColor          |
|                     | cvCopy              |
|                     | cvAdaptiveThreshold |
|                     | cvReleaseImage      |
| Smooth              | cvCreateImage       |
|                     | cvGetSize           |
|                     | cvSmooth            |
|                     | cvReleaseImage      |
| Sobel               | cvCreateImage       |
|                     | cvGetSize           |
|                     | cvCvtColor          |
|                     | cvCopy              |
|                     | cvSobel             |
|                     | cvConvert           |
|                     | cvReleaseImage      |
| Laplace             | cvCreateImage       |
|                     | cvGetSize           |
|                     | cvCvtColor          |
|                     | cvCopy              |
|                     | cvLaplace           |
|                     | cvConvert           |
|                     | cvReleaseImage      |
| CannyEx             | cvCreateImage       |
|                     | cvGetSize           |

|                   | cvCvtColor        |
|-------------------|-------------------|
|                   | cvCopy            |
|                   | cvCanny           |
|                   | cvReleaseImage    |
| WarpAffine        | cvCreateImage     |
|                   | cvGetSize         |
|                   | cvCreateMat       |
|                   | cvSetReal2D       |
|                   | cvWarpAffine      |
|                   | cvReleaseImage    |
|                   | cvReleaseMat      |
| WarpPerspective   | cvCreateImage     |
|                   | cvCreateMat       |
|                   | cvSetReal2D       |
|                   | cvWarpPerspective |
|                   | cvReleaseMat      |
| PreCornerDetectEx | cvCreateImage     |
|                   | cvGetSize         |
|                   | cvCvtColor        |
|                   | cvCopy            |
|                   | cvConvert         |
|                   | cvPreCornerDetect |
|                   | cvConvert         |
|                   | cvReleaseImage    |
| CornerHarrisEx    | cvCreateImage     |
|                   | cvGetSize         |
|                   | cvCvtColor        |
|                   | cvCopy            |
|                   | cvConvert         |
|                   | cvCornerHarris    |
|                   | cvReleaseImage    |
| CalcBackProjectEx | cvCreateImage     |
|                   | cvGetSize         |
|                   | cvCvtColor        |
|                   | cvCopy            |
|                   | cvCreateHist      |

|         | cvCalcHist                   |
|---------|------------------------------|
|         | cvCalcBackProject            |
| Inpaint | cvCreateImage                |
| 1       | cvGetSize                    |
|         | cvInpaint                    |
| Erode   | cvCreateStructuringElementEx |
|         | cvCreateImage                |
|         | cvErode                      |
|         | cvReleaseStructuringElement  |
| Dilate  | cvCreateStructuringElementEx |
|         | cvCreateImage                |
|         | cvDilate                     |
|         | cvReleaseStructuringElement  |
| PyrDown | cvGetSize                    |
|         | cvCreateImage                |
|         | cvPyrDown                    |
| PyrUp   | cvGetSize                    |
|         | cvCreateImage                |
|         | cvPyrUp                      |
| NOT     | cvCreateImage                |
|         | cvGetSize                    |
|         | cvNot                        |
| AND     | cvCreateImage                |
|         | cvGetSize                    |
|         | cvAnd                        |
|         | cvReleaseImage               |
| OR      | cvCreateImage                |
|         | cvGetSize                    |
|         | cvOr                         |
|         | cvReleaseImage               |
| XOR     | cvCreateImage                |
|         | cvGetSize                    |
|         | cvXor                        |
|         | cvReleaseImage               |
| ADD     | cvCreateImage                |
|         | cvGetSize                    |

|           | cvAdd          |
|-----------|----------------|
|           | cvReleaseImage |
| SUB       | cvCreateImage  |
|           | cvGetSize      |
|           | cvSub          |
|           | cvReleaseImage |
| MAXEx     | cvCreateImage  |
|           | cvGetSize      |
|           | cvCvtColor     |
|           | cvCopy         |
|           | cvMax          |
|           | cvReleaseImage |
| MINEx     | cvCreateImage  |
|           | cvGetSize      |
|           | cvCvtColor     |
|           | cvCopy         |
|           | cvMin          |
|           | cvReleaseImage |
| ABS       | cvCreateImage  |
|           | cvGetSize      |
|           | cvAbsDiff      |
|           | cvReleaseImage |
| Line      | cvCreateImage  |
|           | cvGetSize      |
|           | cvCopy         |
|           | cvLine         |
|           | cvPoint        |
|           | cvReleaseImage |
| Line2     | cvCreateImage  |
|           | cvGetSize      |
|           | cvCopy         |
|           | cvLine         |
|           | cvPoint        |
|           | cvReleaseImage |
| Rectangle | cvCreateImage  |
|           | cvGetSize      |

|         | cvCopy         |
|---------|----------------|
|         | cvRectangle    |
|         | cvPoint        |
|         | cvReleaseImage |
| Circle  | cvCreateImage  |
|         | cvCopy         |
|         | cvCircle       |
|         | cvPoint        |
|         | cvReleaseImage |
| Ellipse | cvCreateImage  |
|         | cvGetSize      |
|         | cvCopy         |
|         | cvEllipse      |
|         | cvPoint        |
|         | cvSize         |
|         | cvReleaseImage |
| Sector  | cvCreateImage  |
|         | cvGetSize      |
|         | cvCopy         |
|         | cvLine         |
|         | cvEllipse      |
|         | cvPoint        |
|         | cvSize         |
|         | cvReleaseImage |
| Cross   | cvCreateImage  |
|         | cvGetSize      |
|         | cvCopy         |
|         | cvLine         |
|         | cvPoint        |
|         | cvReleaseImage |
| Text    | cvCreateImage  |
|         | cvGetSize      |
|         | cvFlip         |
|         | cvInitFont     |
|         | cvPutText      |
|         | cvPoint        |

|                       | cvReleaseImage          |
|-----------------------|-------------------------|
| FindContoursEx        | cvCreateImage           |
|                       | cvGetSize               |
|                       | cvClearMemStorage       |
|                       | cvFindContours          |
|                       | cvReleaseImage          |
| CopyContours          | cvBoundingRect          |
|                       | cvReleaseImage          |
|                       | cvRect                  |
|                       | cvSetImageROI           |
|                       | cvCreateImage           |
|                       | cvGetSize               |
|                       | cvCopy                  |
| ContoursNumber        | cvPointPolygonTest      |
| PointPolygonTest      | cvPointPolygonTest      |
| BoundingRect          | cvBoundingRect          |
| FitEllipse            | cvFitEllipse2           |
| ArcLength             | cvArcLenth              |
| CheckContourConvexity | cvCheckContourConvexity |
| FindBlobs             | -                       |
| BlobsFilter           | -                       |
| BlobResult            | -                       |
| BlobResults           | -                       |
| BlobEllipse           | -                       |
| BlobMatchTemplate     | cvCloneImage            |
|                       | cvCreateImage           |
|                       | cvCopy                  |
|                       | cvGetSize               |
|                       | cvResize                |
|                       | cvSet                   |
|                       | cvSetImageROI           |
|                       | cvResetImageROI         |
|                       | cvCreateMemStorage      |
|                       | cvCreateSeq             |
|                       | cvPoint2D32f            |
|                       | cvSize2D32f             |

|                 | cvCreateMat         |
|-----------------|---------------------|
|                 | cv2DRotationMatrix  |
|                 | cvWarpAffine        |
|                 | cvBoxPoints         |
|                 | cvMatchTemplate     |
|                 | cvMinMaxLoc         |
|                 | cvSeqPush           |
|                 | cvSeqSort           |
|                 | cvGetSeqElem        |
|                 | cvClearSeq          |
|                 | cvReleaseImage      |
|                 | cvReleaseMat        |
|                 | cvReleaseMemStorage |
| BlobMatchShapes | cvCloneImage        |
|                 | cvCreateMemStorage  |
|                 | cvCreateImage       |
|                 | cvCvtColor          |
|                 | cvCopy              |
|                 | cvClone             |
|                 | cvFindContours      |
|                 | cvBoundingRect      |
|                 | cvSetImageROI       |
|                 | cvClearMemStorage   |
|                 | cvFindContours      |
|                 | cvMatchShapes       |
|                 | cvFitEllipse2       |
|                 | cvReleaseImage      |
|                 | cvReleaseMemStorage |
| CalcHistEx      | cvCreateImage       |
|                 | cvGetSize           |
|                 | cvCvtColor          |
|                 | cvCopy              |
|                 | cvCreateHist        |
|                 | cvCalcHist          |
|                 | cvQueryHistValue_1D |
|                 | cvReleaseHist       |

|                    | cvReleaseImage       |
|--------------------|----------------------|
| NormalizeHistEx    | cvCreateHist         |
|                    | cvSetReal1D          |
|                    | cvNormalizeHist      |
|                    | cvQueryHistValue_1D  |
|                    | cvReleaseHist        |
| ThreshHistEx       | cvCreateHist         |
|                    | cvSetReal1D          |
|                    | cvThreshHist         |
|                    | cvQueryHistValue_1D  |
|                    | cvReleaseHist        |
| EqualizeHistEx     | cvCreateImage        |
|                    | cvGetSize            |
|                    | cvCvtColor           |
|                    | cvCopy               |
|                    | cvEqualizeHist       |
| GetMinMaxHistValue | cvCreateHist         |
|                    | cvSetReal1D          |
|                    | cvGetMinMaxHistValue |
|                    | cvReleaseHist        |
| HistAve            | -                    |
| AutoThreshPTile    | -                    |
| AutoThreshMode     | -                    |
| AutoThreshDiscrim  | -                    |
| MatchTemplate      | cvCreateImage        |
|                    | cvSize               |
|                    | cvMatchTemplate      |
|                    | cvMinMaxLoc          |
|                    | cvReleaseImage       |
| MatchShapesEx      | cvCreateImage        |
|                    | cvGetSize            |
|                    | cvCvtColor           |
|                    | cvCopy               |
|                    | cvMatchShapes        |
|                    | cvReleaseImage       |
| CamShift           | cvRect               |

|                | cvTermCriteria      |
|----------------|---------------------|
|                | cvCamShift          |
| MatchTemplate2 | cvCreateImage       |
|                | cvCopy              |
|                | cvGetSize           |
|                | cvResize            |
|                | cvSet               |
|                | cvSetImageROI       |
|                | cvResetImageROI     |
|                | cvCreateMemStorage  |
|                | cvCreateSeq         |
|                | cvPoint2D32f        |
|                | cvSize2D32f         |
|                | cvCreateMat         |
|                | cv2DRotationMatrix  |
|                | cvWarpAffine        |
|                | cvBoxPoints         |
|                | cvMatchTemplate     |
|                | cvMinMaxLoc         |
|                | cvSeqPush           |
|                | cvSeqSort           |
|                | cvGetSeqElem        |
|                | cvClearSeq          |
|                | cvReleaseImage      |
|                | cvReleaseMat        |
|                | cvReleaseMemStorage |
| MatchShapes2   | cvCreateMemStorage  |
|                | cvCreateImage       |
|                | cvCvtColor          |
|                | cvCopy              |
|                | cvClone             |
|                | cvFindContours      |
|                | cvBoundingRect      |
|                | cvSetImageROI       |
|                | cvClearMemStorage   |
|                | cvFindContours      |

|                       | cvMatchShapes           |
|-----------------------|-------------------------|
|                       | cvFitEllipse2           |
|                       | cvReleaseImage          |
|                       | cvReleaseMemStorage     |
| HaarDetect            | cvLoad                  |
|                       | cvCreateMemStorage      |
|                       | cvHaarDetectObjects     |
|                       | cvGetSeqElem            |
|                       | cvReleaseMemStorage     |
| CalibrateCamare       | cvCreateMat             |
|                       | cvCalibrateCamera2      |
|                       | cvRodrigues2            |
|                       | cvMat                   |
|                       | cvMatMul                |
|                       | cvInvert                |
|                       | cvSetReal2D             |
|                       | cvGetReal2D             |
|                       | cvSet2D                 |
|                       | cvReleaseMat            |
|                       | cvCreateImage           |
|                       | cvFindChessboardCorners |
|                       | cvCvtColor              |
|                       | cvFindCornerSubPix      |
|                       | cvReleaseImage          |
| CalibrateRobot        | cvCreateMat             |
|                       | cvmSet                  |
|                       | cvSolve                 |
|                       | cvReleaseMat            |
| FindChessBoardCorners | cvFindChessboardCorners |
| DrawChessBoardCorners | cvCreateImage           |
|                       | cvCopy                  |
|                       | cvDrawChessboardCorners |
| DrawXYAxes            | cvCreateImage           |
|                       | cvGetSize               |
|                       | cvCopy                  |
|                       | cvLine                  |

|                 | cvPoint         |
|-----------------|-----------------|
|                 | cvReleaseImage  |
|                 | cvFlip          |
|                 | cvInitFont      |
|                 | cvPutText       |
| SetCamCalDat    | -               |
| GetCamCalDat    | -               |
| SetCamCalExtDat | -               |
| GetCamCalExtDat | -               |
| SetRobCalDat    | -               |
| GetRobCalDat    | -               |
| GetPosFromCam   | cvCreateMat     |
|                 | cvmSet          |
|                 | cvmGet          |
|                 | cvMatMul        |
|                 | cvReleaseMat    |
| GetCamPos       | cvCreateMat     |
|                 | cvmSet          |
|                 | cvmGet          |
|                 | cvMatMul        |
|                 | cvReleaseMat    |
| GetPosFromRob   | cvInitMatHeader |
|                 | cvCreateMat     |
|                 | cvmSet          |
|                 | cvmGet          |
|                 | cvMatMul        |
|                 | cvReleaseMat    |
| GetRobPos       | cvInitMatHeader |
|                 | cvCreateMat     |
|                 | cvmSet          |
|                 | cvMatMul        |
|                 | cvmGet          |
|                 | cvReleaseMat    |
| Undistort2      | cvInitMatHeader |
|                 | cvCreateImage   |
|                 | cvUndistort2    |
|                 |                 |

|                      | 1                     |
|----------------------|-----------------------|
| GoodFeatureToTrackEx | cvCreateImage         |
|                      | cvGetSize             |
|                      | cvCvtColor            |
|                      | cvCopy                |
|                      | cvGoodFeaturesToTrack |
|                      | cvReleaseImage        |
| FindCornerSubPixEx   | cvCreateImage         |
|                      | cvGetSize             |
|                      | cvCvtColor            |
|                      | cvCopy                |
|                      | cvFindCornerSubPix    |
|                      | cvSize                |
|                      | cvTermCriteria        |
|                      | cvReleaseImage        |
| MomentsEx            | cvCreateImage         |
|                      | cvGetSize             |
|                      | cvCvtColor            |
|                      | cvCopy                |
|                      | cvMoments             |
|                      | cvReleaseImage        |
| MeasureInfo          | -                     |
| HoughLine            | cvCreateMemStorage    |
|                      | cvHoughLines2         |
|                      | cvGetSeqElem          |
|                      | cvReleaseImage        |
|                      | cvReleaseMemStorage   |
| HoughCircles         | cvCreateMemStorage    |
|                      | cvHoughCircles        |
|                      | cvGetSeqElem          |
|                      | cvReleaseImage        |
|                      | cvReleaseMemStorage   |
| DFTEx                | cvCreateImage         |
|                      | cvGetSize             |
|                      | cvCvtColor            |
|                      | cvCopy                |
|                      | cvConvart             |

|                | cvZero              |
|----------------|---------------------|
|                | cvMerge             |
|                | cvDFT               |
|                | cvPow               |
|                | cvAdd               |
|                | cvReleaseImage      |
| IDFT           | cvCreateImage       |
|                | cvMerge             |
|                | cvDFT               |
|                | cvSplit             |
|                | cvConvert           |
|                | cvReleaseImage      |
| OpticalFlowEx  | cvCreateImage       |
|                | cvGetSize           |
|                | cvCvtColor          |
|                | cvCopy              |
|                | cvCalcOpticalFlowLK |
|                | cvReleaseImage      |
| BoxPoints      | cvBoxPoints         |
| FindHomography | cvCreateMat         |
|                | cvmSet              |
|                | cvFindHomography    |
|                | cvmGet              |
|                | cvReleaseMat        |
| QRDecode       | -                   |
| OCRead         | -                   |
## Appendix B. uVision21 equivalent OpenCV method

| Vision function | Function                                  | OpenCV provider equivalent method       |
|-----------------|-------------------------------------------|-----------------------------------------|
| identifier      |                                           |                                         |
| CAMIN           | Store image from camera in image memory   | File::put_Value = File::get_Value       |
|                 | (processing screen).                      |                                         |
| CAMMODE         | Set functions for storing camera image in | Not implemented                         |
|                 | image memory.                             | (Camera setting should be changed)      |
| CAMLEVEL        | Set camera image input level.             | Not implemented                         |
|                 |                                           | (Camera setting should be changed)      |
| VISCAMOUT       | Display camera image on the monitor.      | File::get_Value(ID=0~9)                 |
| VISPLNOUT       | Display image memory on the monitor.      | File::get_Value(ID>10)                  |
| VISOVERLAY      | Display information in the drawing screen | Not implemented                         |
|                 | on the monitor.                           | (Image representation method depends    |
|                 |                                           | on the client program.)                 |
| VISDEFTABLE     | Set camera image lookup table data for    | Not implemented                         |
|                 | camera image input and output.            | (Use commands of File::Execute for      |
|                 |                                           | image processing. )                     |
| VISREFTABLE     | Refer the lookup table data.              | Not implemented                         |
| WINDMAKE        | Specify the image processing range.       | Partially implemented                   |
|                 |                                           | (Similar process can be achieved by     |
|                 |                                           | cutting out the image with Cut          |
|                 |                                           | command of File::Execute. However,      |
|                 |                                           | cutting methods except rectangle is not |
|                 |                                           | implemented.)                           |
| WINDCLR         | Delete window information.                | Not implemented                         |
| WINDCOPY        | Copy window information.                  | Not implemented                         |
| WINDREF         | Get window information.                   | Not implemented                         |
| WINDDISP        | Display specified window.                 | Not implemented                         |
| WINDMAKE        | Specify image processing area             | Implemented partially, only rectangle.  |
|                 |                                           | File::Execite SetROI command            |
| WINDCLR         | Clear window setup information.           | File::Execite ResetROI command          |
| WINDCOPY        | Copy window information.                  | Get the data by File::Execute GetROI    |
|                 |                                           | command, and set the data by SetROI     |

## Table B-1 uVision21 function equivalent OpenCV method list

|            |                                                | command.                                |
|------------|------------------------------------------------|-----------------------------------------|
| WINDREF    | Get window information                         | File::Execute GetROI command            |
| WINDDISP   | Draw the setup window                          | Execute SetROI then execute Copy        |
|            |                                                | command.                                |
| VISSCREEN  | Specify drawing screen.                        | Because two or more of File object can  |
|            |                                                | be generated, the output image can be   |
|            |                                                | arbitrarily set with the client.        |
| VISBRIGHT  | Specify the luminance for drawing.             | Not implemented                         |
|            |                                                | (Brightness can be set on camera side.) |
| VISCLS     | Clear the specified screen by painting out the | The image is cleared by setting EMPTY   |
|            | screen specified with the specified            | to File::put_Value.                     |
|            | luminance.                                     | The screen is painted out by specifying |
|            |                                                | the entire screen in Rectangle command  |
|            |                                                | of File::Execute, and set the thickness |
|            |                                                | of the line as -1.                      |
| VISPUTP    | Draw a point on the screen.                    | PutPoint command of File::Execute       |
| VISLINE    | Draw a straight line on the screen.            | Line2 command of File::Execite          |
| VISPTP     | Draw a straight line connecting two points     | Line command of File::Execite           |
|            | on the screen.                                 |                                         |
| VISRECT    | Draw a rectangle on the screen.                | Rectangle command of File::Execite      |
| VISCIRCLE  | Draw a circle on the screen.                   | Circle command of File::Execite         |
| VISELLIPSE | Draw an ellipse on the screen.                 | Ellipse command of File::Execite        |
| VISSECT    | Draw a sector on the screen.                   | Sector command of File::Execite         |
| VISCROSS   | Draw a cross mark on the screen.               | Cross command of File::Execite          |
| VISLOC     | Specify the position to draw character.        | Text command of File::Execite           |
| VISDEFCHAR | Specify the size and the display method of     | Text command of File::Execite           |
|            | the character.                                 |                                         |
| VISPRINT   | Display characters and numbers on the          | Text command of File::Execite           |
|            | screen.                                        |                                         |
| VISWORKPLN | Specify the processing image memory.           | File::ID                                |
| VISGETP    | Get the luminance of specified coordinates     | GetP command of File::Execite           |
|            | from the image memory (processing screen).     |                                         |
| VISHIST    | Get histogram of the screen (intensity         | CalcHistEx command of File::Execite     |
|            | distribution).                                 |                                         |
| VISREFHIST | Read histogram result.                         | CalcHistEx command of File::Execite     |
| VISLEVEL   | Select binary level from the histogram result. | Following command in File: Execute      |

|             |                                               | AutoThreshPTile                        |
|-------------|-----------------------------------------------|----------------------------------------|
|             |                                               | AutoThreshMode                         |
|             |                                               | AutoThreshDiscrim                      |
| VISBINA     | Binalize the screen.                          | Following command in File: Execute     |
|             |                                               | ThresholdEx                            |
|             |                                               | Threshold2                             |
| VISBINAR    | Display the binarized screen image.           | Following command in File: Execute     |
|             |                                               | ThresholdEx                            |
|             |                                               | Threshold2                             |
| VISFILTER   | Apply filter on the image.                    | Smooth command of File::Execite        |
| VISMASK     | Mask operations                               | Mask system command of File::Execite   |
|             |                                               | (AND and OR, etc.)                     |
| VISCOPY     | Copy screen.                                  | File::put_Value = File::get_Value      |
| VISMEASURE  | The feature (area, center of gravity, and     | Combination of the commands of         |
|             | principal axis angle) in the window is        | File::Execite                          |
|             | measured.                                     | Moments, MesureInfo, ImageSize         |
| VISPROJ     | Measure the projection data in the window.    | Not implemented                        |
| VISEDGE     | Measure the edge in the window.               | Filter system command of File::Execite |
|             |                                               | (Canny and Laplace, etc.)              |
| VISREADQR   | Read QR code                                  | File::Execite QRDecode command         |
| BLOB        | Labeling                                      | FindContoursEx command of              |
|             |                                               | File::Execite                          |
| BLOBMEASURE | Measure the feature of the object specified   | Combination of the following           |
|             | by label number.                              | commands of File::Execite              |
|             |                                               | FindContoursEx, CopyContours,          |
|             |                                               | Moments, MeasureInfo, ImageSize        |
| BLOBLABEL   | Get the label number of specified coordinate. | Following command in File: Execute     |
|             |                                               | ContoursNumber                         |
|             |                                               | PointPolygonTest                       |
| BLOBCOPY    | Copy object label number.                     | CopyContours command of                |
|             |                                               | File::Execite                          |
| SHDEFMODEL  | Register search model                         | Put_Value                              |
| SHREFMODEL  | Refer the registered model data.              | Combination of the following           |
|             |                                               | commands of File::Execite              |
|             |                                               | MomentsEx, MeasureInfo, ImageSize      |
| SHCOPYMODEL | Copy registered model data.                   | File::put_Value = File::get_Value      |

| SHCLRMODEL  | Clear registered model data.                | The image is cleared by setting EMPTY   |
|-------------|---------------------------------------------|-----------------------------------------|
|             |                                             | to File::put_Value.                     |
|             |                                             | The screen is painted out by specifying |
|             |                                             | the entire screen in Rectangle command  |
|             |                                             | of File::Execute, and set the thickness |
|             |                                             | of the line as -1.                      |
| SHDISPMODEL | Display registered model on the screen.     | Get_Value                               |
| SHMODEL     | Search model                                | Following command in File: Execute      |
|             |                                             | TemplateMatch                           |
|             |                                             | HaarDetect                              |
|             |                                             | MatchEx                                 |
| SHDEFCORNER | Set condition for corner search.            | HoughLine command of File: Execute      |
| SHCORNER    | Search corners.                             | HoughLine command of File: Execute      |
| SHDEFCIRCLE | Set condition for circle search.            | HoughCircles command of File:           |
|             |                                             | Execute                                 |
| SHCIRCLE    | Search circle.                              | HoughCircles command of File:           |
|             |                                             | Execute                                 |
| VISGETNUM   | Get image processing result from image      | Return value of Execute                 |
|             | memory.                                     | Get_Value(For the image. )              |
| VISGETSTR   | Get code recognition result.                | Return value of File::Execute           |
|             |                                             | QRDecode command                        |
| VISPOSX     | Get image processing result (X coordinates) | Return value of File::Execute           |
|             | from the storage memory.                    |                                         |
| VISPOSY     | Get image processing result (Y coordinates) | Return value of File::Execute           |
|             | from the storage memory.                    |                                         |
| VISSTATUS   | Refer the processing result of each         | Return value of File::Execute           |
|             | instruction.                                |                                         |
| VISREFCAL   | Get CAL (vision - robot coordinate          | CAL relation                            |
|             | transformation) data.                       |                                         |

## Appendix C. Intel License Agreement For Open Source Computer Vision Library

Copyright © 2000, Intel Corporation, all rights reserved. Third party copyrights are property of their respective owners.

Redistribution and use in source and binary forms, with or without modification, are permitted provided that the following conditions are met:

- Redistribution's of source code must retain the above copyright notice, this list of conditions and the following disclaimer.
- Redistribution's in binary form must reproduce the above copyright notice, this list of conditions and the following disclaimer in the documentation and/or other materials provided with the distribution.
- The name of Intel Corporation may not be used to endorse or promote products derived from this software without specific prior written permission.

This software is provided by the copyright holders and contributors "as is" and any express or implied warranties, including, but not limited to, the implied warranties of merchantability and fitness for a particular purpose are disclaimed. In no event shall Intel or contributors be liable for any direct, indirect, incidental, special, exemplary, or consequential damages (including, but not limited to, procurement of substitute goods or services; loss of use, data, or profits; or business interruption) however caused and on any theory of liability, whether in contract, strict liability, or tort (including negligence or otherwise) arising in any way out of the use of this software, even if advised of the possibility of such damage.

All information provided related to future Intel products and plans is preliminary and subject to change at any time, without notice.